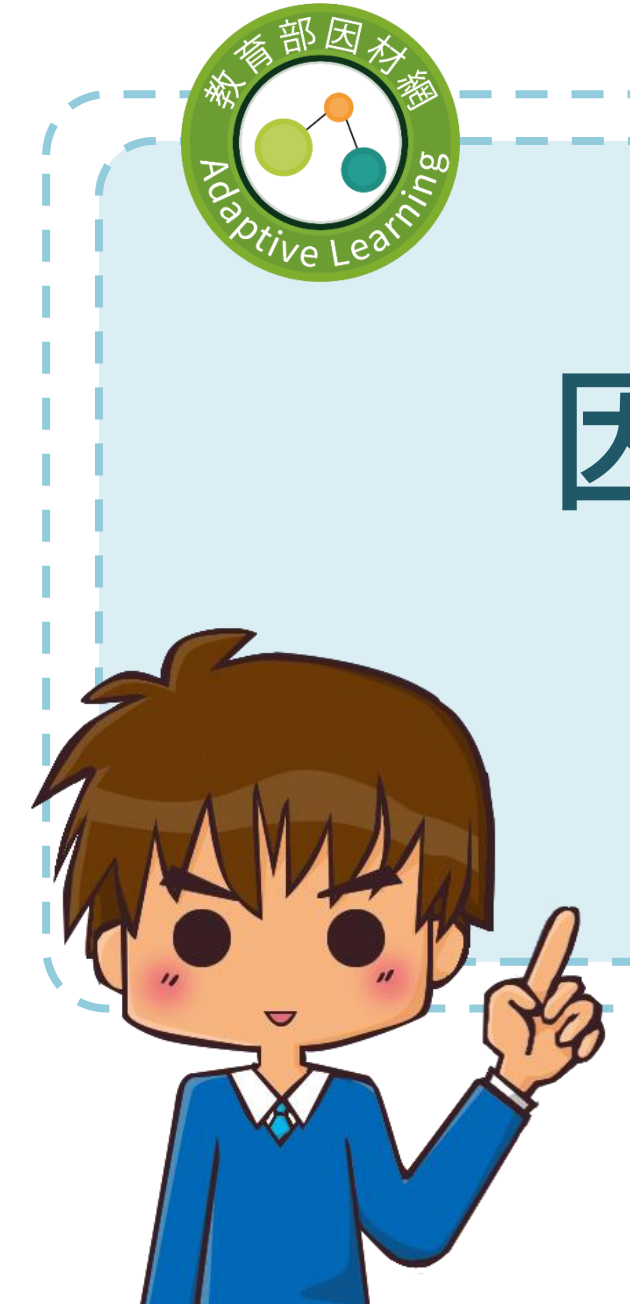

# 因材網-課程包功能

2022/11/4

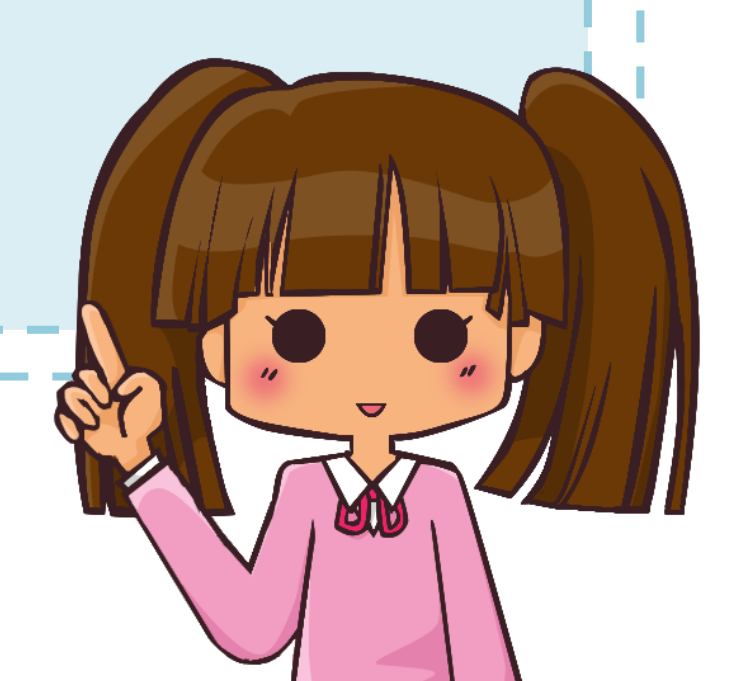

目錄

\_ \_ \_

| 1.建立課程包<br>2.設定課程包<br>3.建立課程包資源<br><u>3-1新増章節</u><br><u>3-2新増資源</u><br><u>3-2 新増資源</u><br><u>3-2-1 YouTube</u><br><u>3-2-2 上傳檔案或影片</u><br><u>3-2-3 網址連結</u><br><u>3-2-4 簡答題(含填充題)</u><br><u>3-2-5 選擇題(含是非題)</u> | 4.指派課程包任務         5.執行課程包任務         5-1 執行YouTube連結任務         5-2 執行上傳檔案或影片任務         5-3 執行網址連結任務         5-4 執行簡答題(含填充題)任務         5-5 執行選擇題(含是非題)任務         5-6 執行作業檔案繳交任務         5-7 執行平板書寫繳交任務 | <u>6.教師-數據</u><br><u>6-1 班級作答數據</u><br><u>6-2 學生個別作答數據</u><br><u>7.教師其他功能</u><br><u>7-1 資源庫</u><br><u>7-2 討論區</u><br><u>7-3 參與學生</u><br><u>7-4 共同編輯</u> |
|----------------------------------------------------------------------------------------------------|----------------------------------------------------------------------------------------------------|----------------------------------------------------------------------------------------------------|
| <u>3-2-6 作業檔案繳交</u><br><u>3-2-7 平板書寫繳交</u><br><u>3-2-8 配合題</u><br><u>3-2-9 影片檢核點</u><br><u>3-2-10 單元評量</u><br><u>3-2-10-1 資源庫</u><br><u>3-2-10-2 上傳試卷</u><br><u>3-2-10-3 EXCEL匯入</u><br><u>3-2-11 使用我的資源庫</u>   | <u>5-9 執行影片檢核點任務</u><br><u>5-10 執行單元評量任務</u>                                                                                                    |                                                                                                    |

教育部因材網

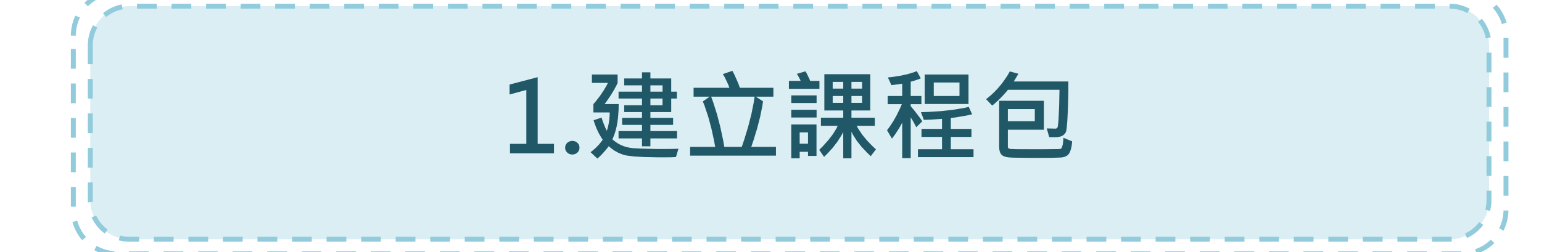

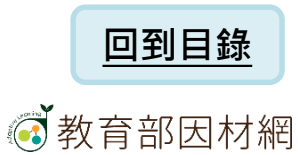

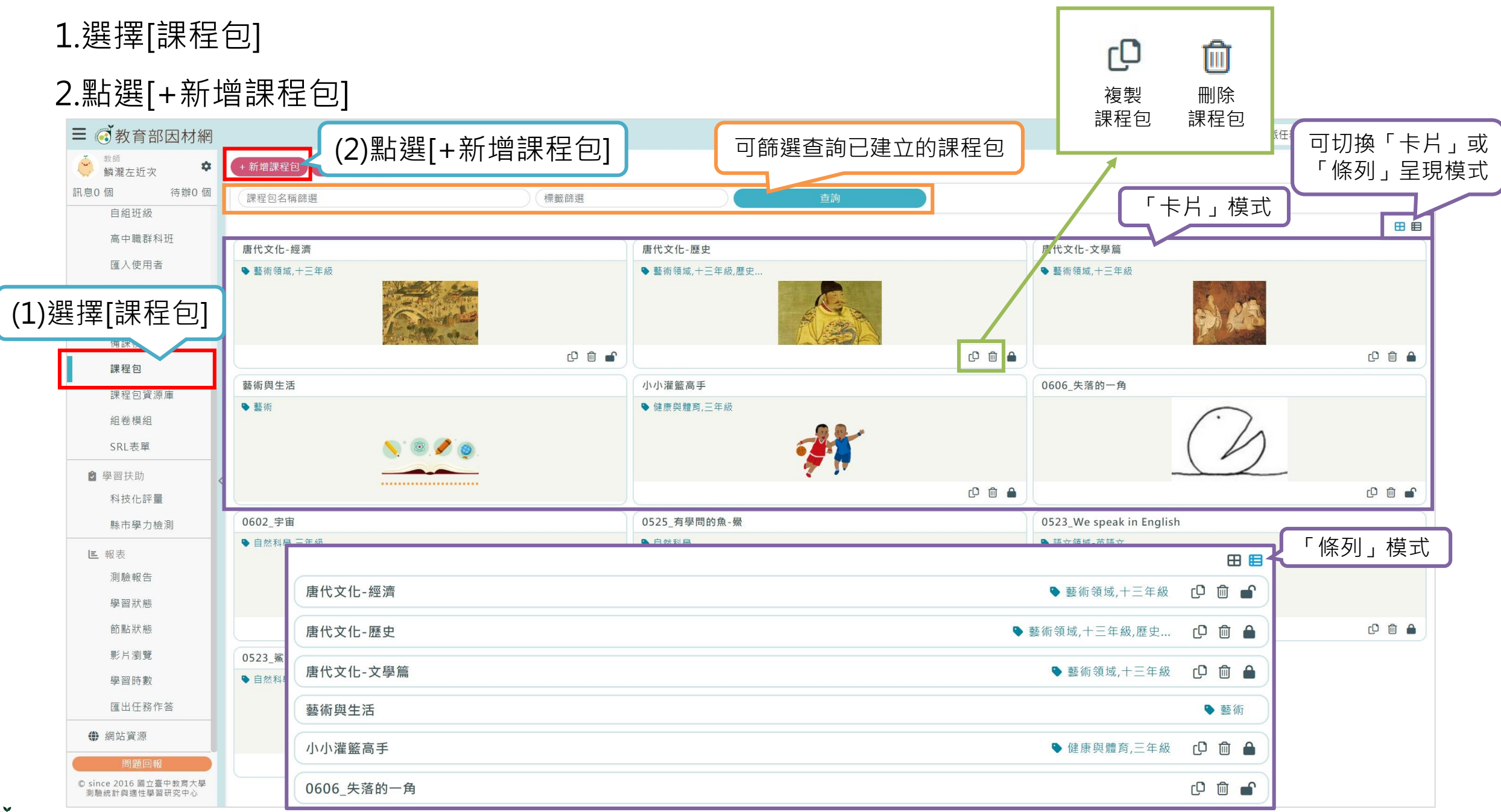

# 3. 輸入課程包名稱

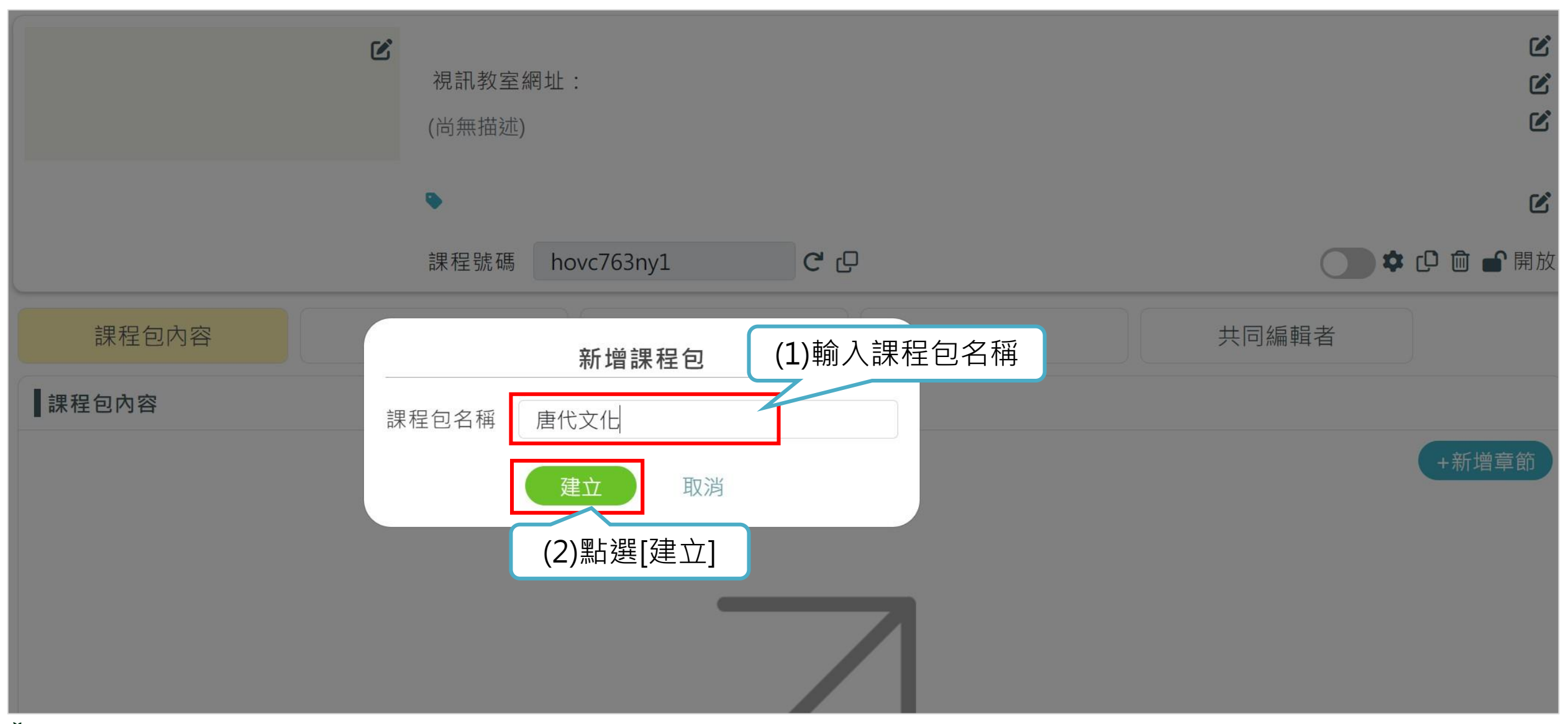

#### 教育部因材網

# 4.修改課程包名稱

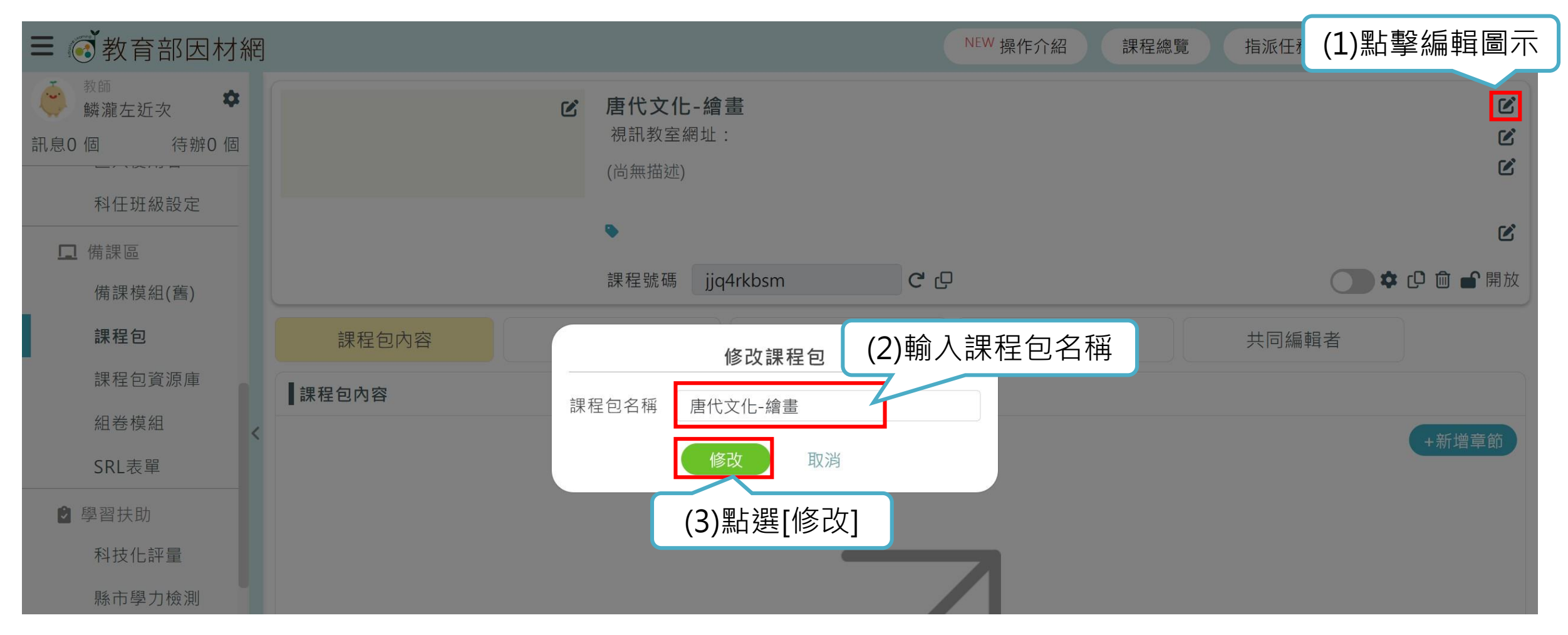

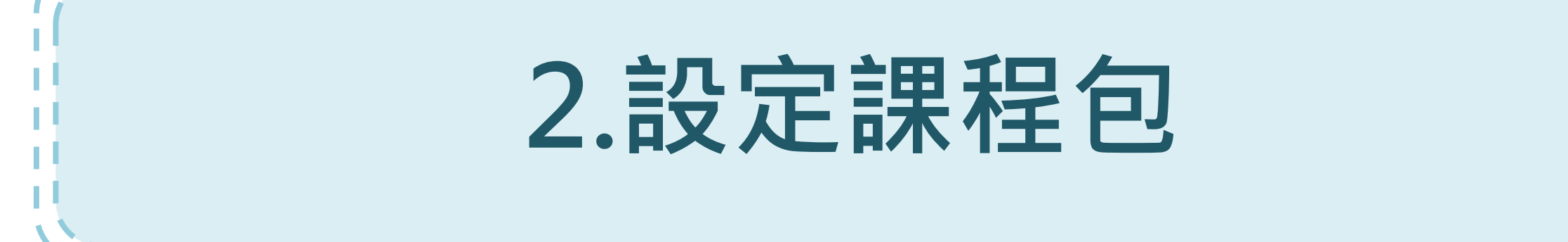

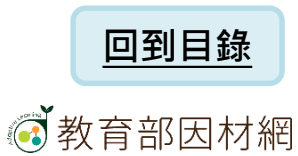

#### 1.設定課程包圖示

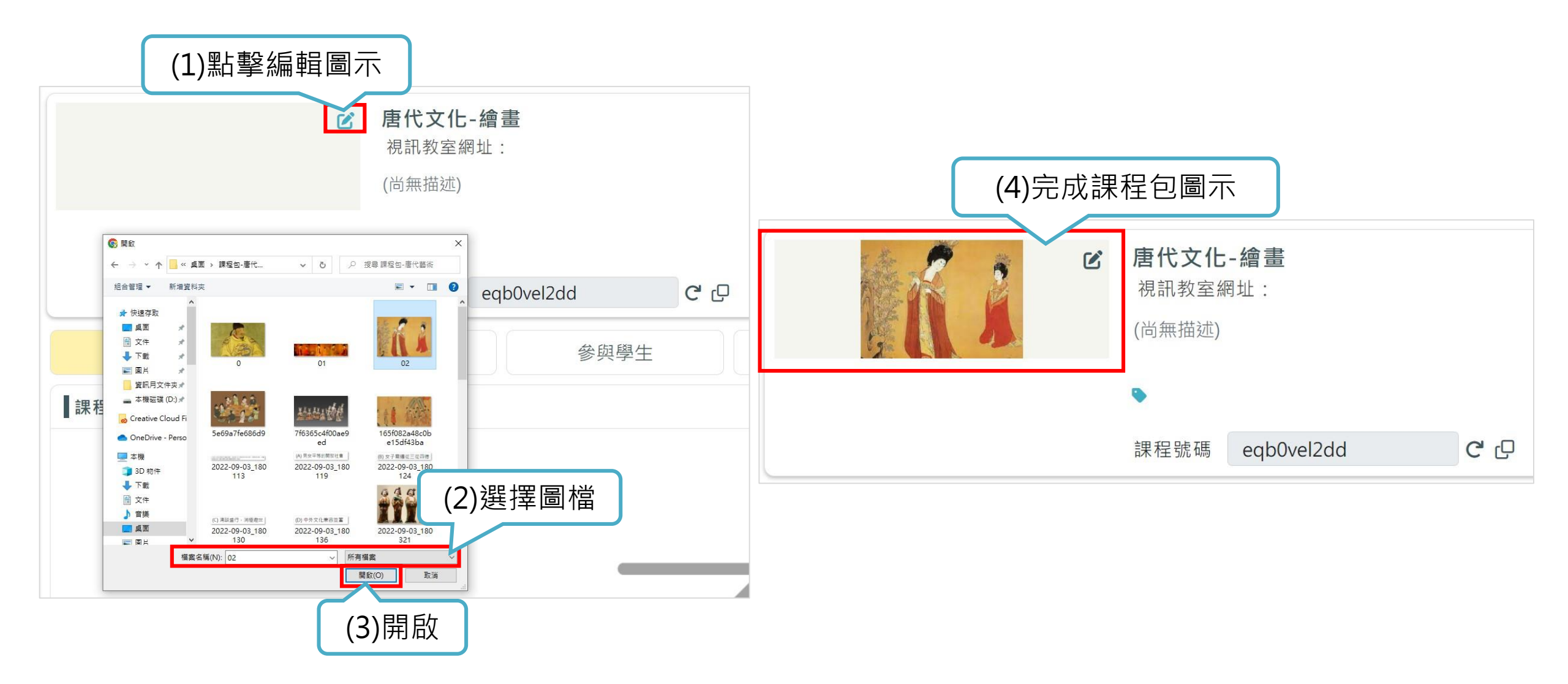

2. 視訊教室網址

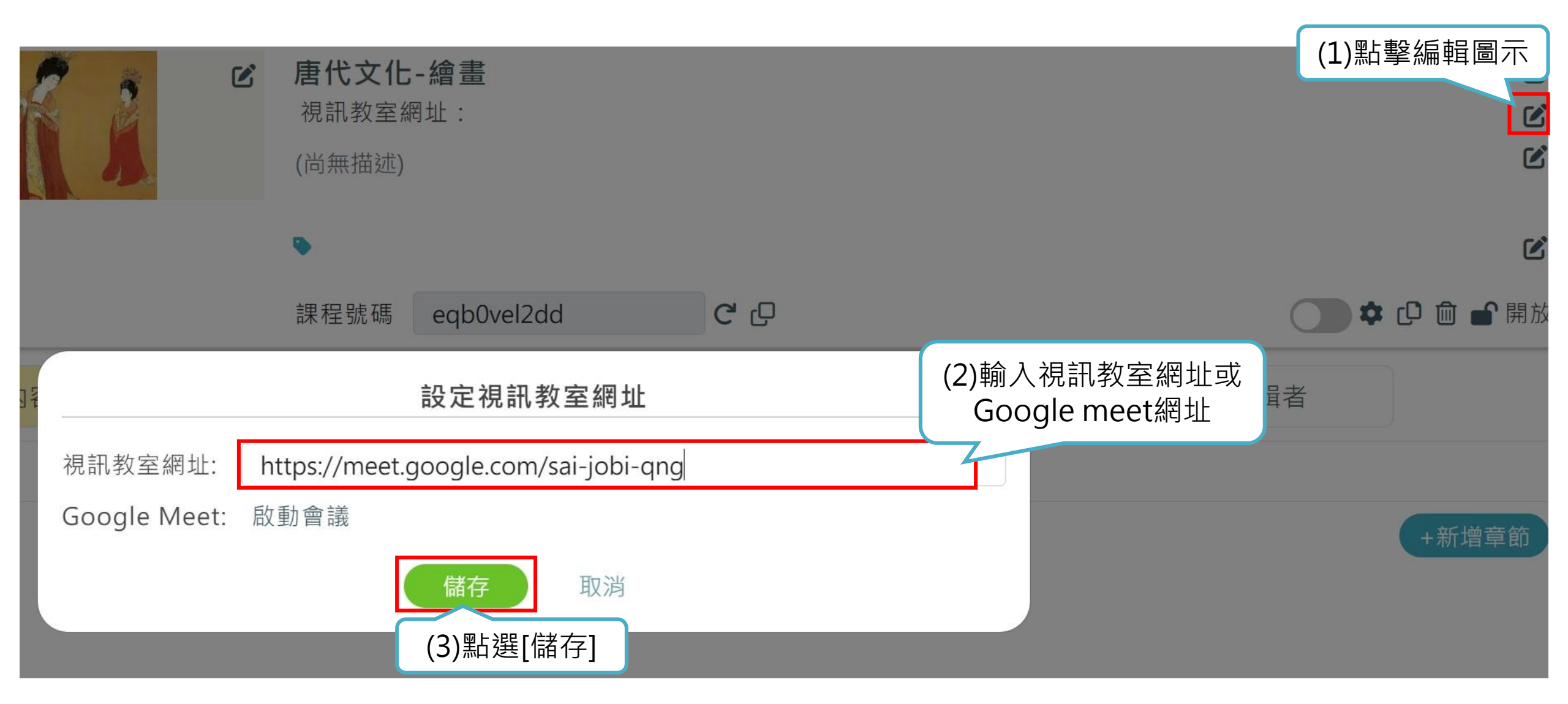

# 視訊教室網址:啟動會議

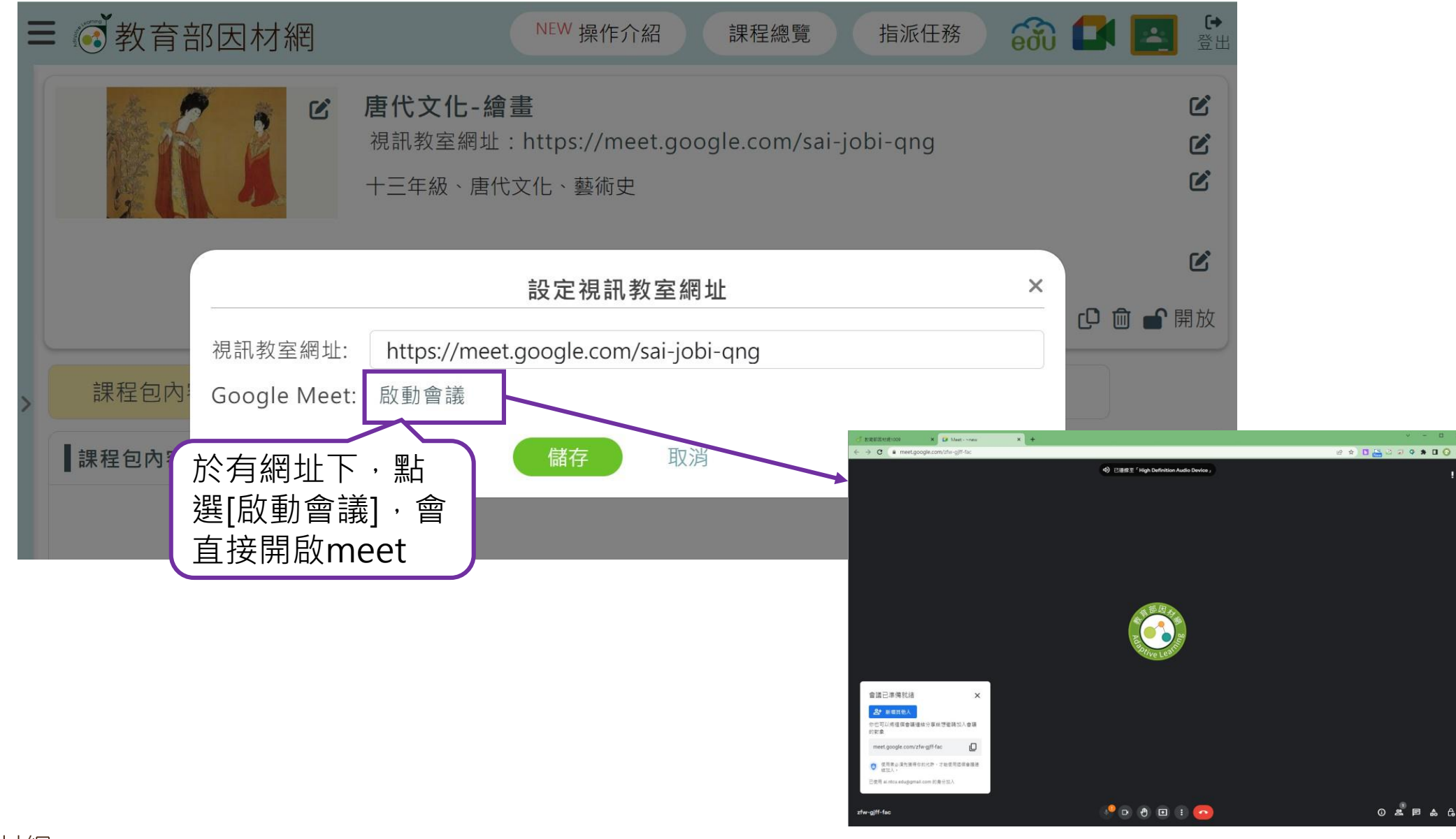

#### 3.課程包設定:課程包描述

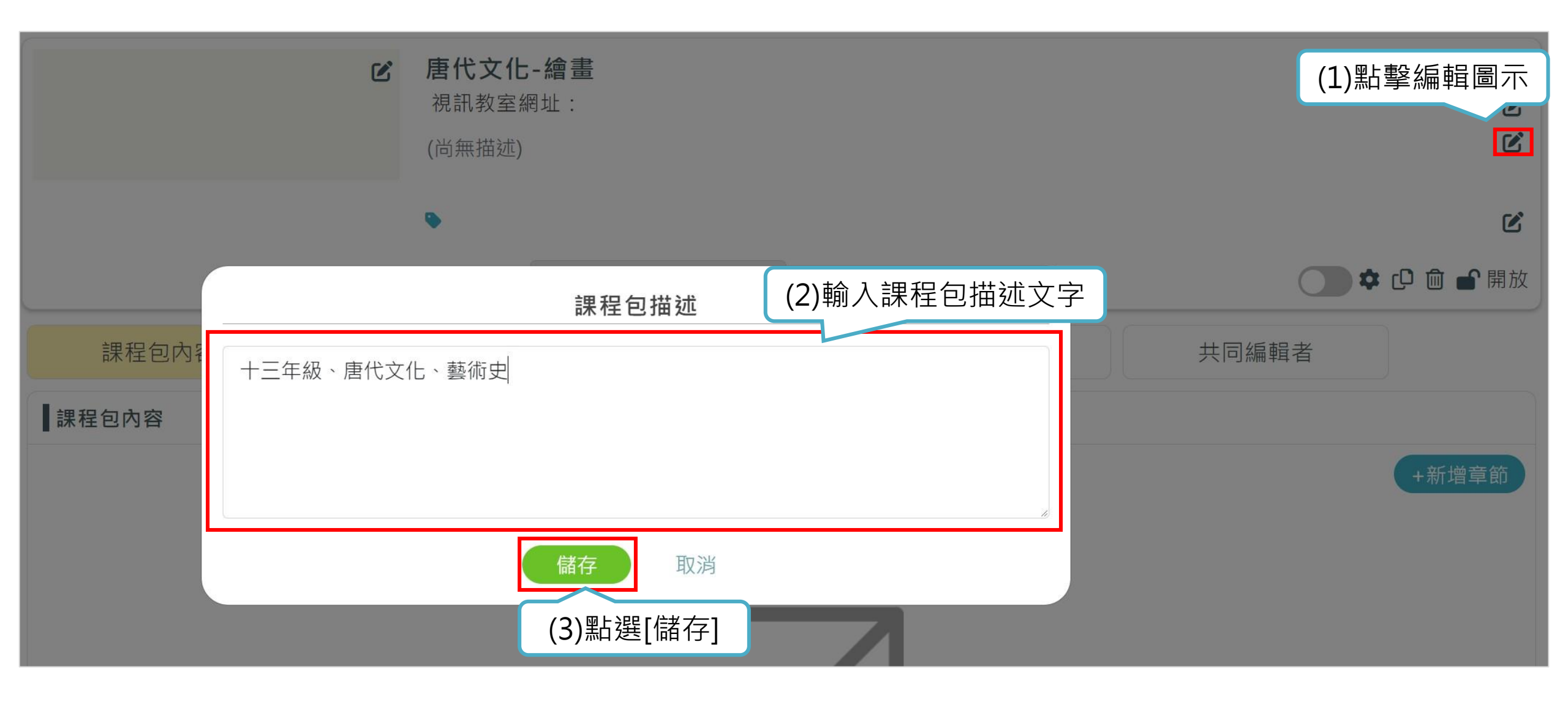

#### 教育部因材網

#### 4.課程包設定:課程包標籤

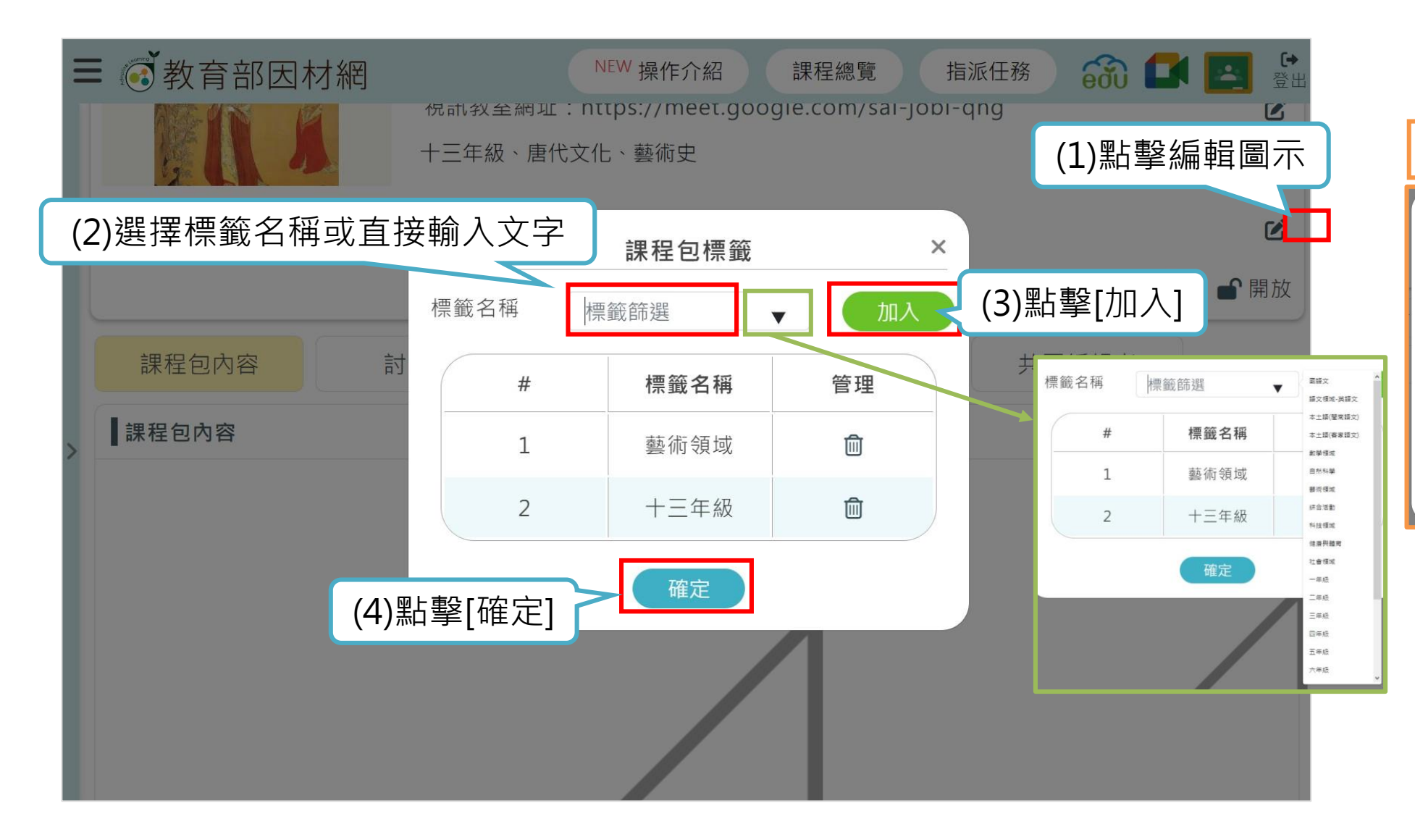

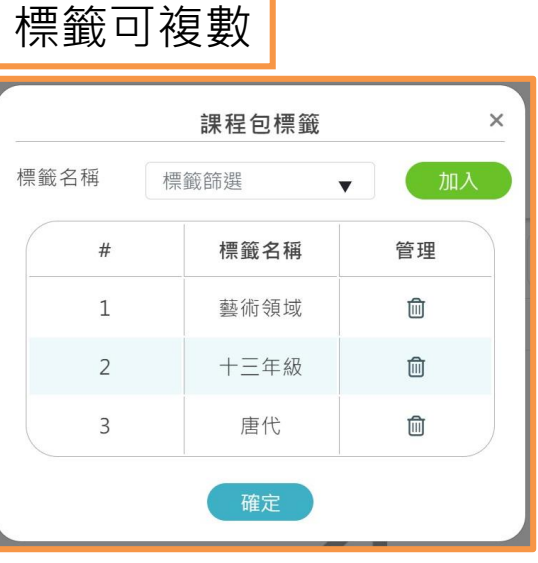

# 5.課程包設定:顯示/設定/複製/刪除

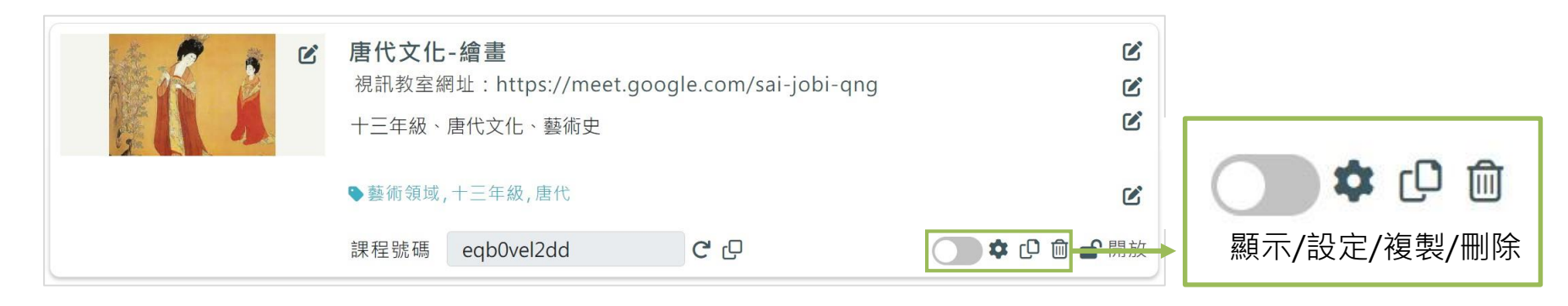

#### ▶ 切換課程包顯示:完整模式

|        | <b>ビ</b> 唐<br>将<br>+ | 代文化-繪畫<br>凯教室網址:https://mee<br>三年級、唐代文化、藝術史 | -qng 🕑 |                                      |  |  |  |
|--------|----------------------|---------------------------------------------|--------|--------------------------------------|--|--|--|
|        | ۲                    | 藝術領域,十三年級,唐代                                |        | Ľ                                    |  |  |  |
|        | 課                    | 程號碼 eqb0vel2dd                              | C D    | 🔵 🂠 🗗 🏛 🖷 開放                         |  |  |  |
| 課程包內容  | 討論[                  | 區 參與學生                                      | 學習歷程   | 共同編輯者                                |  |  |  |
| 課程包內容  |                      |                                             |        |                                      |  |  |  |
|        |                      |                                             |        | +新增章節                                |  |  |  |
| ▲ 第一單元 |                      |                                             |        | C C 🖻 💠                              |  |  |  |
| ∧ 第二單元 |                      |                                             |        | (고 ) (고 ) (고 ) (고 ) (고 ) (고 ) (고 ) ( |  |  |  |

#### 切換課程包顯示:精簡模式

| 唐代文化-繪畫 |     |      |      |       |       |
|---------|-----|------|------|-------|-------|
| 課程包內容   | 討論區 | 參與學生 | 學習歷程 | 共同編輯者 |       |
| ▌課程包內容  |     |      |      | •     | -新增章節 |
| ▲ 第一單元  |     |      |      | Ľ     | 0 🗊 💠 |
| ▲ 第二單元  |     |      |      | Ľ     | 0     |

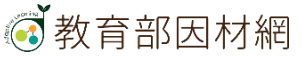

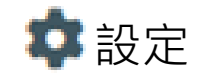

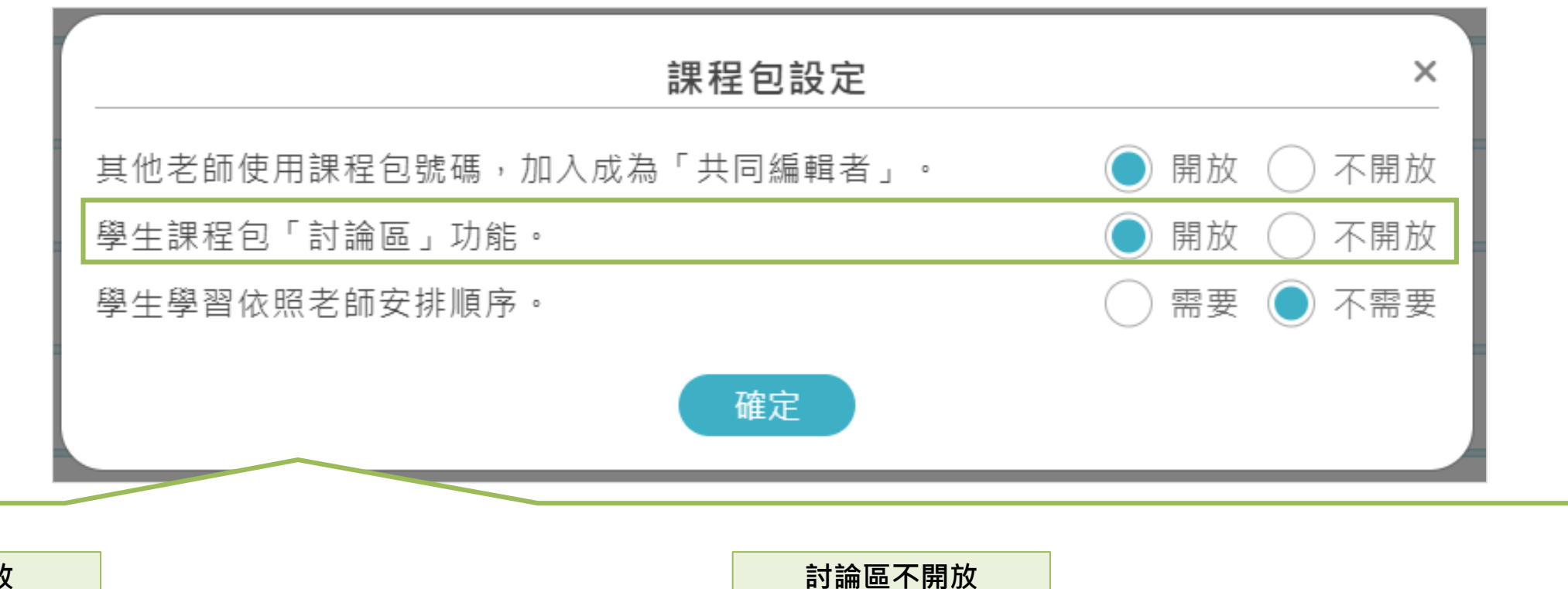

#### 討論區開放

| the second | Image: Constraint of the system       唐代文化-繪畫         視訊教室網址: https://meet.google.com/sai-jobi-qng         十三年級、唐代文化、藝術史 |      |          |  |      |  |       | Ľ<br>Ľ   |
|------------|----------------------------------------------------------------------------------------------------|------|----------|--|------|--|-------|----------|
|            | ▶藝術領域,十三年級,唐代                                                                                                    |      |          |  |      |  | Ľ     |          |
|            |                                                                                                    | 課程號碼 | rai8j8g2 |  | С С  |  |       | 🗅 🏛 💕 開放 |
| 課程包內容      | Ē                                                                                                    | 対論區  | 參與學生     |  | 學習歷程 |  | 共同編輯者 |          |

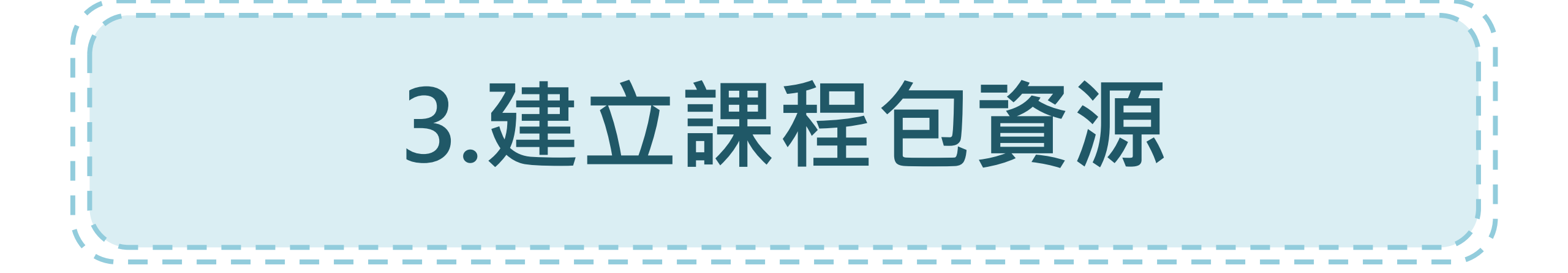

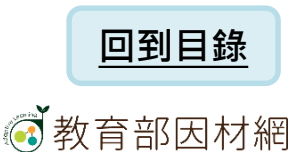

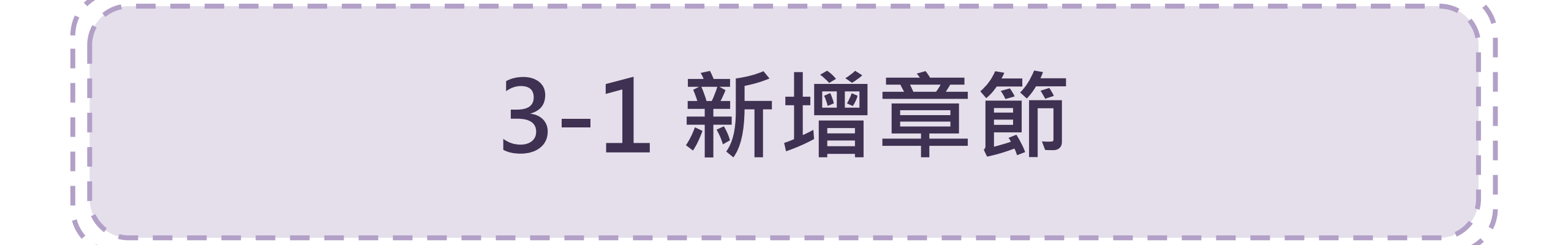

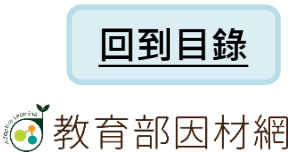

### 1.新增章節名稱

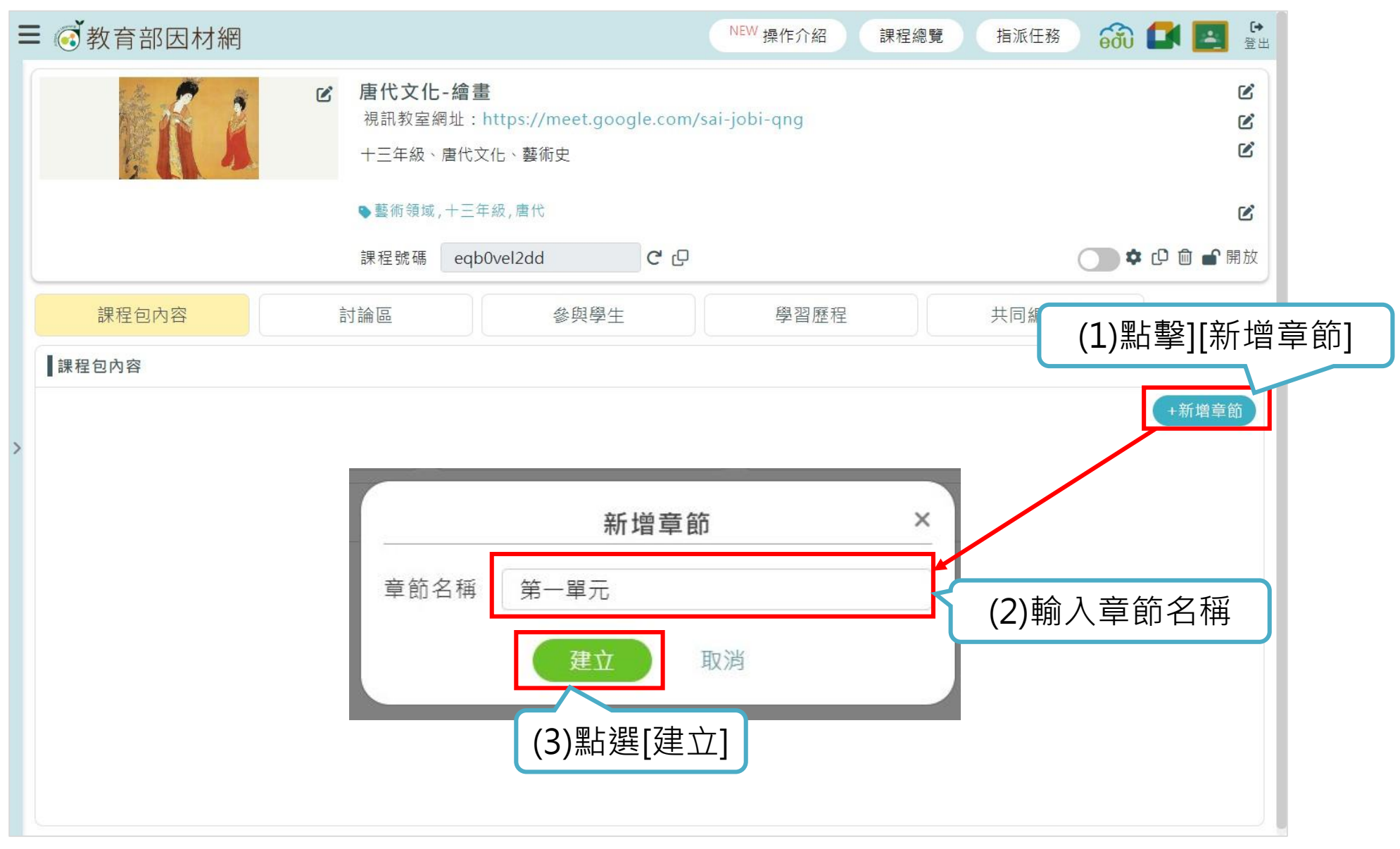

### 2.修改章節名稱

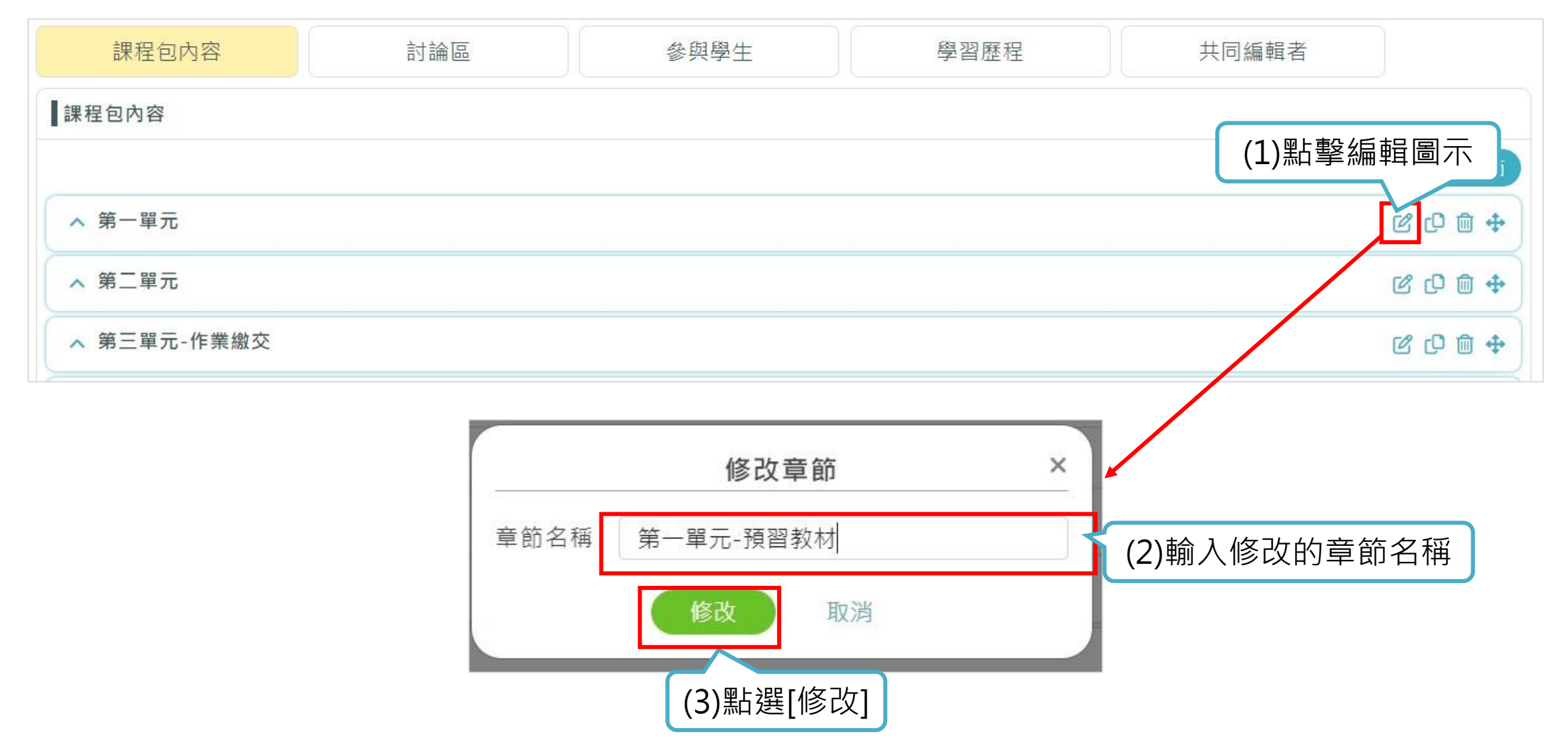

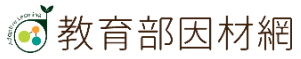

### 3.複製章節

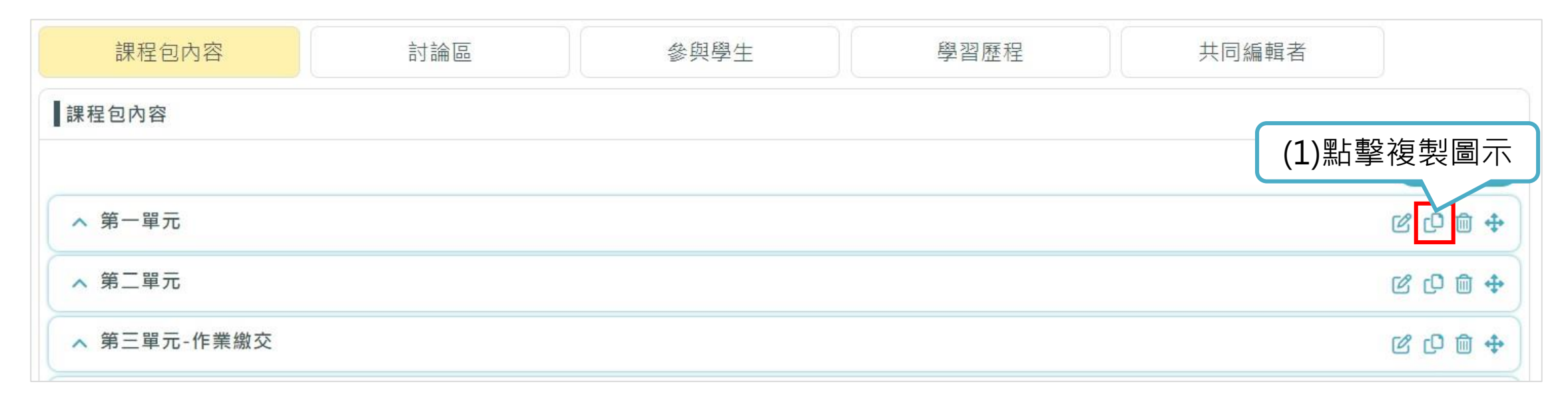

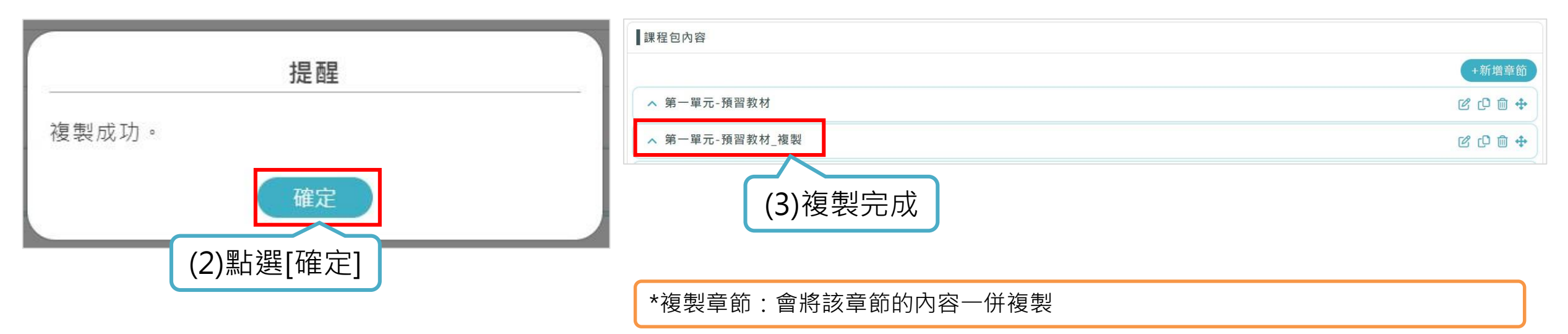

# 4.刪除章節

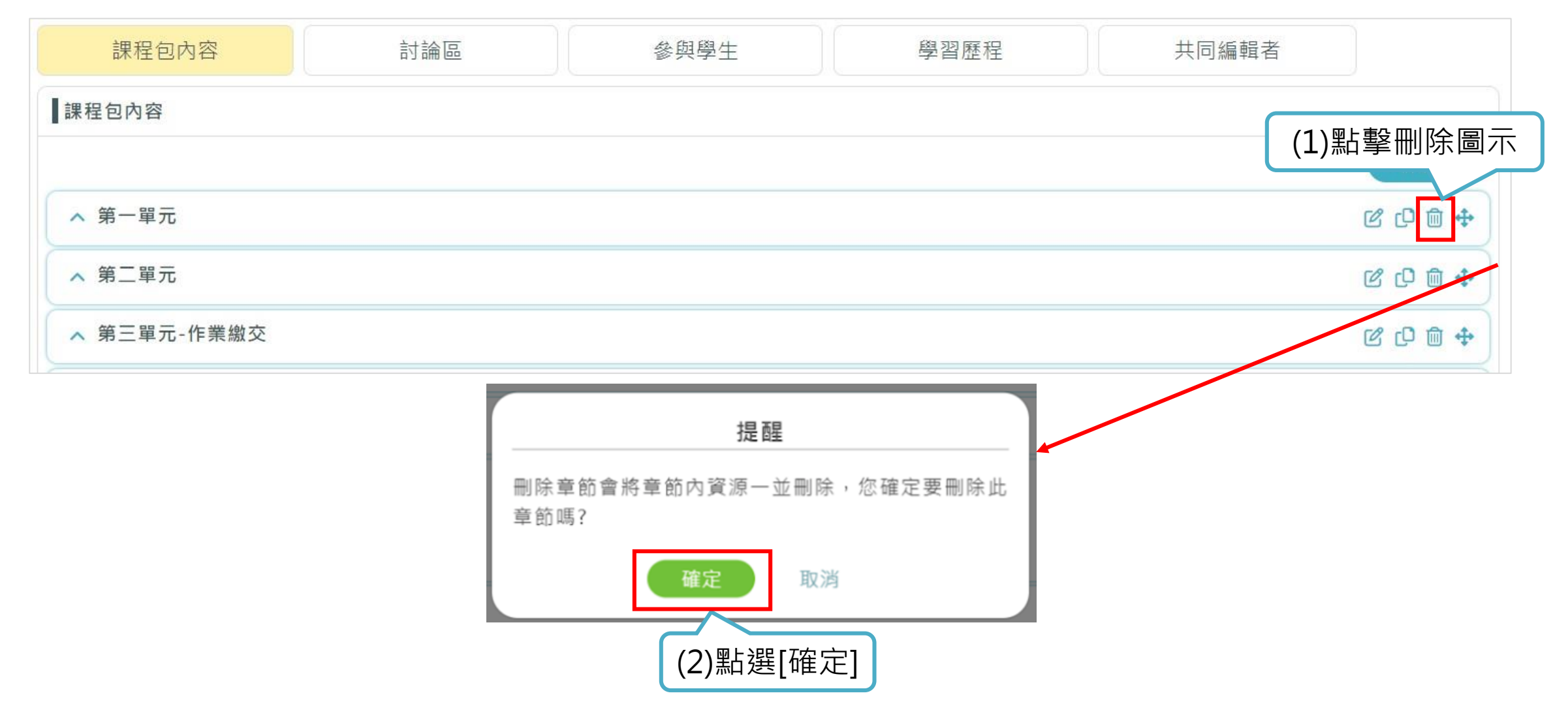

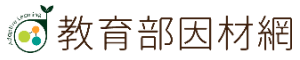

# 5.移動章節

| 課程包內容       |           |
|-------------|-----------|
| ▲ 第一單元-預習教材 | (1)點選移動圖示 |
| ▲ 第二單元      | C C 🛍 💠   |
| ▲ 第三單元-作業繳交 | ℃ 0 1 +   |
| ∧ 第四單元-試題   | C C 🗊 💠   |

| 課程包內容       |           |          |
|-------------|-----------|----------|
|             |           | +新增章節    |
| ∧ 第一單元-預習教材 |           | ₡ ₵ @ ♣  |
| ∧ 第三單元-作業繳交 | (2)直接拖拉移動 | ₡ ₽ @ \$ |
| ∧ 第二單元      |           | ₡ 🗘 🛍 💠  |
| ∧ 第四單元-試題   |           | ₡ ₵ ₪ ቀ  |

# 3-2 新增資源

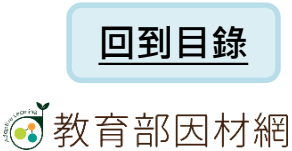

1. 資源介面功能

|                          | ↓ 第        | 一單元-預習教材              |       | ┏ Ⴇ @ +                   |                 |
|--------------------------|------------|-----------------------|-------|---------------------------|-----------------|
| 展開/收合                    | Л <b>[</b> | 1 聽我說文物一唐 顏真卿 祭姪文稿    |       | ௴॒₽₫                      |                 |
|                          |            | 唐代文化簡報.pptx           |       | <sup>©</sup> <b>C</b> (1) |                 |
|                          | 2          | 》牧馬圖-韓幹(國立故宮博物院-典藏精選) |       |                           | , רה ייה א      |
|                          |            | 唐代藝術-11(簡答題)          |       |                           | ] 複製 刪除 移動      |
|                          |            | 作業繳交-唐代人物畫            |       | ☆ い い む 中 認定              | Ē               |
|                          |            | 唐代藝術-13(選擇題)          |       | C O D 🖻 🕈                 |                 |
|                          |            | 唐代繪畫-人物圖(平板書寫)        |       | C O D 🖻 🕈                 |                 |
|                          |            | 团唐代藝術-16(配合題)         |       | ௴ஂ₽ஂ₽                     |                 |
|                          |            | 明皇幸蜀圖(影片檢核點)          |       | ௴ஂ₽ஂ₽                     |                 |
|                          |            | 唐代藝術(單元評量-上傳試卷)       |       | ௴ஂ₽ஂ₽                     | 若資源有學           |
|                          |            | 欣賞唐楷有竅門               |       | S 🗗 🛱 💠                   | 生觀看過/診<br>斷禍,就無 |
|                          |            | 各類型<br>資源             | +新增資源 |                           | 法編輯。            |
| verief 111 - 1 - 2 1 - 1 | <b>^</b> 第 | 二單元 簡答+選擇             |       | C 🗘 🖻 💠                   | 22              |
| 💽 教育部因材網                 |            |                       |       |                           | 23              |

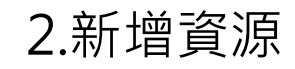

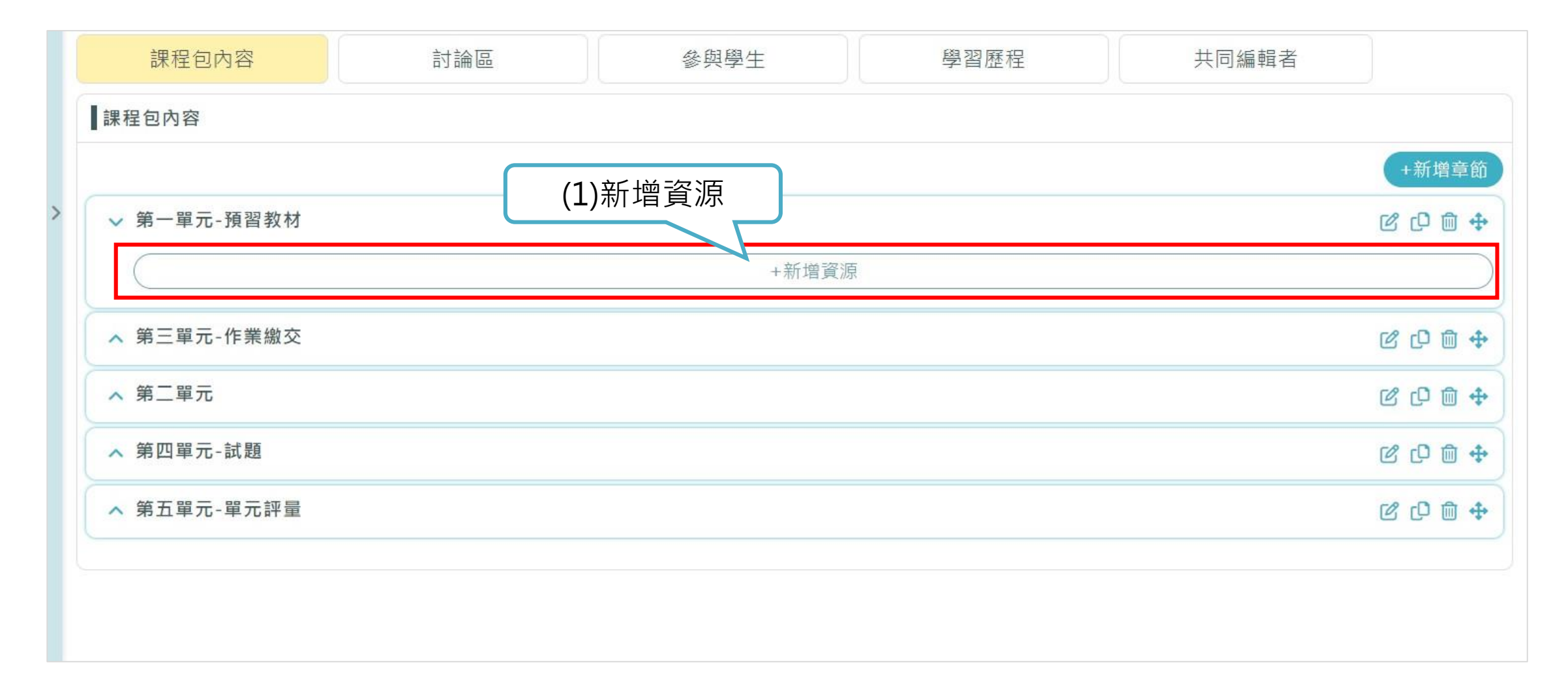

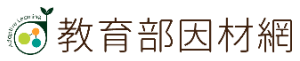

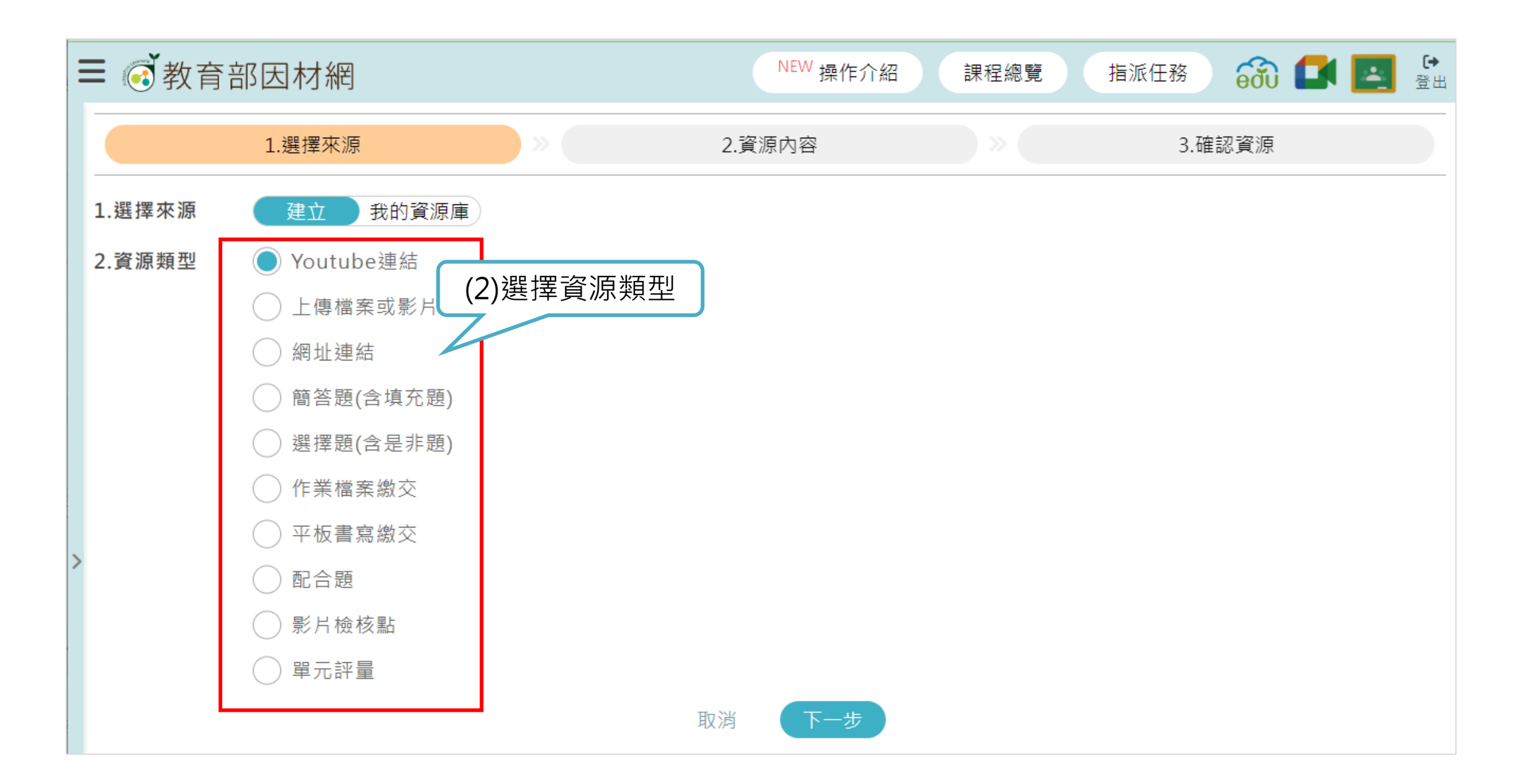

#### 教育部因材網

# 3-2-1 YouTube

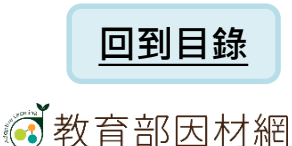

# 3-2-1. YouTube (1)

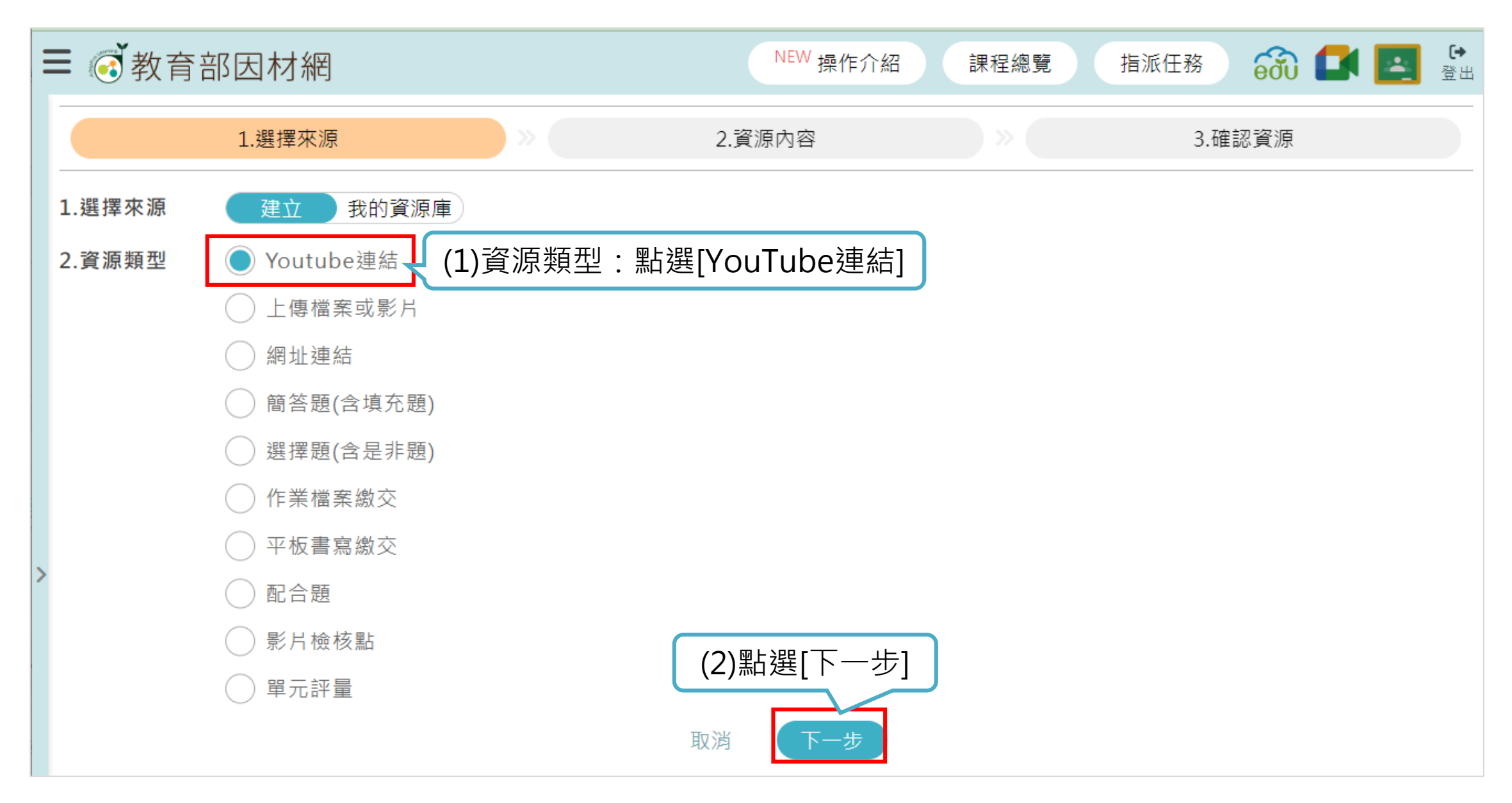

# 3-2-1. YouTube (2)

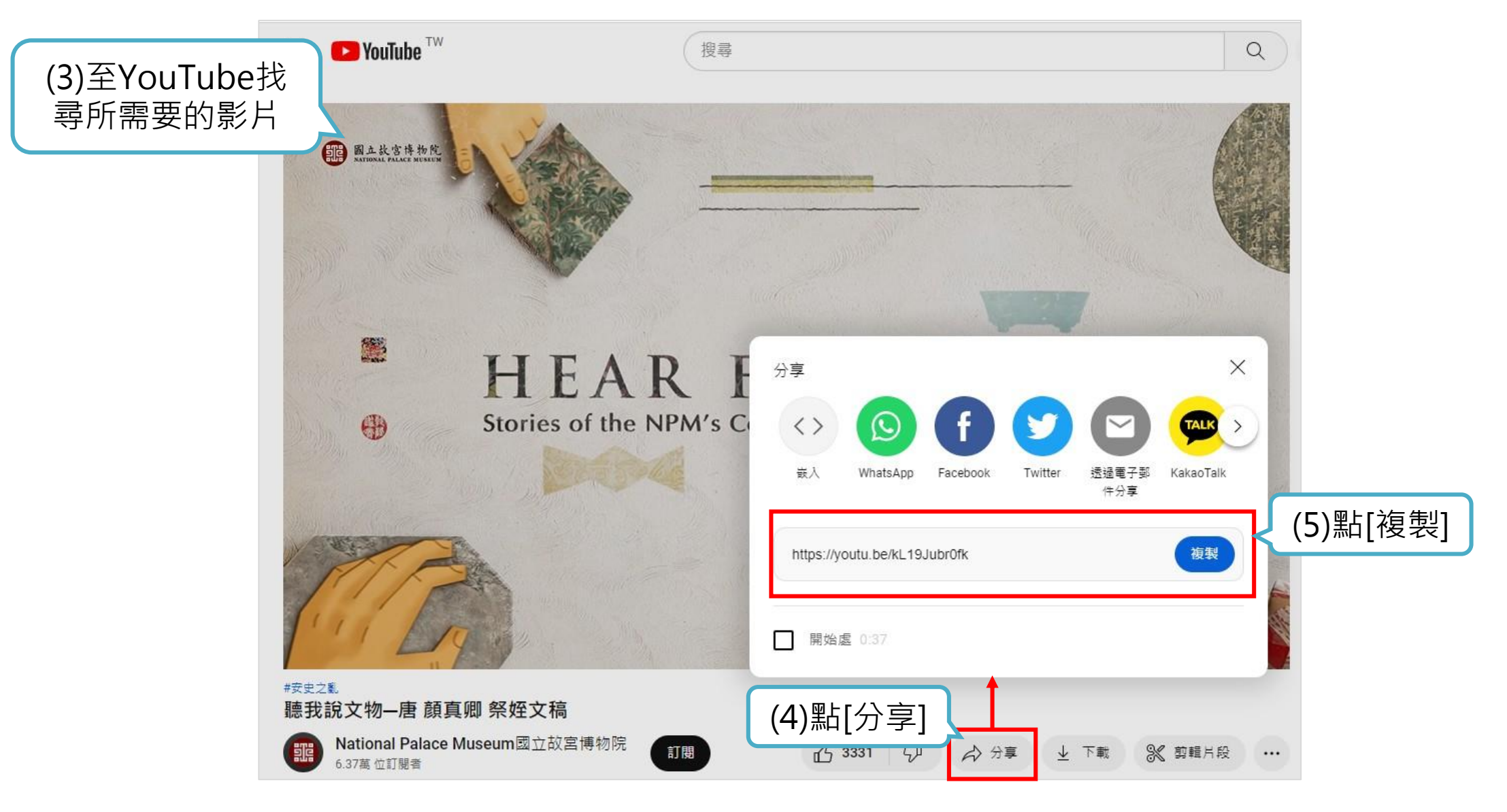

# 3-2-3. YouTube (3)

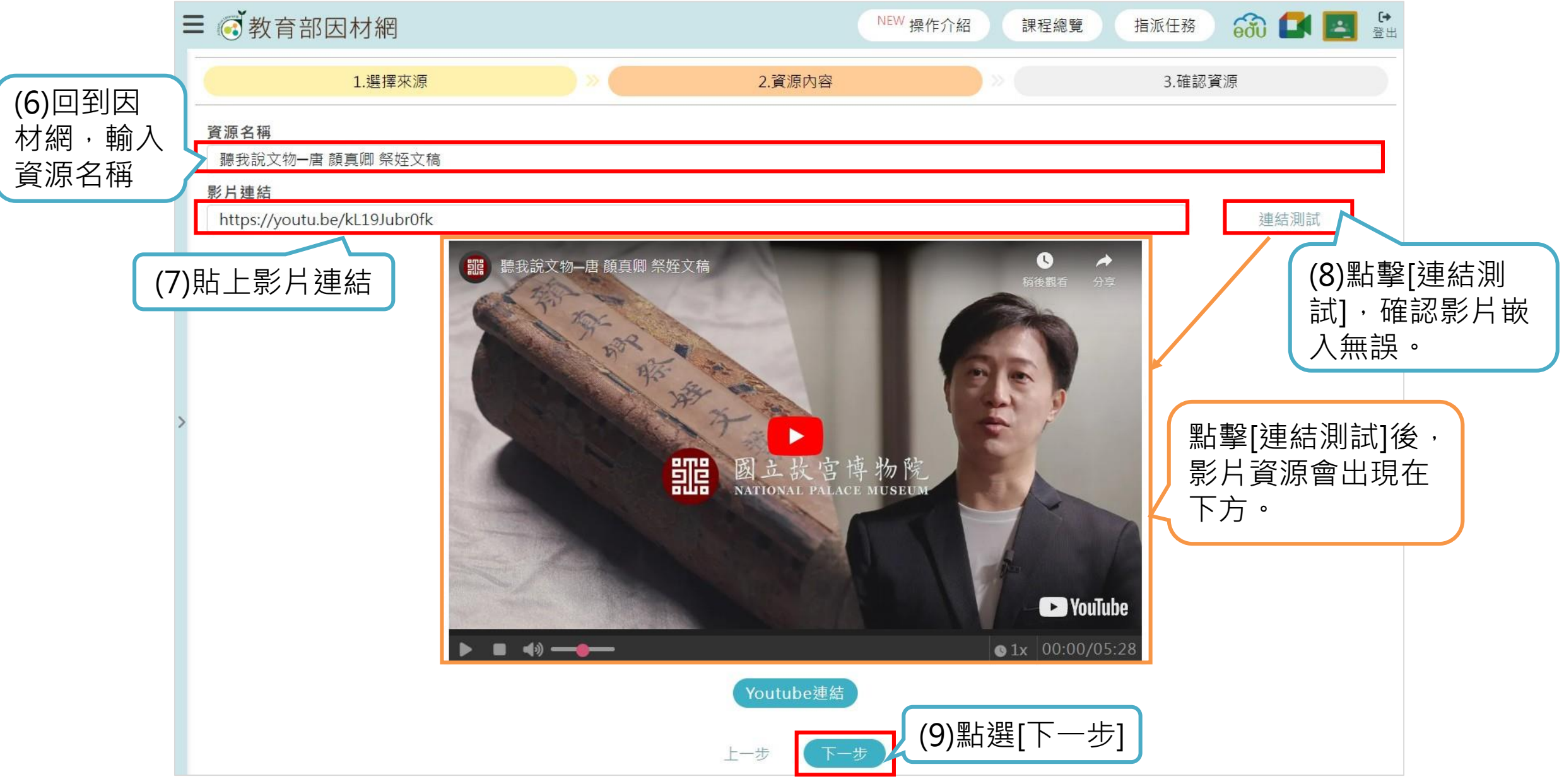

# 3-2-3. YouTube (4)

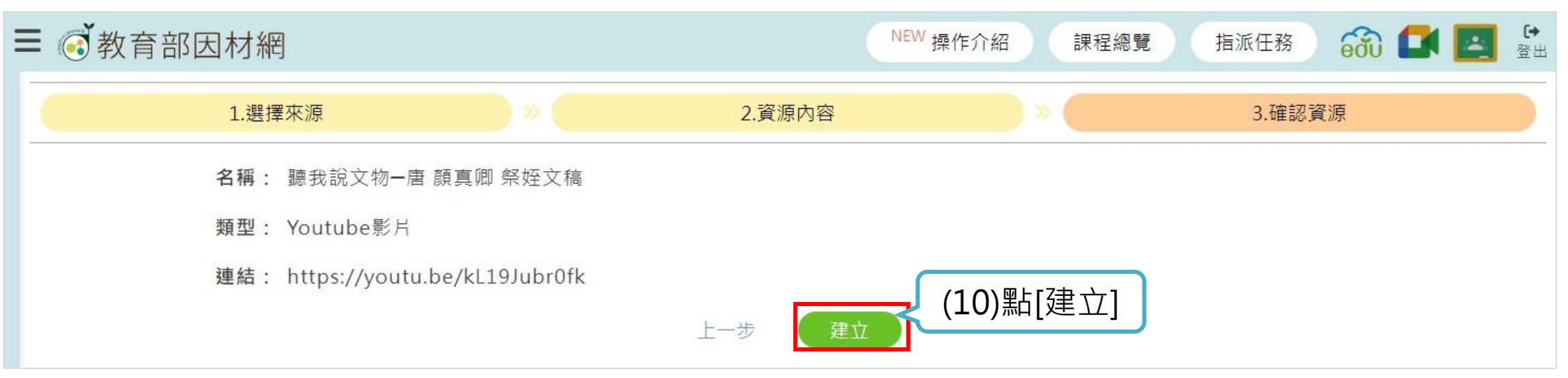

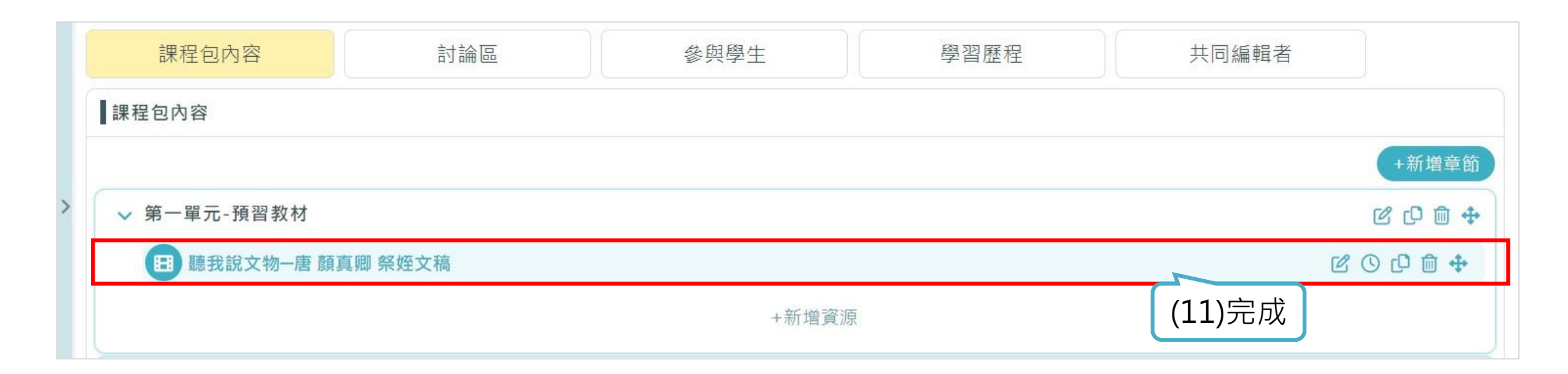

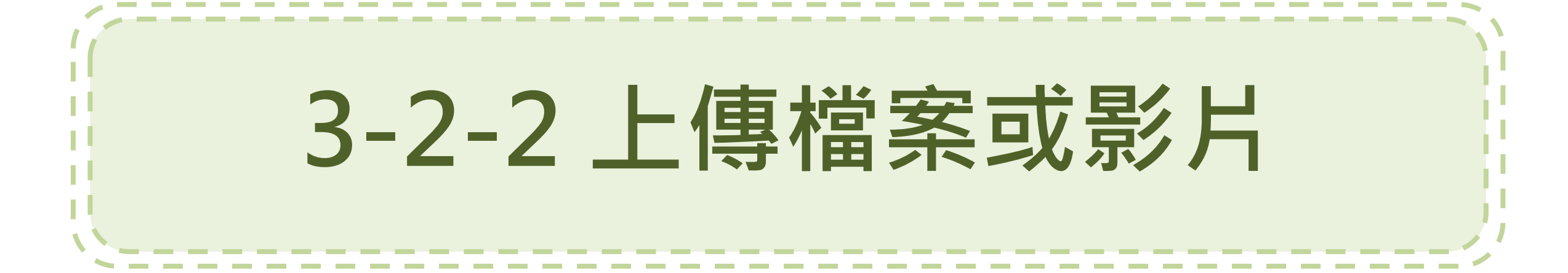

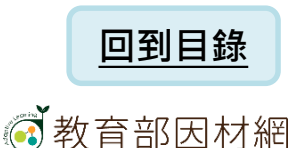

# 3-2-2.上傳檔案或影片(1)

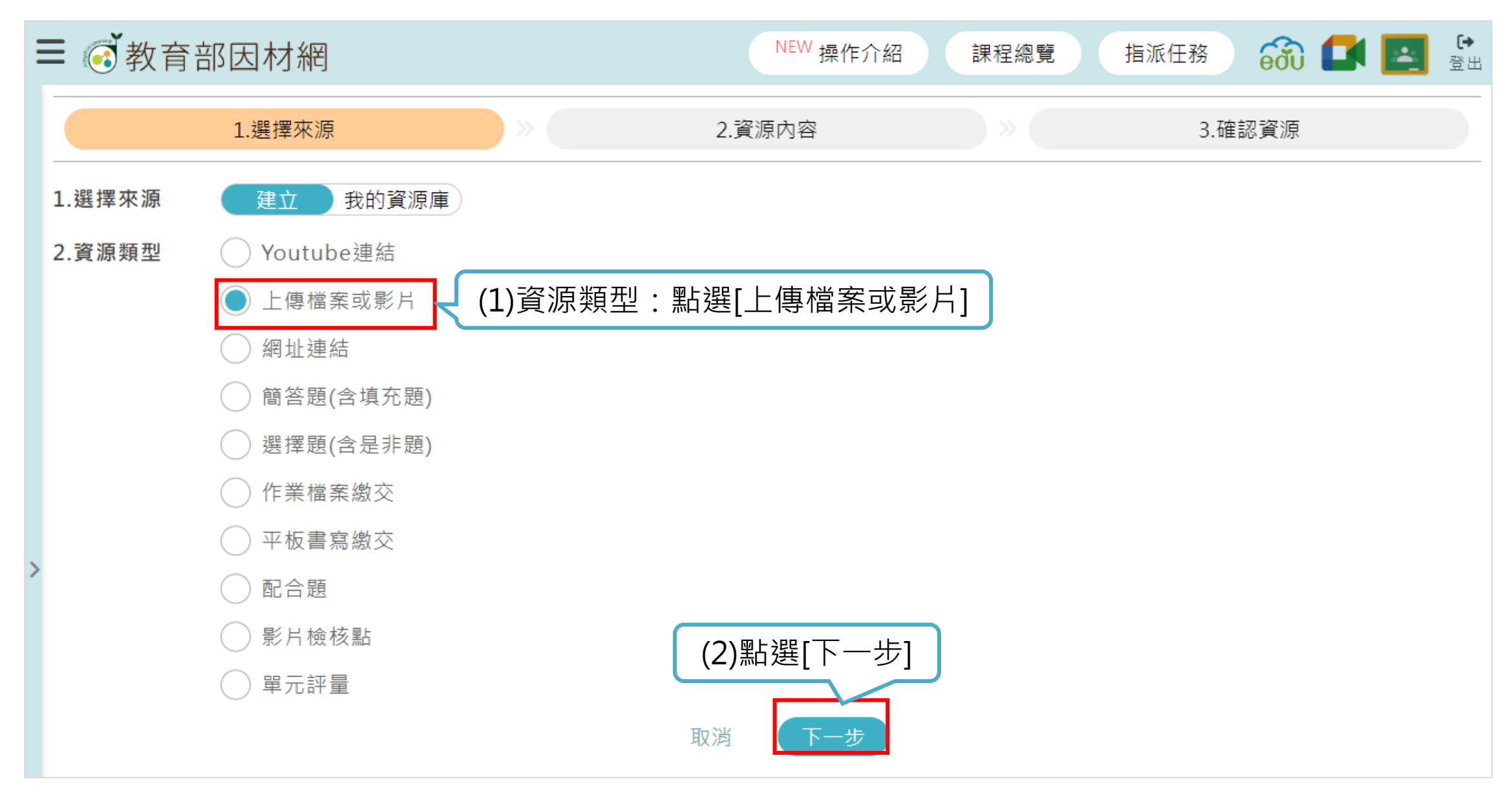

#### 3-2-2. 上傳檔案或影片(2)

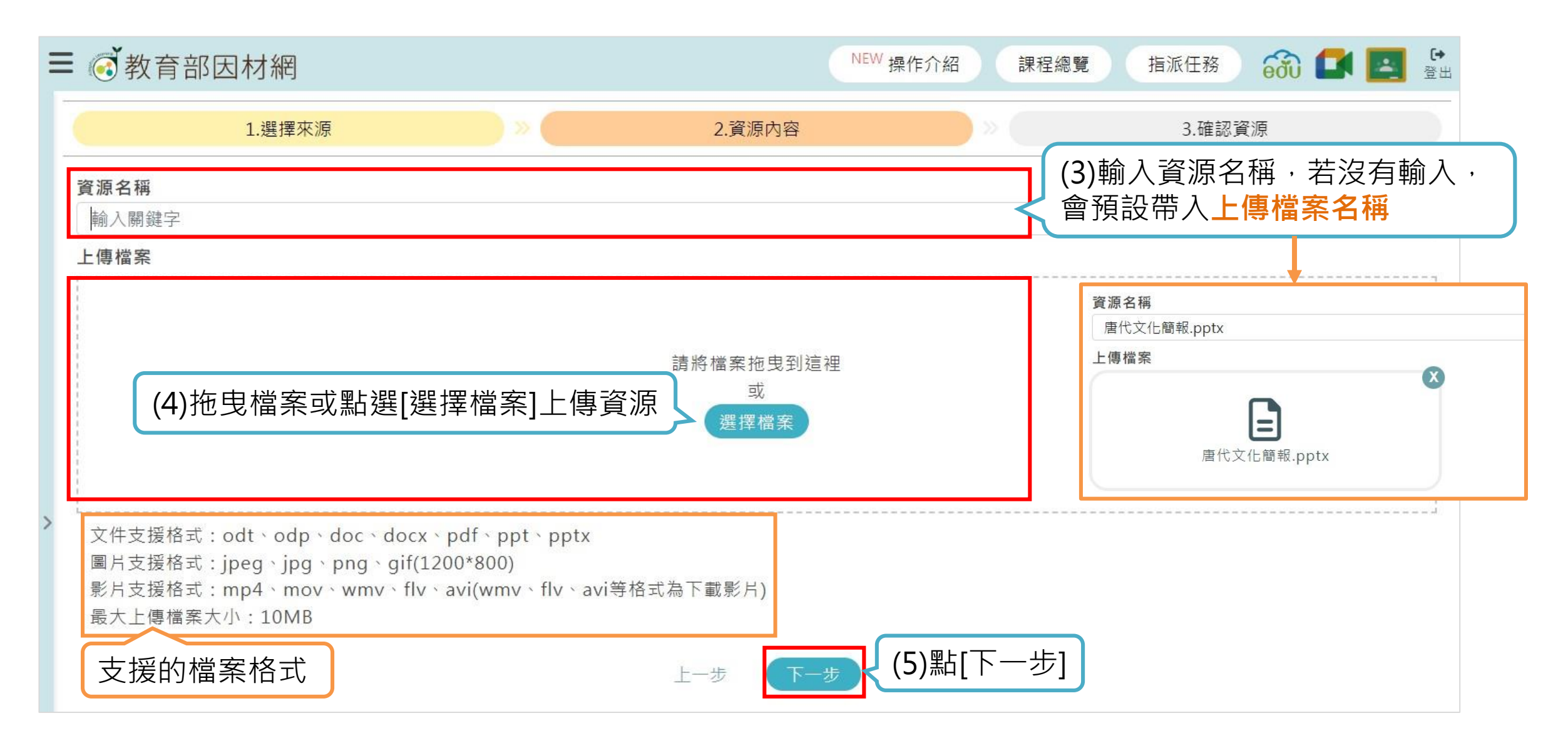

# 3-2-2. 上傳檔案或影片(3)

| 1.選擇來源            | ) » 🧲 | 2.資源內容 | ×        | 3.確認資源 |
|-------------------|-------|--------|----------|--------|
| 名稱: 唐代文化簡報.pptx   |       |        |          |        |
| 類型: 上傳檔案或影片       |       |        |          |        |
| 檔案名稱: 唐代文化簡報.pptx |       |        |          |        |
| 副檔名: pptx         |       |        |          |        |
| 檔案大小: 7973068K    |       | 上一步建立  | (6)點[建立] |        |

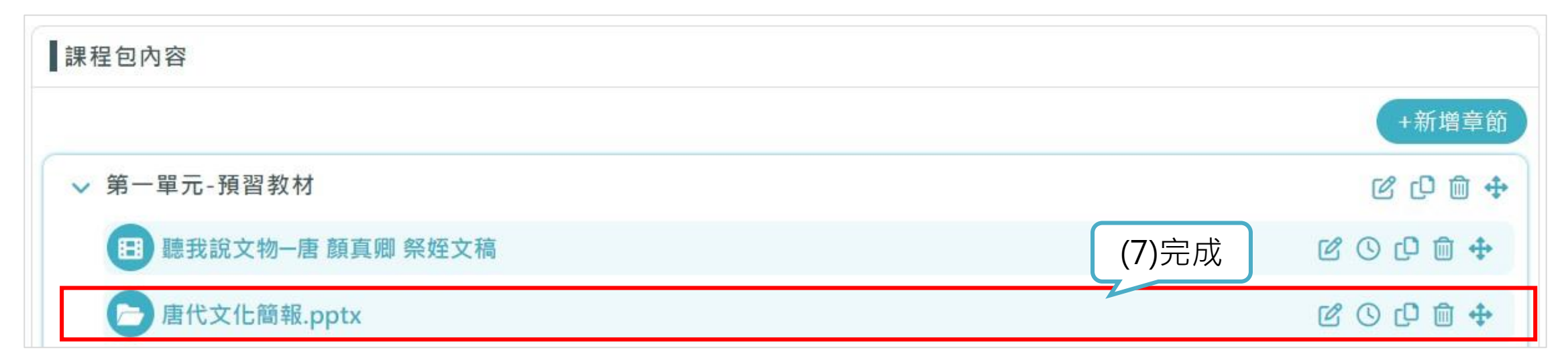

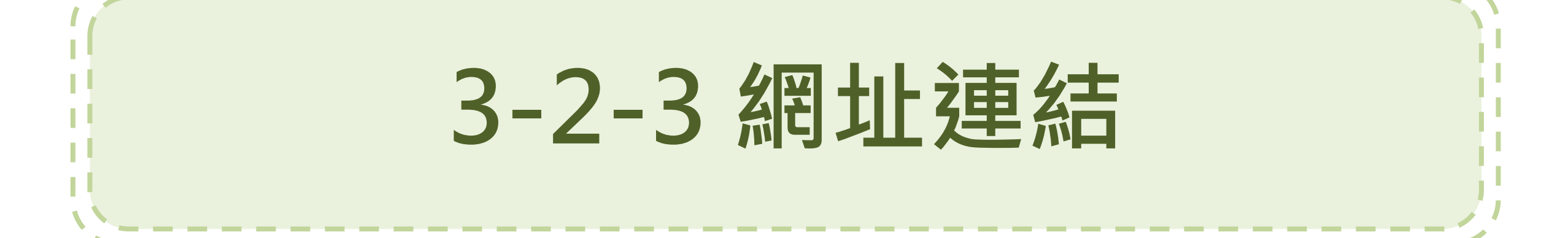

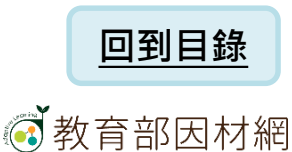

3-2-3.網址連結(1)

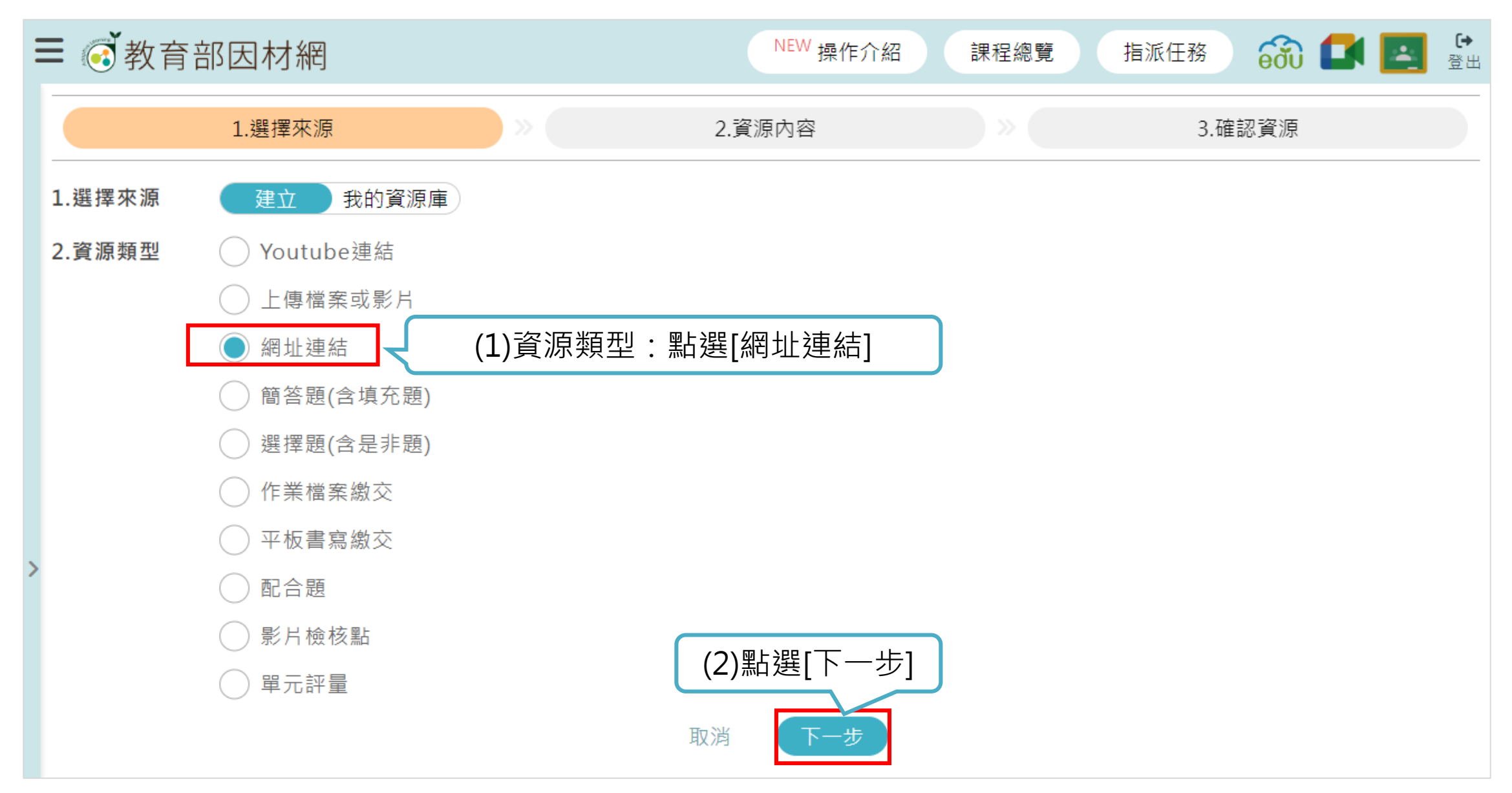
# 3-2-3. 網址連結(2)

| ☰ ⓒ 教育部因材網                                                                                 | NEW 操作介紹                                 | 課程總覽  | 指派任務 💦 🚺 | 日本の1000000000000000000000000000000000000 |
|--------------------------------------------------------------------------------------------|------------------------------------------|-------|----------|------------------------------------------|
| 1.選擇來源                                                                                     | 2.資源內容                                   | ) »   | 3.確認資源   |                                          |
| 資源名稱牧馬圖-韓幹(國立故宮博物院-典藏精選)輸入網址連結https://theme.npm.edu.tw/selection/Article.aspx?sNo=04009118 | (3)輸入資源名稱                                |       |          |                                          |
| (4)輸入網址連結                                                                                  | 上一步 下一步<br>(5)點選[下一步]                    |       |          |                                          |
| ☰ ⓒ 教育部因材網                                                                                 | NEW 操作介紹                                 | 課程總覽  | 指派任務 💦 🚺 | ・<br>日本<br>日本<br>日本<br>日本<br>日本<br>日本    |
| 1.選擇來源                                                                                     | 2.資源內容                                   | » 🧲   | 3.確認資源   |                                          |
| <b>名稱:</b> 牧馬圖-韓幹(國立故宮博物院-典藏精選)                                                            |                                          |       |          |                                          |
| <b>類型:</b> 網址連結                                                                            |                                          |       |          |                                          |
| 連結: https://theme.npm.edu.tw/selection/A                                                   | Article.aspx?sNo=04009118<br>上一步 建立 (6)黑 | 占[建立] |          |                                          |

## 教育部因材網

3-2-3. 網址連結(3)

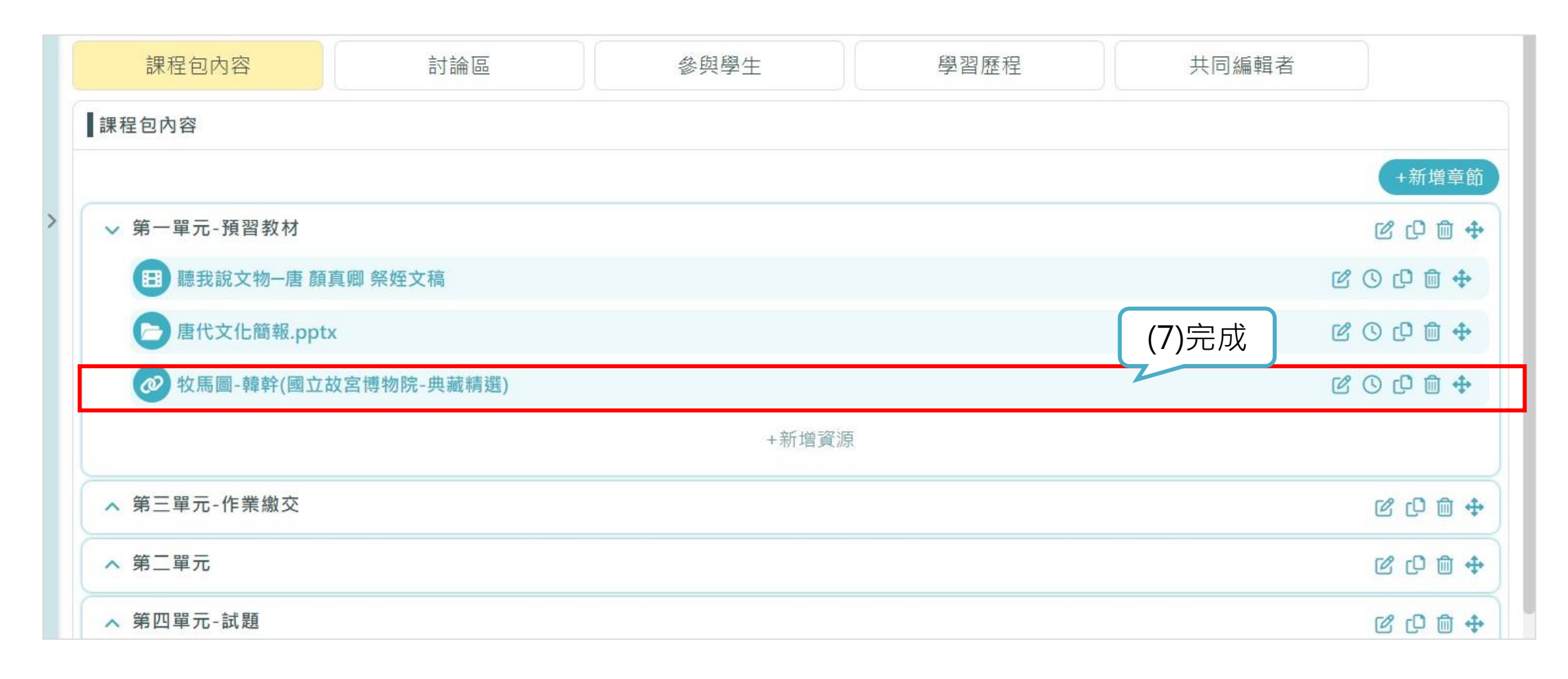

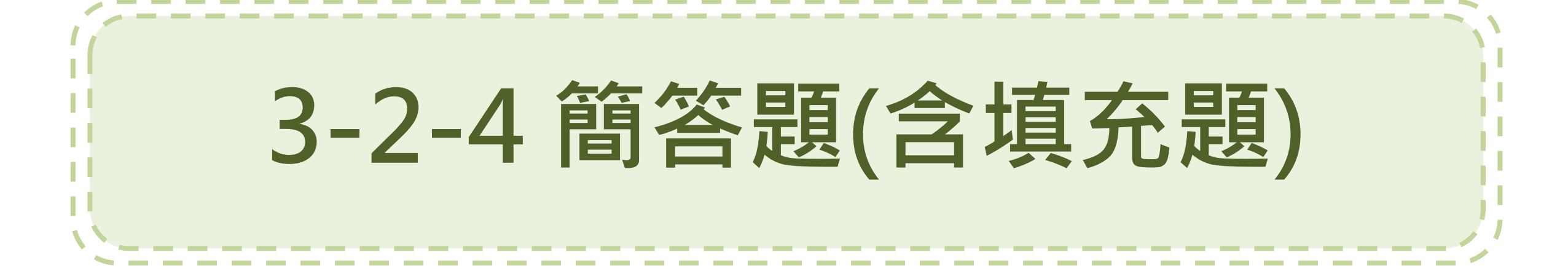

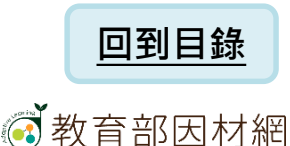

3-2-4.簡答題(含填充題)(1)

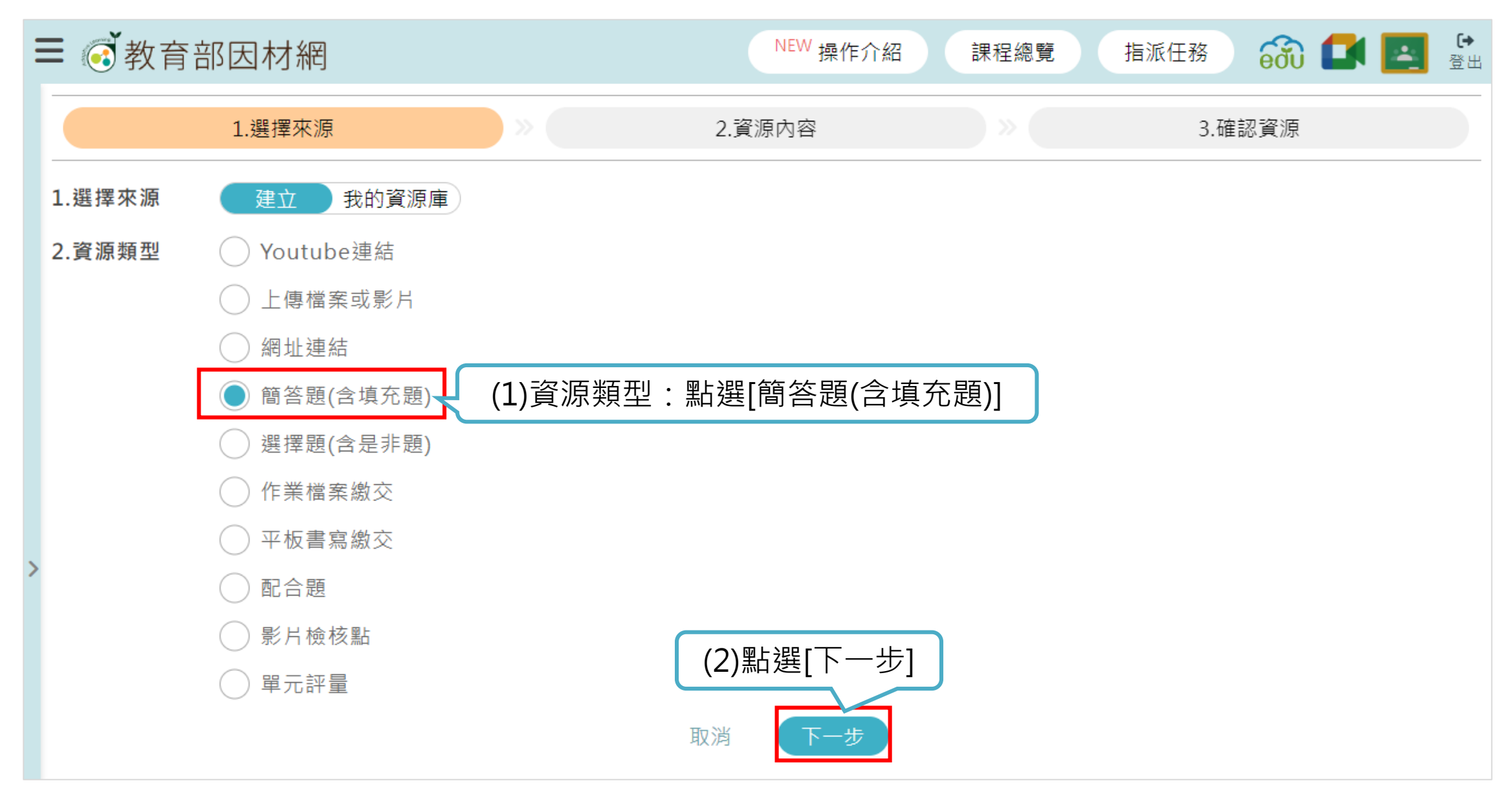

3-2-4. 簡答題(含填充題)(2)

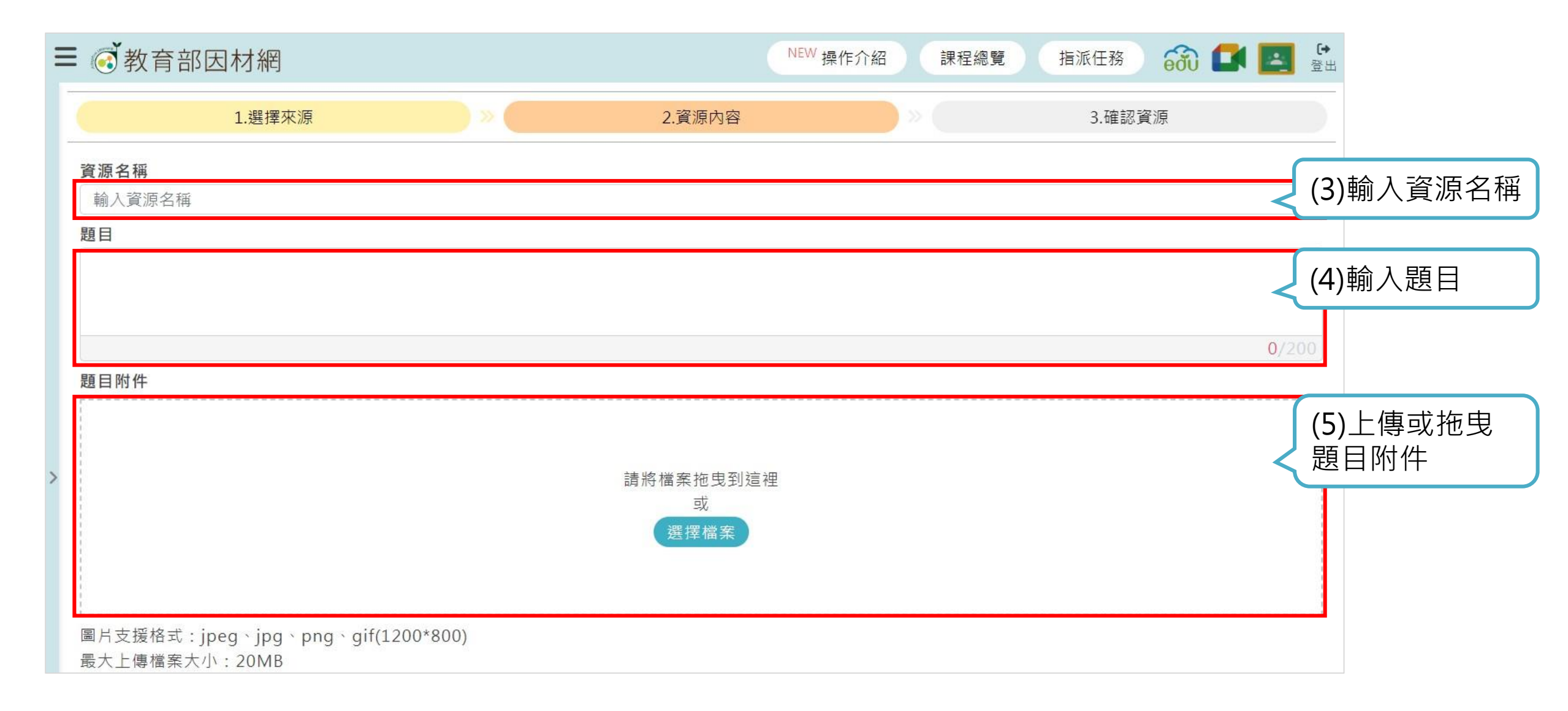

3-2-4.簡答題(含填充題)(3)

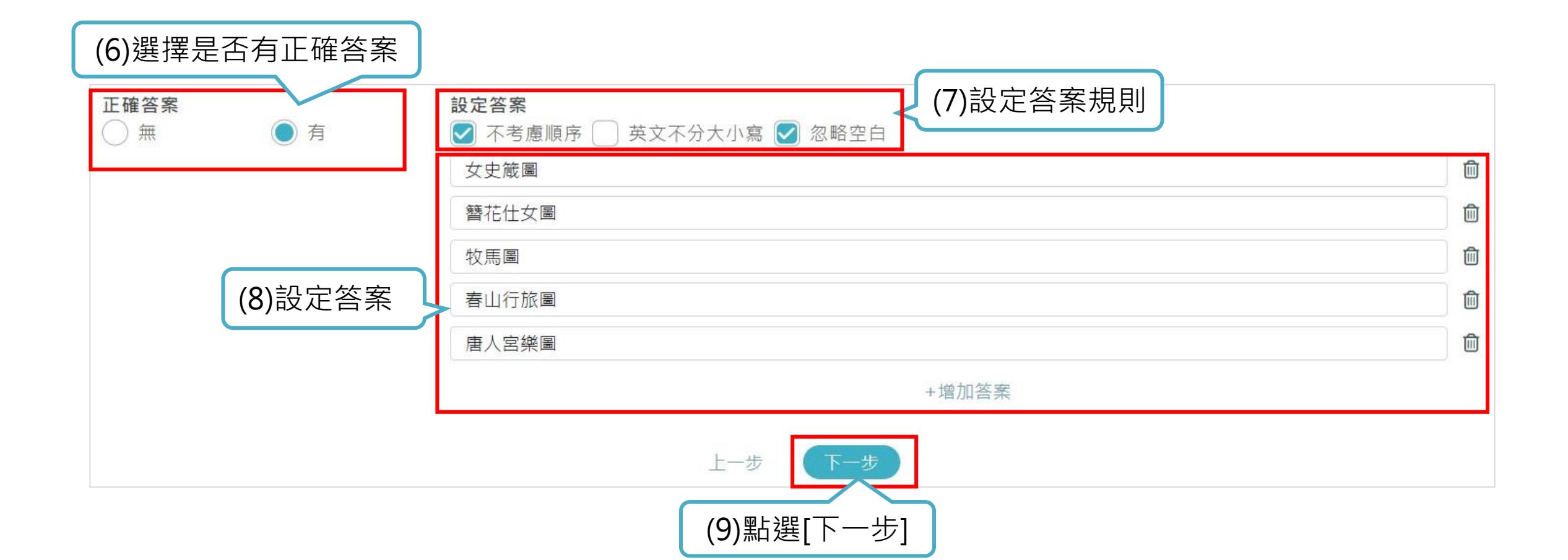

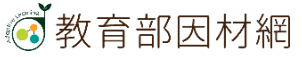

# 3-2-4.簡答題(含填充題)(4)

| 1.選持  | 睪來源 → →                                               | 2.資源內容     | » (     | 3.確認資源 |
|-------|-------------------------------------------------------|------------|---------|--------|
| 名稱:   | 唐代藝術-12(簡答題)                                          | ]          |         |        |
| 類型:   | 簡答題(含填充題)                                             |            |         |        |
| 題目:   | 請列出課堂上討論畫作名稱                                          |            |         |        |
| 題目附件: | 無題目附件                                                 |            |         |        |
| 正確答案: | 有                                                     |            |         |        |
| 設定答案: | (V)不考慮順序 (V)忽略空白                                      |            |         |        |
| 答案:   | (1)女史箴圖<br>(2)簪花仕女圖<br>(3)牧馬圖<br>(4)春山行旅圖<br>(5)唐人宮樂圖 | 確認資源內容     |         |        |
|       |                                                       | 上一步 建立 (10 | ))點[建立] |        |

# 3-2-4.簡答題(含填充題)(5)

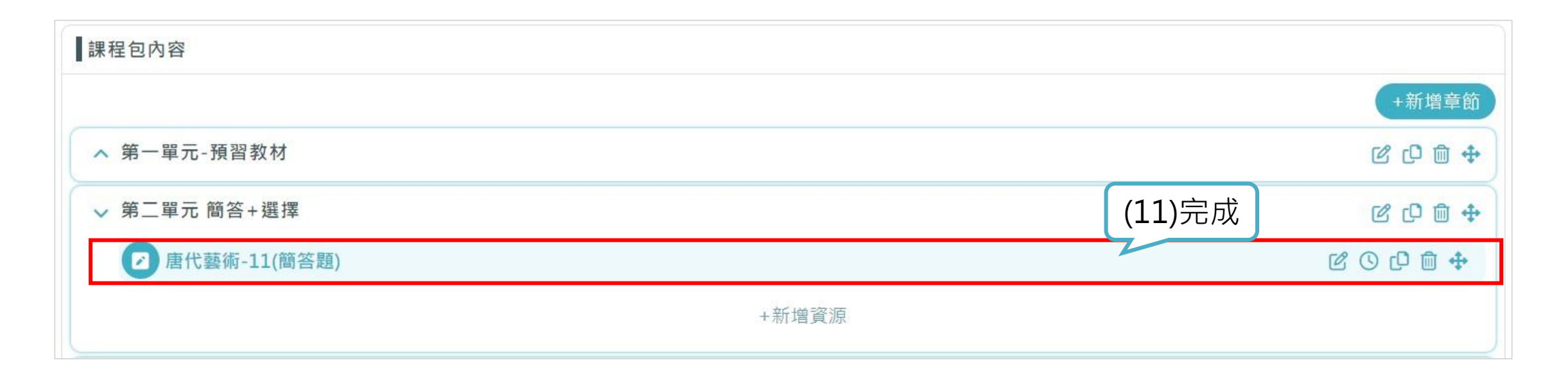

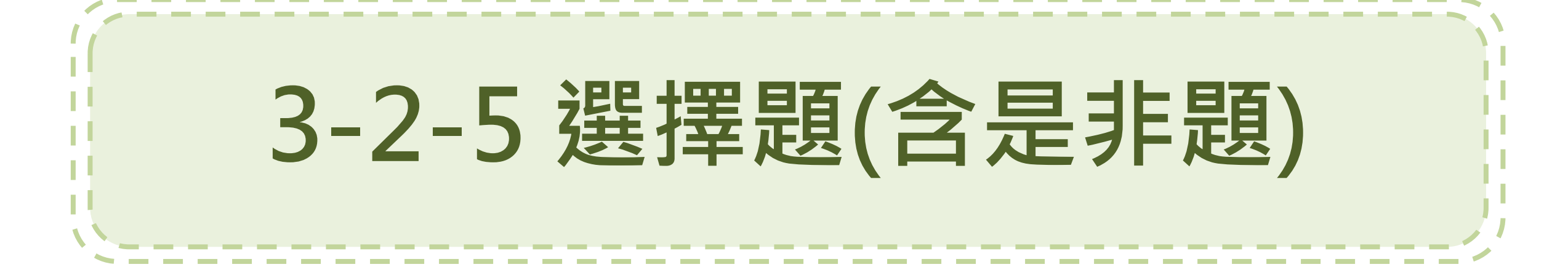

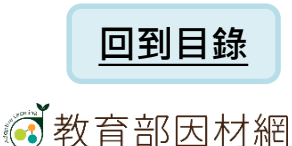

3-2-5.選擇題(含是非題)(1)

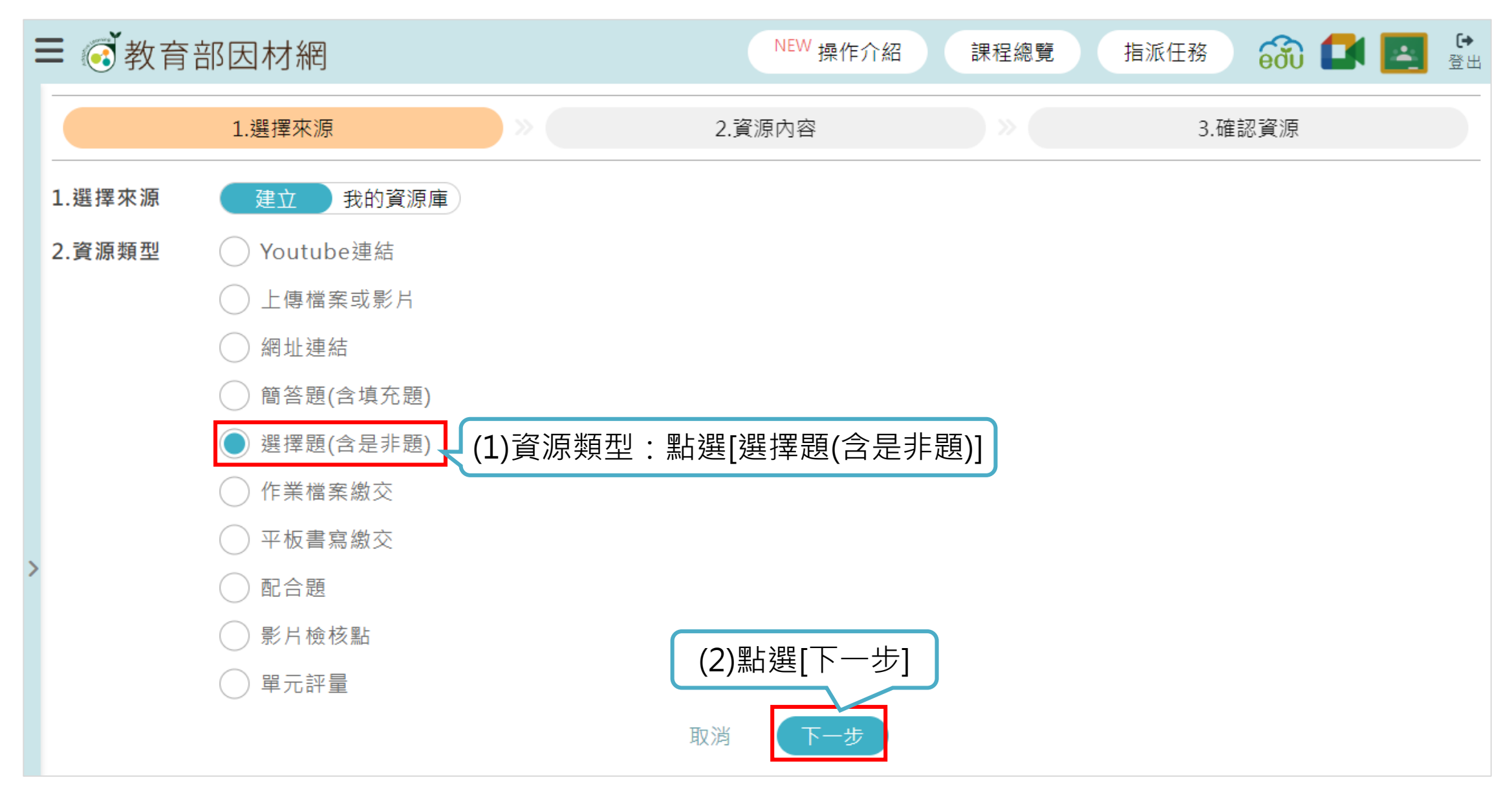

# 3-2-5.選擇題(含是非題)(2)

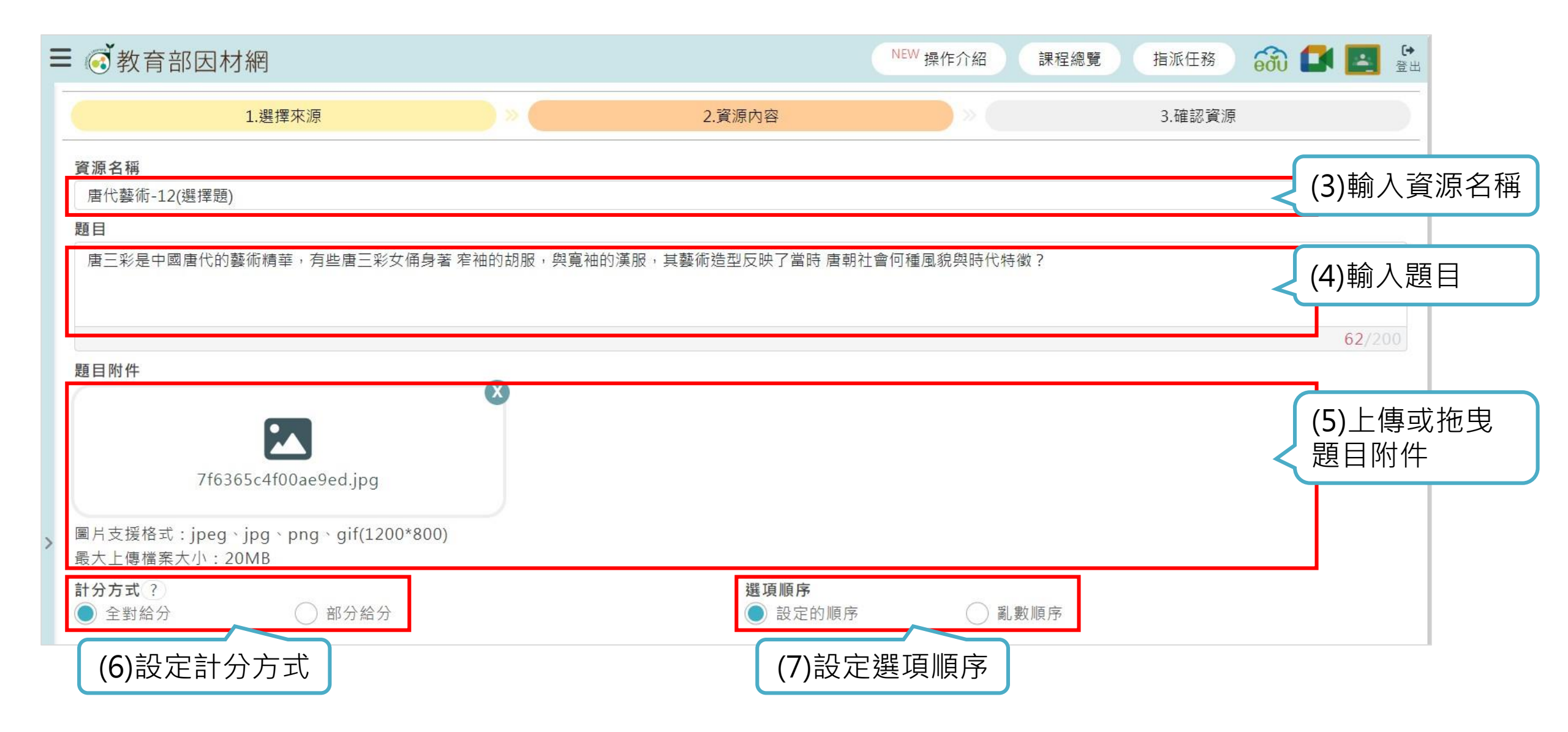

3-2-5.選擇題(含是非題)(3)

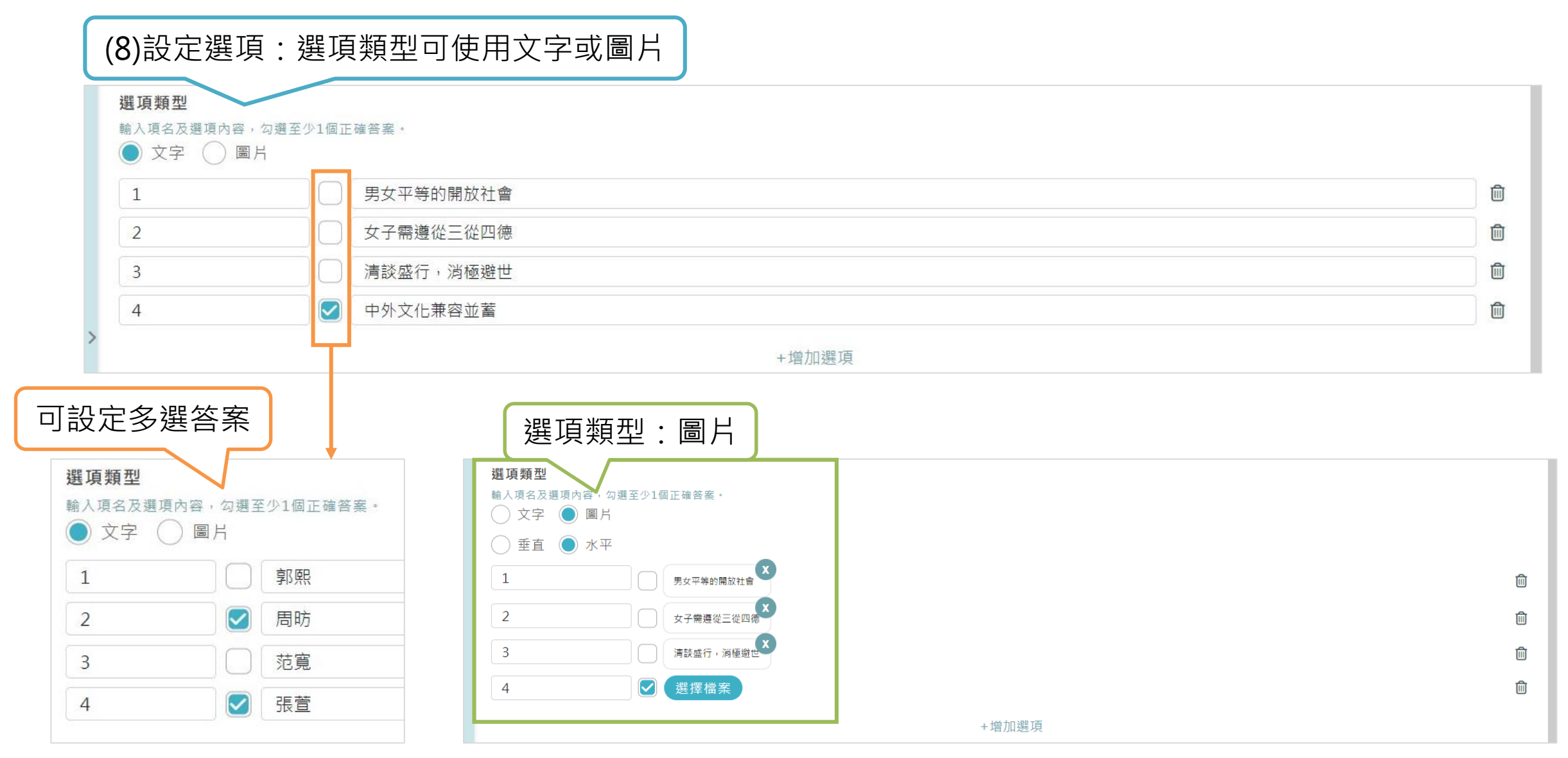

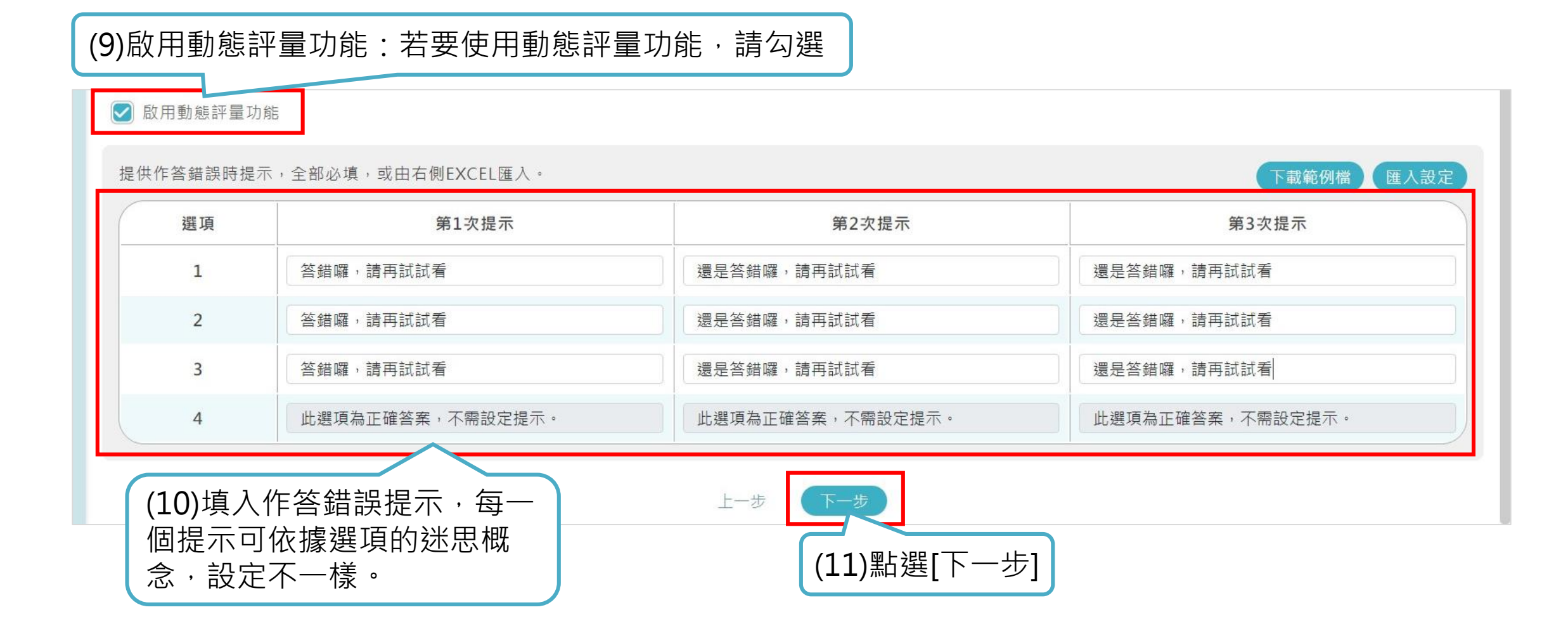

# 3-2-5.選擇題(含是非題)(5)

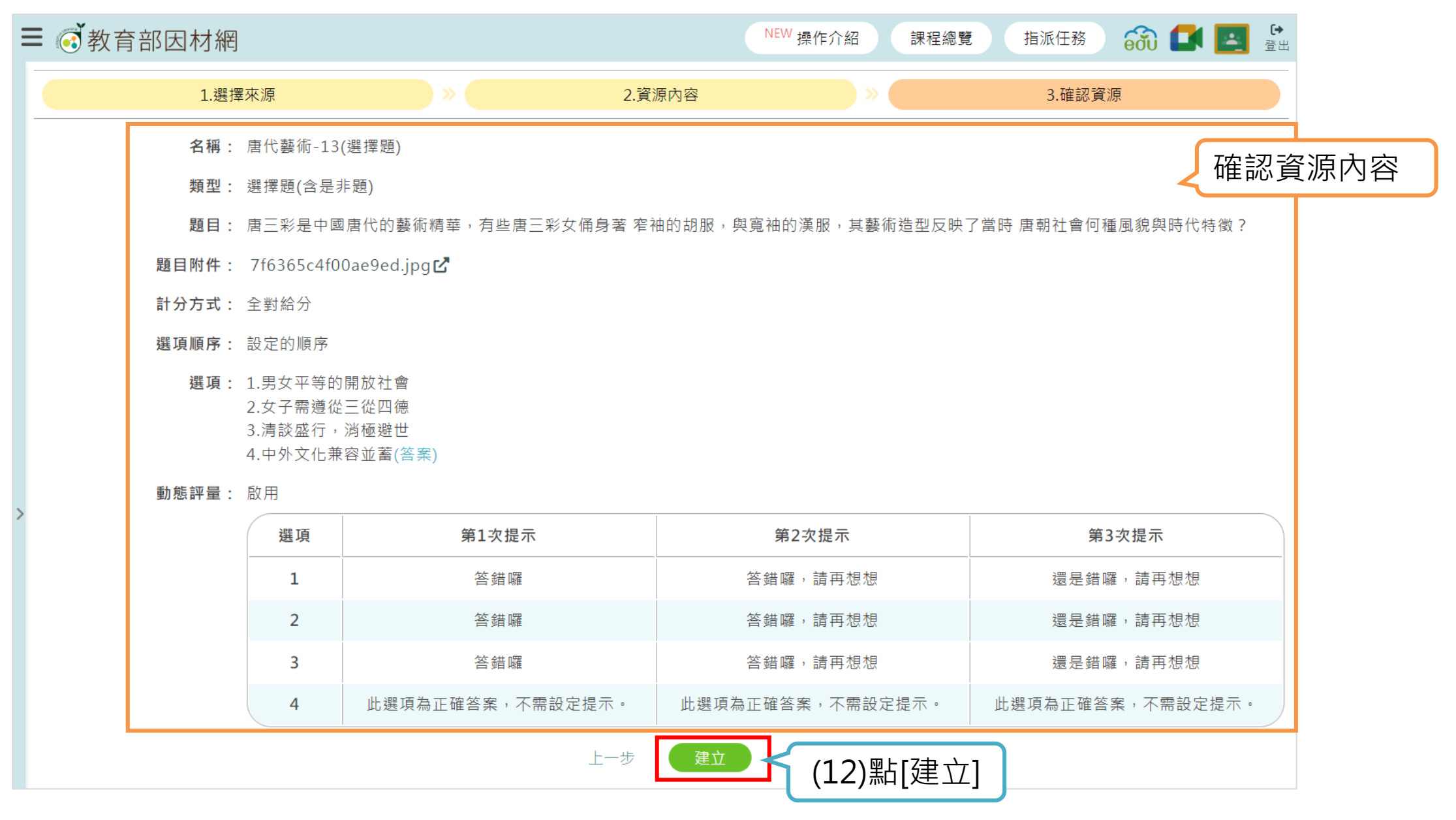

# 3-2-5.選擇題(含是非題)(6)

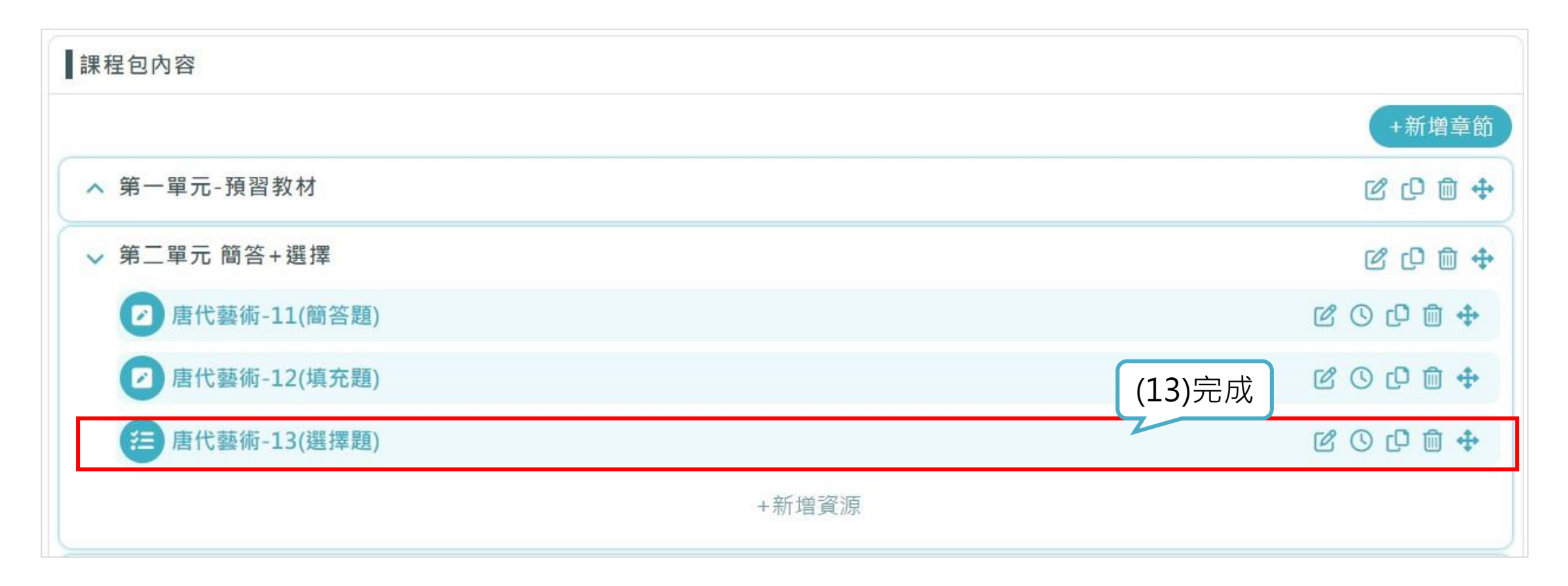

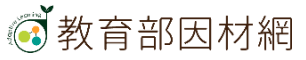

3-2-5.選擇題(含是非題)(7)

#### \*動態評量功能:匯入作答反應

☑ 啟用動態評量功能

選項

1

2

3

4

#### 提供作答錯誤時提示,全部必填,或由右側EXCEL匯入。

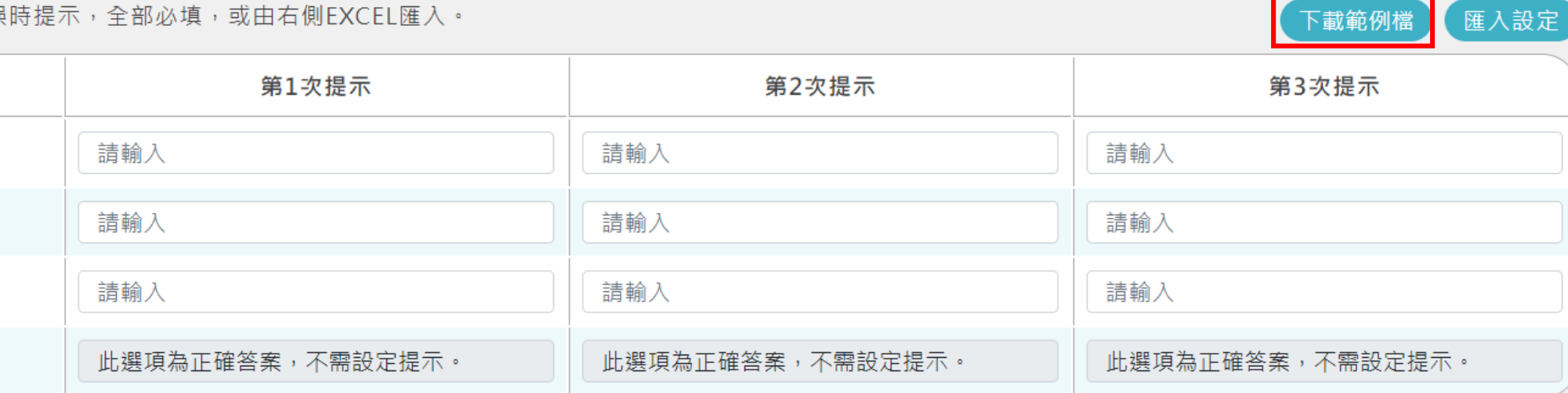

|       | eZDataTable_1103 - Excel |      |       |       |     |      | - Excel |      |         |                     |            |             |       |
|-------|--------------------------|------|-------|-------|-----|------|---------|------|---------|---------------------|------------|-------------|-------|
|       | 檔案                       | 常用   | 插入    | 版面配置  | 公式  | 資料   | 校閱      | 檢視   | Acrobat | ♀ 告訴我您想要執行的動作.      |            |             |       |
|       | C10                      |      | · : × | √ fx  |     |      |         |      |         |                     |            |             |       |
|       |                          | А    |       |       | В   |      |         |      |         | С                   |            | D           |       |
|       | 1 #                      |      | 第1次提升 | 치     |     |      |         | 第2   | 2次提示    |                     |            | 第3次提示       |       |
|       |                          |      | 答錯囉,  | 請再想想  |     |      |         | 還    | 是答錯囉    | ,請再想想               |            | 還是答錯囉,請再想想  |       |
| (2)設定 | )設定提示 🔽 🖀                | 答錯囉, | 請再想想  |       |     |      | 還       | 是答錯囉 | ,請再想想   |                     | 還是答錯囉,請再想想 |             |       |
|       |                          | 3    | 答錯囉,  | 請再想想  |     |      |         | 還    | 是答錯囉    | ,請再想想               |            | 還是答錯囉,請再想想  |       |
|       | 5                        | 4    | 此選項為  | 正確答案, | 不需設 | 定提示。 | )       | 此    | 選項為正確   | 崔答案,不需設定提示 <u>。</u> |            | 此選項為正確答案,不需 | 設定提示。 |

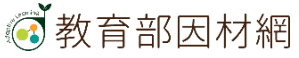

(1)點[下載範例檔]

### 3-2-5.選擇題(含是非題)(8)

#### \*動態評量功能: 匯入作答反應

✓ 啟用動態評量功能

提供作答錯誤時提示,全部必填,或由右側EXCEL匯入。

|     |                  |                  | <b>売っ</b> べ旋小    |
|-----|------------------|------------------|------------------|
| 1 請 | 清輸入              | 請輸入              | 請輸入              |
| 2 請 | 清輸入              | 請輸入              | 請輸入              |
| 3 請 | 清輸入              | 請輸入              | 請輸入              |
| 4 此 | 比選項為正確答案,不需設定提示。 | 此選項為正確答案,不需設定提示。 | 此選項為正確答案,不需設定提示。 |

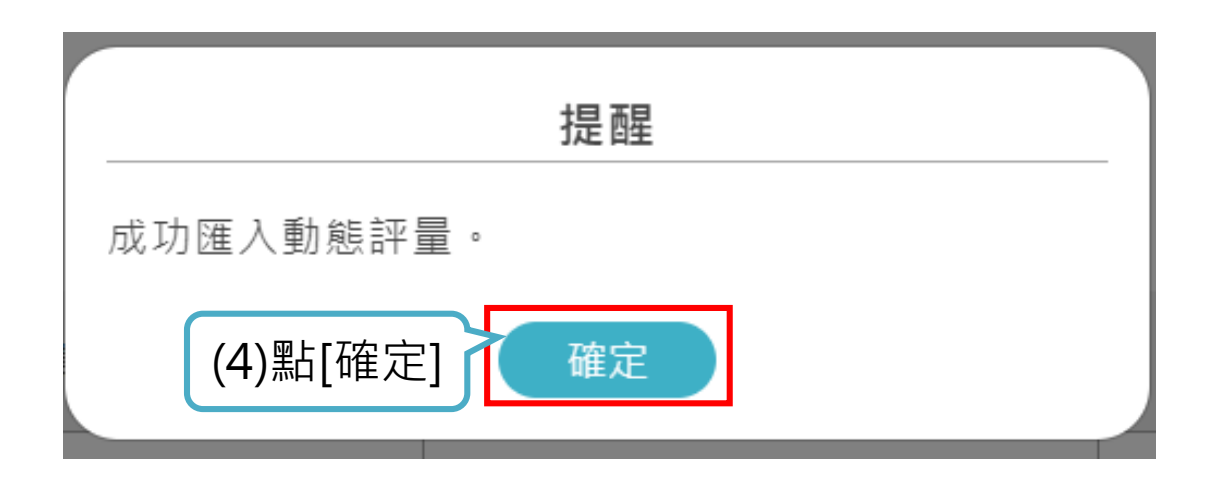

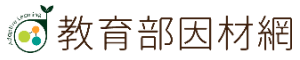

(3)點[匯入設定]

下載範例檔

匯入設定

# 3-2-5.選擇題(含是非題)(9)

\*動態評量功能:匯入作答反應

|          | ■ ② 教育部                     | 3因材網                             | NEW 操作介紹 課程總覽  | 指派任務 😚 🚺 💽     | 〔→<br>登出 |
|----------|-----------------------------|----------------------------------|----------------|----------------|----------|
|          | 選項類型<br>輸入項名及選項內領<br>● 文字 ● | <sup>客,</sup> 勾選至少1個正確答案。<br>圖 片 |                |                |          |
|          | 1                           | 男女平等的開放社會                        |                |                | Ŵ        |
|          | 2                           | 女子需遵從三從四德                        |                |                | Ŵ        |
|          | 3                           | 清談盛行,消極避世                        |                |                | Ŵ        |
|          | 4                           | ✓ 中外文化兼容並蓄                       |                |                | Ŵ        |
|          |                             |                                  | +增加選項          |                |          |
|          | 🖌 🗹 啟用動態語                   | P量功能                             |                |                |          |
| (5) 匯入完成 |                             |                                  |                |                |          |
|          | 提供作答錯誤                      | 時提示,全部必填,或由右側EXCEL               | 匯入。            | 下載範例檔(匯入設定     |          |
|          | 選項                          | 第1次提示                            | 第2次提示          | 第3次提示          |          |
|          | 1                           | 答錯囉,請再想想                         | 還是答錯囉,請再想想     | 還是答錯囉,請再想想     |          |
|          | 2                           | 答錯囉,請再想想                         | 還是答錯囉,請再想想     | 還是答錯囉,請再想想     |          |
|          | 3                           | 答錯囉,請再想想                         | 還是答錯囉,請再想想     | 還是答錯囉,請再想想     |          |
|          | 4                           | 此選項為正確答案,不需設定提                   | 此選項為正確答案,不需設定提 | 此選項為正確答案,不需設定提 |          |
|          |                             |                                  | 上一步 下一步        |                |          |

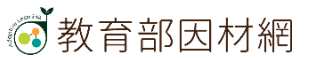

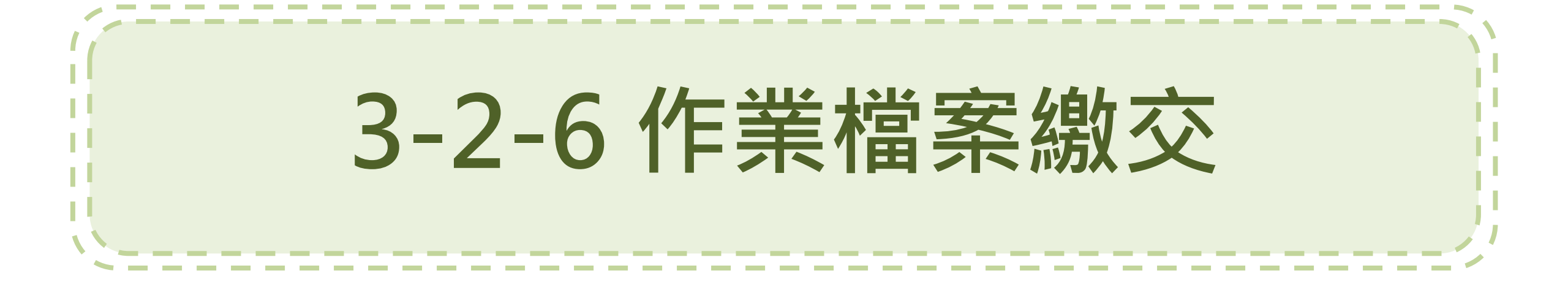

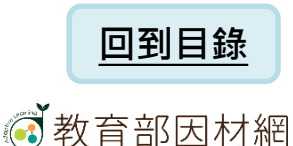

3-2-6.作業檔案繳交(1)

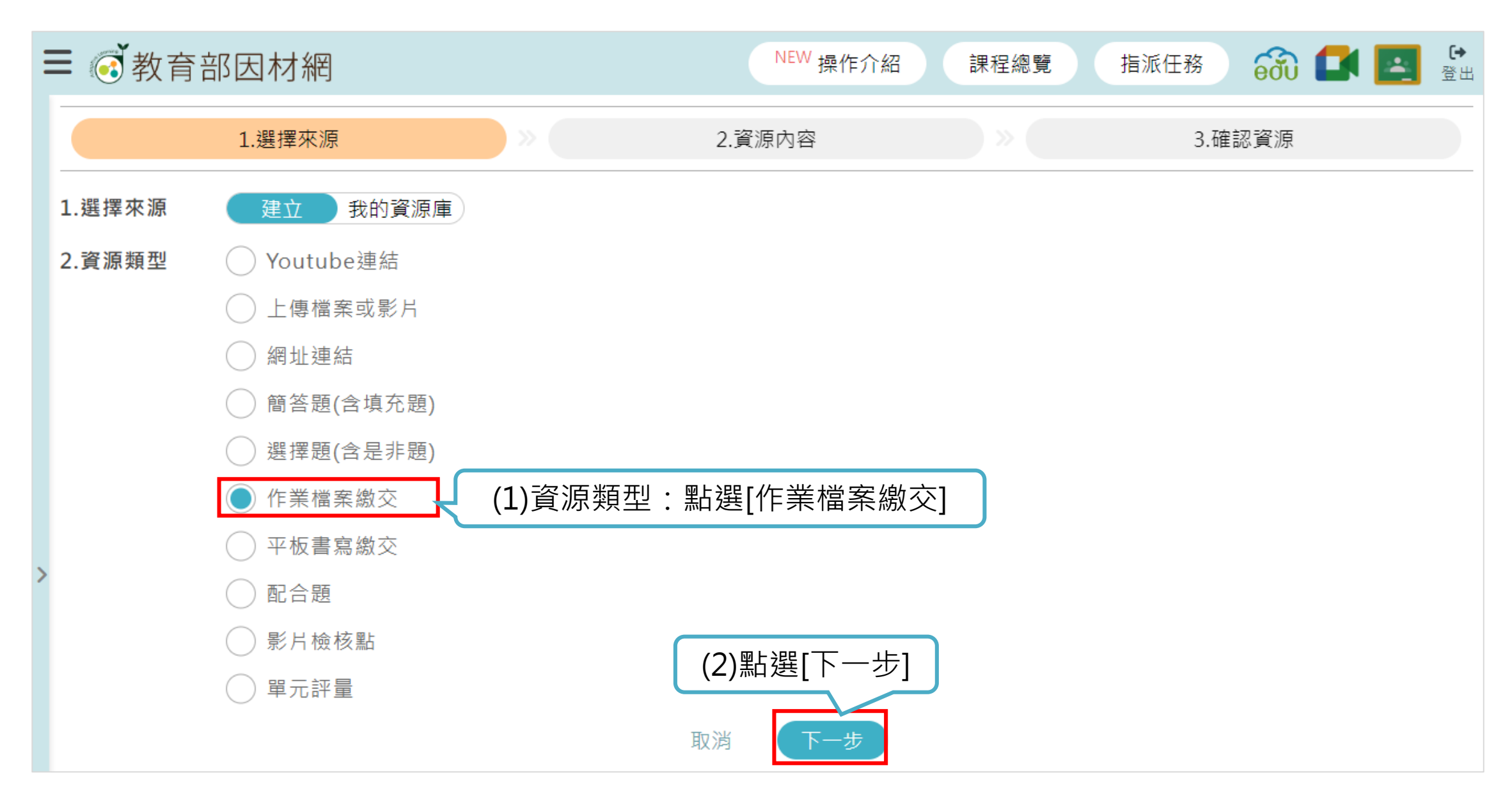

3-2-6.作業檔案繳交 (2)

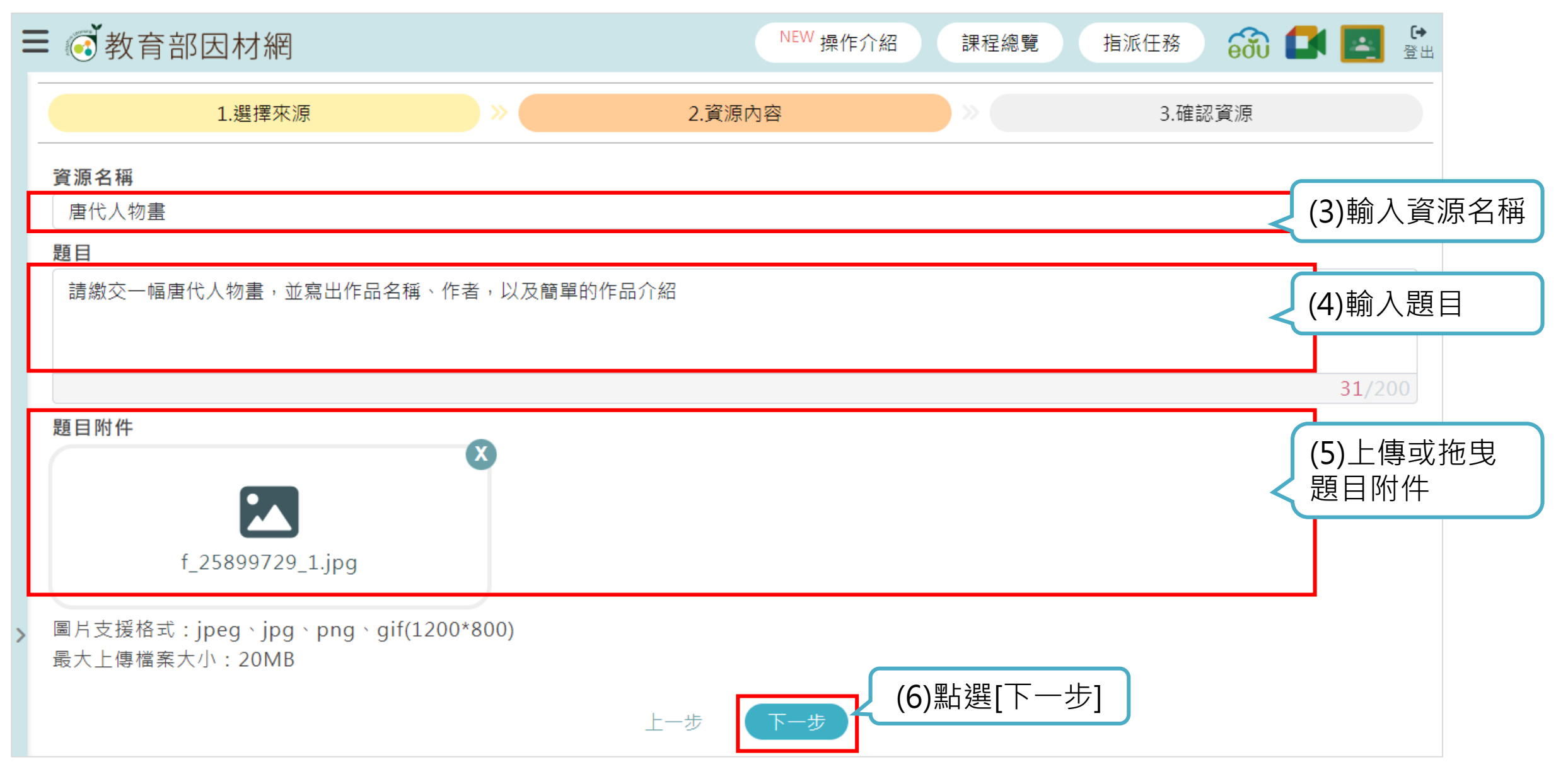

3-2-6.作業檔案繳交(3)

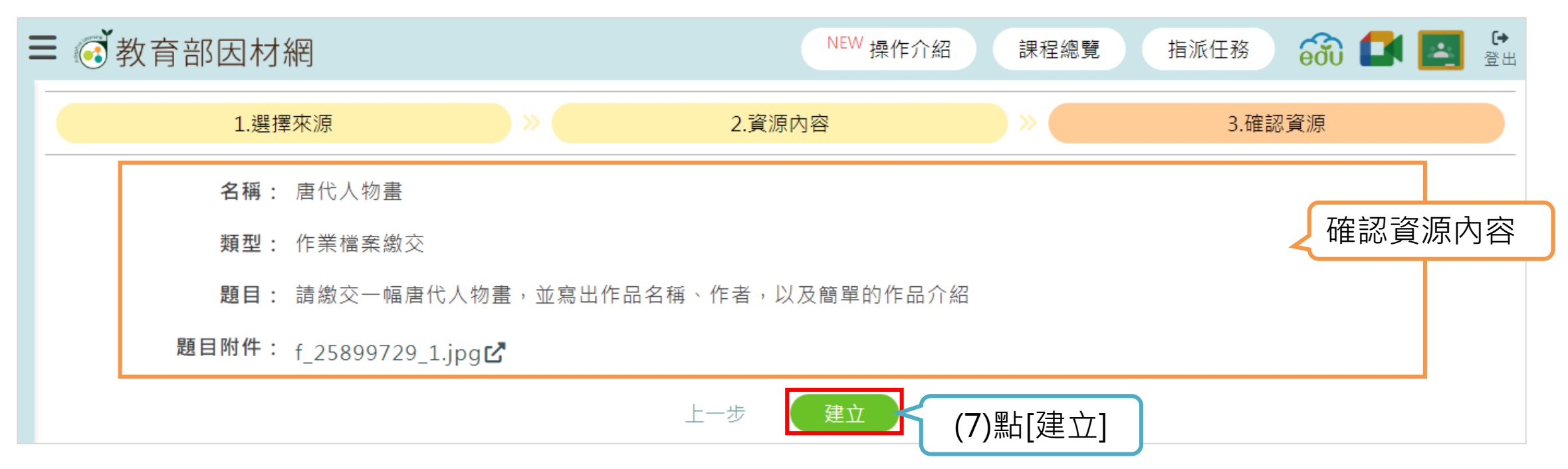

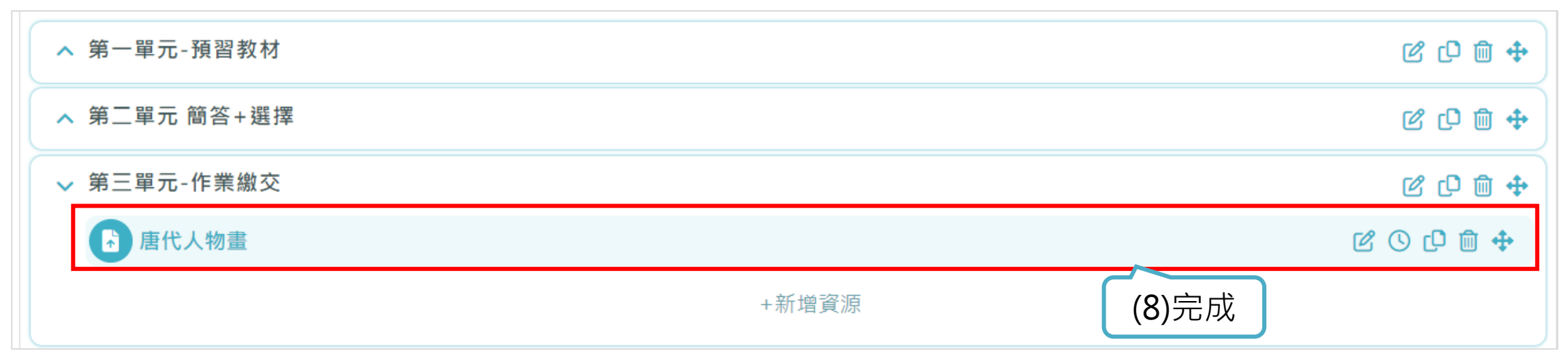

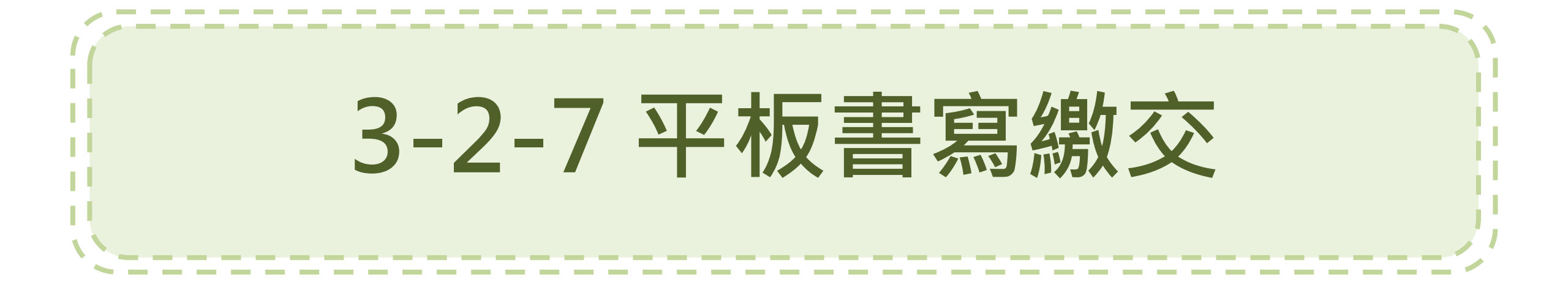

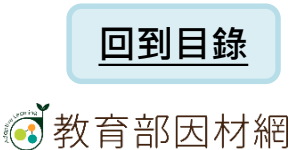

3-2-7.平板書寫繳交(1)

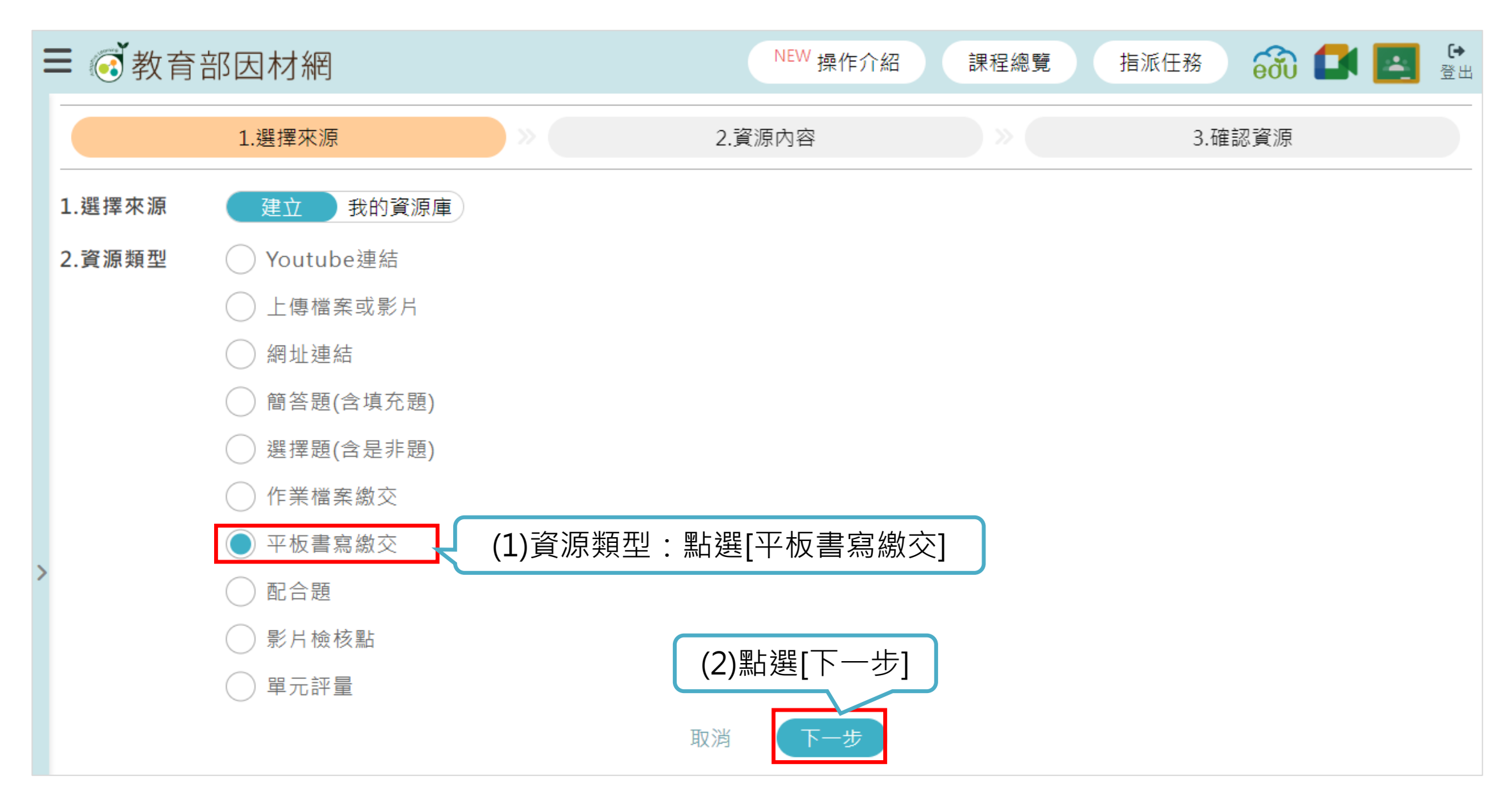

# 3-2-7.平板書寫繳交 (2)

| Ξ |                                          |                                                                                          | NEW 操作介紹                                                                                           | 課程總覽       | 指派任務  | 📸 💶 🖪 🛱 |           |
|---|------------------------------------------|------------------------------------------------------------------------------------------|----------------------------------------------------------------------------------------------------|------------|-------|---------|-----------|
|   | 1.選擇來源                                   | »                                                                                        | 2.資源內容                                                                                             | ×          | 3.確認貿 | 资源      |           |
|   | <b>資源名稱</b><br>唐代繪畫-人物圖                  |                                                                                          |                                                                                                    |            |       |         | (3)輸入資源名稱 |
|   | <b>題目</b><br>請由左至右依序講解人物型態及構圖            |                                                                                          |                                                                                                    |            |       | 16 (200 | (4)輸入題目   |
|   | <b>正確答案</b><br>● 無 ○ 有                   |                                                                                          |                                                                                                    |            |       | 167200  | (5)設定答案   |
| > |                                          | <ul> <li>填滿方式:● 原圖;</li> <li>重複底圖:○ 水平;</li> <li>水平對齊:● 靠左</li> <li>垂直對齊:● 靠上</li> </ul> | <ul> <li>大小 ○ 等比例填滿 ○ 填滿書</li> <li>複製 ○ 垂直複製 ○ 水平及雪</li> <li> 置中 ○ 靠右</li> <li> 置中 ○ 靠下</li> </ul> | ≧布<br>€直複製 |       |         | (6)設定底圖   |
|   | 圖片支援格式:jpeg、jpg、png、gif<br>最大上傳檔案大小:20MB | f(1200*800)                                                                              |                                                                                                    |            |       |         |           |
|   |                                          |                                                                                          | 上一步下一步                                                                                             | (7)點選[下    | 一步]   |         |           |

# 3-2-7.平板書寫繳交(3)

| 1.遅  | 擇來源          |                          | 2.資源內容                            |          | 3.確認資源 |      |
|------|--------------|--------------------------|-----------------------------------|----------|--------|------|
| 名稱   | : 唐代繪畫-人物圖   |                          |                                   |          |        |      |
| 類型   | : 平板書寫繳交     |                          |                                   |          |        |      |
| 題目   | : 請由左至右依序講解, | 人物型態及構圖                  |                                   |          | ~ 確認   | 資源內容 |
| 正確答案 | : 無          |                          |                                   |          |        |      |
| 底圖   |              | 填滿方<br>重複底<br>水平對<br>垂直對 | 5式:原圖大小<br>6圖:無<br>封齊:靠左<br>封齊:靠上 |          |        |      |
|      |              |                          | 上一步 建立                            | (8)點[建立] |        |      |

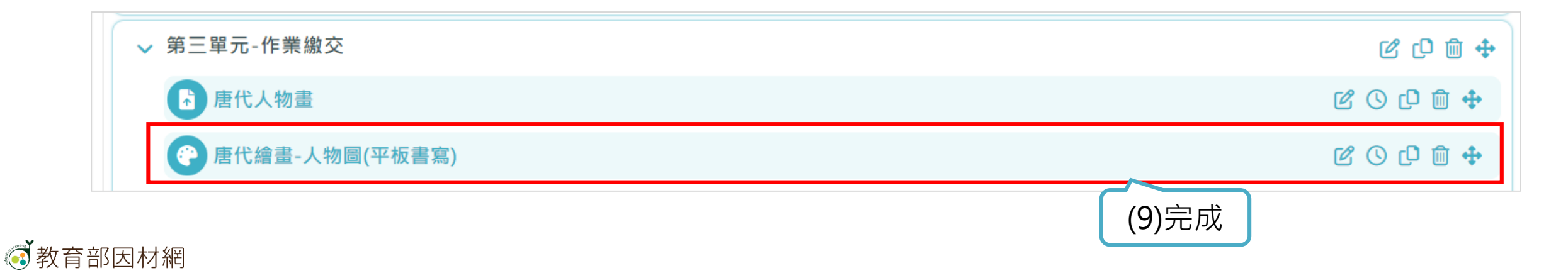

# 3-2-8 配合題

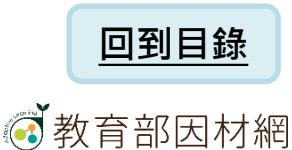

3-2-8.配合題 (1)

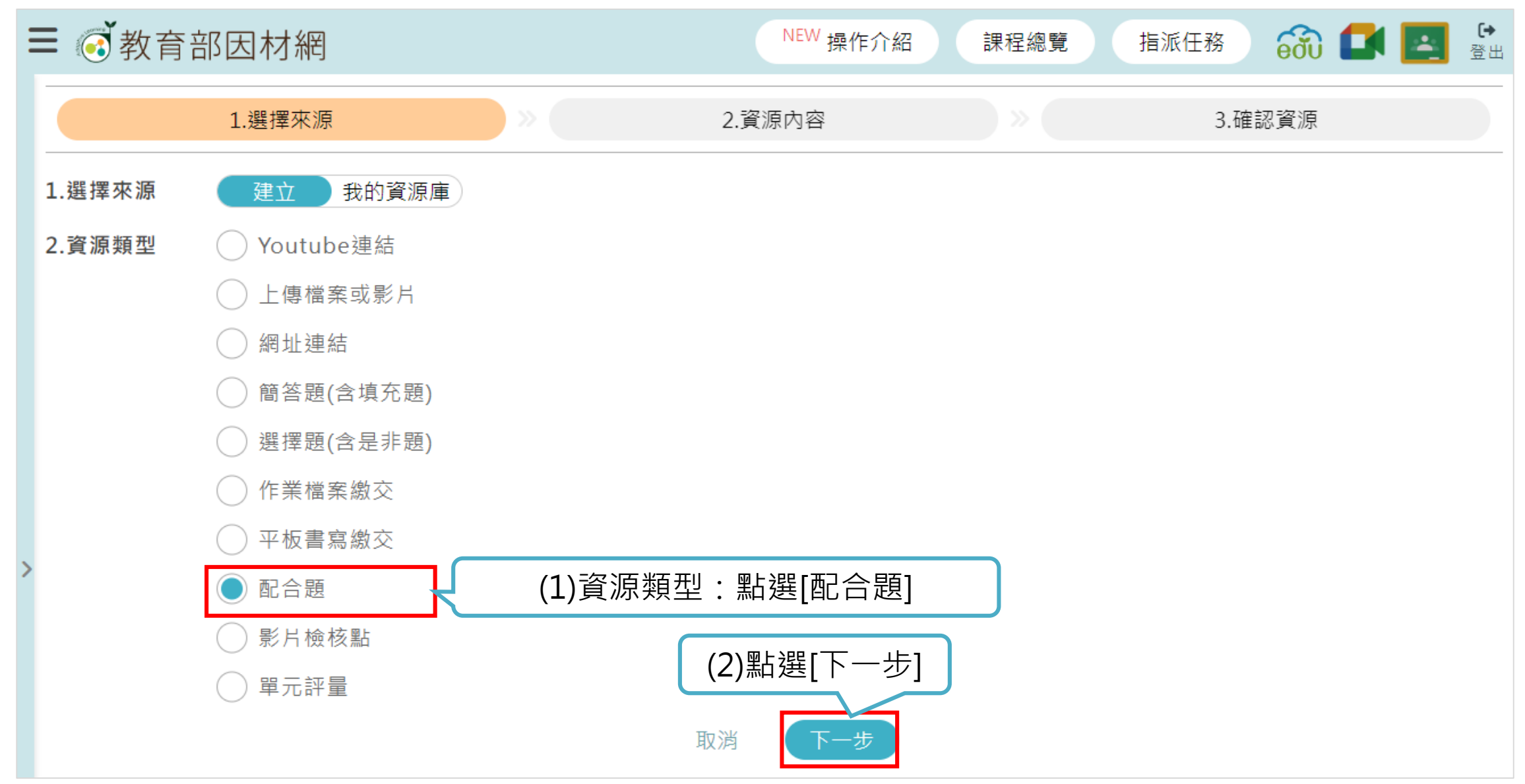

3-2-8.配合題 (2)

| Ξ | 教育部因材網                                                                                                    |        | NEW 操作介紹              | 課程總覽 | 指派任務 👸 🚺 |       |                  |
|---|----------------------------------------------------------------------------------------------------|--------|-----------------------|------|----------|-------|------------------|
|   | 1.選擇來源                                                                                                    | ) »    | 2.資源內容                | ×    | 3.確認資源   |       |                  |
|   | <b>資源名稱</b><br>唐代藝術-16(配合題)                                                                                            |        |                       |      |          |       | (3)輸入資源名稱        |
|   | <b>題目</b><br>請將作品及作者配對                                                                                                 |        |                       |      |          |       | (4)輸入題目          |
|   | 題目附件                                                                                                    |        |                       |      |          | 9/200 |                  |
| > |                                                                                                    | 請      | 將檔案拖曳到這裡<br>或<br>選擇檔案 |      |          |       | (5)上傳或拖曳<br>題目附件 |
|   | <ul> <li>■万支援格式: Jpeg、Jpg、png、glf(120)</li> <li>最大上傳檔案大小: 20MB</li> <li>計分方式?</li> <li>全對給分</li> <li>● 部分給分</li> </ul> | J^800) |                       |      |          |       | (6)設定計分方式        |

## 教育部因材網

# 3-2-8.配合題(3)

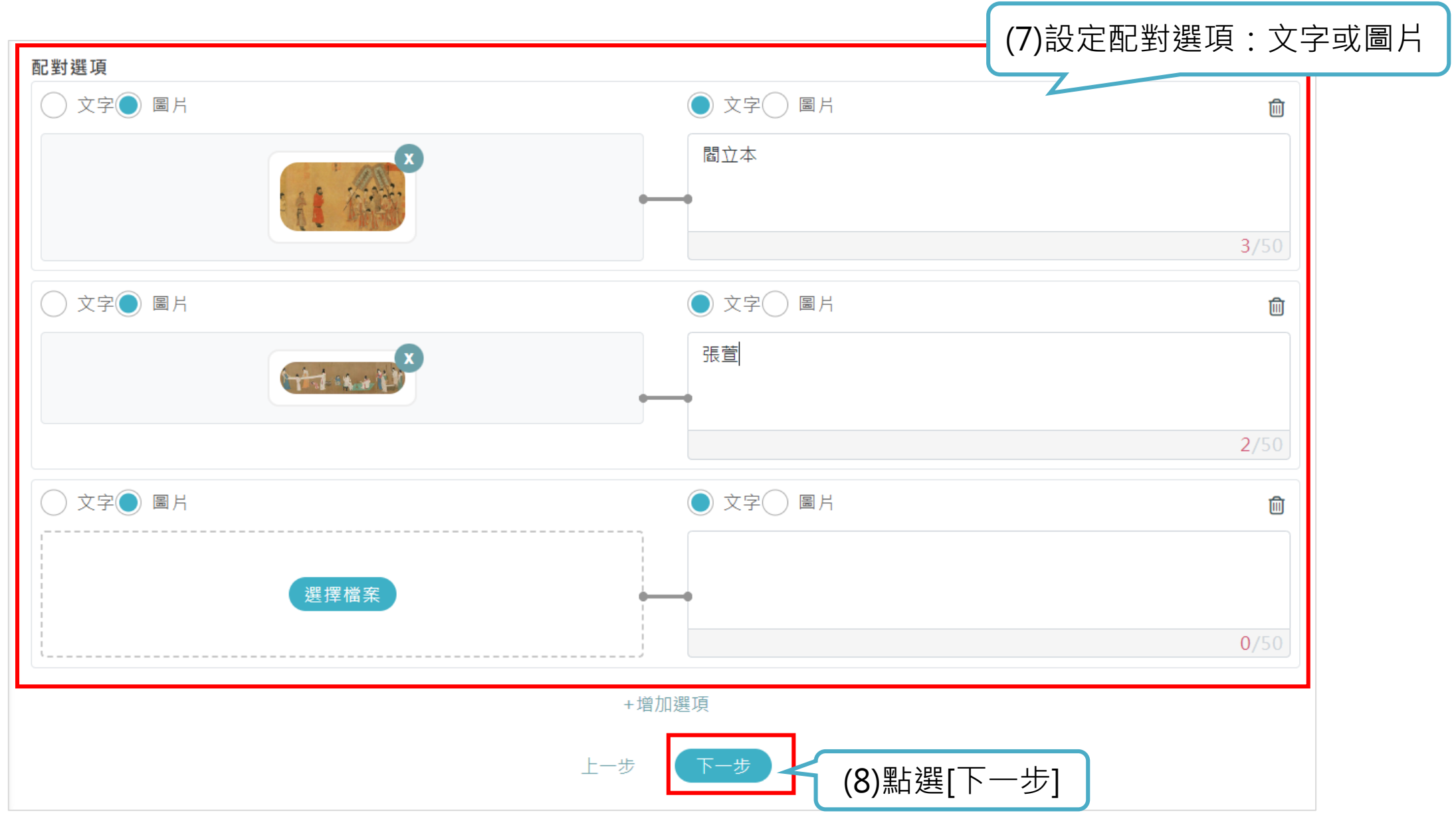

#### 教育部因材網

3-2-8.配合題(4)

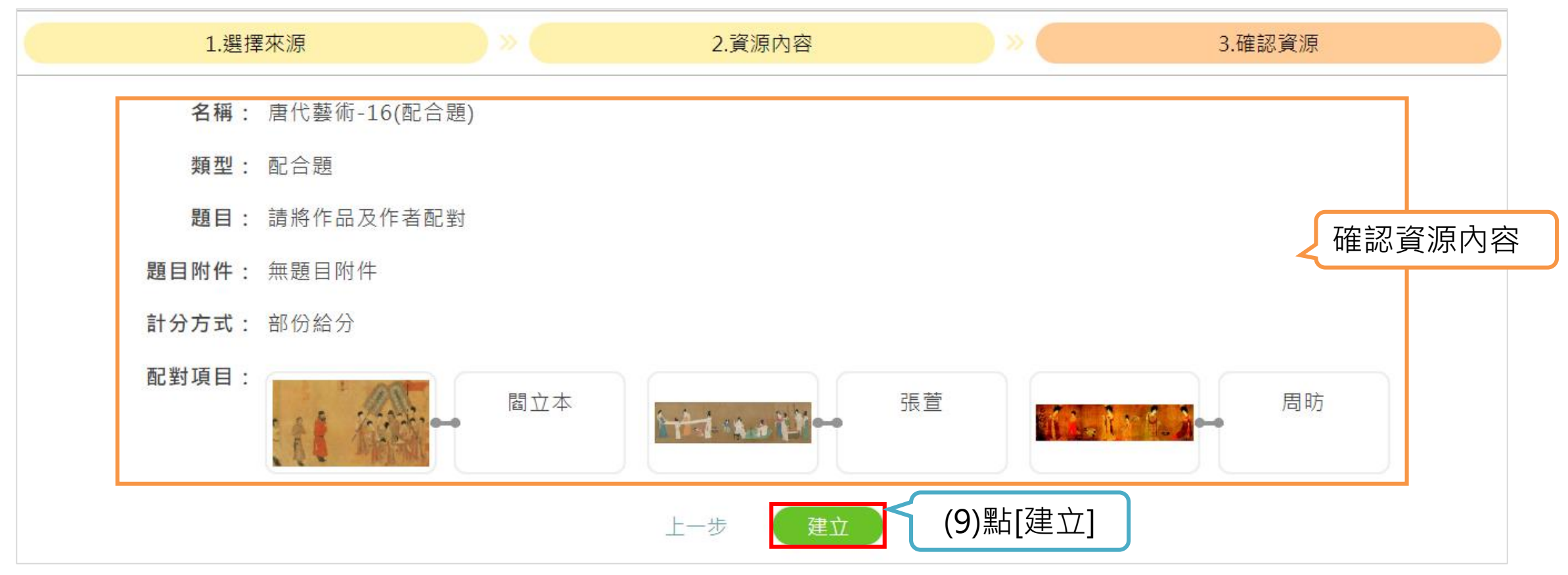

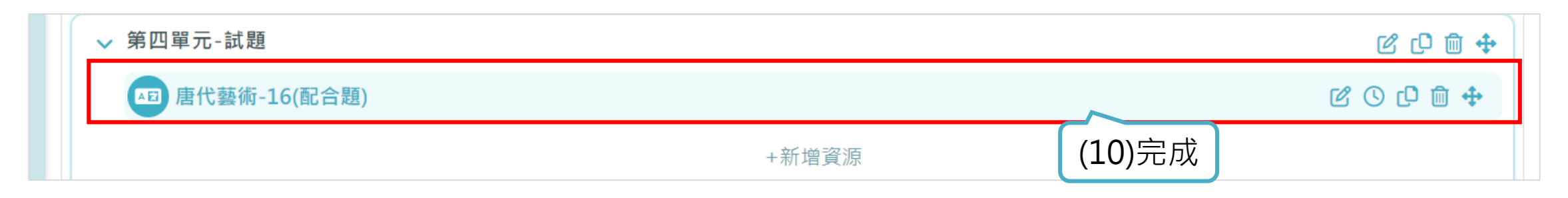

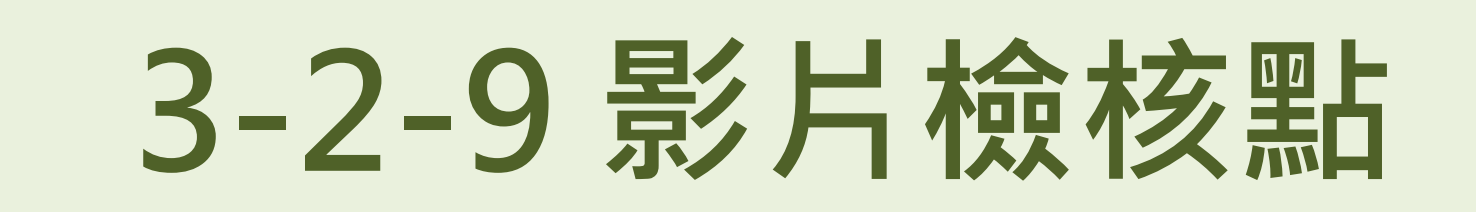

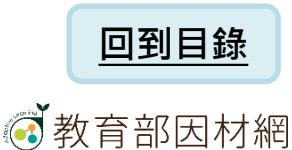

# 3-2-9.影片檢核點(1)

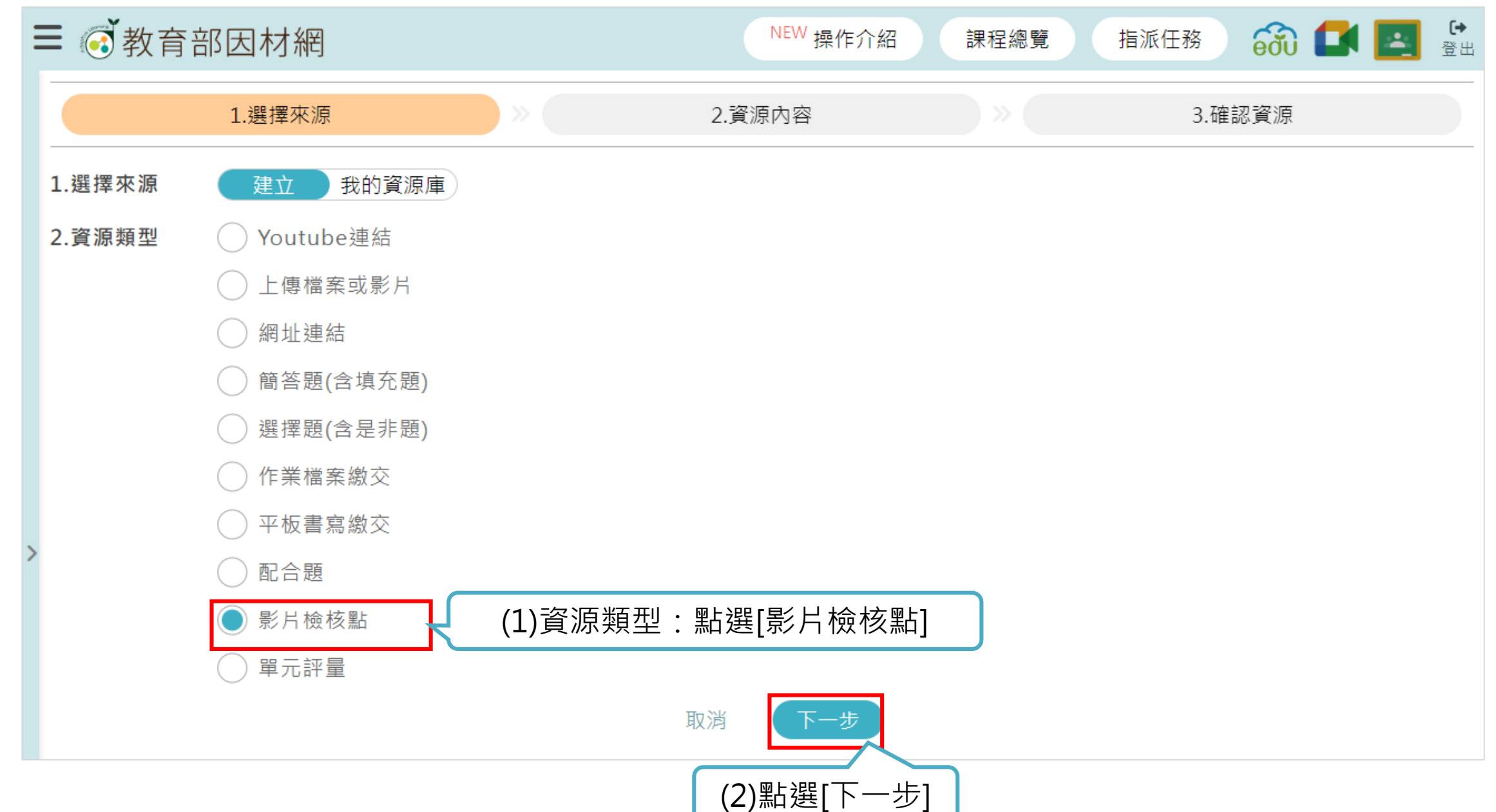

## 3-2-9.影片檢核點(2)

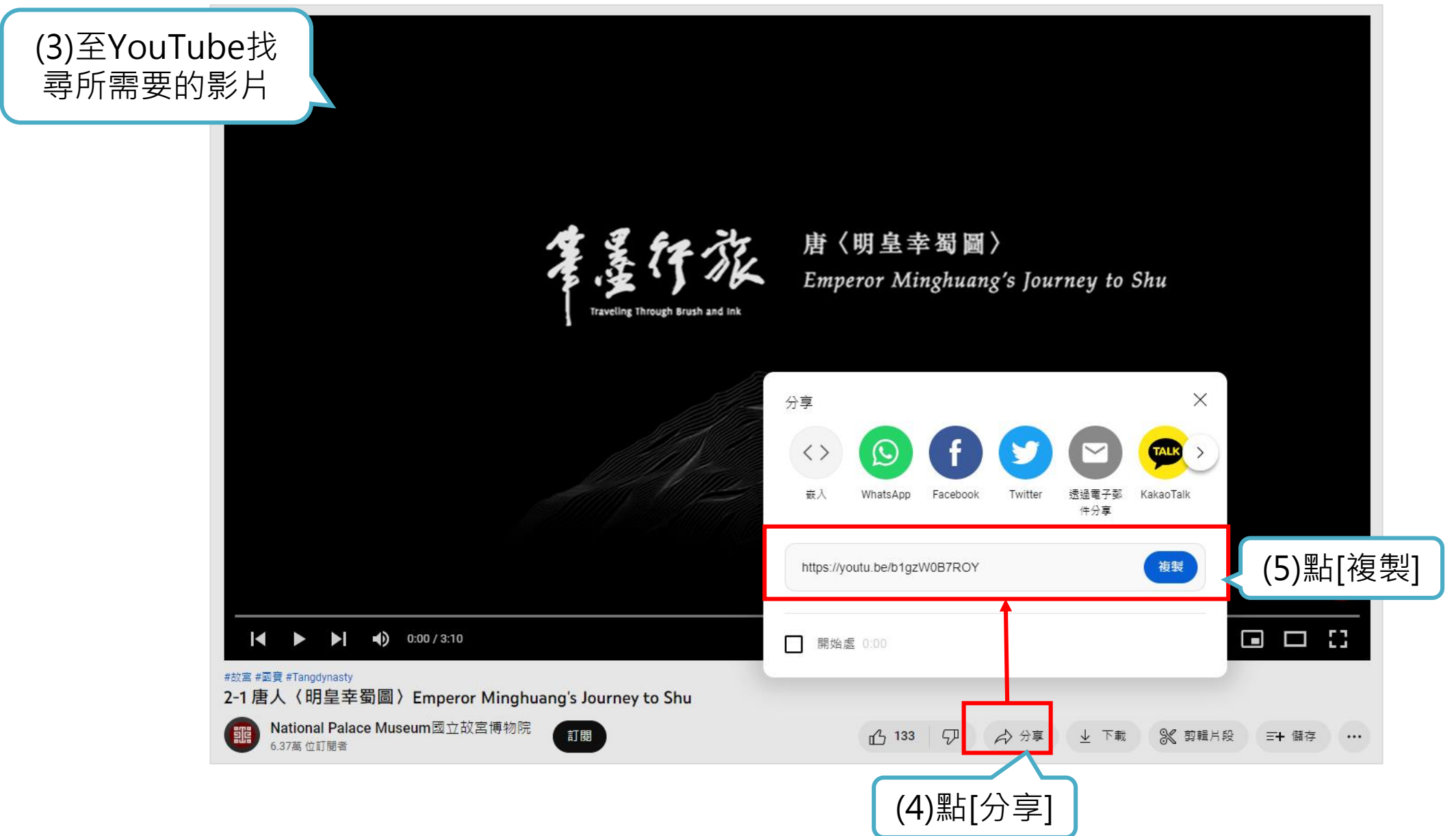

YouTube影片:<u>National Palace Museum國立故宮博物院</u> 70

# 3-2-9.影片檢核點(3)

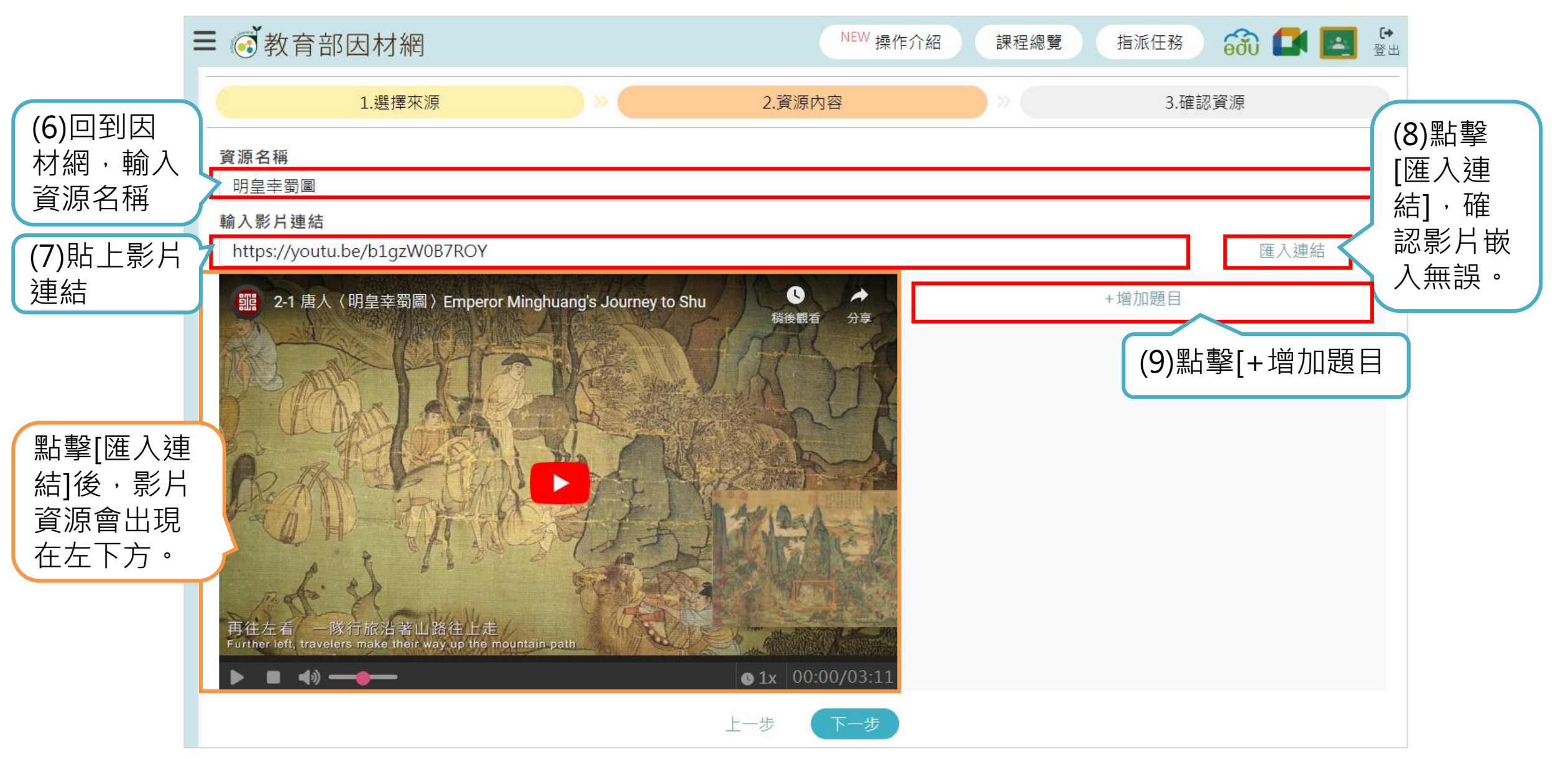

# 3-2-9.影片檢核點(4)

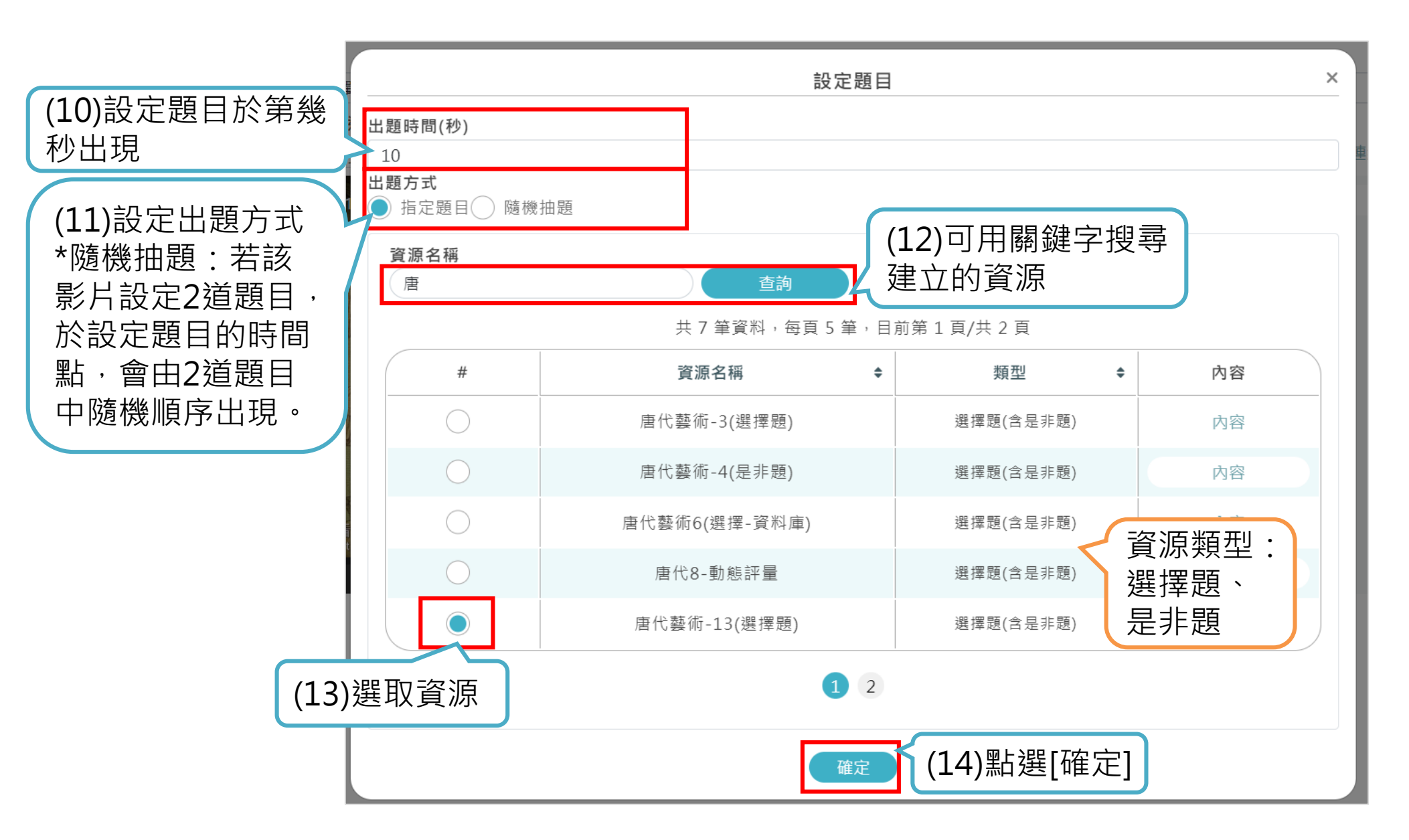

YouTube影片: <u>National Palace Museum國立故宮博物院</u> 72
# 3-2-9.影片檢核點(5)

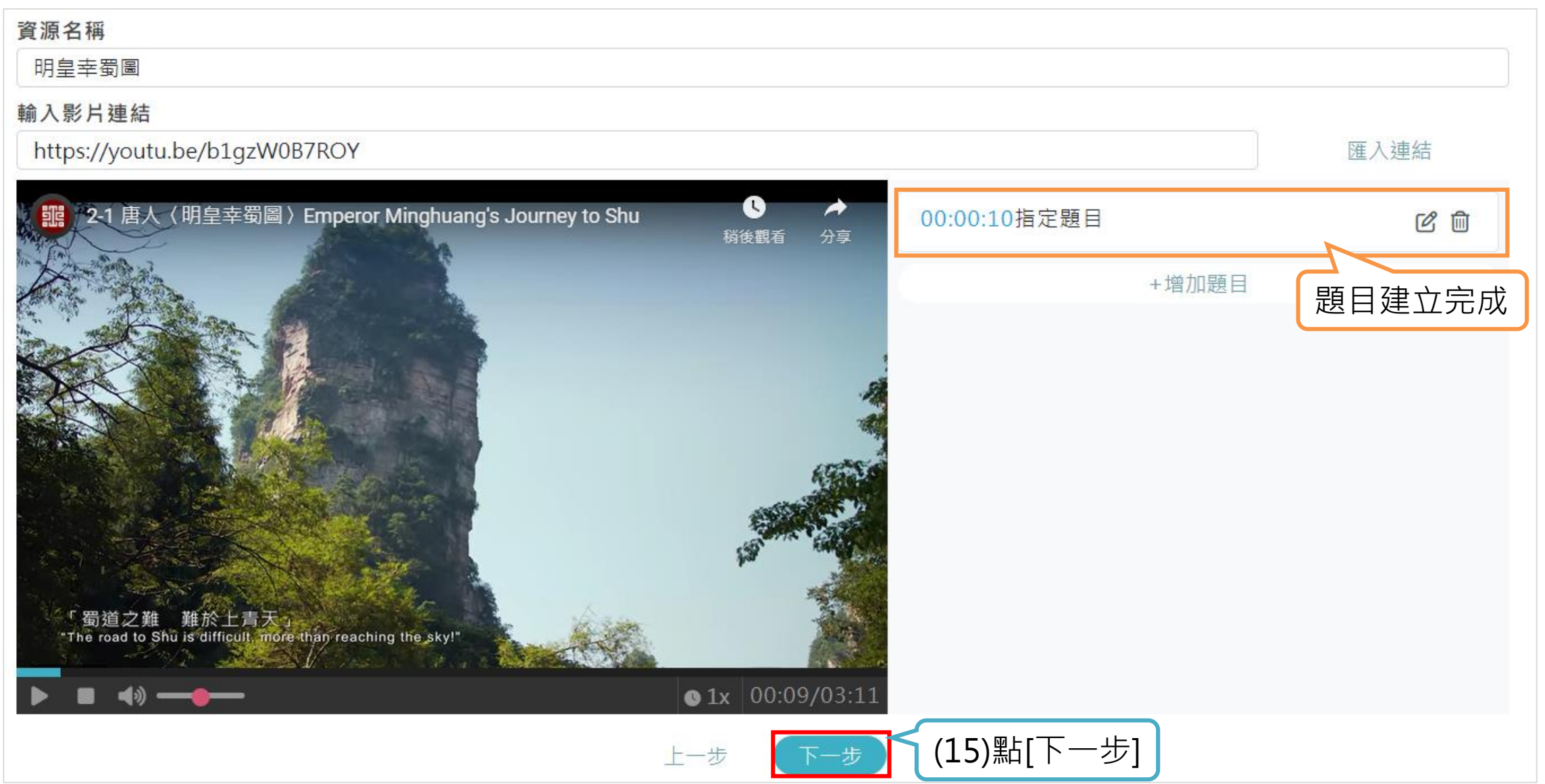

## 3-2-9.影片檢核點(6)

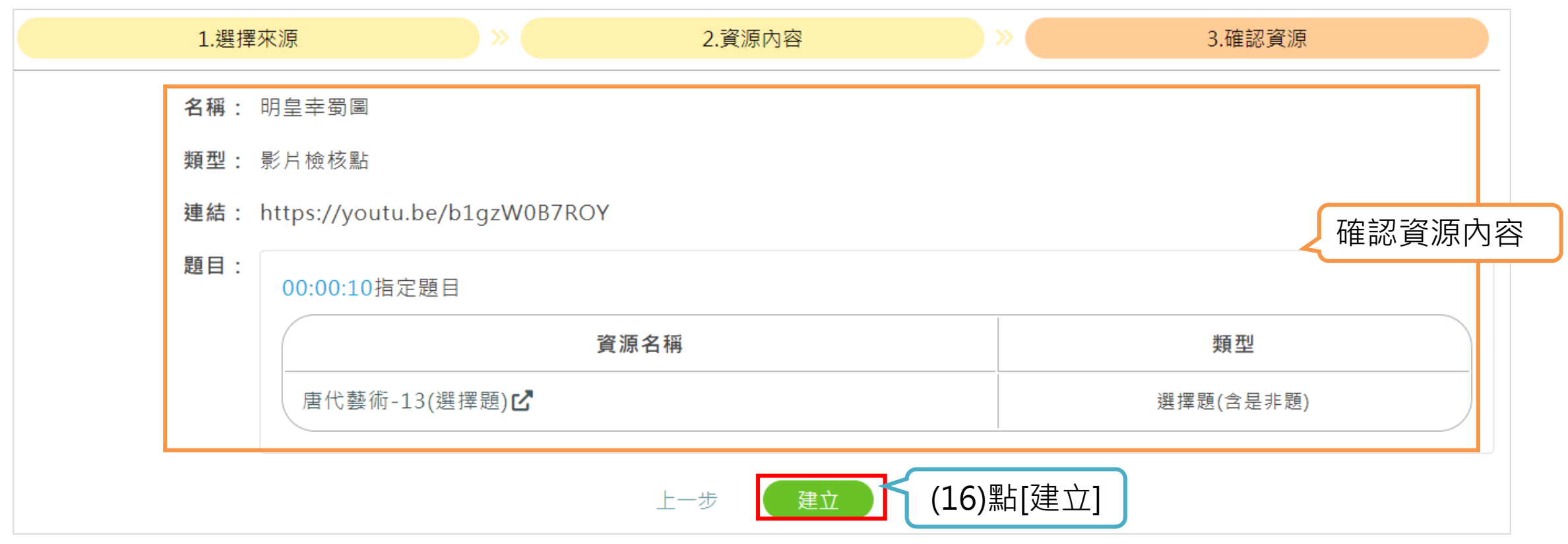

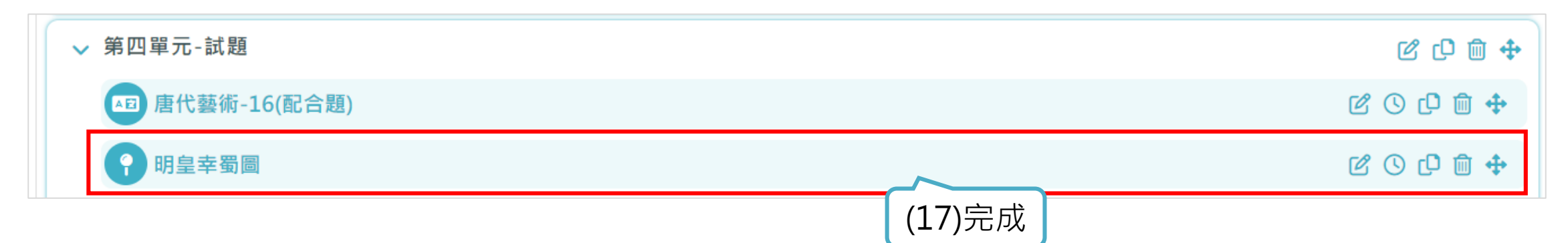

YouTube影片:<u>National Palace Museum國立故宮博物院</u> 74

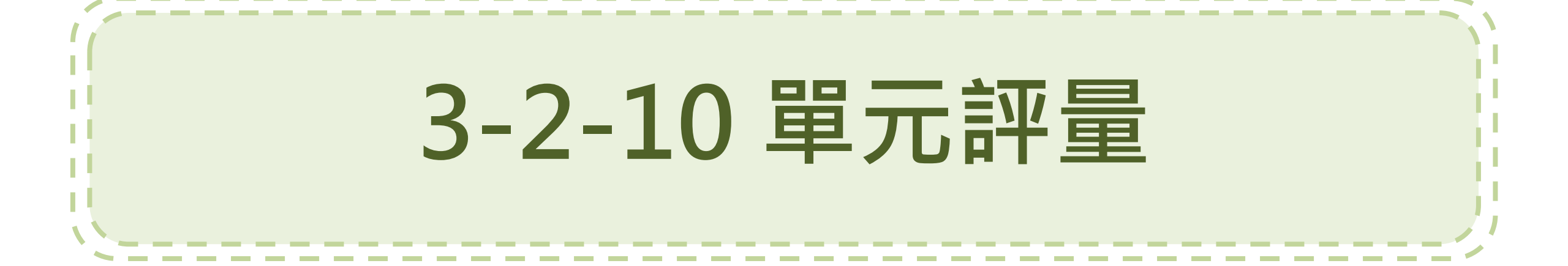

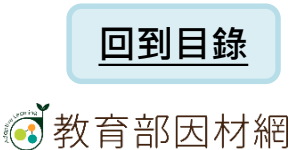

# 3-2-10.單元評量(1)

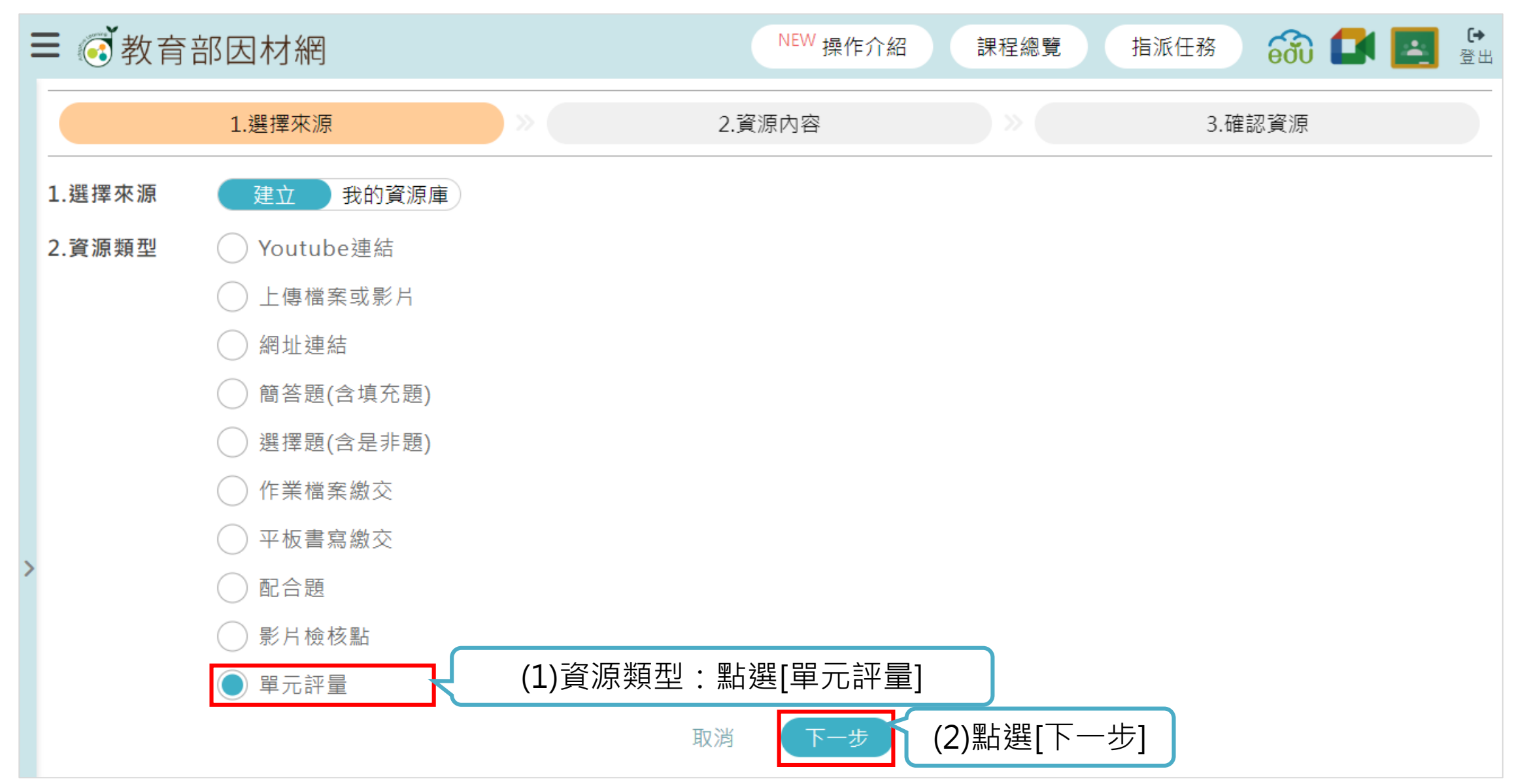

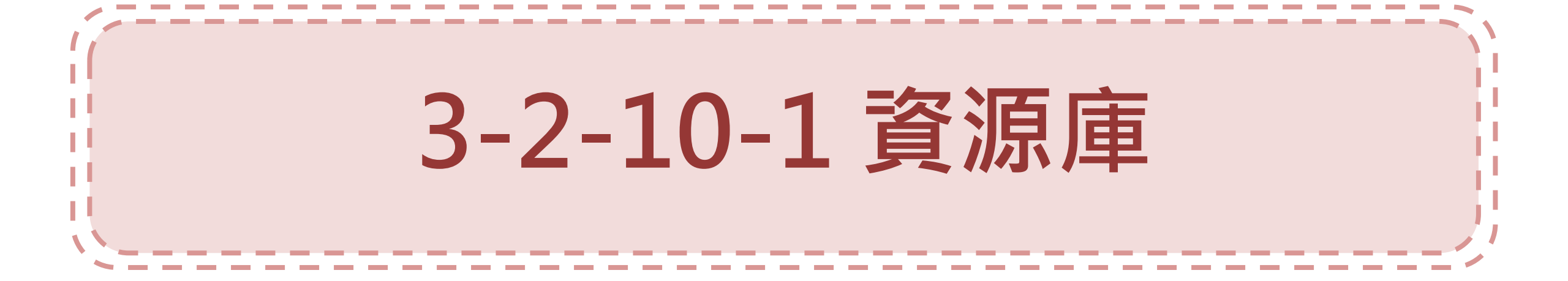

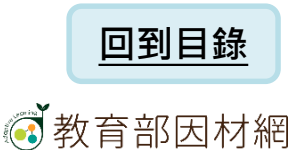

# 3-2-10-1.單元評量-資源庫(1)

| ■ 🐼 教育部因材網                                  | NEW 操作介紹 | 課程總覽 指派( | 王務 🛛 🚮 🗖 | ● 登出         |
|---------------------------------------------|----------|----------|----------|--------------|
| 1.選擇來源 >>>                                  | 2.資源內容   | ×        | 3.確認資源   |              |
| <b>資源名稱</b><br>唐代藝術(單元評量-資源庫)               |          |          | (1)輸入    | 資源名稱         |
| <b>說明</b><br>唐代藝術綜合題                        |          |          | (2)輸入    | .說明<br>7/200 |
| 考試時間(分鐘)<br>20                              |          |          | (3)設定:   | 考試時間(分鐘)     |
| <b>出題方式</b><br>● 自行組卷 ● 隨機出題                |          |          | (4)設定    | 出題方式         |
| 題目來源     上傳試卷     EXCEL匯入       (5)題目來源:資源庫 |          |          |          |              |

# 3-2-10-1.單元評量-資源庫(2)

|                                                           | 資源類型                     | L                    | ■ 可搜尋資    | <b>፪</b> 源名稱 |
|-----------------------------------------------------------|--------------------------|----------------------|-----------|--------------|
| 資源類型 資源名稱 簡答題(含填充題)、選擇 ∨ 輸入關鍵字 簡答題(含填充題)、選擇跟(含是非題)、平板書寫繳、 | <b>資源類型</b><br>簡答題(含填充題) | <br>資源名稱<br>」、選擇 ~ 唐 | 重詢        |              |
| 簡答題(含填充題)                                                 |                          | 共9筆資料,每頁5筆,          | 目前第1頁/共2頁 |              |
| 選擇題(含是非題)<br>平板書寫繳交                                       | #                        | 資源名稱      ◆          | 類型   ◆    | 内容           |
| 配合題                                                       |                          | 唐代藝術-3(選擇題)          | 選擇題(含是非題) | 内容           |
|                                                           |                          | 唐代藝術-4(是非題)          | 選擇題(含是非題) | 内容           |
|                                                           |                          | 唐代藝術(配合題)            | 配合題       | 内容           |
|                                                           |                          | 唐代藝術6(選擇-資料庫)        | 選擇題(含是非題) | 内容           |
|                                                           |                          | 唐代8-動態評量             | 選擇題(含是非題) | 内容           |
| (6)                                                       | )                        | 1 2                  |           |              |
|                                                           |                          | 確定                   |           |              |
|                                                           |                          | (7)影                 | i[確定]     |              |

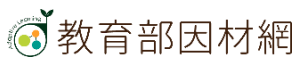

## 3-2-10-1.單元評量-資源庫(3)

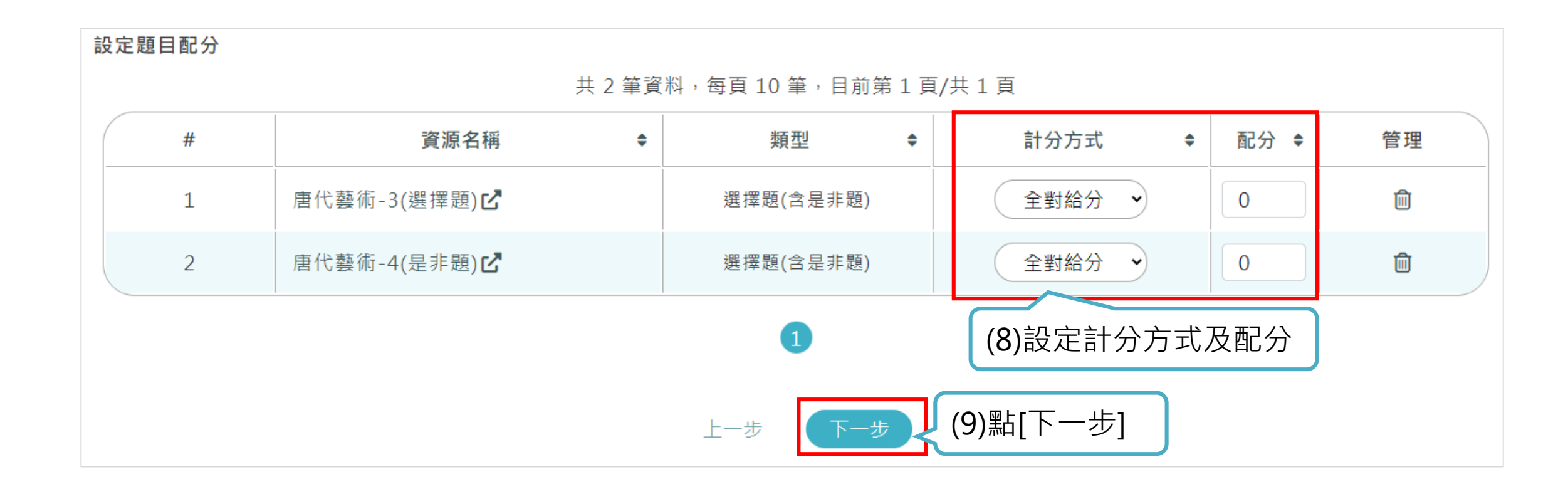

# 3-2-10-1.單元評量-資源庫(4)

|                          | 2011/1          | *約111111111111111111111111111111111111 | 任務 🔂 🚺 |    |
|--------------------------|-----------------|----------------------------------------|--------|----|
| 1.選擇來源                   | » 2.資源內容        | ×                                      | 3.確認資源 |    |
| <b>名稱:</b> 唐代藝術(單元評量     | -資源庫)           |                                        |        |    |
| <b>類型</b> : 單元評量         |                 |                                        |        |    |
| <b>說明:</b> 唐代藝術綜合題       |                 |                                        |        |    |
| 考試時間: 20分鐘               |                 |                                        |        | 確認 |
| <b>出題方式</b> : 自行組卷       |                 |                                        |        |    |
| <b>題目與配分</b> 勾選5題 / 出題5題 |                 |                                        |        |    |
| #                        | 資源名稱            | 類型                                     | 計分方式   | 配分 |
| 1                        | 唐代藝術-3(選擇題)     | 選擇題(含是非題)                              | 全對給分   | 20 |
| 2                        | 唐代藝術-4(是非題)     | 選擇題(含是非題)                              | 全對給分   | 20 |
| 3                        | 唐代藝術(配合題)       | 配合題                                    | 全對給分   | 20 |
| 4                        | 唐代藝術6(選擇-資料庫) ピ | 選擇題(含是非題)                              | 全對給分   | 20 |
| 5                        | 唐代8-動態評量        | 選擇題(含是非題)                              | 全對給分   | 20 |

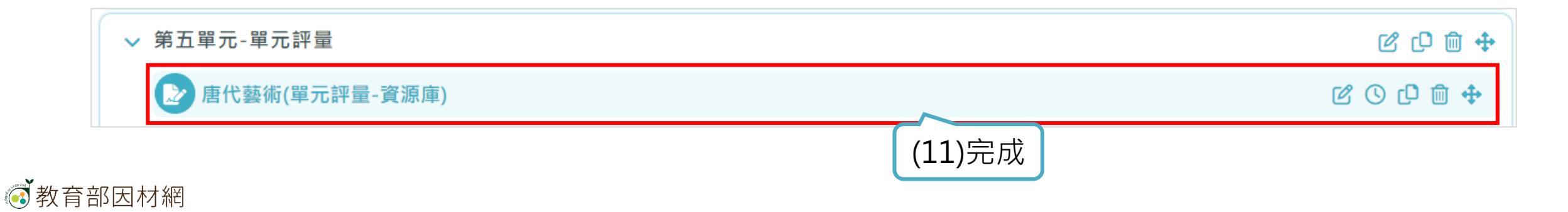

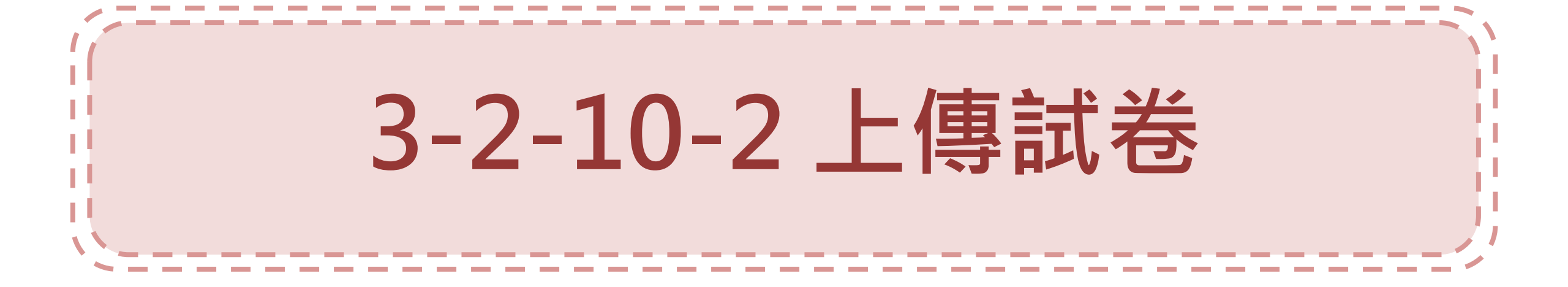

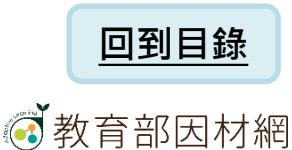

## 3-2-10-2.單元評量-上傳試卷(1)

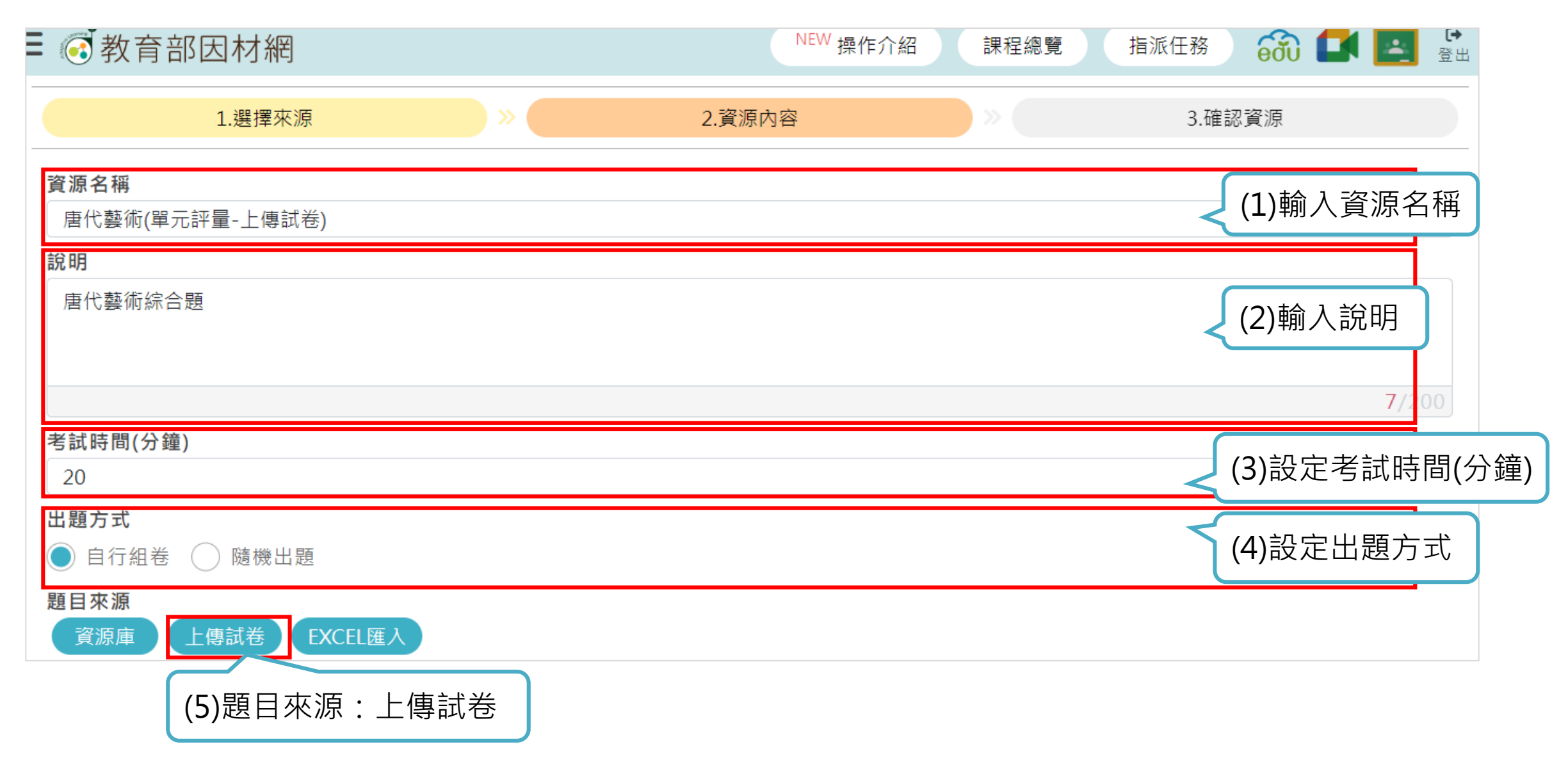

## 3-2-10-2.單元評量-上傳試卷(2)

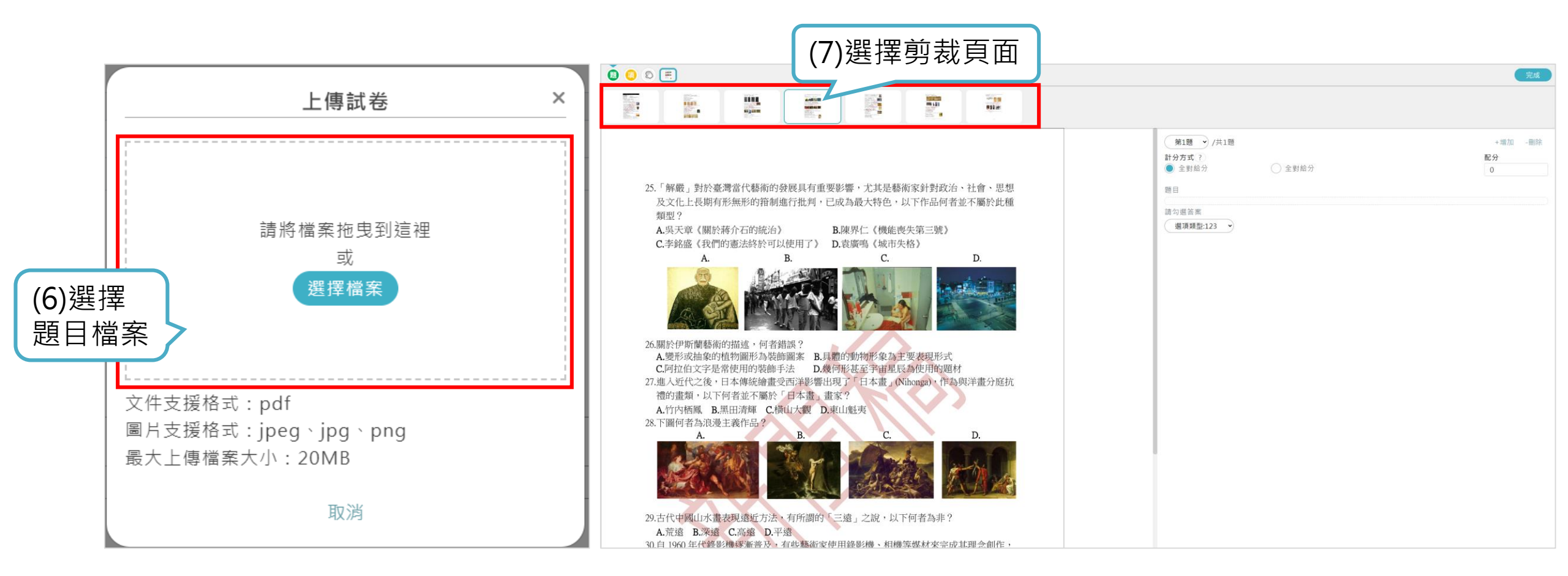

## 3-2-10-2.單元評量-上傳試卷(3)

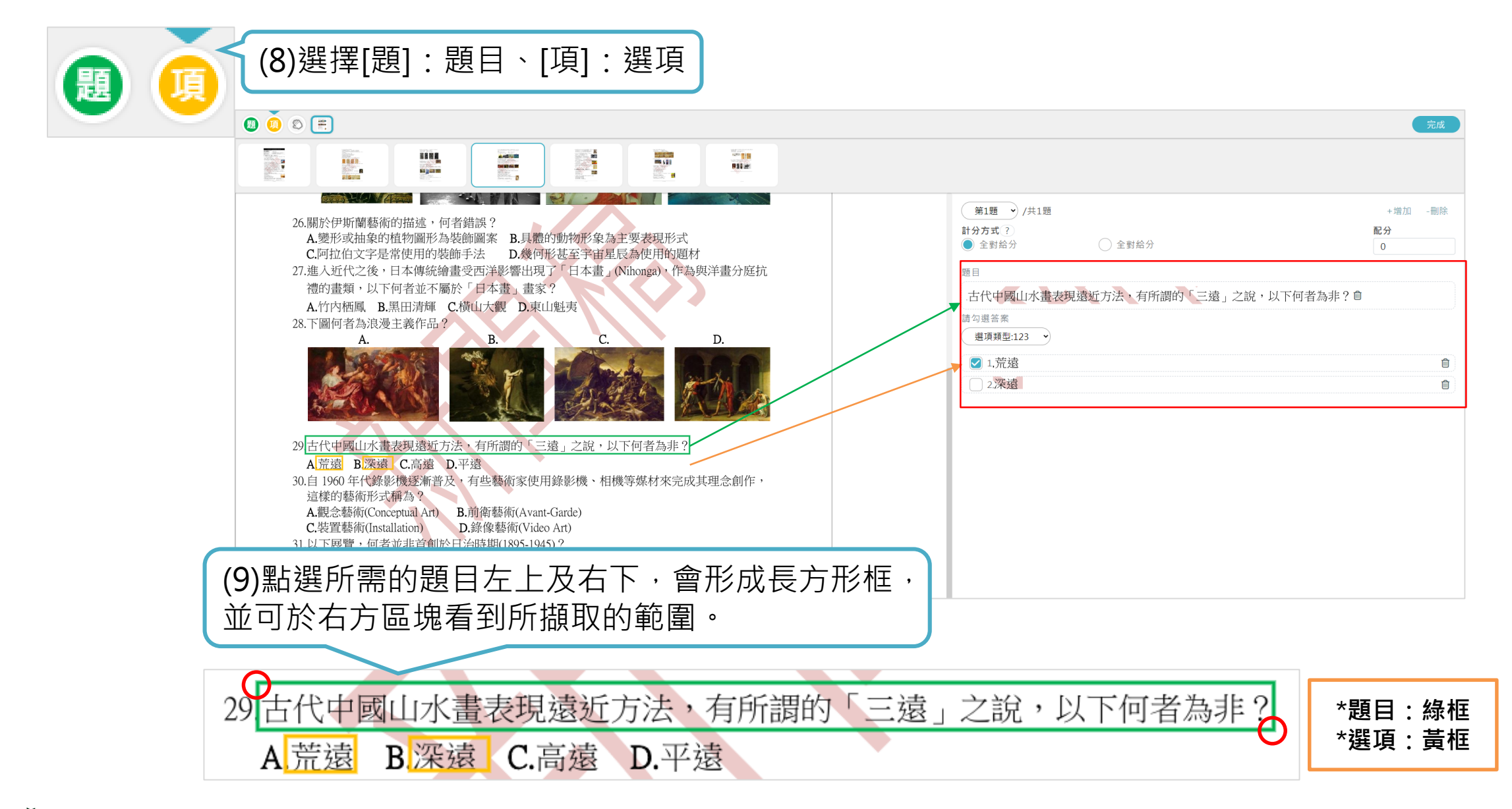

## 3-2-10-2.單元評量-上傳試卷(4)

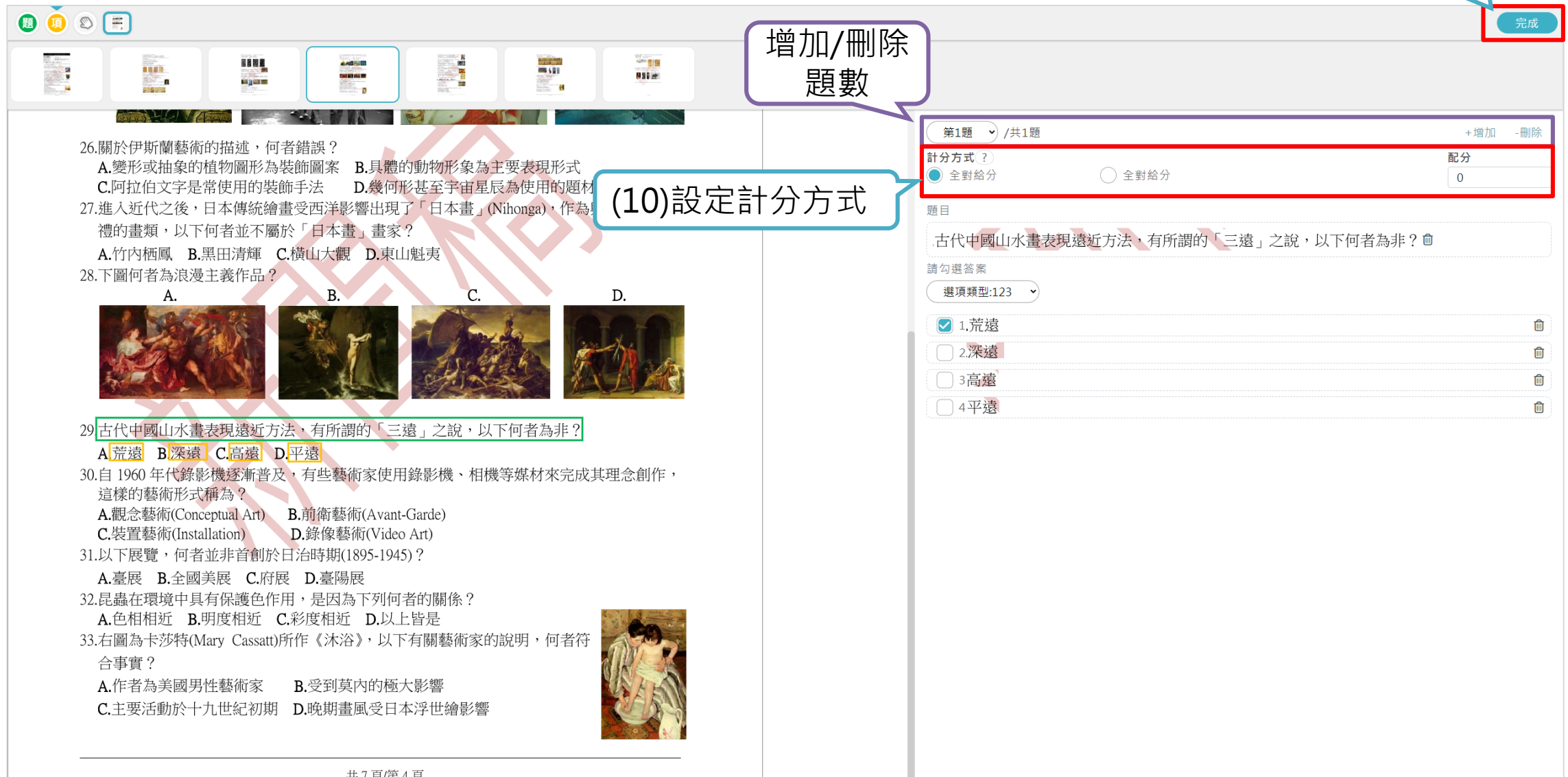

共7頁/第4頁

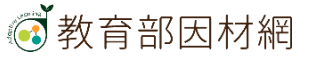

(11)點[完成]

# 3-2-10-2.單元評量-上傳試卷(5)

| 設定題目配分 | <del>}</del>                                      |       |               |    |         |    |      |    |
|--------|---------------------------------------------------|-------|---------------|----|---------|----|------|----|
|        | 共1筆資料,每頁10筆,目                                     | 目前第1頁 | 頁/共1頁         |    |         |    |      |    |
| #      | 資源名稱                                              | \$    | 類型            | \$ | 計分方式    | \$ | 配分 🕈 | 管理 |
| 1      | 20172121148美術鑑賞-106學年度-大學入學美術術科考試試<br>題.pdf_(第1題) |       | 選擇題(含是非<br>題) | F  | 全對給分    | •  | 20   | Ŵ  |
|        | 1                                                 |       |               | (. | 12)設定計約 | 分方 | 5式及配 | 分  |
|        | 上一步                                               | 下一步   | (13)點[]       | ۲- | -步]     |    |      |    |

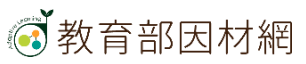

## 3-2-10-2.單元評量-上傳試卷(6)

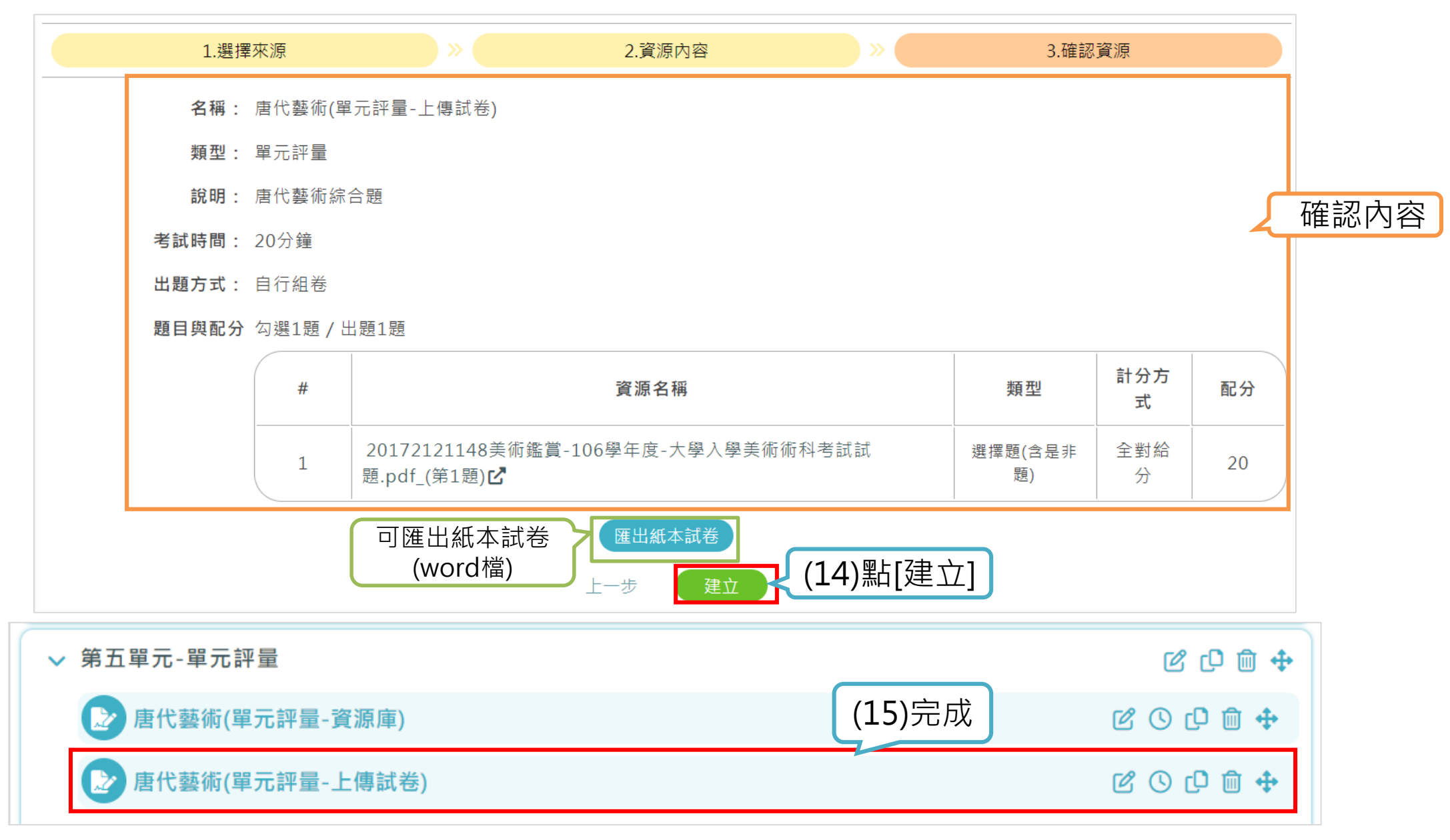

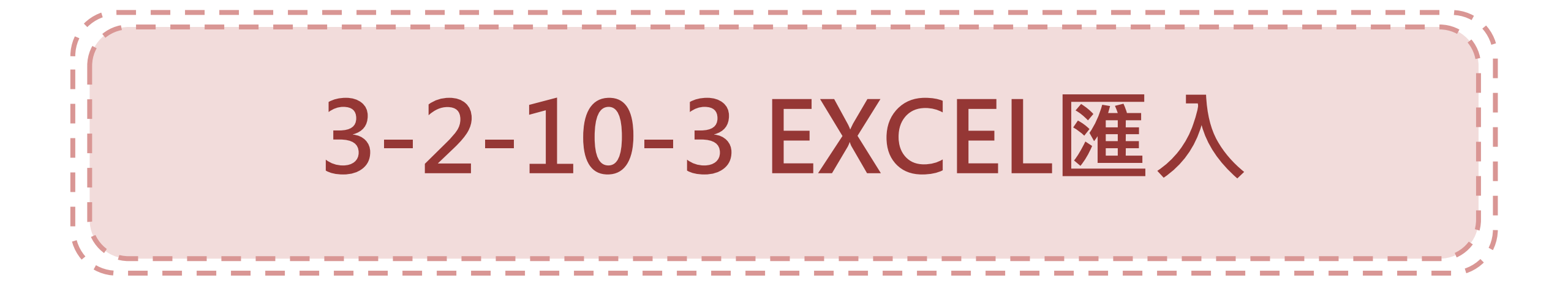

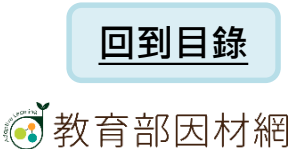

# 3-2-10-3.單元評量-EXCEL匯入(1)

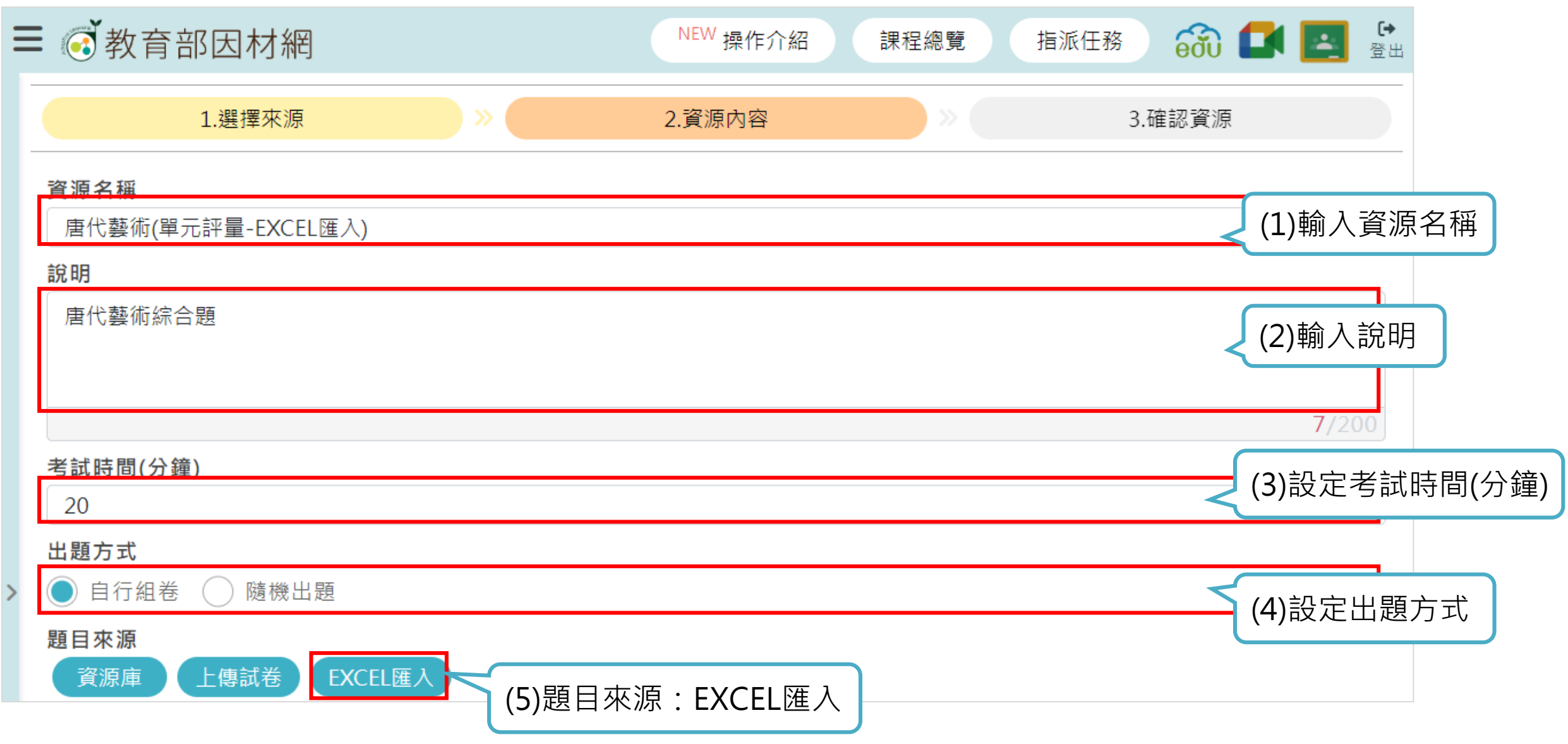

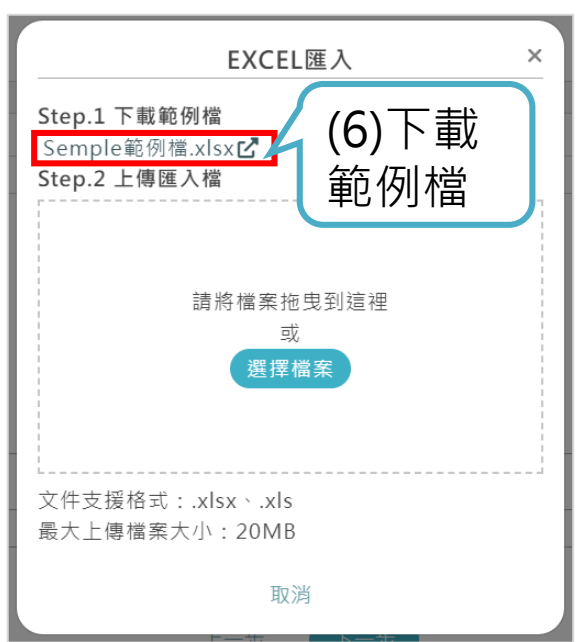

| (            | 7)製作EXCEL檔                 |                      |                                   |             |           |           |                     |    |
|--------------|----------------------------|----------------------|-----------------------------------|-------------|-----------|-----------|---------------------|----|
| <b>⊟</b> 5 • |                            | excel                | _import_assessment-1103-3 - Excel |             |           |           | <b>A</b> – <b>D</b> | ×  |
| 檔案 常用 插入     | 、版面配置 公式 資料 檢視 Acrob       | obat 🛛 🛛 告訴我您想要執行的動作 |                                   |             |           |           | ₫入 <b>久</b>         | 共用 |
| D23 - :      | × √ f*                     |                      |                                   |             |           |           |                     | ~  |
|              | В                          | С                    | D                                 | E           | F         | G         | н                   |    |
| 1 類型(1:簡答題(  | 含填充題)、2:選擇題(含是非題)、3:平板書寫繳; | (交) 題目               | 答案(答案輸入方式「,」                      | 選項1         | 選項2       | 選項3       | 選項4                 |    |
| 2            | 1                          | 請說出課堂上提到的畫家          | 周昉,張萱                             |             |           |           |                     |    |
| 3            | 2                          | 唐三彩是中國唐代的藝術精華        | ,有                                | 4 男女平等的開放社會 | 女子需遵從三從四德 | 清談盛行,消極避世 | 中外文化兼容並蓄            |    |
| 4            | 3                          | 唐代繪畫-人物圖(平板書寫)       | 人物圖                               |             |           |           |                     |    |
| 5            |                            |                      |                                   |             |           |           |                     |    |
| 6            |                            |                      |                                   |             |           |           |                     |    |
|              |                            |                      |                                   |             |           |           |                     |    |
|              |                            |                      |                                   |             |           |           |                     |    |

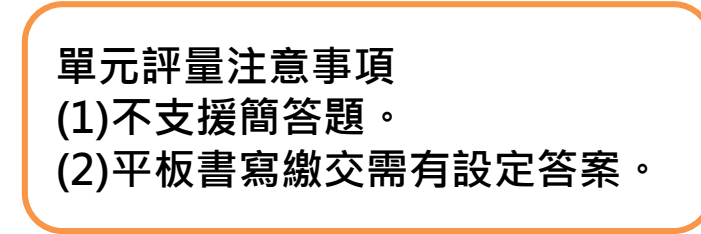

3-2-10-3.單元評量-EXCEL匯入(3)

|   |   |             |     |                      |     |     |     |     | (8)點[完成] |
|---|---|-------------|-----|----------------------|-----|-----|-----|-----|----------|
|   |   |             |     |                      |     |     |     | 取消  | 完成       |
|   |   |             |     |                      |     |     |     |     | + 增加一題   |
| # | ¥ | 類型          | 題目  | 答案(多答<br>案表示<br>「,」) | 選項A | 選項B | 選項C | 選項D | 管理       |
| 1 | L | 簡答題(含填充題) ∨ | 請說出 | 周昉,張                 |     |     |     |     | Ŵ        |
| 2 | 2 | 選擇題(含是非題) 🖌 | 唐三彩 | 4                    | 男女平 | 女子需 | 清談盛 | 中外文 | Ē        |
| 3 | 3 | 平板書寫繳交・     | 唐代繪 | 人物圖                  |     |     |     |     | Û        |

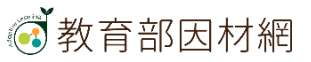

# 3-2-10-3.單元評量-EXCEL匯入(4)

|                                |                                                                                                    |                                                 | NEW #                                                 | 操作介紹            | 課程總覽                                                                               | 指派任      | E務 🔓                            | බි 🚺 🗾                         |
|--------------------------------|----------------------------------------------------------------------------------------------------|-------------------------------------------------|-------------------------------------------------------|-----------------|------------------------------------------------------------------------------------|----------|---------------------------------|--------------------------------|
|                                | 1.選擇來源                                                                                                    | 2.資源內容                                          |                                                       | »               |                                                                                    | 3.確認     | 資源                              |                                |
| 原名稱                            |                                                                                                    |                                                 |                                                       |                 |                                                                                    |          |                                 |                                |
| 唐代藝術3(EXC                      | EL匯入)                                                                                                    |                                                 |                                                       |                 |                                                                                    |          |                                 |                                |
| 明                              |                                                                                                    |                                                 |                                                       |                 |                                                                                    |          |                                 |                                |
| 目代藝術3(EXC                      | EL進人)                                                                                                    |                                                 |                                                       |                 |                                                                                    |          |                                 |                                |
|                                |                                                                                                    |                                                 |                                                       |                 |                                                                                    |          |                                 |                                |
|                                |                                                                                                    |                                                 |                                                       |                 |                                                                                    |          |                                 | 14/20                          |
| 试時間(分璭)<br>5                   |                                                                                                    |                                                 |                                                       |                 |                                                                                    |          |                                 |                                |
| 「「「」」です。                       |                                                                                                    |                                                 |                                                       |                 |                                                                                    |          |                                 |                                |
| 自行組卷(                          | 随機出題                                                                                                    |                                                 |                                                       |                 |                                                                                    |          |                                 |                                |
| 目來源                            |                                                                                                    |                                                 |                                                       |                 |                                                                                    |          |                                 |                                |
| 習酒庫 レト                         |                                                                                                    |                                                 |                                                       |                 |                                                                                    |          |                                 |                                |
|                                | 傳試卷 EXCEL匯入                                                                                                    |                                                 |                                                       |                 |                                                                                    | $\int$   | 9)設                             | 定配分                            |
| 定題目配分                          | ·傳試卷 EXCEL匯入                                                                                                    | 共 3 筆資料,每頁 10 筆,目前                              | 第1頁/共1頁                                               |                 |                                                                                    | (        | 9)設                             | 定配分                            |
| 定題目配分<br>#                     | 傳試卷 EXCEL匯入<br>資源名                                                                                                    | 共 3 筆資料, 每頁 10 筆, 目前<br>編 <b>令</b>              | 第1頁/共1頁<br>類型                                         | \$              | 計分方式                                                                               | ¢        | 9)設<br><sup>配分 •</sup>          | 定配分                            |
| 定題目配分<br>#<br>1                | ·傳試卷 EXCEL匯入<br>資源名積<br>excel_import_assessment-1103-3.xlsx_                                                                                                    | 共 3 筆資料, 每頁 10 筆, 目前<br>編 ◆<br>第1題 <b>ご</b>     | 第 1 頁/共 1 頁<br>類型<br>簡答題(含填充題)                        | \$              | <b>計分方式</b><br>全對給分                                                                | ) )<br>÷ | 9)設<br><sup>配分 •</sup>          | 定配分<br><sup>管理</sup>           |
| 定題目配分<br>#<br>1<br>2           | 傳試巻 EXCEL匯入<br>資源名<br>excel_import_assessment-1103-3.xlsx_<br>excel_import_assessment-1103-3.xlsx_                                                                                     | 共3筆資料,每頁10筆,目前<br>編 ◆<br>第1題ご<br>第2題ご           | 第 1 頁/共 1 頁<br>類型<br>簡答題(含填充題)<br>選擇題(含是非題)           | \$              | 計分方式       全對給分       全對給分 >                                                       | (<br>*   | 9)設<br><sup>配分 ÷</sup><br>30    | 定配分<br><sup>管理</sup><br>向      |
| 定題目配分                          | <ul> <li>傳試卷 EXCEL匯入</li> <li>資源名</li> <li>excel_import_assessment-1103-3.xlsx_</li> <li>excel_import_assessment-1103-3.xlsx_</li> <li>excel_import_assessment-1103-3.xlsx_</li> </ul> | 共3筆資料,每頁10筆,目前<br>稱 ◆<br>第1題ご<br>第3題ご           | 第1頁/共1頁<br>類型<br>簡答題(含填充題)<br>選擇題(含是非題)<br>平板書寫繳交     |                 | <ul> <li>計分方式</li> <li>全對給分</li> <li>全對給分 </li> <li>全對給分 </li> <li>全對給分</li> </ul> | ¢        | 9)設<br>配分 ÷<br>30<br>30         | 定配分<br><sup>管理</sup><br>@      |
| 定題目配分                          | 傳試卷 EXCEL匯入<br>資源名<br>資源名<br>excel_import_assessment-1103-3.xlsx_<br>excel_import_assessment-1103-3.xlsx_<br>excel_import_assessment-1103-3.xlsx_                                      | 共3筆資料,每頁10筆,目前<br>稱 ◆<br>第1題ご<br>第3題ご           | 第1頁/共1頁<br>類型<br>簡答題(含填充題)<br>選擇題(含是非題)<br>平板書寫繳交     |                 | <ul> <li>計分方式</li> <li>全對給分</li> <li>全對給分 </li> <li>全對給分 </li> <li>全對給分</li> </ul> | ¢        | 9)設<br>配分 ¢<br>30<br>40 ¢       | 定配分<br><sup>管理</sup><br>①<br>① |
| 2<br>定題目配分<br>#<br>1<br>2<br>3 | (傳試卷) EXCEL匯入<br>資源名積<br>excel_import_assessment-1103-3.xlsx_<br>excel_import_assessment-1103-3.xlsx_<br>excel_import_assessment-1103-3.xlsx_                                          | 共3筆資料,每頁10筆,目前<br>編 ◆<br>第1題ご<br>第2題ご<br>第3題ご   | 第 1 頁/共 1 頁<br>類型<br>簡答題(含填充題)<br>選擇題(含是非題)<br>平板書寫繳交 | ◆               | <ul> <li>計分方式</li> <li>全對給分</li> <li>全對給分 →</li> <li>全對給分</li> </ul>               | ÷        | 9)設<br>配分 ♥<br>30<br>30<br>40 ♥ | 定配分<br><sup>管理</sup><br>①<br>① |
| 定題目配分                          | (傳試卷) EXCEL匯入<br>資源名積<br>excel_import_assessment-1103-3.xlsx_<br>excel_import_assessment-1103-3.xlsx_<br>excel_import_assessment-1103-3.xlsx_                                          | 共3筆資料,每頁10筆,目前<br>編<br>第1題ご<br>第3題ご<br>1<br>上一步 | 第1頁/共1頁<br>類型<br>簡答題(含填充題)<br>選擇題(含是非題)<br>平板書寫繳交     | *<br> <br> <br> | <ul> <li>計分方式</li> <li>全對給分</li> <li>全對給分</li> <li>全對給分</li> </ul>                 | ¢        | 9)設<br>配分 ÷<br>30<br>40 ;       | 定配分<br><sup>管理</sup><br>①<br>① |

## 3-2-10-3.單元評量-EXCEL匯入(5)

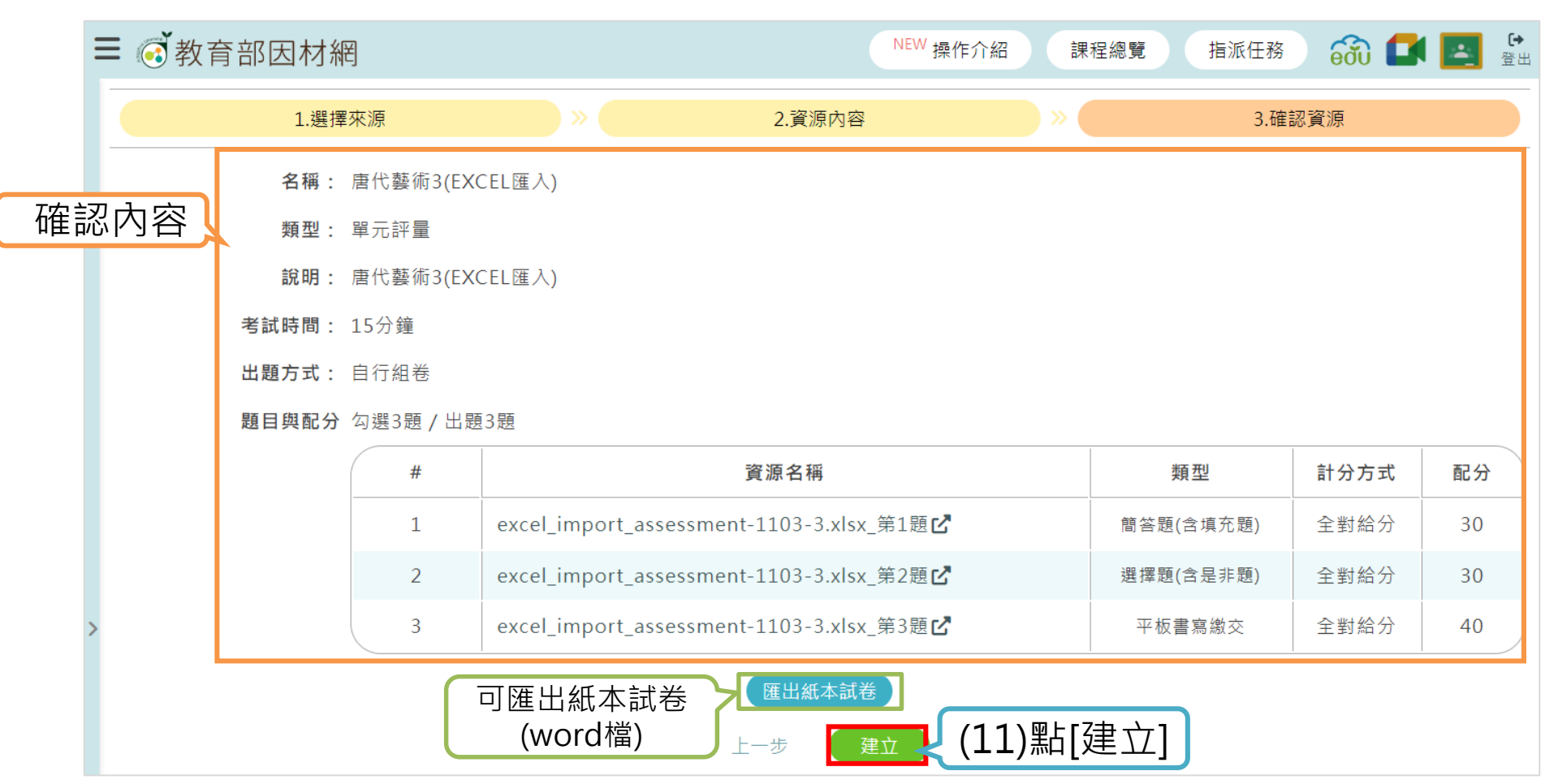

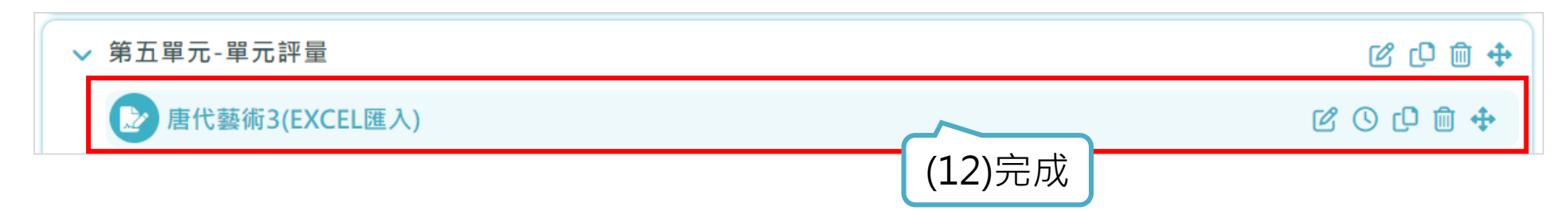

## 3-2-10.單元評量

#### \*匯出紙本卷:作答注意事項、題目、答案

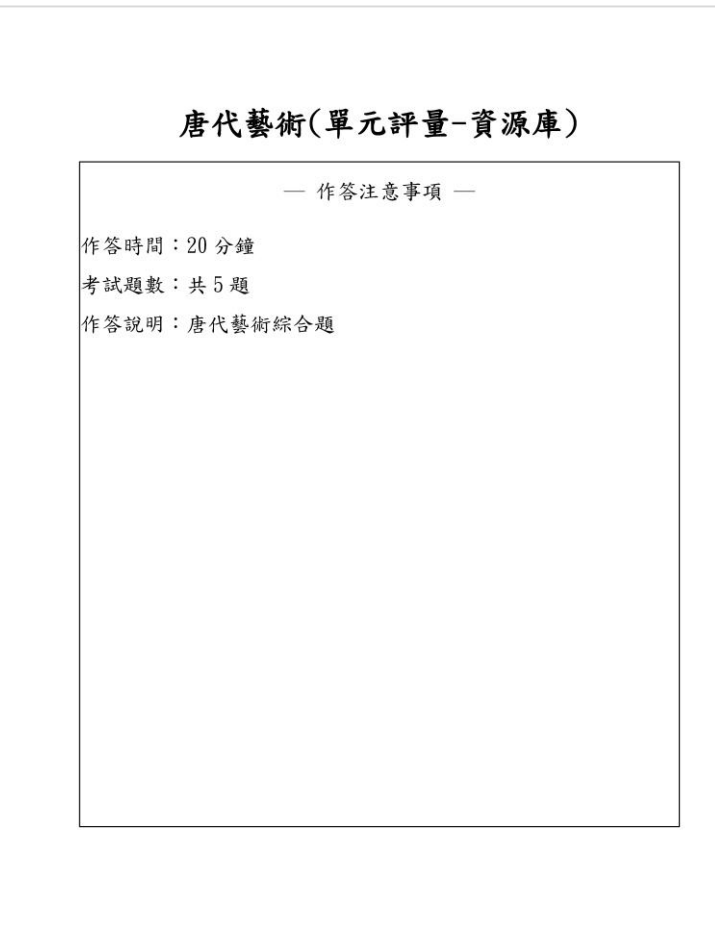

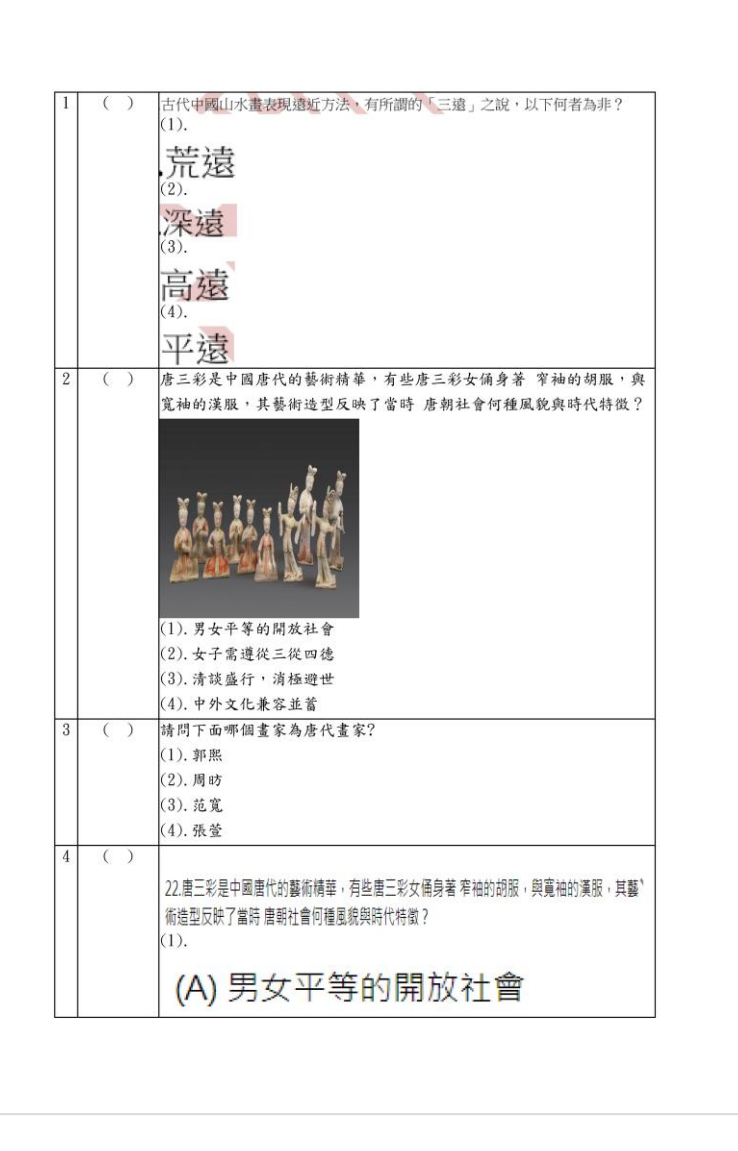

#### 唐代藝術(單元評量-資源庫)參考答案

| 題號 | 答案      |
|----|---------|
| 1  | 4       |
| 2  | 1       |
| 3  | (A)-(1) |
|    | (B)-(2) |
|    | (C)-(3) |
| 4  | 4       |
| 5  | 4       |

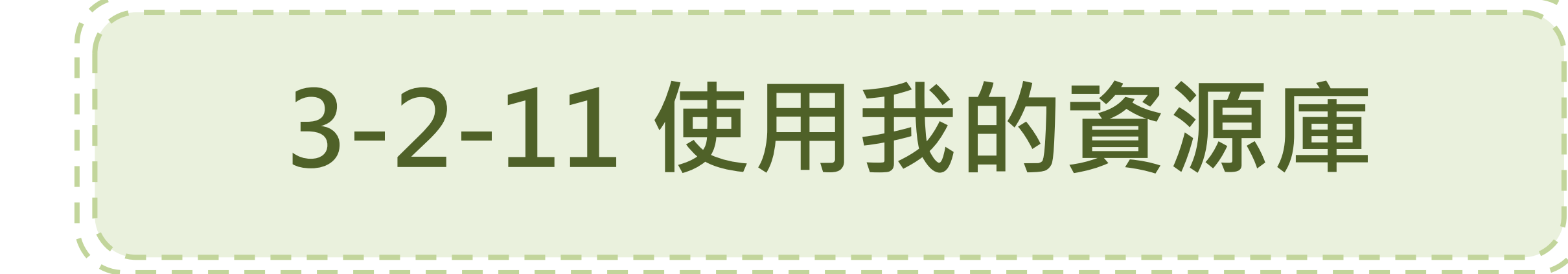

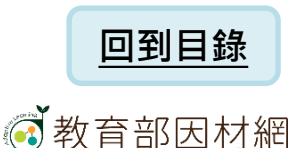

# 3-2-11.使用我的資源庫(1)

| ☰ 💽 教育                                       | 部因材網                                                       |                            | NEW 操作:                  | 介紹       | 課程總覽 指派任務           | eði | •) 🚺 🚺 ( | L                       |
|----------------------------------------------|------------------------------------------------------------|----------------------------|--------------------------|----------|---------------------|-----|----------|-------------------------|
|                                              | 1.選擇來源                                                     | 2.睿源内容                     | \$                       |          | 3.確認資               | 源   |          | -                       |
| 1.選擇來源                                       | <sub>建立 我的資源庫</sub> (1)選擇來                                 | 源:[我的                      | 資源庫]                     |          |                     |     |          | (2)-突洒夕顿                |
| 資源名稱<br>唐<br>資源類型                            |                                                            |                            |                          |          |                     |     | 查詢       | (2)員源石碑<br>可輸入關鍵<br>字查詢 |
| <ul> <li>✓ Youtub</li> <li>✓ 線上錄音</li> </ul> | e連結 💟 上傳檔案或影片 💟 網址連結 💟 簡答題(<br>音作業繳交 💟 平板書寫繳交 💟 配合題 ✔ 影片檢核 | 含填充題) 🗹 選擇題<br>§點 ✔ 題組 ✔ 單 | 凰(含是非題) ☑ 作<br>元評量 ☑ 學習診 | 業檔案<br>斷 | 《繳交                 |     |          | (3)選擇資源                 |
|                                              | 共34                                                        | 筆資料,每頁10筆,                 | 目前第3頁/共4頁                |          |                     |     |          | 類型                      |
| #                                            | 資源名稱                                                       | \$                         | 類型                       | \$       | 建立時間                | \$  | 操作       |                         |
| 21                                           | 唐代ピ                                                        |                            | 影片檢核點                    |          | 2022-09-14 12:35:48 |     | -5       |                         |
| 22                                           | 唐代8-動態評量                                                   |                            | 選擇題(含是非題)                |          | 2022-10-22 11:23:25 |     | -5       |                         |
| 23                                           | 聽我說文物-唐 顏真卿 祭姪文稿 🖸                                         |                            | Youtube連結                |          | 2022-10-31 10:38:48 |     | -5       | (4)                     |
| 24                                           | 唐代文化簡報.pptx 🗹                                              |                            | 上傳檔案或影片                  |          | 2022-10-31 10:51:26 |     | -5       |                         |
| 25                                           | 唐代藝術-11(簡答題)                                               |                            | 簡答題(含填充題)                |          | 2022-10-31 11:21:54 |     | >        |                         |
| 26                                           | 唐代藝術-13(選擇題)                                               |                            | 選擇題(含是非題)                |          | 2022-10-31 13:51:45 |     | -5       |                         |
| 27                                           | 唐代藝術-14(選擇題-多選)                                            |                            | 選擇題(含是非題)                |          | 2022-10-31 13:56:22 |     | >        |                         |
| 28                                           | 唐代藝術-15(選擇題-圖片)                                            |                            | 選擇題(含是非題)                |          | 2022-10-31 14:01:06 |     | -5       |                         |
| 29                                           | 唐代藝術-16                                                    |                            | 作業檔案繳交                   |          | 2022-10-31 15:12:33 |     | -5       |                         |
| 30                                           | 唐代人物畫记                                                     |                            | 作業檔案繳交                   |          | 2022-10-31 15:14:51 |     | -5       |                         |
|                                              |                                                            | 1 2 <b>3</b><br>取消         | 4                        |          |                     |     |          |                         |

## 3-2-11.使用我的資源庫(2)

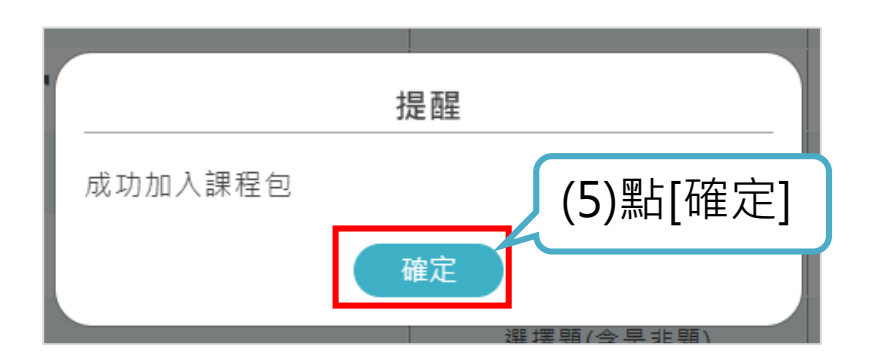

| <ul><li>♂</li><li>教育部日</li></ul>       | 日材網                                                        |                   | NEW 操作介紹                     | 課程       | 總覽 指派任務            | θởυ      |                        | 〔→<br>登出 |
|----------------------------------------|------------------------------------------------------------|-------------------|------------------------------|----------|--------------------|----------|------------------------|----------|
|                                        | 1.選擇來源                                                     | 2.資源內             | 容                            |          | 3.確認資              | 源        |                        |          |
| 選擇來源                                   | 建立 我的資源庫                                                   |                   |                              |          |                    |          |                        | _        |
| 資源名稱                                   |                                                            |                   |                              |          |                    |          |                        |          |
| 唐                                      |                                                            |                   |                              |          |                    | i        | 查詢                     |          |
| <b>資源類型</b><br>✔ Youtube連結<br>✔ 線上錄音作業 | ✓ 上傳檔案或影片 ✓ 綱址連結 ✓ 簡答題(含填充題<br>繳交 ✓ 平板書寫繳交 ✓ 配合題 ✓ 影片檢核點 ✓ | 9) 🔽 選擇<br>題組 🔽 🛯 | 題(含是非題) ✔ 作業権<br>『元評量 ✔ 學習診斷 | 當案繳交     |                    |          |                        |          |
|                                        | 共34筆資料                                                     | ,每頁10筆            | ,目前第3頁/共4頁                   |          |                    |          |                        |          |
| #                                      | 資源名稱                                                       | \$                | 類型   ◆                       |          | 建立時間               | \$       | 操作                     |          |
| 21                                     | 唐代ピ                                                        |                   | 影片檢核點                        | 2        | 022-09-14 12:35:48 |          | -5                     |          |
| 22                                     | 唐代8-動態評量ピ                                                  |                   | 選擇題(含是非題)                    | 2        | 022-10-22 11:23:25 |          | -5                     |          |
| 23                                     | 聽我說文物—唐 顏真卿 祭姪文稿 🗹                                         |                   | Youtube連結                    | 2        | 022-10-31 10:38:48 |          | -5                     |          |
| 24                                     | 唐代文化簡報.pptx 🖸                                              |                   | 上傳檔案或影片                      | 2        | 022-10-31 10:51:26 |          | - <del>-</del> -       |          |
| 25                                     | 唐代藝術-11(簡答題) <b>乙</b>                                      |                   | 簡答題(含填充題)                    | 2        | 022-10-31 11:21:54 |          | - <mark>→</mark>       |          |
| 26                                     | 唐代藝術-13(選擇題) <b>乙</b>                                      |                   | 選擇題(含是非題)                    | 2        | 022-10-31 13:51:45 |          | ÷                      |          |
| 27                                     | 唐代藝術-14(選擇題-多選)℃                                           |                   | 選擇題(含是非題)                    | 2        | 022-10-31 13:56:22 |          | ÷                      |          |
| 28                                     | 唐代藝術-15(選擇題-圖片)℃                                           |                   | 選擇題(含是非題)                    | 2        | 022-10-31 14:01:06 |          | ÷                      |          |
| 29                                     | 唐代藝術-16 <b>己</b>                                           |                   | 作業檔案繳交                       | 2        | 022-10-31 15:12:33 |          | -5                     |          |
| 30                                     | 唐代人物畫记                                                     |                   | 作業檔案編                        | い容       | るまです               | λΞ       | シロジ                    | 么        |
|                                        |                                                            | 1 2 3<br>取消       |                              | "〕<br>[取 | 游],叵               | 八)<br>]到 | /U <del>平</del><br> 課程 |          |

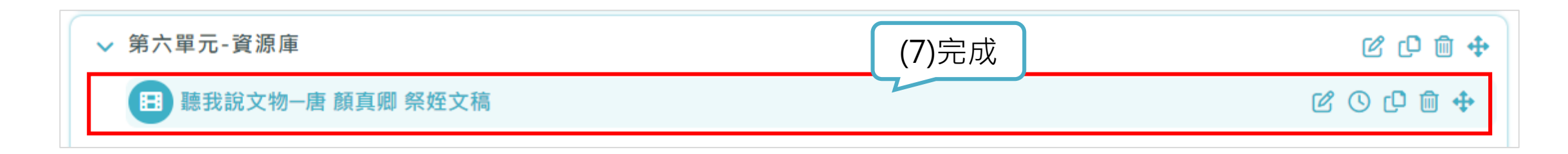

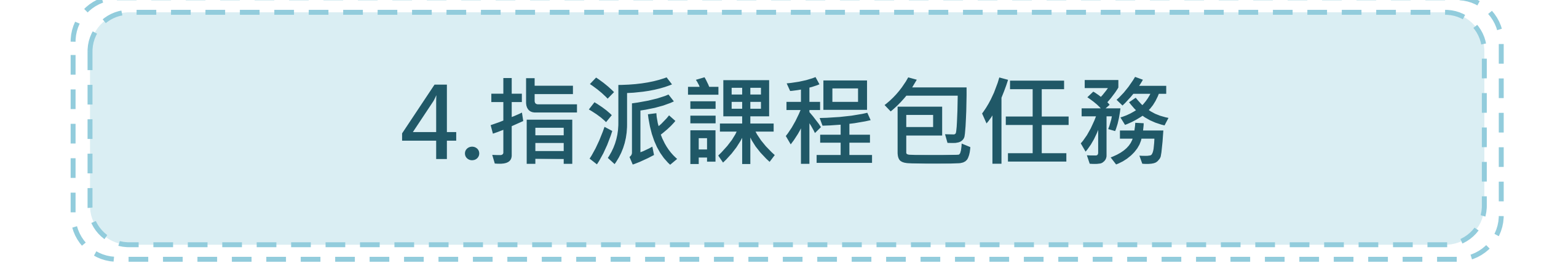

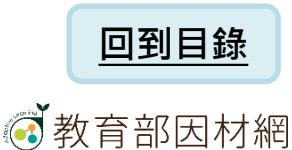

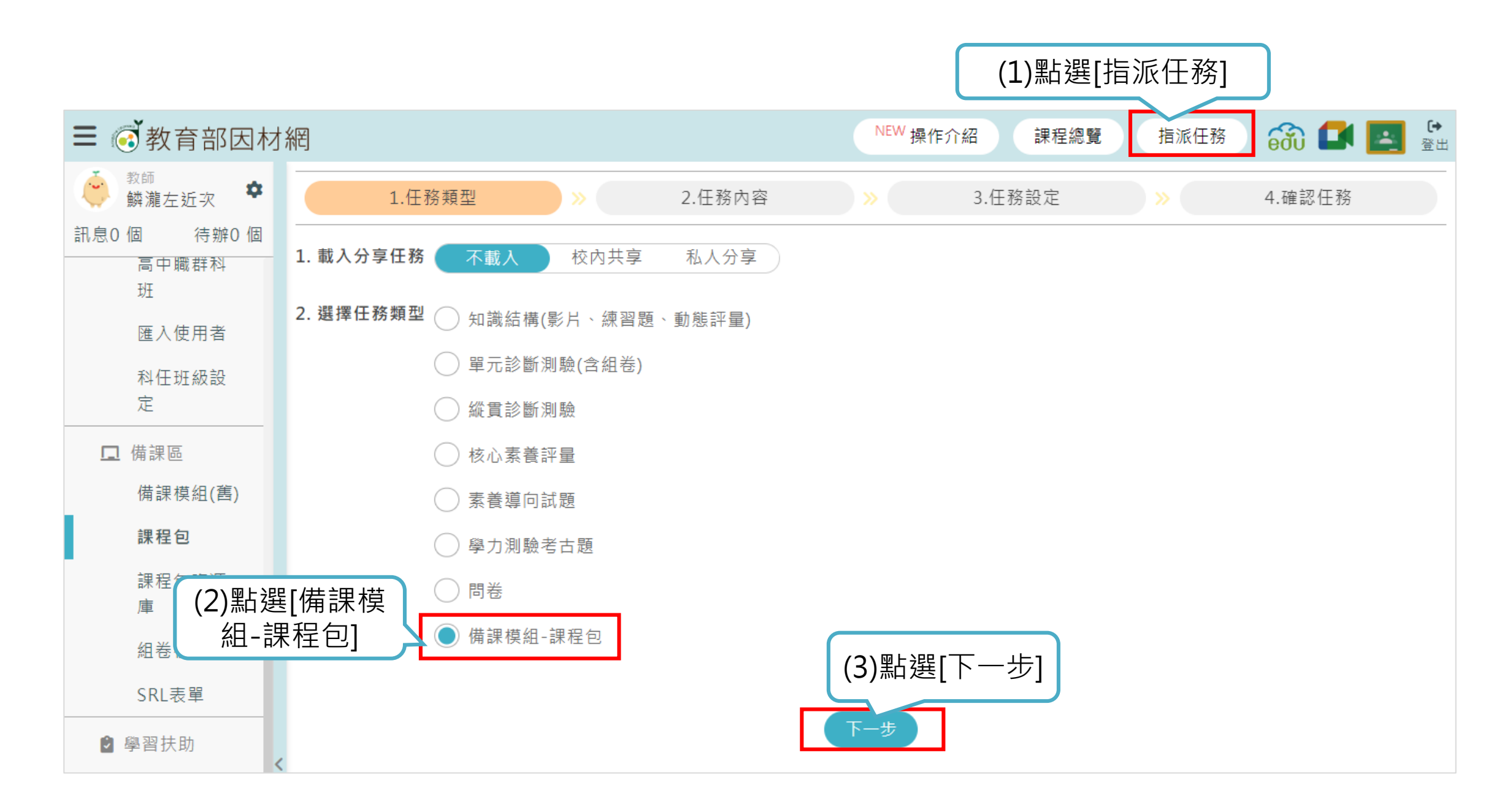

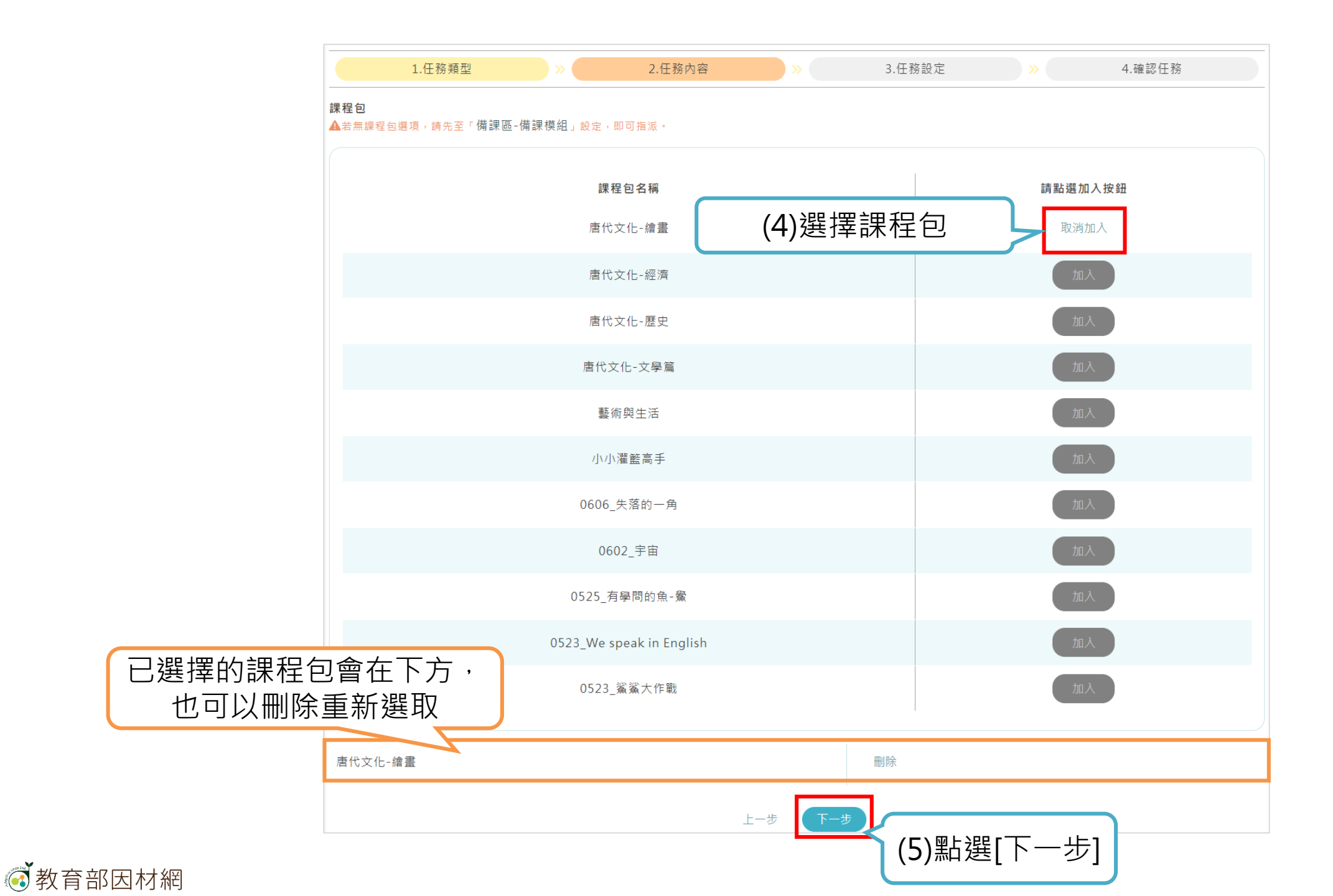

| 1.任務類型                     | >>> 2.任務內容                  | ×           | 3.任務設定     | ×  | 4.確認任務   |
|----------------------------|-----------------------------|-------------|------------|----|----------|
| 任務名稱 唐代文化-繪畫               |                             |             |            |    |          |
| 開始時間 2022/11/01 上午 09:52   |                             |             |            |    | (6)設定任務内 |
| 完成時限 2個月 3個月 🤇             | 4個月 🔵 2022/12/01 下午 11:5    | 59 🗖        |            |    |          |
| 對象 🔵 班級 🔵 個人 🔵 小           | \組                          |             |            |    |          |
| 一般斑級 學習扶助班級                | 自組班級                        |             |            |    |          |
|                            |                             | 🗹 10年級      |            |    |          |
| ☑ 10年普通科 1班                |                             |             |            |    |          |
| <b>小組長授權</b> 小組長可查看任務進度(非如 | <b>讼選)▲</b> 選項若為灰色代表尚未設定小組長 | 長,請先至小組管理設法 | 定 全選       |    |          |
| 第一組                        | 第二組                         |             |            |    |          |
|                            |                             | 上一步         | 2 (7)點選[下一 | 步] |          |

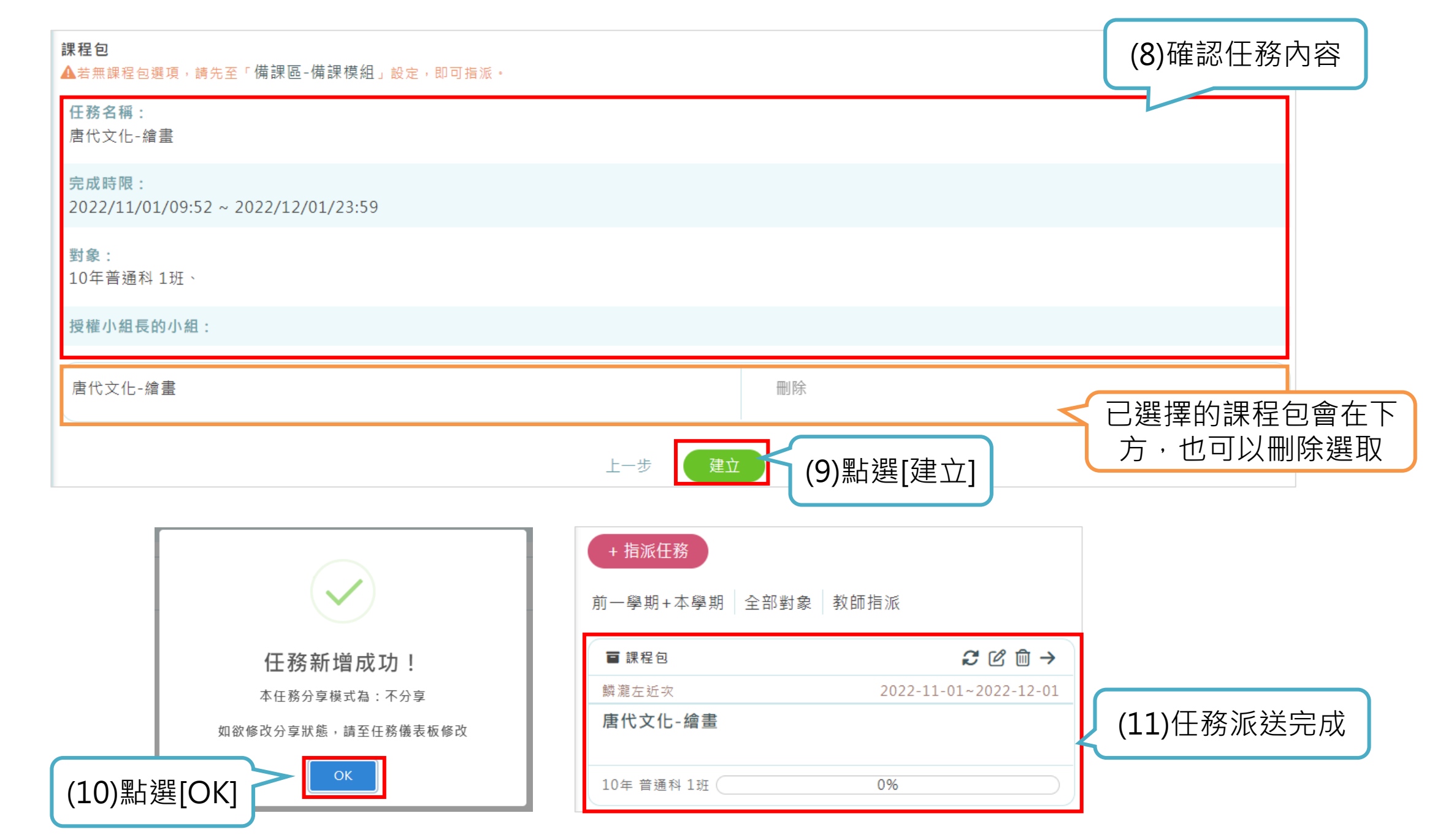

## \*設定任務截止時間

|                |                                                                                              | NEW 操作介紹 課程總覽 指派任務 | 📸 💶 🖳        |
|----------------|----------------------------------------------------------------------------------------------|--------------------|--------------|
|                | <ul> <li>☑ 唐代文化-繪畫<br/>視訊教室網址:https://meet.google.com/sai-jobi-<br/>十三年級、唐代文化、藝術史</li> </ul> | qng                | Ľ<br>Ľ<br>Ľ  |
|                | ●藝術領域,十三年級,唐代                                                                                |                    | Ľ            |
|                | 課程號碼 rai8j8g2 C C                                                                            | (                  | ● ◆ □ @ ● 開放 |
| 課程包內容          | 討論區 參與學生                                                                                     | 學習歷程 共同編輯者         |              |
| 課程包內容          |                                                                                              |                    |              |
|                |                                                                                              |                    | +新增章節        |
| ∧ 第一單元-預習教材    |                                                                                              |                    | ☞ ☞ ↔        |
| ∧ 第二單元 簡答+選擇   |                                                                                              |                    |              |
| ▲ 第三單元-作業繳交    |                                                                                              |                    |              |
| ∨ 第四單元-試題      |                                                                                              |                    |              |
| 国 唐代藝術-16(配合題) |                                                                                              |                    |              |
| 💡 明皇幸蜀圖        |                                                                                              |                    |              |
| 脅 明皇幸蜀圖(2)     |                                                                                              |                    | C O D 🛍 🕈    |
|                | +新増資源                                                                                        |                    |              |
| ∧ 第五單元-單元評量    |                                                                                              |                    | ピ (り 前 �     |
|                |                                                                                              |                    |              |

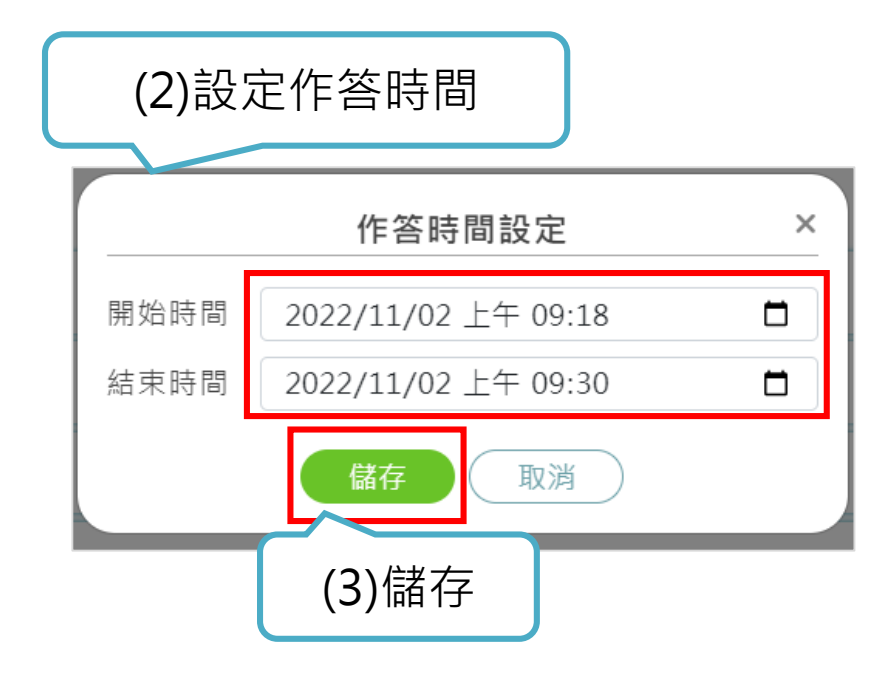

| (4)完成時間設定         |                                         |                                          |
|-------------------|-----------------------------------------|------------------------------------------|
|                   |                                         |                                          |
| ✓ 第四單元-試題         |                                         | ₡₵₫                                      |
| AB 唐代藝術-16(配合題)   | 2022-11-02 09:18:00~2022-11-02 09:30:00 | © 🗘 🗊 💠                                  |
| <b>9</b> 明皇幸蜀圖    |                                         | 0000                                     |
| <b>?</b> 明皇幸蜀圖(2) | Ľ                                       | ° () () () () () () () () () () () () () |

| ■ 唐代發網-10(部:日題)<br>任務時間 | 開啟時間:2022-11-02 09:18:00<br>結束時間:2022-11-02 09:30:00 |
|-------------------------|------------------------------------------------------|
| 請將作品及作者配對               |                                                      |
| 將下方選項拖移虛線框中,配合出正確組合     |                                                      |
|                         |                                                      |

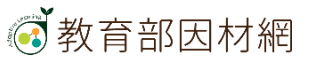

| 任務時間超過·便無法繳交                                                                     |                        |
|----------------------------------------------------------------------------------|------------------------|
| 唐代藝術-16(配合題)<br>已完成                                                              |                        |
| 任務時間                                                                             | (已結束)                  |
| 請將作品及作者配對                                                                        |                        |
|                                                                                  | 繳交期限已超過,無法作答此任務。<br>確定 |
| 將下方選項拖移虛線框中,配合出正確組合                                                              | MEAL                   |
| 間立本<br>間立本<br>引<br>日<br>日<br>日<br>日<br>日<br>日<br>日<br>日<br>日<br>日<br>日<br>日<br>日 |                        |

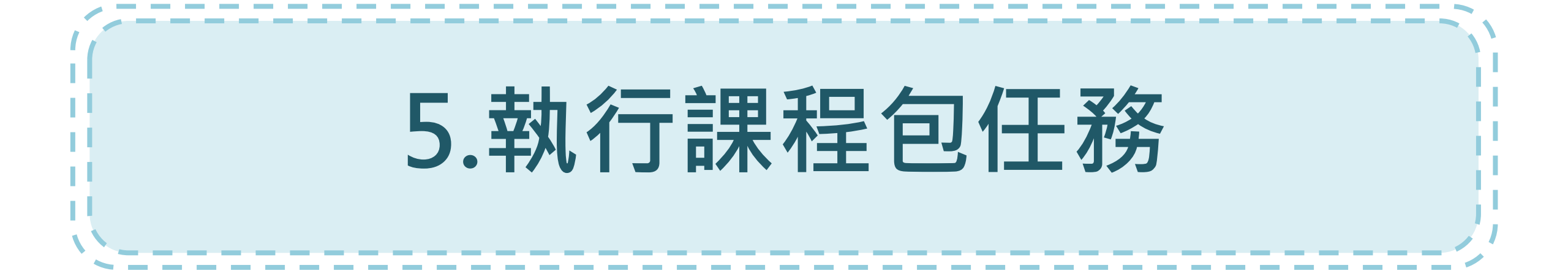

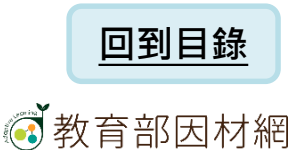

1. 學生執行任務

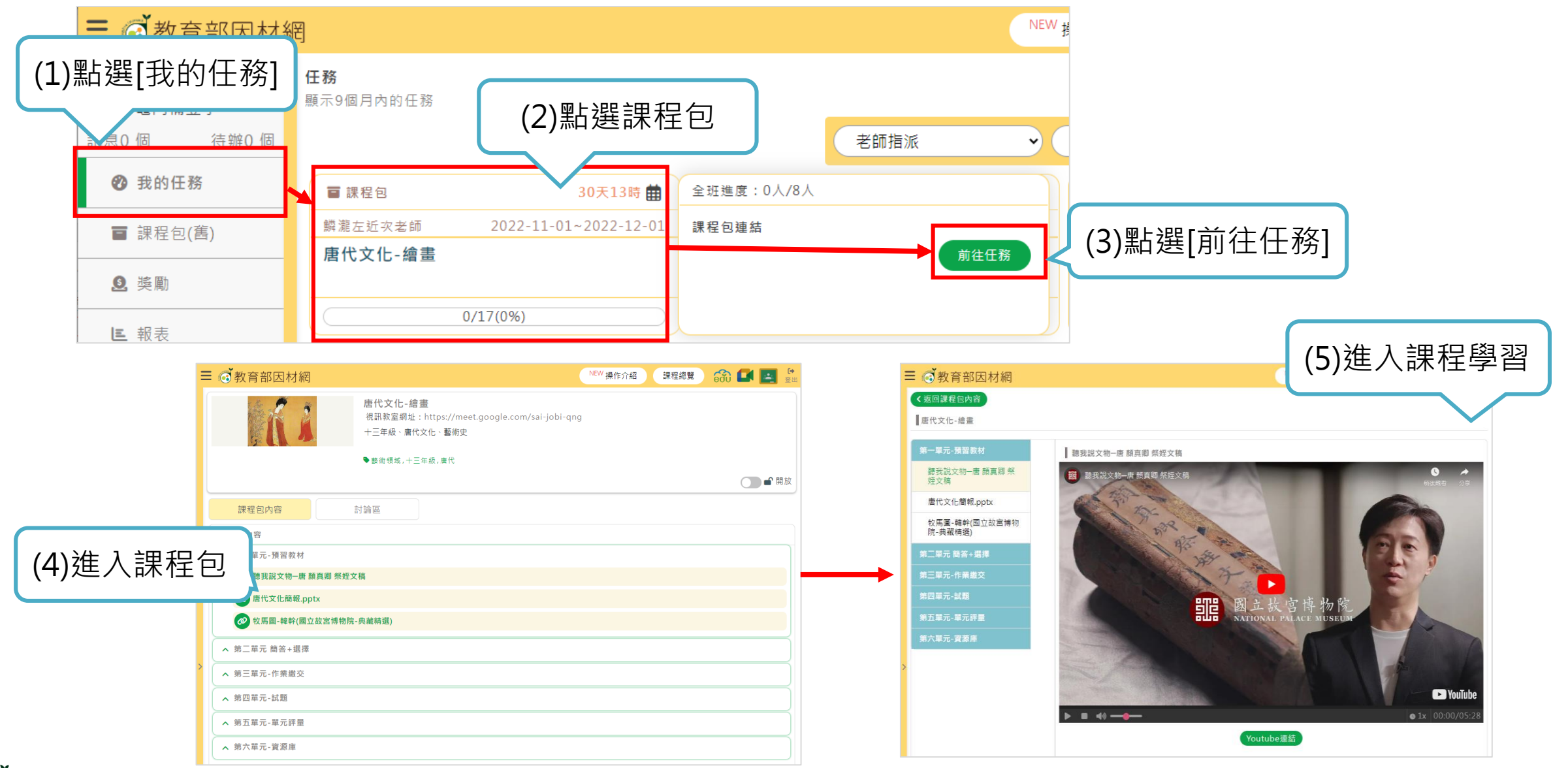

YouTube影片:<u>National Palace Museum國立故宮博物院</u>108
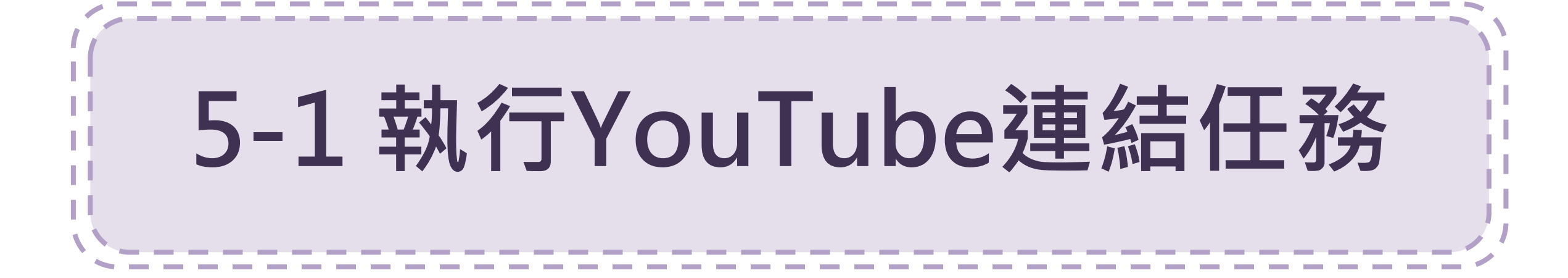

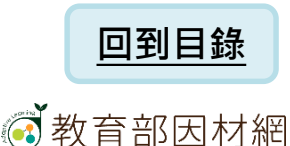

# 5-1.執行YouTube連結任務(1)

| ■ @ 教育部因材網       |                                                                                | NEW 操作介紹 | 課程總覽 | in 🖬 | 日本     日本     日本 |
|------------------|--------------------------------------------------------------------------------|----------|------|------|----------------------------------------------------------------------------------------------------|
|                  | <b>唐代文化-繪畫</b><br>視訊教室網址:https://meet.google.com/sai-jobi-qng<br>十三年級、唐代文化、藝術史 | J        |      |      |                                                                                                    |
|                  | ▶ 藝術領域,十三年級,唐代                                                                 |          |      |      |                                                                                                    |
|                  |                                                                                |          |      | 0    | ●■開放                                                                                                    |
| 課程包內容            | 討論區                                                                            |          |      |      |                                                                                                    |
| 課程包內容            | (1) 图上 建                                                                       |          |      |      |                                                                                                    |
| ✔ 第一單元-預習教材      | (1) 和迭江伤                                                                       |          |      |      |                                                                                                    |
| 聽我說文物一唐 顏真卿 祭姪文  | 稿                                                                              |          |      |      |                                                                                                    |
| ▶ 唐代文化簡報.pptx    |                                                                                |          |      |      |                                                                                                    |
| ❷ 牧馬圖-韓幹(國立故宮博物院 | -典藏精選)                                                                         |          |      |      |                                                                                                    |
| ▲ 第二單元 簡答+選擇     |                                                                                |          |      |      |                                                                                                    |
| ▲ 第三單元-作業繳交      |                                                                                |          |      |      |                                                                                                    |
| ▲ 第四單元-試題        |                                                                                |          |      |      |                                                                                                    |
| ▲ 第五單元-單元評量      |                                                                                |          |      |      |                                                                                                    |
| ▲ 第六單元-資源庫       |                                                                                |          |      |      |                                                                                                    |

## 5-1.執行YouTube連結任務(2)

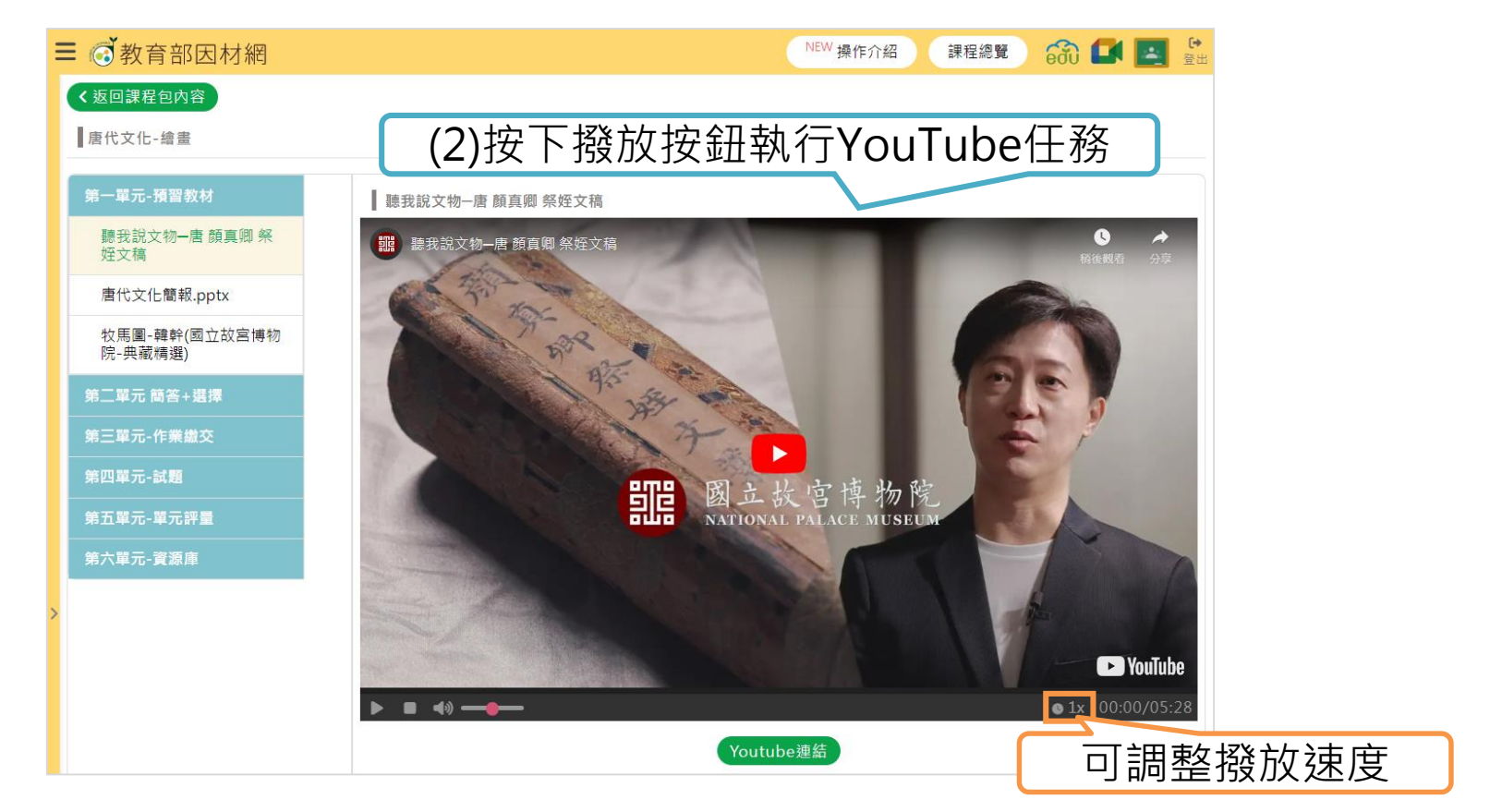

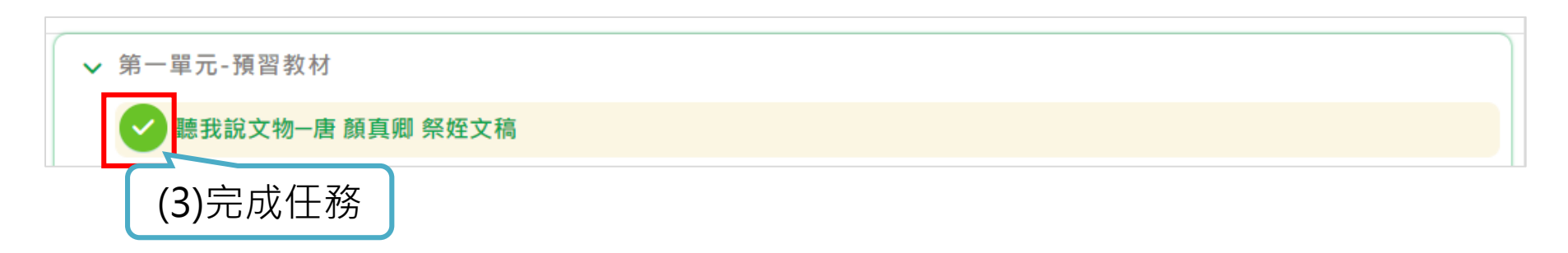

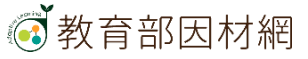

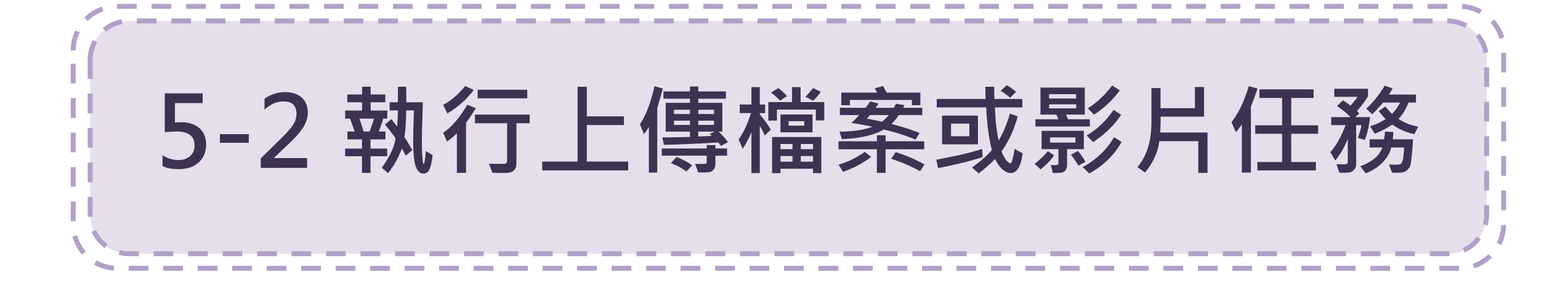

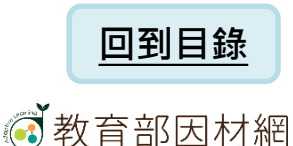

## 5-2.執行上傳檔案或影片任務(1)

| ■ 👩 教育部因材網      |                                                                           | NEW 操作介紹 | 課程總覽   | i 🖬  | 日 日本 |
|-----------------|---------------------------------------------------------------------------|----------|--------|------|------|
|                 | <b>唐代文化-繪畫</b><br>視訊教室網址:https://meet.google.com/sai-job<br>十三年級、唐代文化、藝術史 | bi-qng   |        |      |      |
|                 | ▶ 藝術領域,十三年級,唐代                                                            |          |        |      |      |
|                 |                                                                           |          |        |      | ■ 開放 |
| 課程包內容           | 討論區                                                                       |          |        |      |      |
| 課程包內容           |                                                                           |          |        |      |      |
| ✔ 第一單元-預習教材     |                                                                           |          |        |      |      |
| ■ 聽我說文物─唐 顏真卿 祭 | 姪文稿                                                                       |          |        | T 74 |      |
| ま工導覧   唐玄宗開元+   | -三年 禪地祇玉冊(故宮)                                                             |          | (1)點選1 | 士務   |      |
| ি 唐代文化簡報.pptx   |                                                                           |          |        |      |      |
| 唐-鍍金銅板舍利塔(故宮-   | 志工導覽)29秒.mp4                                                              |          |        |      |      |
| らりまた。           |                                                                           |          |        |      |      |
| ☐ 問昉的肖像畫與佛畫.doc | x                                                                         |          |        |      |      |
| ❷ 牧馬圖-韓幹(國立故宮博物 | 勿院-典藏精選)                                                                  |          |        |      |      |
| ▲ 第二單元 簡答+選擇    |                                                                           |          |        |      |      |
| ▲ 第三單元-作業繳交     |                                                                           |          |        |      |      |
| ▲ 第四單元-試題       |                                                                           |          |        |      |      |
| ▲ 第五單元-單元評量     |                                                                           |          |        |      |      |
| ▲ 第六單元-資源庫      |                                                                           |          |        |      |      |
|                 |                                                                           |          |        |      |      |

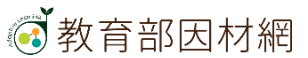

## 5-2.執行上傳檔案或影片任務(2)-檔案類型任務

|                                                                                                    | 「」「「「」」「」「」」「」」「」」「」」「」」「」」「」」「」」「」」「」」                                                                                          | 【資源內容]                                                                                                    |
|----------------------------------------------------------------------------------------------------|----------------------------------------------------------------------------------------------------|----------------------------------------------------------------------------------------------------|
| ■ ②教育部因材網 く返回課程包內容 唐代文化-繪畫                                                                                                    | NEW 操作介紹 課程總覽 🙃 💽 🚆 🗄                                                                                                    | <ul> <li>■ ご教育部因材網</li> <li>▲ W操作介紹 課程總覧 ふ ■ ■ </li> <li>▲ Supplier Example</li> <li>▲ BR(文化-總畫</li> </ul>                                                                                                    |
| 第一單元-預習数材<br>聽我說文物一唐 顏真卿 祭<br>姪文稿<br>志工導覽   直玄宗 開元十<br>三年 禪地祇玉冊(故宮)<br>唐代文化簡報,pptx<br>唐-鍍金銅板舍利塔(故宮-<br>志工導覺)29秒.mp4<br>過源團<br>周防的肖像畫與佛畫,docx<br>校馬圖-韓幹(國立故宮博物<br>院-典蔵構選)<br>第二單元 簡答+選擇<br>第三單元-作業繳交<br>第四單元-試題<br>第五單元-單元評量<br>第六單元-寶齋庫 | 唐代文化簡報.pptx      岳祇 : 唐代文化簡報.pptx       班亞 : 上傳檔案或影片       霍宏石稱 : 唐代文化簡報.pptx       副檔名 : pptx       霍宏大小 : 7973068       下顧賀源內容 | 第一單元-預置教科       周防的肖像重與傳畫.docx         原工環覺 [ 査 玄宗 開元十三年 禪<br>地祇玉冊(故宮)       屈防的肖像重與傳畫.docx         唐代文仁簡報.pptx       强烈         唐·發金鋼板會和塔(故宮-志正導<br>驚)29秒.mp4       屈防的肖像重與傳畫.docx         強凍菌       風防的肖像重與傳畫.docx         婚末       風防的肖像重與傳畫.docx         「「」」       照然         唐尔白爾各一級馬       風防的肖像重與傳畫.docx         「「」」       原本 合成         「「」」       原本 合成         「「」」       原本 合成         「「」」       原本 合成         「「」」       原本 合成         「「」」       原本 合成         「「」」       原本 合成         「「」」       原本 合成         「「」」       原本 合成         「」」       原本 合成         「」」       原本 合成         「「」」       原本 合成         「」」       原本 合成         「」」       原本 合成         「」」       原本 合成         「」」       「」」         「」」       『」」         「」」       原本 合成         「」」       「」」         「」」       「」」         「」」       「」」         「」」       「」」         「」」       「」」         「」」       「」」         「」」 <t< th=""></t<> |

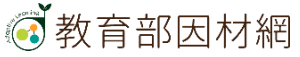

#### 5-2.執行上傳檔案或影片任務(3)-圖片類型任務、影片類型任務

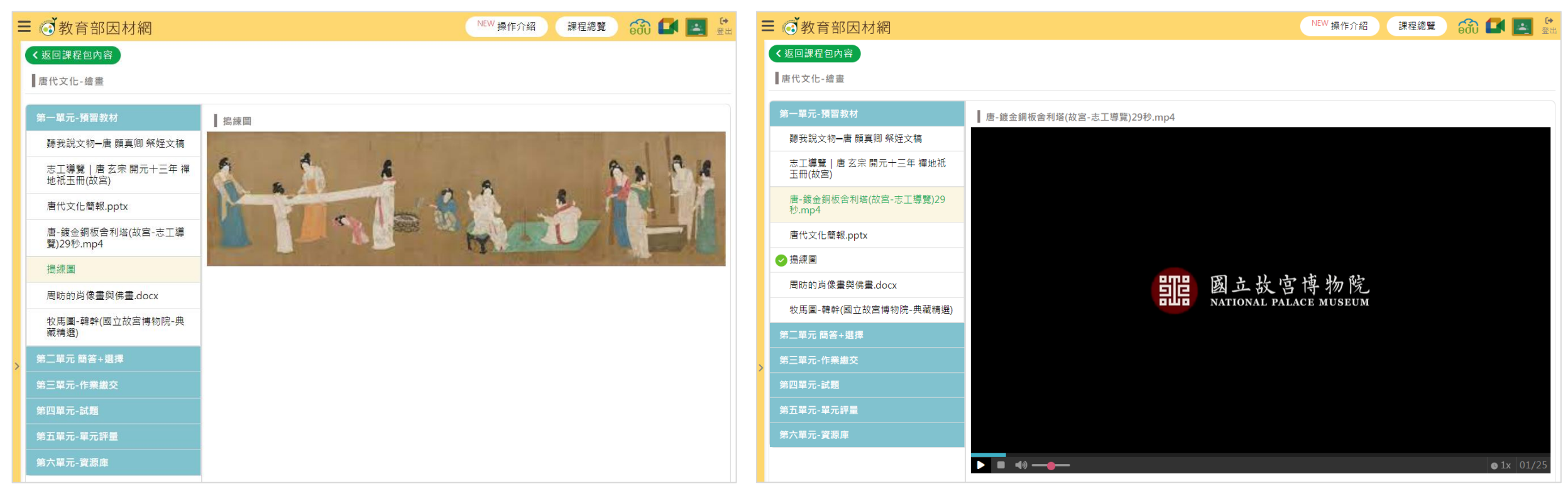

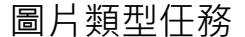

影片類型任務

#### 5-2.執行上傳檔案或影片任務(4)

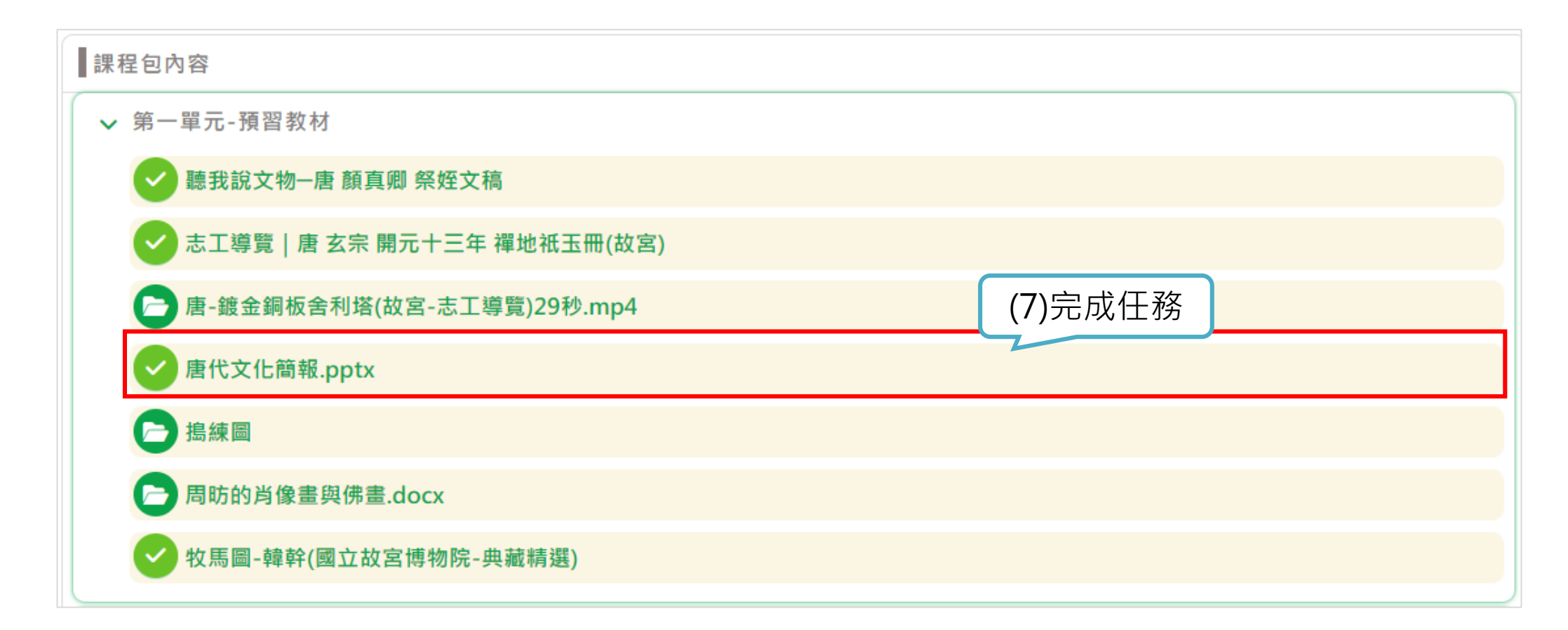

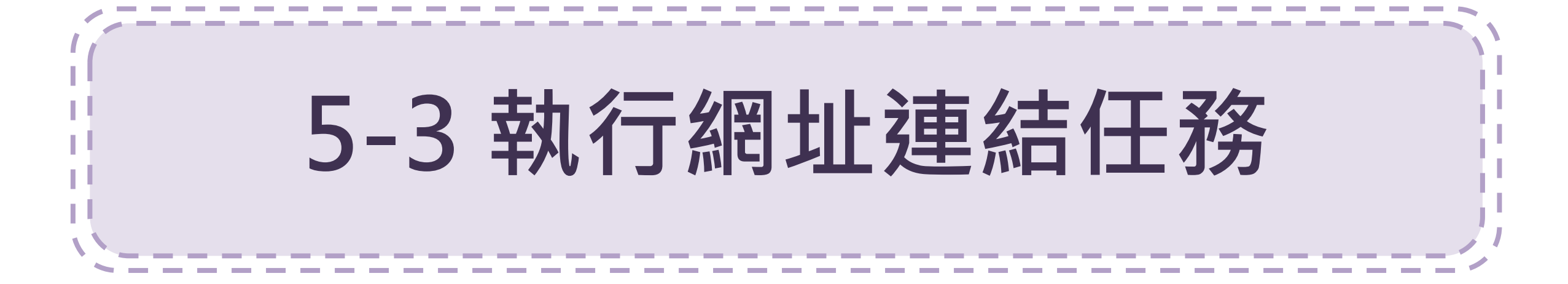

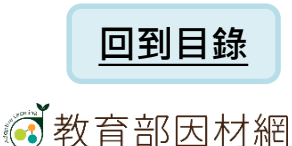

## 5-3.執行網址連結任務(1)

| ■ 🧑教育部因材網         |                                                      | NEW 操作              | 介紹 | 課程總覽   | 600 |      |
|-------------------|------------------------------------------------------|---------------------|----|--------|-----|------|
|                   | 唐代文化-繪畫<br>視訊教室網址:https://meet.goog<br>十三年級、唐代文化、藝術史 | le.com/sai-jobi-qng |    |        |     |      |
|                   | ▶ 藝術領域,十三年級,唐代                                       |                     |    |        |     |      |
|                   |                                                      |                     |    |        |     | ┏ 開放 |
| 課程包內容             | 討論區                                                  |                     |    |        |     |      |
| 課程包內容             |                                                      |                     |    |        |     |      |
| ✔ 第一單元-預習教材       |                                                      |                     |    |        |     |      |
| ■ 聽我說文物-唐 顏       | 真卿 祭姪文稿                                              |                     |    |        |     |      |
| 田 志工導覧   唐 玄宗     | R 開元十三年 禪地祇玉冊(故宮)                                    |                     |    |        |     |      |
| ┣ 唐代文化簡報.ppt      | x                                                    |                     |    |        |     |      |
| 唐-鍍金銅板舍利塔         | 答(故宮-志工導覽)29秒.mp4                                    |                     |    |        |     |      |
| ▶ 「 搗練圖           |                                                      |                     | (1 | ∖聖上ን睈ん | 工致  |      |
| <b>一</b> 周昉的肖像畫與佛 | 畫.docx                                               |                     |    | )和选!   | 上仍为 |      |
| ❷ 牧馬圖-韓幹(國立;      | 故宮博物院-典藏精選)                                          |                     |    |        |     |      |
| ▲ 第二單元 簡答+選擇      |                                                      |                     |    |        |     |      |
| ▲ 第三單元-作業繳交       |                                                      |                     |    |        |     |      |
| ▲ 第四單元-試題         |                                                      |                     |    |        |     |      |
| ▲ 第五單元-單元評量       |                                                      |                     |    |        |     |      |
| ▲ 第六單元-資源庫        |                                                      |                     |    |        |     |      |
|                   |                                                      |                     |    |        |     |      |

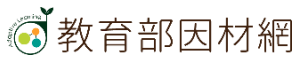

### 5-3.執行網址連結任務(2)

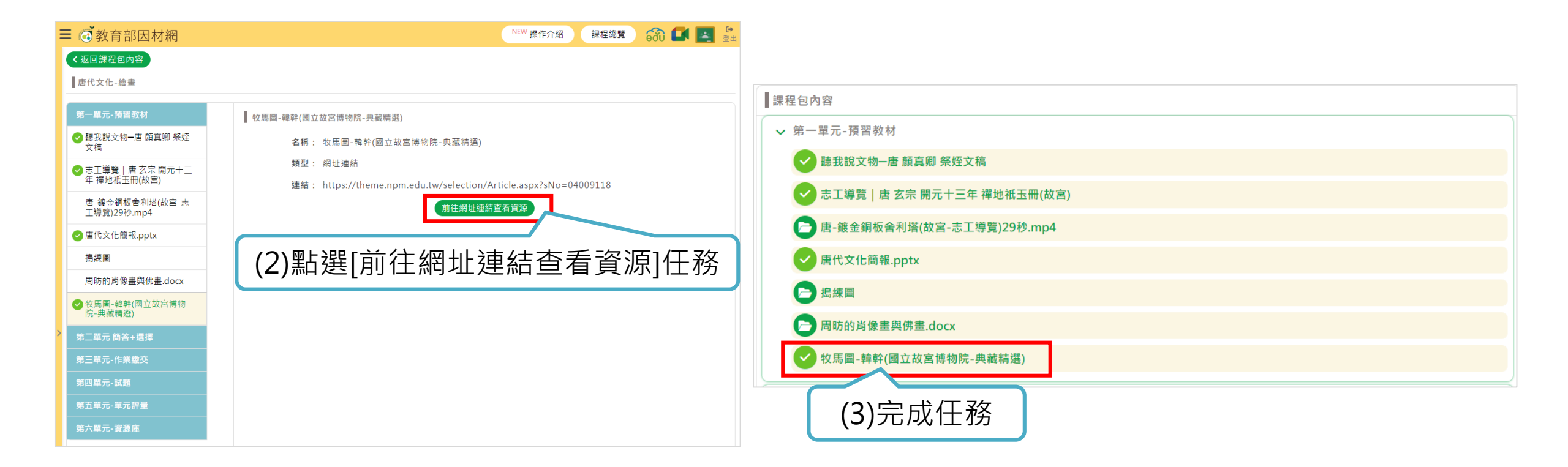

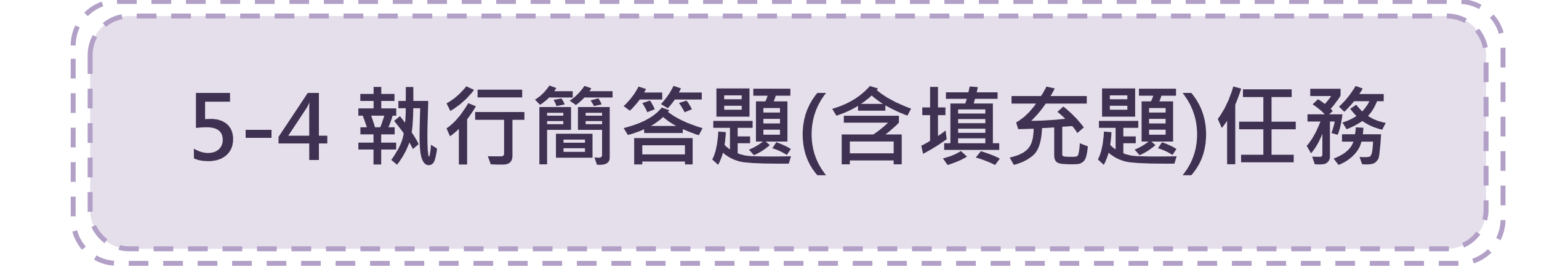

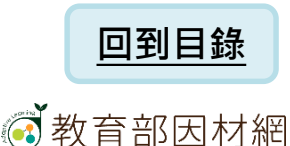

## 5-4.執行簡答題(含填充題)任務(1)

| ■ @ 教育部因材網              |                                                                         | NEW 操作介紹 | 課程總覽  | i 📾 🖬 | 日本   |
|-------------------------|-------------------------------------------------------------------------|----------|-------|-------|------|
|                         | 唐代文化-繪畫<br>視訊教室網址:https://meet.google.com/sai-jobi-qng<br>十三年級、唐代文化、藝術史 |          |       |       |      |
|                         | ▶ 藝術領域,十三年級,唐代                                                          |          |       |       | ■ 開放 |
| 課程包內容                   | 討論區                                                                     |          |       |       |      |
| 課程包內容                   |                                                                         |          |       |       |      |
| ▲ 第一單元-預習教材             |                                                                         |          | (1) 🖽 | 上把工业  | x )  |
| ✔ 第二單元 簡答+選擇            |                                                                         |          |       | 迫迭性的  | 分    |
| 2 唐代藝術-11(簡答題)          |                                                                         |          |       |       |      |
| ▶ 唐代藝術-12(填充題)          |                                                                         |          |       |       |      |
| 唐代藝術-13(選擇題)            |                                                                         |          |       |       |      |
| <b></b> 唐代藝術-14(選擇題-多選) |                                                                         |          |       |       |      |
| (三)唐代藝術-15(選擇題-圖片)      |                                                                         |          |       |       |      |
| ▲ 第三單元-作業繳交             |                                                                         |          |       |       |      |
| ▲ 第四單元-試題               |                                                                         |          |       |       |      |
| ▲ 第五單元-單元評量             |                                                                         |          |       |       |      |
| ▲ 第六單元-資源庫              |                                                                         |          |       |       |      |

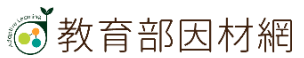

## 5-4.執行簡答題(含填充題)任務(2)

| 教育部因材網                                                                                                    | NEW 操作介绍 (課程總量) 🙃 🛃 📃                                                                                                    |
|----------------------------------------------------------------------------------------------------|----------------------------------------------------------------------------------------------------|
| < 返回課程包內容                                                                                                    |                                                                                                    |
| 唐代文化-繪畫                                                                                                    |                                                                                                    |
| 第一單元-預習教材                                                                                                    | <b>唐代藝術-11(簡変額</b> )                                                                                                    |
| 第二單元 簡答+選擇                                                                                                    | (1)10回(1)2=01/2=41(10日20)<br>村场设力调查以油量从同线,取中销几,新业性吸以变进从兼保市装在。1)1至此性吸量同新单华描绘到经用点                                                                                                    |
| 唐代藝術-11(簡答題)                                                                                                    | 說謂処于回居內福靈的風俗、形式変化, 和此時動內收吐的天物更著作, 以及此時购靈風和天物理論對便但之<br>影響。                                                                                                    |
| 唐代藝術-12(填充題)                                                                                                    | (2) 埴宮仁致九宓                                                                                                    |
| 唐代藝術-13(選擇題)                                                                                                    | (2) 填為 工 伤 内 谷                                                                                                    |
| 唐代藝術-14(選擇題-多選)                                                                                                    |                                                                                                    |
| 唐代藝術-15(選擇題-圖片)                                                                                                    |                                                                                                    |
| 第三單元-作業繳交                                                                                                    |                                                                                                    |
| 第四單元-試題                                                                                                    |                                                                                                    |
| 第五單元-單元評量                                                                                                    | 6/108                                                                                                    |
| 第六單元-資源庫                                                                                                    |                                                                                                    |
|                                                                                                    |                                                                                                    |
|                                                                                                    |                                                                                                    |
| 簡答題型任著                                                                                                    | 务                                                                                                    |
| 簡答題型任                                                                                                    |                                                                                                    |
| 簡答題型任え<br><sup>⊙</sup> 教育部因材網<br><sup>《変回課程位内音</sup><br>■ <sub>居代文化-編書</sub>                                                                                                    |                                                                                                    |
| 簡答題型任<br><sup>₫</sup> 教育部因材網<br><sup>◆ </sup> 茲回課程包內容<br>【 <sup>展代文化-編集</sup><br>第一單元-預置教材                                                                                                    | ★文 (J) ボロ [ MJX / 【]<br>タ<br>パビW 操作介紹 課程總算 命 ▲ ▲                                                                                                    |
| <ul> <li>簡答題型任務</li> <li> <sup>3</sup>教育部因材網         <ul> <li></li></ul></li></ul>                                                                                                    |                                                                                                    |
| <ul> <li>簡答題型任意</li> <li>教育部因材網</li> <li>女回課程包內音</li> <li>第代文化-編集</li> <li>第一単元-張智教材</li> <li>第二単元-諸省・監護</li> <li>唐代藝術-11(傑普題)</li> </ul>                                                                                                    | ★★ (3) MH [NMX ★] S ACW 操作介绍 课程规图 命 ■ ▲ ACW 操作介绍 课程规图 命 ■ ▲ ACW 操作介绍 课程规图 命 ■ ▲ (2)填寫任務內容                                                                                                    |
| <ul> <li>         ・         ・         ・</li></ul>                                                                                                    | ★★ (3) MH [NMX ★] AS (B) ## (3) MH [NMX ★] (B) ## (3) MH [NMX ★] (B) ## (3) MH [NMX +] (B) ## (3) MH [NMX +] (B) ## (3) MH [NMX +] (B) ## (3) MH [NMX +] (B) ## (3) MH [NMX +] (B) ## (3) MH [NMX +] (B) ## (3) MH [NMX +] (B) ## (3) MH [NMX +] (B) ## (3) MH [NMX +] (B) ## (3) MH [N ] (B) ## (3) MH [N ] |
| <ul> <li></li></ul>                                                                                                    | xx (3) min [ MMX 文]<br>务<br>R(1566-12(頃先題)<br>序(12(頃先題)<br>序列出課業上討論畫作名稱<br>(2)填寫任務內容<br>私人答案                                                                                                    |
| 簡答題型任第           前 答 題 型 任           並         初育部因材網            基の課程包内容           量代文化-總量           第一單元-預單教材           第二單元-請單表材           第二單元 請著+選擇           唐代藝術-11(做希題)           唐代藝術-12(填充題)           唐代藝術-13(選擇題)           唐代藝術-14(選擇題-多選)                                                                                                    | xx (3) min [ MMX 文]<br>务                                                                                                    |
| <ul> <li>         前答更型任意         <ul> <li></li></ul></li></ul>                                                                                                    | xw yhth ( ) min [ MMX 人 ]<br>务<br>(xw yhth ( ) water ( ) ( ) ( ) ( ) ( ) ( ) ( ) ( ) ( ) (                                                                                                    |
| <ul> <li>         前答: 25 - 25 - 25 - 25 - 25 - 25 - 25 - 25</li></ul>                                                                                                    | xxv (3) min [ MMX 人]<br>务<br>xxv 操作介绍 课程證                                                                                                    |
| <ul> <li>         ・         ・         ・</li></ul>                                                                                                    | xxvv 操作介紹 陳理選                                                                                                    |
| 簡 答 題 型 任 3     3     3     3     3     3     3     3     3     3     3     3     3     3     3     3     3     3     3     3     3     3     3     3     3     3     3     3     3     3     3     3     3     3     3     3     3     3     3     3     3     3     3     3     3     3     3     3     3     3     3     3     3     3     3     3     3     3     3     3     3     3     3     3     3     3     3     3     3     3     3     3     3     3     3     3     3     3     3     3     3     3     3     3     3     3     3     3     3     3     3     3     3     3     3     4     4     4     4     4     4     4     4     4     4     4     4     4     4     4     4     4     4     4     4     4     4     4     4     4     4     4     4     4     4     4     4     4     4     4     4     4     4     4     4     4     4     4     4     4     4     4     4     4     4     4     4     4     4     4     4     4     4     4     4     4     4     4     4     4     4     4     4     4     4     4     4     4     4     4     4     4     4     4     4     4     4     4     4     4     4     4     4     4     4     4     4     4     4     4     4     4     4     4     4     4     4     4     4     4     4     4     4     4     4     4     4     4     4     4     4     4     4     4     4     4     4     4     4     4     4     4     4     4     4     4     4     4     4     4     4     4     4     4     4     4     4     4     4     4     4     4     4     4     4     4     4     4     4     4     4     4     4     4     4     4     4     4     4     4     4     4     4     4     4     4     4     4     4     4     4     4     4     4     4     4     4     4     4     4     4     4     4     4     4     4     4     4     4     4     4     4     4     4     4     4     4     4     4     4     4     4     4     4     4     4     4     4     4     4     4     4     4     4     4     4     4     4     4     4     4     4     4     4     4     4     4     4     4     4     4     4     4     4     4     4     4     4 | xxvv 操作介紹 (¥田遼) (****/ ##小部 (****)<br>(**** ###******************************                                                                                                    |
| 簡答題型任意<br>☆教育部因材網<br>く互回課程包内容<br>■ 成本化・論彙<br>第一單元、預置数材<br>第二單元 簡音・温得<br>唐代整術-11(億差題)<br>唐代整術-13(選擇題)<br>唐代整術-13(選擇題)<br>唐代整術-15(選擇是多選)<br>第二單元本業難交<br>第五單元-本業難交<br>第五單元-東元譯量                                                                                                    | ★     (3) min [ MMX < )                                                                                                    |

填充題型任務

|         | 提醒 |          |         |
|---------|----|----------|---------|
| 繳交任務成功。 | 確定 | (4)點[確定] |         |
|         |    | NEV      | ∨操作介紹 į |

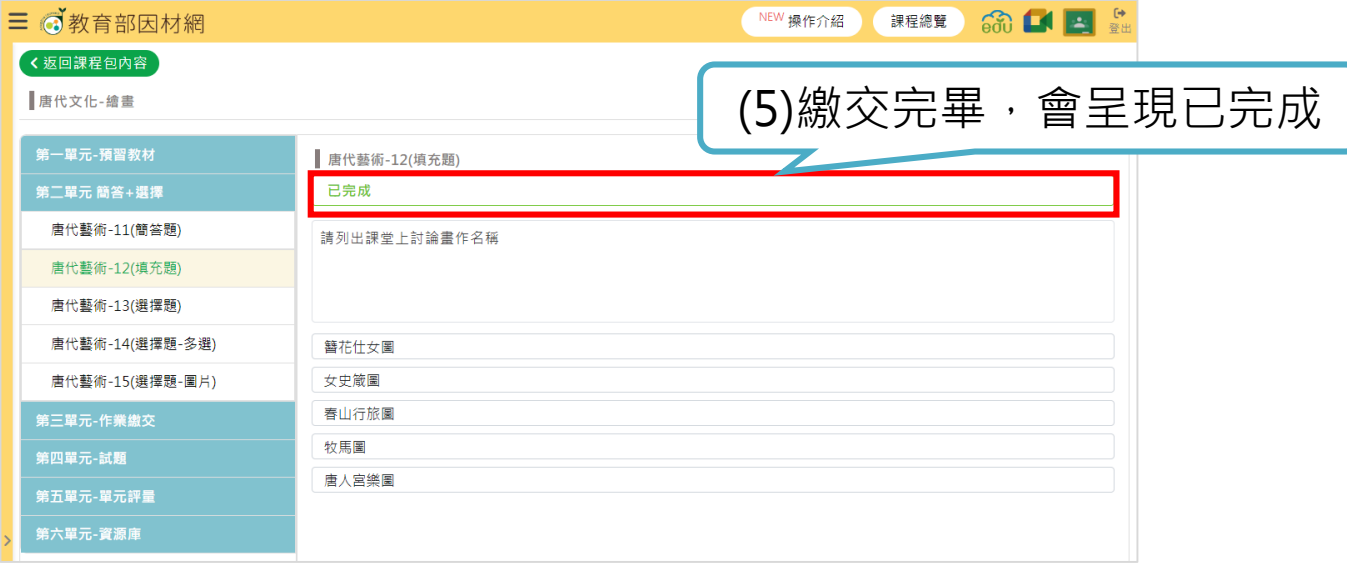

| ✔ 第二單元 簡答+選擇    |         |
|-----------------|---------|
| ☑ 唐代藝術-11(簡答題)  | (6)任務完成 |
| ✓ 唐代藝術-12(填充題)  |         |
| 唐代藝術-13(選擇題)    |         |
| 唐代藝術-14(選擇題-多選) |         |
| 唐代藝術-15(選擇題-圖片) |         |

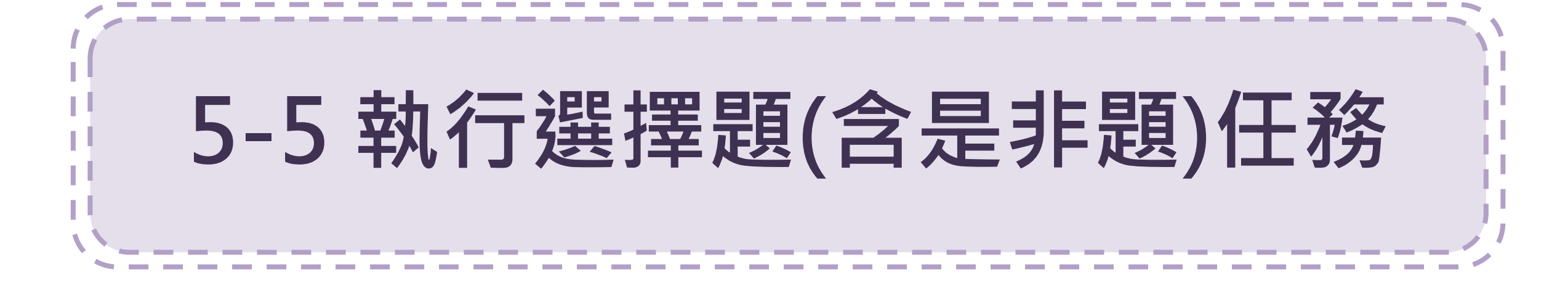

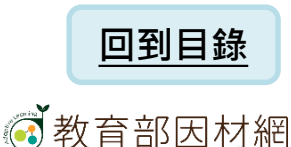

## 5-5.執行選擇題(含是非題)任務(1)

| ■ (1) 教育部因材網             |                                                                         | NEW 操作介紹 | 課程總覽 | ൺ 🖬 🛃       | <b>〔→</b><br>登出 |
|--------------------------|-------------------------------------------------------------------------|----------|------|-------------|-----------------|
|                          | 唐代文化-繪畫<br>視訊教室網址:https://meet.google.com/sai-jobi-qng<br>十三年級、唐代文化、藝術史 |          |      |             |                 |
|                          | ▶ 藝術領域,十三年級,唐代                                                          |          |      | <b> _</b> ; | 開放              |
| 課程包內容                    | 討論區                                                                     |          |      |             |                 |
| 課程包內容                    |                                                                         |          |      |             |                 |
| ▲ 第一單元-預習教材              |                                                                         |          |      |             |                 |
| ✔ 第二單元 簡答+選擇             |                                                                         |          |      |             |                 |
| 唐代藝術-11(簡答題)             |                                                                         |          | (1)  |             | ון              |
| 唐代藝術-12(填充題)             |                                                                         |          |      | 迫迭性伤        | J               |
| 唐代藝術-13(選擇題)             |                                                                         |          |      |             |                 |
| <b>唐</b> 代藝術-14(選擇題-多選)  |                                                                         |          |      |             |                 |
| (選擇題-圖片) 唐代藝術-15(選擇題-圖片) |                                                                         |          |      |             |                 |
| ▲ 第三單元-作業繳交              |                                                                         |          |      |             |                 |
| ▲ 第四單元-試題                |                                                                         |          |      |             |                 |
| ▲ 第五單元-單元評量              |                                                                         |          |      |             |                 |
| ▲ 第六單元-資源庫               |                                                                         |          |      |             |                 |

## 5-5.執行選擇題(含是非題)任務(2)

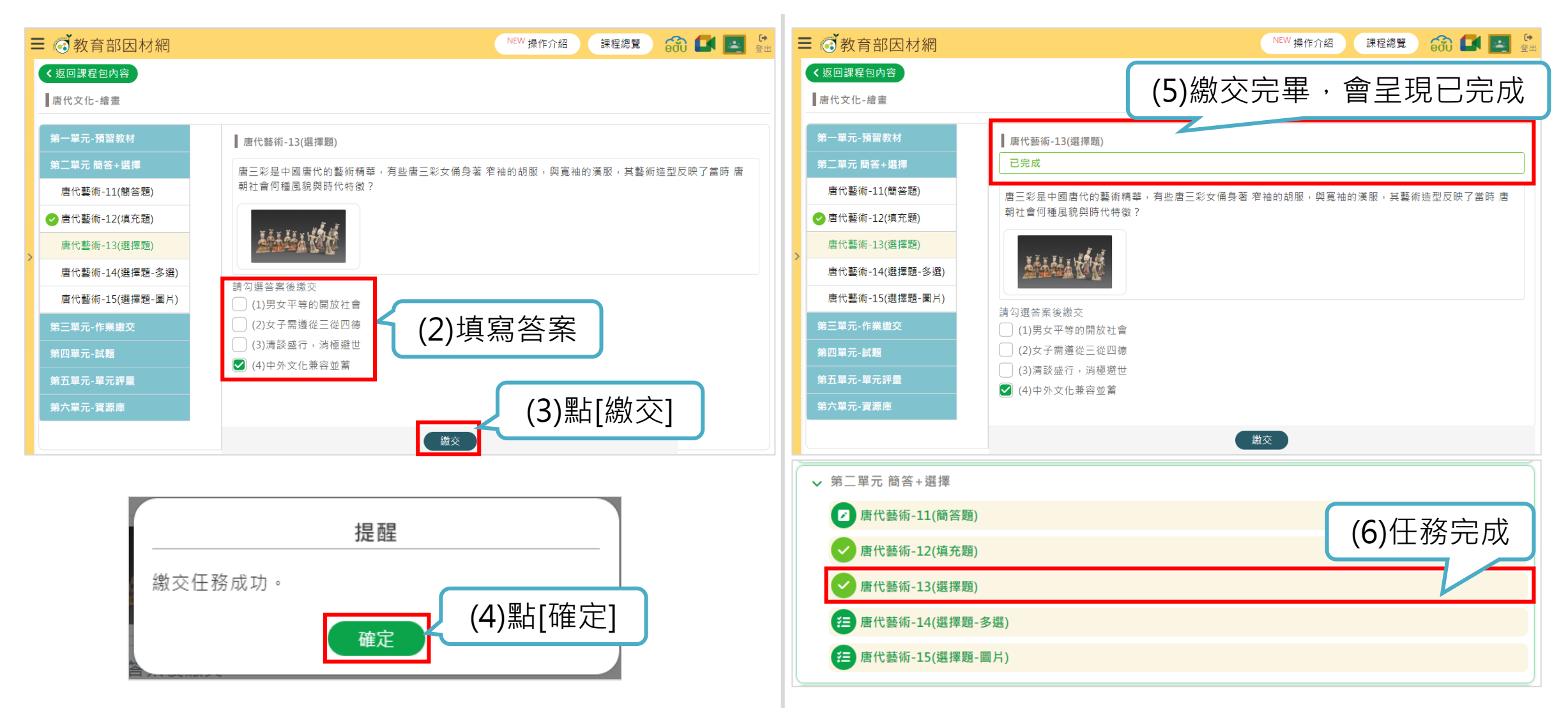

#### 5-5.執行選擇題(含是非題)任務(3)-動態評量

| ■ 👩 教育部因材網              | NEW 操作介紹 / 課程總覽 😚 💷 🔮                                               |
|-------------------------|---------------------------------------------------------------------|
| く返回課程包内容                |                                                                     |
| 唐代文化-繪畫                 |                                                                     |
| 第一單元-預習教材               | 唐代藝術-現擇題(含是非題)-動態評量                                                 |
| 第二單元 簡答+選擇              | 唐三彩是中國唐代的藝術精華,有些唐三彩女俑身著 窄袖的胡服,與寬袖的漢服,其藝術造型反映了當時 唐朝<br>社會何種屬範圓時代結為 2 |
| 唐代藝術-11(簡答題)            | 17 EL 1.1 III CB 40-54 M 1 / 1.1 D V 1                              |
| 唐代藝術-12(填充題)            |                                                                     |
| 唐代藝術-13(選擇題)            | 請勾還答案後繳交                                                            |
| 唐代藝術-14(選擇題-多選)         |                                                                     |
| 唐代藝術-15(選擇題-圖片)         |                                                                     |
| 唐代藝術-17(是非題)            | (4)男女平等的開放社會                                                        |
| 唐代藝術-選擇題(含是非<br>題)-動態評量 |                                                                     |
| 第三單元-作業繳交               |                                                                     |
| 第四單元-試題                 |                                                                     |
| 第五單元-單元評量               |                                                                     |
| 第六單元-寶源庫                |                                                                     |
|                         | (2)點[繳交]                                                            |
|                         | 総交                                                                  |

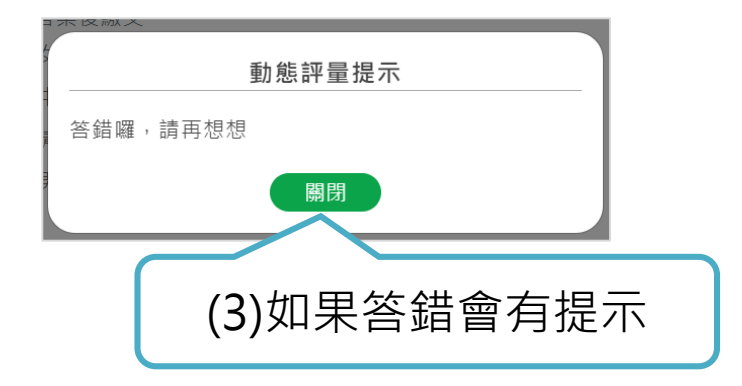

| ■ 💣 教育部因材網              | NEW 操作介紹 課程總覽 😚 💽 🧮 🚉                                  |
|-------------------------|--------------------------------------------------------|
| く返回課程包內容<br>唐代文化-繪畫     | (4)繳交完畢,會呈現已完成                                         |
| 第一單元-預習教材               | 唐代藝術-選擇題(含是非題)-動態評量                                    |
| 第二單元 簡答+選擇              | 已完成                                                    |
| 唐代藝術-11(簡答題)            | 唐三彩是中國唐代的藝術精華,有些唐三彩女俑身著 窄袖的胡服,與寬袖的漢服,其藝術造型反映了當時        |
| ✓ 唐代藝術-12(填充題)          | 唐朝社會何種風貌與時代特徵?                                         |
| ✓ 唐代藝術-13(選擇題)          |                                                        |
| 唐代藝術-14(選擇題-多選)         | 請勾選答案後繳交                                               |
| 唐代藝術-15(選擇題-圖片)         | <ul> <li>(1)女子需遵從二從四德</li> <li>(2)男女平等的開放社會</li> </ul> |
| 唐代藝術-17(是非題)            | ☑ (3)中外文化兼容並蓄                                          |
| 唐代藝術-選擇題(含是非題)-動<br>態評量 | ○ (4)清談盛行, 消極避世                                        |
| 第三單元-作業繳交               |                                                        |
| 第四單元-試題                 |                                                        |
| 第五單元-單元評量               |                                                        |
| 第六單元-資源庫                |                                                        |
| ✔ 第二單元 簡答+選擇            |                                                        |
| ☑ 唐代藝術-11(簡答題)          | (5)任務空成                                                |
| ✔ 唐代藝術-12(填充題)          | (5)正傍元成                                                |
| ✔ 唐代藝術-13(選擇題)          |                                                        |
| 唐代藝術-14(選擇題-多           | 5選)                                                    |
| / 唐代藝術-15(選擇題-圖         | [片]                                                    |

#### 教育部因材網

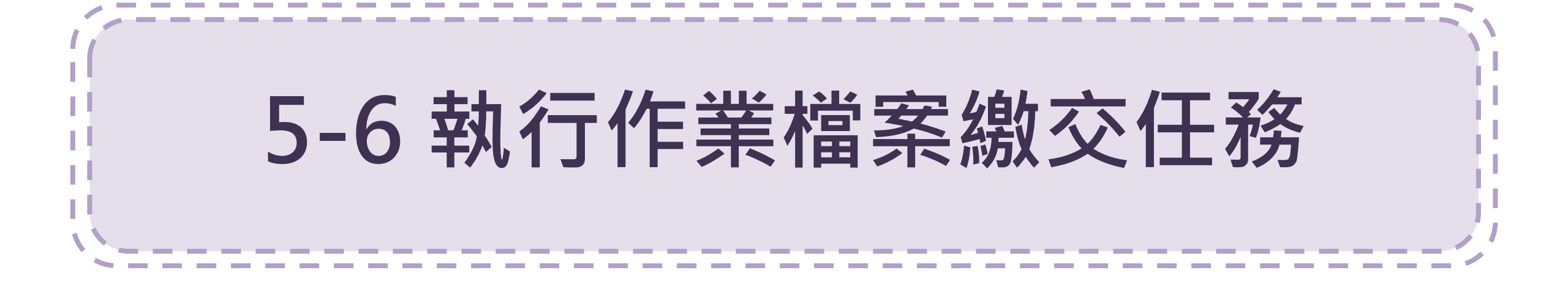

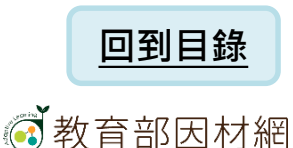

## 5-6.執行作業檔案繳交任務(1)

| ■ @ 教育部因材網   |                             |                                            | NEW 操作介紹     | 課程總覽           | in 🖬 | 日本              |
|--------------|-----------------------------|--------------------------------------------|--------------|----------------|------|-----------------|
|              | 唐代文化-繪<br>視訊教室網址<br>十三年級、唐代 | 畫<br>: https://meet.google.com/s<br>文化、藝術史 | sai-jobi-qng |                |      |                 |
|              | ♥ 藝術領域 , 十日                 | 三年級,唐代                                     |              |                | _    |                 |
|              |                             |                                            |              |                | 0    | ● <b>●</b> ' 開放 |
| 課程包內容        | 討論區                         |                                            |              |                |      |                 |
| 課程包內容        |                             |                                            |              |                |      |                 |
| ▲ 第一單元-預習教材  |                             |                                            |              |                |      |                 |
| ▲ 第二單元 簡答+選擇 |                             |                                            |              | <b>(1</b> \₩⊦→ | 胆石致  |                 |
| → 第三單元-作業繳交  |                             |                                            |              |                | き口伤  | <b>J</b>        |
| 唐代人物畫        |                             |                                            |              |                |      |                 |
| € 唐代繪畫-人物圖   | (平板書寫)                      |                                            |              |                |      |                 |
| ▲ 第四單元-試題    |                             |                                            |              |                |      |                 |
| ▲ 第五單元-單元評量  |                             |                                            |              |                |      |                 |
| ▲ 第六單元-資源庫   |                             |                                            |              |                |      |                 |
|              |                             |                                            |              |                |      |                 |

#### 5-6.執行作業檔案繳交任務(2)

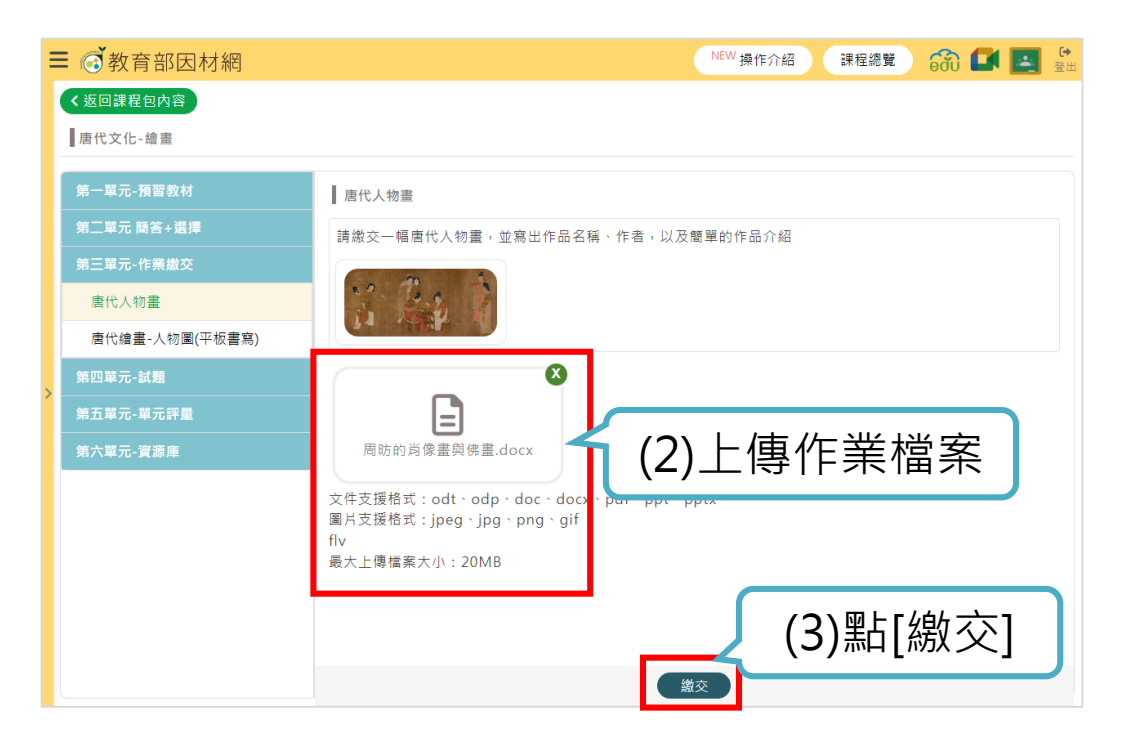

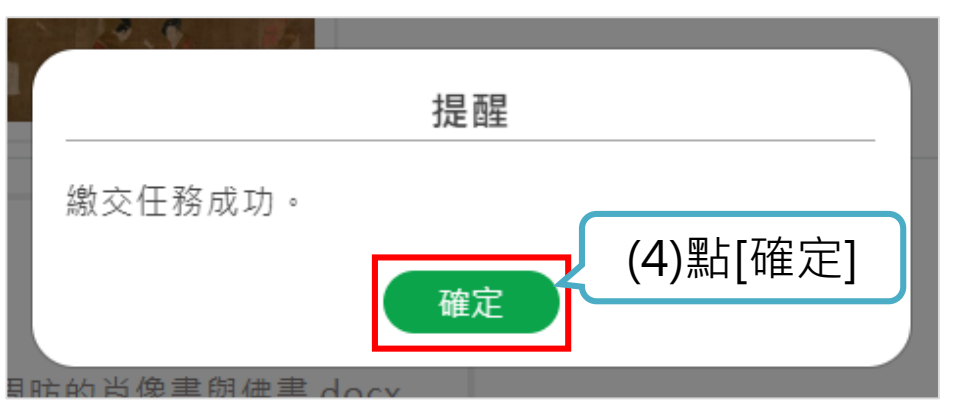

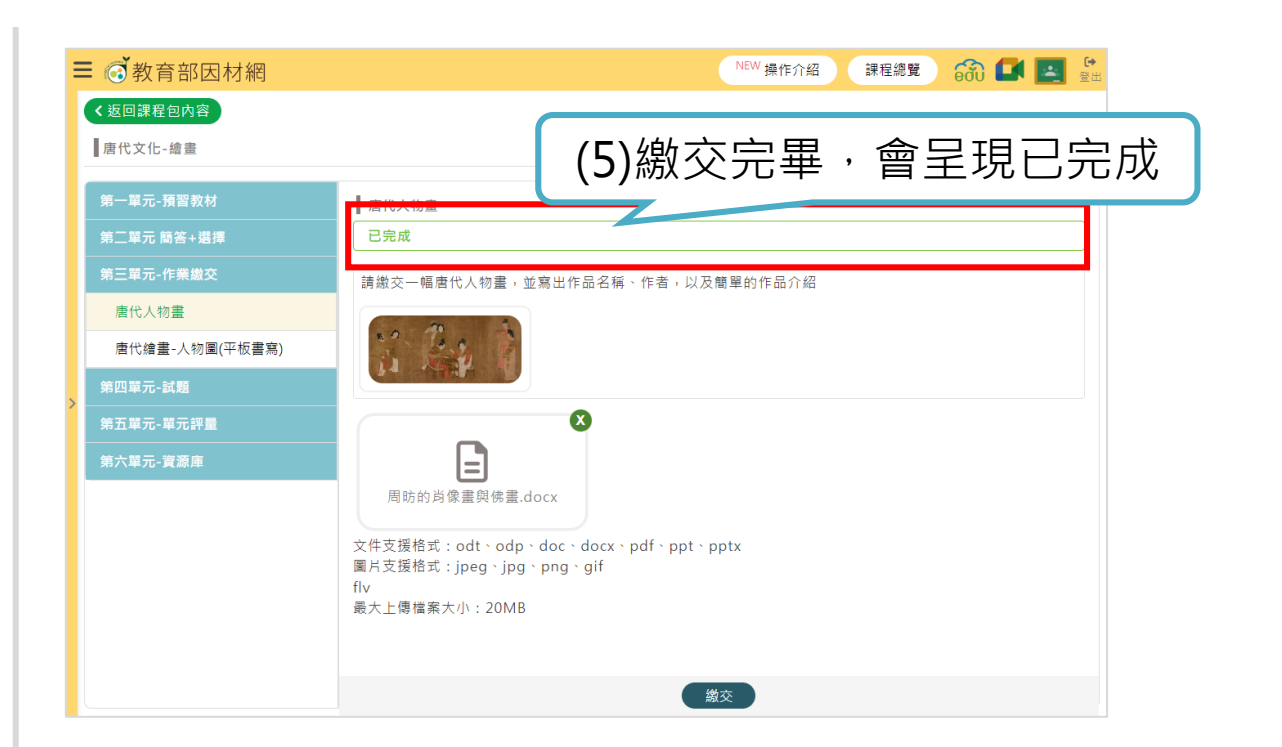

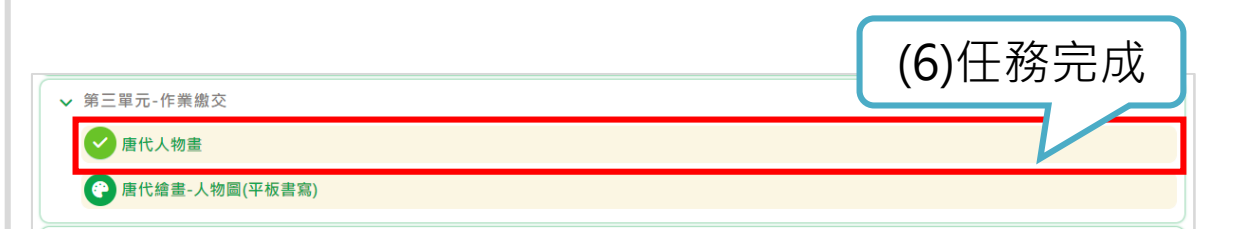

#### 

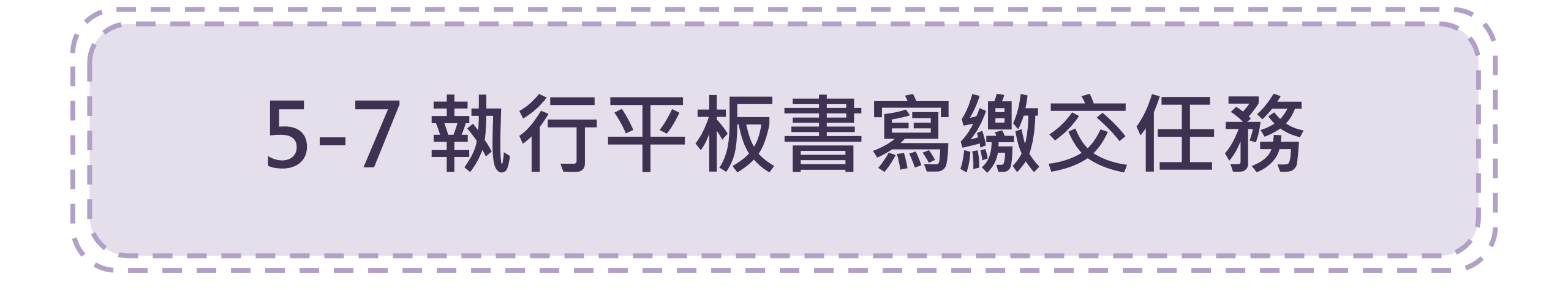

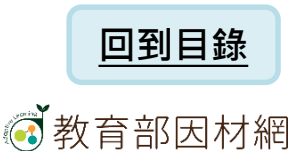

## 5-7.執行平板書寫繳交任務(1)

| ■ @ 教育部因材網   | 9                                                                                                    | NEW 操作介紹                 | 課程總覽 🙃 🚺 🛃 😤 |  |  |  |
|--------------|----------------------------------------------------------------------------------------------------|--------------------------|--------------|--|--|--|
|              | <b>唐代文化-繪畫</b><br>視訊教室網址:https://meet<br>十三年級、唐代文化、藝術史                                                                                                    | .google.com/sai-jobi-qng |              |  |  |  |
|              | ♥藝術領域,十三年級,唐代                                                                                                    |                          | ● 開放         |  |  |  |
| 課程包內容        | 討論區                                                                                                    |                          |              |  |  |  |
| 課程包內容        |                                                                                                    |                          |              |  |  |  |
| ▲ 第一單元-預習教材  |                                                                                                    |                          |              |  |  |  |
| ▲ 第二單元 簡答+選擇 | n de la constante de la constante d |                          |              |  |  |  |
| ✔ 第三單元-作業繳交  |                                                                                                    |                          |              |  |  |  |
| <b>唐代人物畫</b> |                                                                                                    |                          |              |  |  |  |
| 會 唐代繪畫-人物圖   | 圖(平板書寫)                                                                                                    |                          | (1)點選任務      |  |  |  |
| 🕐 穿越時空的BOX   | (                                                                                                    |                          |              |  |  |  |
| ▲ 第四單元-試題    |                                                                                                    |                          |              |  |  |  |
| ▲ 第五單元-單元評量  |                                                                                                    |                          |              |  |  |  |
| ▲ 第六單元-資源庫   |                                                                                                    |                          |              |  |  |  |

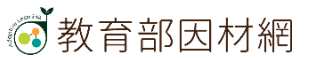

## 5-7.執行平板書寫繳交任務(2)

| ≡ 💰 教育部因材網         | NEW 操作介紹 課程總覽 🙃 🚺                                              | 日 日 日 日 日 日 日 日 日 日 日 日 日 日 日 日 日 |
|--------------------|----------------------------------------------------------------|-----------------------------------|
| < 返回課程包內容          |                                                                |                                   |
| 唐代文化-繪畫            |                                                                |                                   |
| 第一單元-預習教材          | 穿越時空的BOX                                                       |                                   |
| 第二單元 簡答+選擇         | 請畫出BOX裡面有什麼?                                                   |                                   |
| 第三單元-作業繳交          |                                                                |                                   |
| 唐代人物畫              |                                                                |                                   |
| 唐代繪畫-人物圖(平板<br>書寫) | <u>白板作客</u> (2)點[白板作答]<br>□□□□□□□□□□□□□□□□□□□□□□□□□□□□□□□□□□□□ |                                   |
| 穿越時空的BOX           |                                                                |                                   |
| 第四單元-試題            |                                                                |                                   |
| 第五單元-單元評量          |                                                                |                                   |
| 第六單元-資源庫           |                                                                |                                   |

## 5-7.執行平板書寫繳交任務(3)

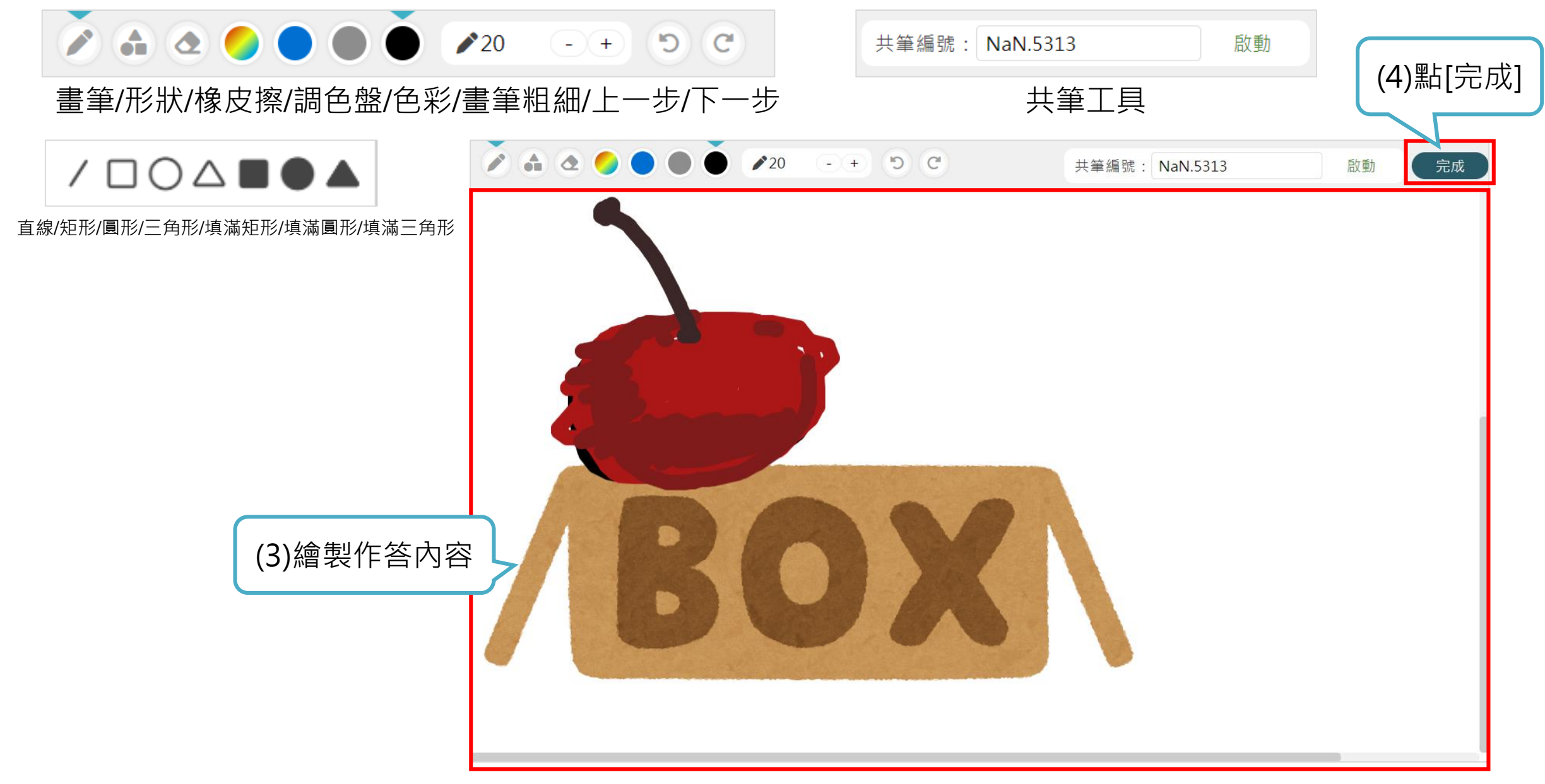

## 5-7.執行平板書寫繳交任務(4)

| <ul> <li>✓ 返回課程包内容</li> <li>唐代文化-繪畫</li> <li>第一單元-預習数材</li> <li>第OX</li> <li>請畫出BOX裡面有什麼?</li> <li>請書出BOX裡面有什麼?</li> <li>請書出BOX裡面有什麼?</li> <li>「書代繪畫-人物圖(平板畫寫)</li> <li>BOX</li> <li>第四單元-試題</li> <li>第五單元-單五</li> <li>第百</li> </ul> | ■ 💣 教育部因材網     | NEW 操作介紹 (課程總覽) 😚 🞑 😫 |
|----------------------------------------------------------------------------------------------------|----------------|-----------------------|
| 唐代文化-繪畫         第一單元-預習教材         第二單元 簡答+選擇         第二單元-作業繳交         唐代人物畫         唐代人物畫         唐代擒畫-人物圖(平板書寫)         BOX         第四單元-試題         第五單元-單元評量         逆 ■ 會                                                        | く返回課程包內容       |                       |
| 第一單元-預習教材     BOX       第二單元-作業繳交     請畫出BOX裡面有什麼?       唐代人物畫     唐代始畫-人物風(平板書寫)       BOX     第四單元-試題       第五單元-單五     巴       第五單元-要專     ビ<                                                                                     | ▋唐代文化-繪畫       |                       |
| 第二單元 储答+選擇       請畫出BOX裡面有什麼?         唐代 / 物畫       唐代 / 繪畫 · 人物圖(平板書寫)         BOX           第四單元 - 試題           第五單元 - 單元 譯量           第 五單元 - 單元 譯重                                                                               | 第一單元-預習教材      | BOX                   |
| 第三單元-作業総交       唐代人物畫       唐代始畫-人物圖(平板書寫)       BOX       第四單元-試題       第五單元-單五評量       第二章項車                                                                                                    | 第二單元 簡答+選擇     | 請畫出BOX裡面有什麼?          |
| 唐代人物畫<br>唐代繪畫-人物團(平板書寫)<br>BOX<br>第四單元-試題<br>第五單元:單量<br>第五單元:要要 面                                                                                                    | 第三單元-作業繳交      |                       |
| 唐代繪畫-人物圖(平板書寫)<br>BOX<br>第四單元-試題<br>第五單元-單元課量<br>座■ ■                                                                                                    | 唐代人物畫          |                       |
| BOX     第四単元-試題       第五単元-単元評量     ビー 回                                                                                                    | 唐代繪畫-人物圛(平板書寫) |                       |
| 第四單元-試題<br>第五單元:單元評量<br>第五單元:要元評量<br>『□                                                                                                    | BOX            |                       |
| 第五單元:單二                                                                                                    | 第四單元-試題        | / BUX \               |
| 第六第一 资源库                                                                                                    | 第五單元-單元評量      |                       |
|                                                                                                    | 第六單元-資源庫       |                       |
| (5)點[繳父]                                                                                                    |                |                       |

| ☰ ⓒ 教育部因材網            | NEW 操作介紹 🛛 課程總覽 🔂 💽 🛃 🔮 |
|-----------------------|-------------------------|
| < 返回課程包內容<br>┃唐代文化-繪畫 | (7) 繳交完畢,會呈現已完成         |
| 第一單元-預習教材             | 穿越時空的BOX                |
| 第二單元 簡答+選擇            | 已完成                     |
| 第三單元-作業繳交             | 請畫出BOX裡面有什麼?            |
| 唐代人物畫                 |                         |
| 唐代繪畫-人物圖(平板書寫)        |                         |
| 穿越時空的BOX              |                         |
| 第四單元-試題               |                         |
| 第五單元-單元評量             | BOX                     |
| 第六單元-資源庫              | C • •                   |

| ✔ 第三單元-作業繳交      |             |
|------------------|-------------|
| ▶ 唐代人物畫          | (8) 任 務 空 成 |
| ⑦ 唐代繪畫-人物圖(平板書寫) |             |
| ✔ 穿越時空的BOX       |             |

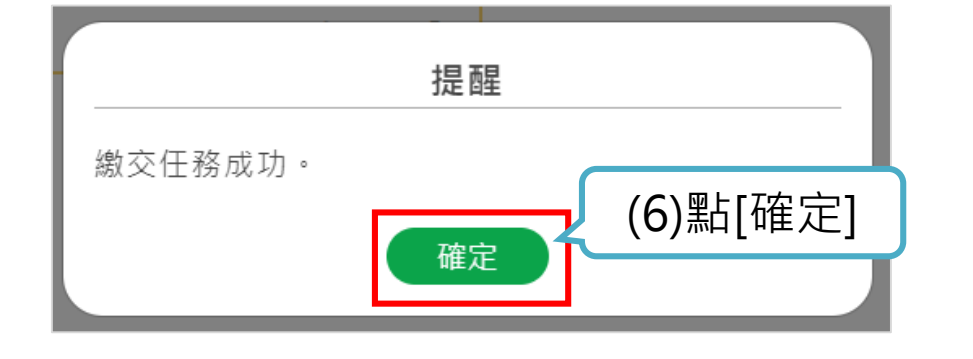

## 5-7.平板書寫繳交-播放繪製過程影片

|                         | NEW 操作介紹 課程總覽 😚 🛃 🔛 |
|-------------------------|---------------------|
| く返回課程包内容                |                     |
| 唐代文化-繪畫                 |                     |
| 第一單元-預習数材<br>第二單元 簡答+選擇 | 穿越時空的BOX<br>已完成     |
| 第三單元-作業繳交<br>唐代人物畫      | 請畫出BOX裡面有什麼?        |
| 唐代繪畫-人物圖(平板書寫)          | 會書過程    ×           |
| ♥ 穿越時空的BOX<br>第四単元-試題   | ◎ 単 単 心 性           |
| 第五單元-單元評量<br>           |                     |
|                         | BOX                 |
|                         |                     |
|                         | 關閉                  |
|                         | 繳交                  |

#### 教育部因材網

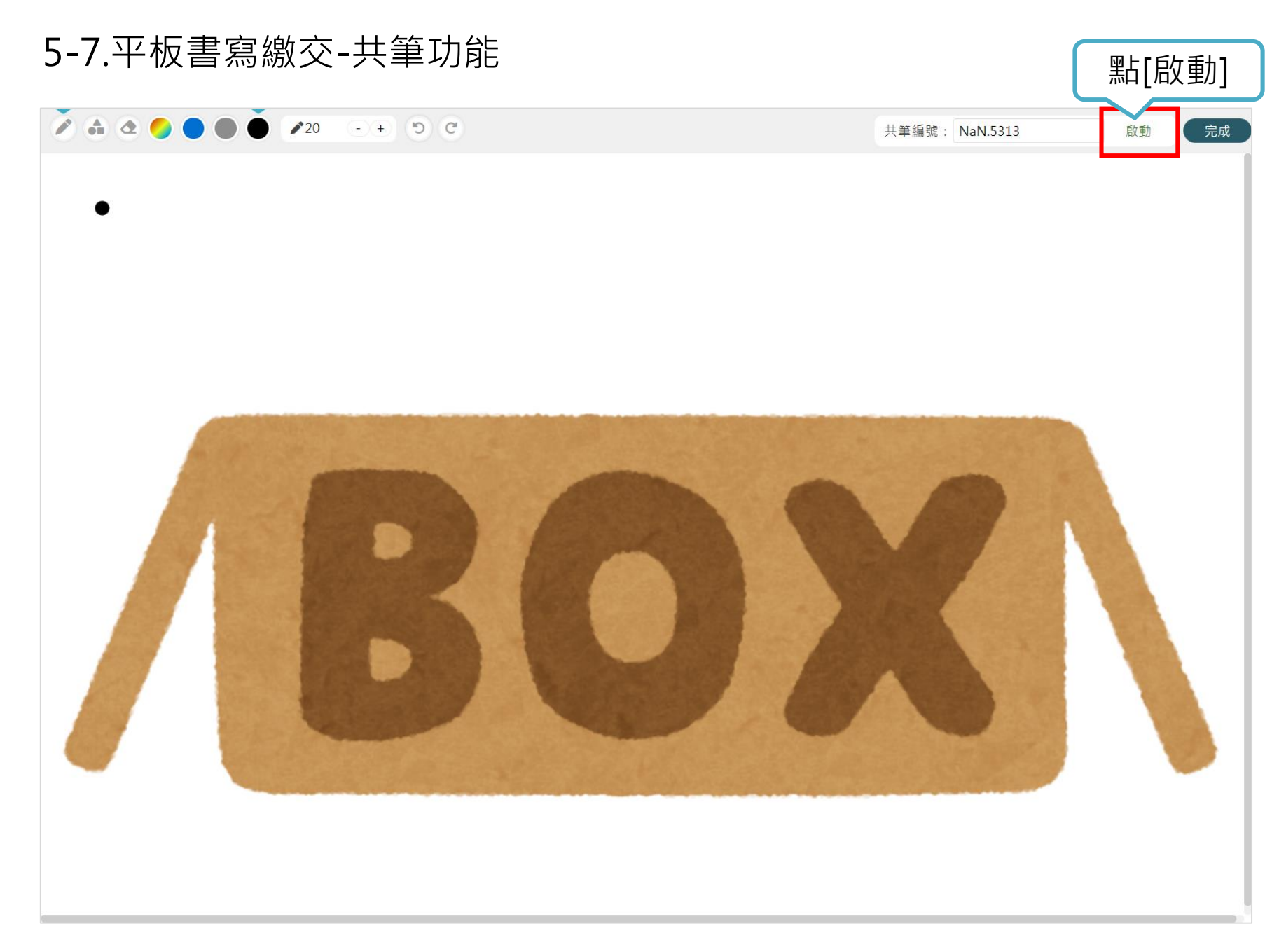

#### 於同一任務的學生可以同時進行 白板書寫,協作完成任務。

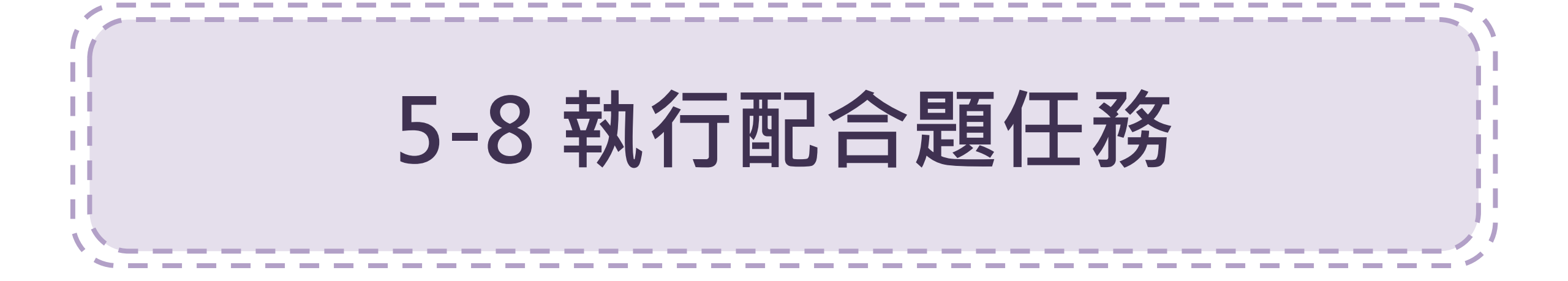

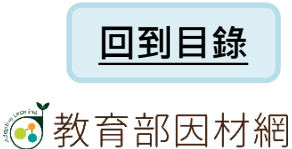

# 5-8.執行配合題任務(1)

| ▋ ⓒ 教育部因材網      | NEW 操作介紹 課程總覽                                                                  | 600           |     | <b>(→</b><br>登出 |
|-----------------|--------------------------------------------------------------------------------|---------------|-----|-----------------|
|                 | <b>唐代文化-繪畫</b><br>視訊教室網址:https://meet.google.com/sai-jobi-qng<br>十三年級、唐代文化、藝術史 |               |     |                 |
|                 | ♥藝術領域,十三年級,唐代                                                                  |               |     | 放               |
| 課程包內容           | 討論區                                                                            |               |     |                 |
| 課程包內容           |                                                                                |               |     |                 |
| ▲ 第一單元-預習教材     |                                                                                |               |     |                 |
| ▲ 第二單元 簡答+選擇    |                                                                                |               |     |                 |
| ▲ 第三單元-作業繳交     |                                                                                |               |     |                 |
| ✔ 第四單元-試題       |                                                                                | (1)           | 點選任 | Ł務              |
| ▲□ 唐代藝術-16(配合題) |                                                                                | $\mathcal{I}$ |     |                 |
| 1 明皇幸蜀圖         |                                                                                |               |     |                 |
| 9 明皇幸蜀圖(2)      |                                                                                |               |     |                 |
| ▲ 第五單元-單元評量     |                                                                                |               |     |                 |
| ▲ 第六單元-資源庫      |                                                                                |               |     |                 |

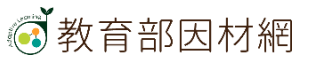

# 5-8.執行配合題任務(2)

| Ξ |              | NEW 操作介紹 (課程總覽) 😚 💽 🔄 🚊 🗄  |
|---|--------------|----------------------------|
|   | < 返回課程包內容    |                            |
|   | 唐代文化-繪畫      |                            |
|   | 第一單元-預習教材    | 唐代藝術-16(配合題)               |
|   | 第二單元 簡答+選擇   | 請將作品及作者配對                  |
|   | 第三單元-作業繳交    | (2)作答                      |
|   | 第四單元-試題      |                            |
|   | 唐代藝術-16(配合題) | 將下方選項拖移虛線框中,配合出正確組合        |
| > | 明皇幸蜀圖        | 張宣                         |
|   | 明皇幸蜀圖_複製     |                            |
|   | 第五單元-單元評量    |                            |
|   | 第六單元-資源庫     |                            |
|   |              | 周昉                         |
|   |              | (3)點[繳交]                   |
|   | <b>》</b>     | 提醒<br>动。<br>(4)點[確定]<br>確定 |

| ■ ③ 教育部因材網<br>(返回課程包內容) | NEW 操作介紹 課程總覽 😚 🞑 🤷 🚊                 |
|-------------------------|---------------------------------------|
| ▋唐代文化-繪畫                | (5)繳交完畢·會呈現已完成                        |
| 第一單元-預習教材               | 唐代藝術-16(配合題)                          |
| 第二單元 簡答+選擇              | 已完成                                   |
| 第三單元-作業繳交               | 躊將作品及作者配對                             |
| 第四單元-試題                 |                                       |
| ❷唐代藝術-16(配合題)           |                                       |
| 明皇幸蜀圖                   | 將下方選項拖移虛線框中,配合出正確組合                   |
| 明皇幸蜀圖(2)                | □ □ □ □ □ □ □ □ □ □ □ □ □ □ □ □ □ □ □ |
| 第五單元-單元評量               |                                       |
| 第六單元-資證庫                |                                       |
| 四單元-試題                  | (6)任務完成                               |
| 唐代爇術-16(配合駬)            |                                       |

9 明皇幸蜀圖(2)

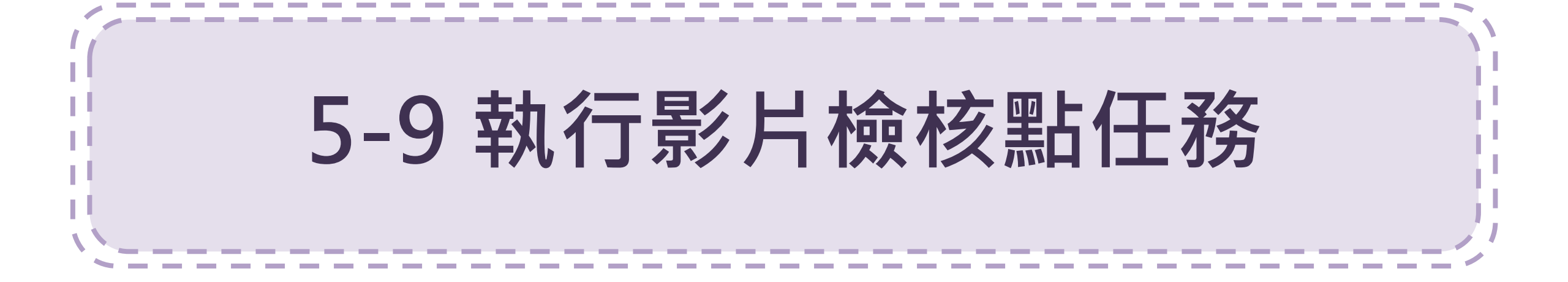

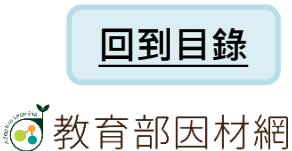

## 5-9.執行影片檢核點任務(1)

| ■ 💽 教育部因材網      |                                         |                                | NEW 操作介紹        | 課程總覽 | i 🖬   | Ⅰ <b>王</b> 登出 |
|-----------------|-----------------------------------------|--------------------------------|-----------------|------|-------|---------------|
|                 | <b>唐代文化-繪畫</b><br>視訊教室網址:h<br>十三年級、唐代文作 | ttps://meet.google.co<br>化、藝術史 | om/sai-jobi-qng |      |       |               |
|                 | ♥藝術領域,十三年;                              | 級,唐代                           |                 |      | Q     | ■ 開放          |
| 課程包內容           | 討論區                                     |                                |                 |      |       |               |
| 課程包內容           |                                         |                                |                 |      |       |               |
| ▲ 第一單元-預習教材     |                                         |                                |                 |      |       |               |
| ▲ 第二單元 簡答+選擇    |                                         |                                |                 |      |       |               |
| ▲ 第三單元-作業繳交     |                                         |                                |                 |      |       |               |
| ✔ 第四單元-試題       |                                         |                                |                 |      | (1) 🔟 | ┝᠈ᡂᡘ᠋ᠧ᠌ᠵᡔ     |
| ▲図 唐代藝術-16(配合題) |                                         |                                |                 |      | (工)   | 逛住防           |
| 19 明皇幸蜀圖        |                                         |                                |                 |      |       |               |
| 9 明皇幸蜀圖(2)      |                                         |                                |                 |      |       |               |
| ▲ 第五單元-單元評量     |                                         |                                |                 |      |       |               |
| ▲ 第六單元-資源庫      |                                         |                                |                 |      |       |               |

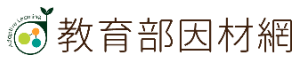

## 5-9.執行網址連結任務(2)

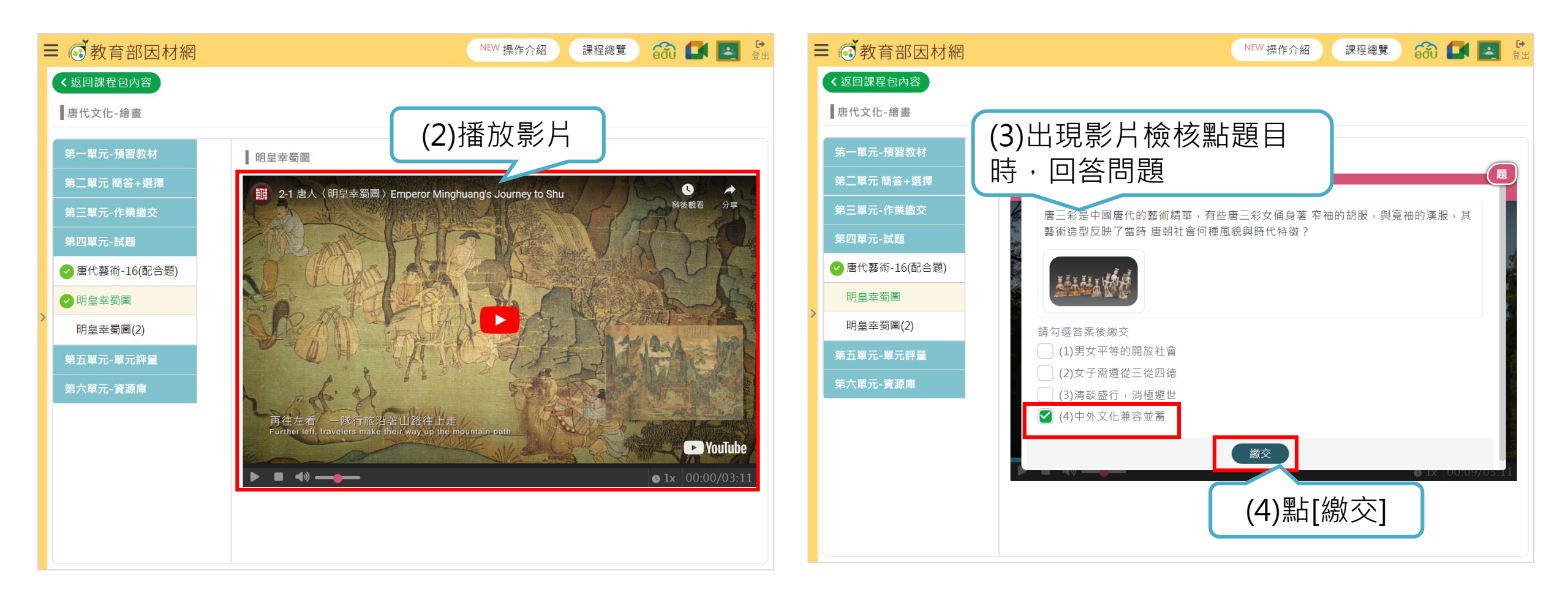

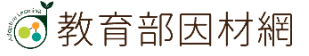

## 5-9.執行網址連結任務(3)

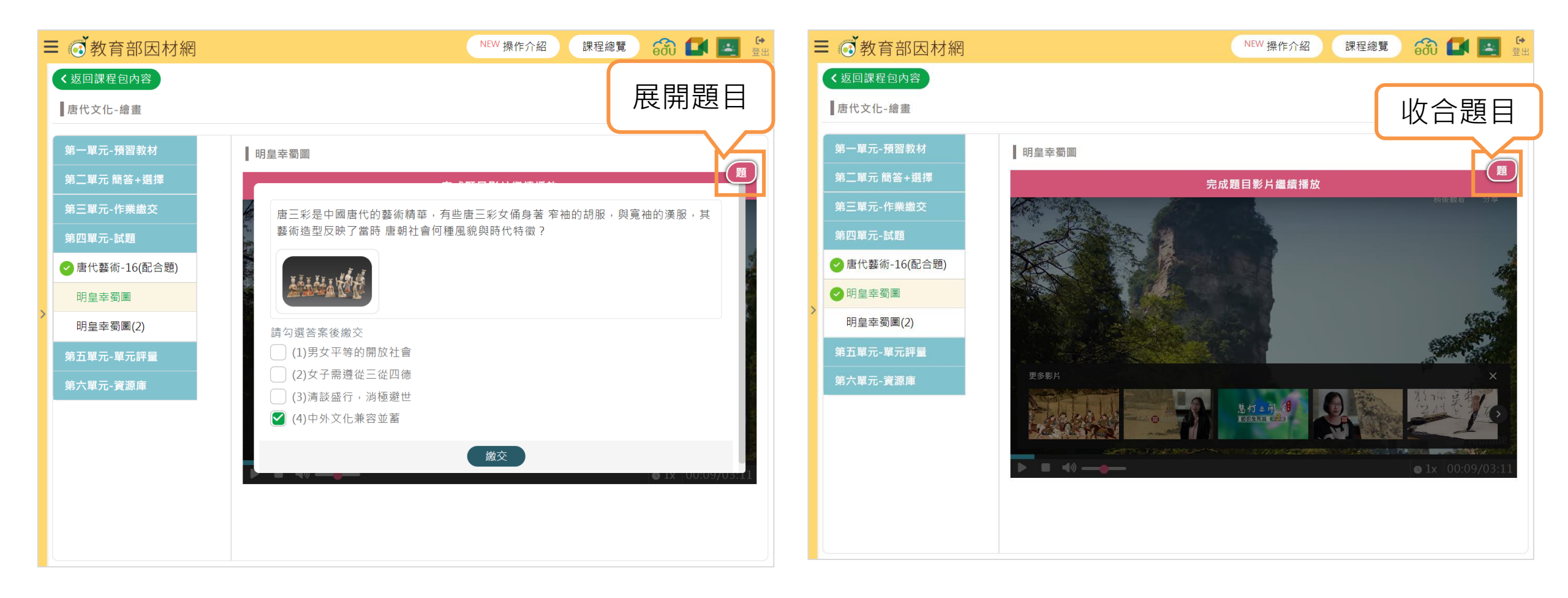

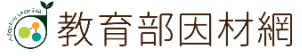

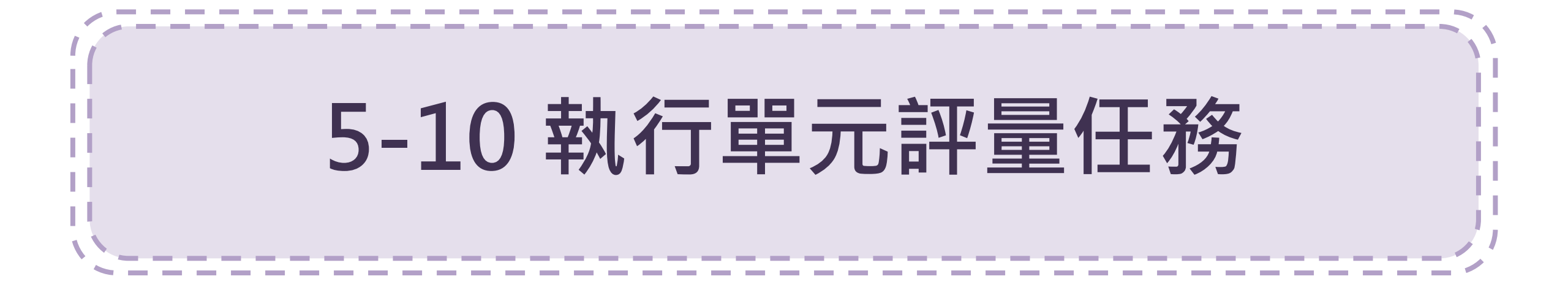

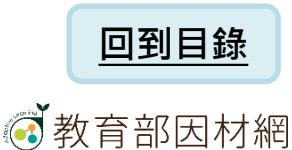
# 5-10.執行單元評量任務(1)

|               | NEW 操作介紹 課程總覽 😚 🛃 😤 🛱 🗄                                                        |  |  |  |  |  |  |  |  |
|---------------|--------------------------------------------------------------------------------|--|--|--|--|--|--|--|--|
|               | <b>唐代文化-繪畫</b><br>視訊教室網址:https://meet.google.com/sai-jobi-qng<br>十三年級、唐代文化、藝術史 |  |  |  |  |  |  |  |  |
|               | ♥藝術領域,十三年級,唐代                                                                  |  |  |  |  |  |  |  |  |
|               |                                                                                |  |  |  |  |  |  |  |  |
| 課程包內容         | 「論區」                                                                           |  |  |  |  |  |  |  |  |
| 課程包內容         |                                                                                |  |  |  |  |  |  |  |  |
| ▲ 第一單元-預習教材   |                                                                                |  |  |  |  |  |  |  |  |
| ▲ 第二單元 簡答+選擇  |                                                                                |  |  |  |  |  |  |  |  |
| ▲ 第三單元-作業繳交   |                                                                                |  |  |  |  |  |  |  |  |
| ▲ 第四單元-試題     |                                                                                |  |  |  |  |  |  |  |  |
| ✔ 第五單元-單元評量   | (1)點選仕務                                                                        |  |  |  |  |  |  |  |  |
| 唐代藝術(單元評量-資源) | 庫)                                                                             |  |  |  |  |  |  |  |  |
| 唐代藝術(單元評量-上傳  | ▶ 唐代藝術(單元評量-上傳試卷)                                                              |  |  |  |  |  |  |  |  |
| 唐代藝術(單元評量)    |                                                                                |  |  |  |  |  |  |  |  |
| ▲ 第六單元-資源庫    |                                                                                |  |  |  |  |  |  |  |  |

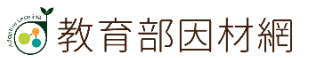

# 5-10.執行單元評量任務(2)

| ■ 👩 教育部因材網                                                                                       | NEW 操作介紹 課程總覽 🔂 💽 😤                      |
|--------------------------------------------------------------------------------------------------|------------------------------------------|
| < 返回課程包內容                                                                                        |                                          |
| 唐代文化-繪畫                                                                                          |                                          |
| 第一單元-預習教材                                                                                        | 唐代藝術(單元評量-資源庫)                           |
| 第二單元 簡答+選擇                                                                                       | - 作答注意事項 -                               |
| 第三單元-作業繳交                                                                                        | <b>考試時間:</b> 20分鐘                        |
| 第四單元-試題                                                                                          | <b>考試題數:</b> 共5題<br><b>作答說明:</b> 唐代藝術綜合題 |
| 第五單元-單元評量                                                                                        | 進行評量                                     |
| 唐代藝術(單元評量-資<br>源庫)                                                                               |                                          |
| 唐代藝術(單元評量-上<br>傳試券)                                                                              | (2)點[進行評量]開始作答                           |
| ▶<br>●<br>●<br>●<br>●<br>●<br>●<br>●<br>●<br>●<br>●<br>●<br>●<br>●<br>●<br>●<br>●<br>●<br>●<br>● |                                          |
| 第六單元-資源庫                                                                                         |                                          |

# 5-10.執行單元評量任務(3)

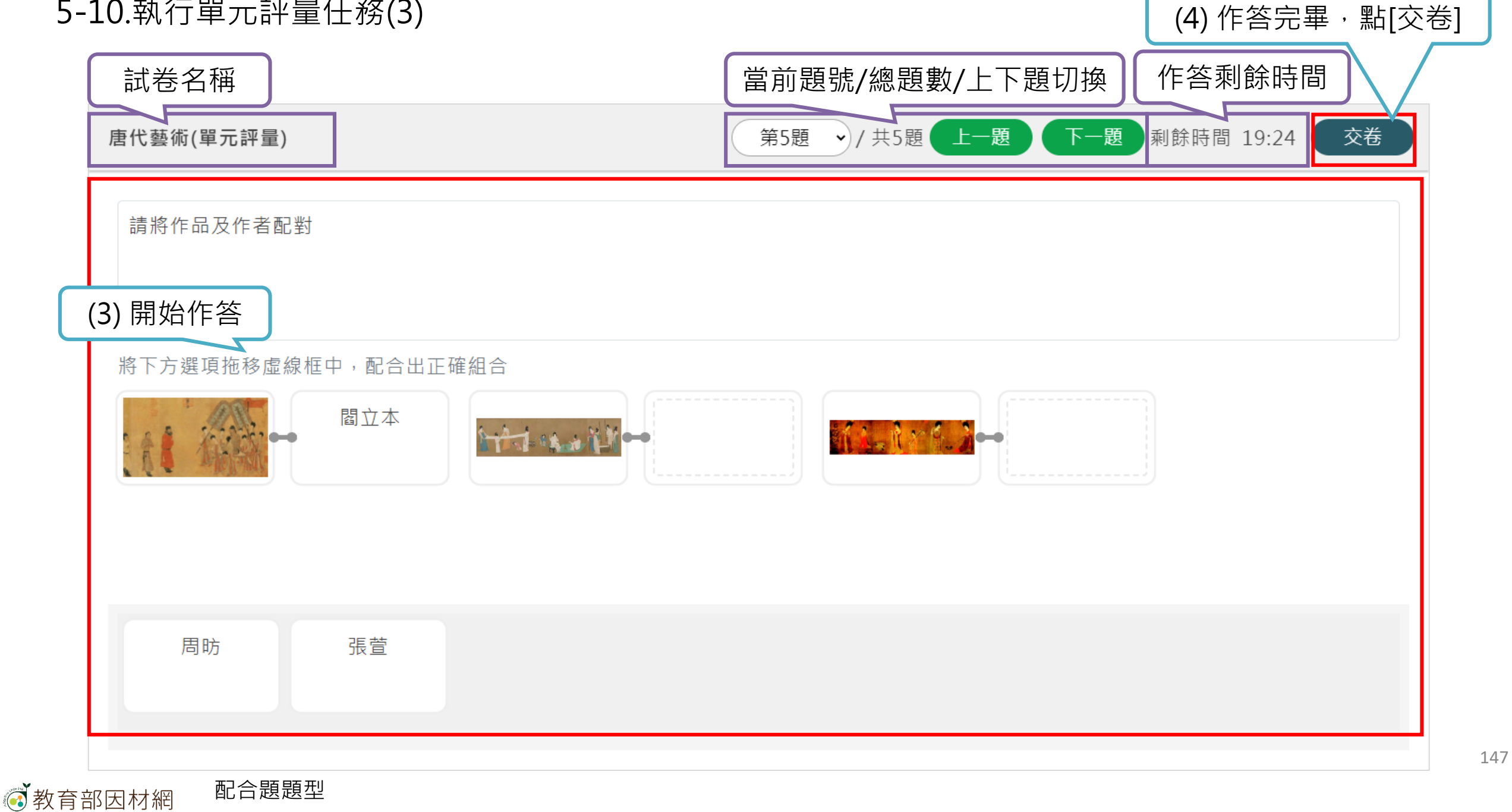

# 5-10.執行單元評量任務(4)

| 唐代藝術(單元評量-資源庫)                             | 第5題 → / 共5題 上一題 下一題 剩餘時間 19:00 交卷 |
|--------------------------------------------|-----------------------------------|
| 唐朝畫家韓幹這長哪種畫?                               |                                   |
| 請勾選答案後繳交<br>(1)竹<br>(2)松<br>(3)牛<br>☑ (4)馬 |                                   |

#### 選擇題型

| 唐代藝術(單元評量-資源庫)                      | 第1題 ·/ 共5題 上一題 下一題 剩餘時間 19:25 交卷 |
|-------------------------------------|----------------------------------|
| 皴法,就是畫家經由觀察大自然的特徵後,創造出以線條來表現山石質感的技巧 |                                  |
| 請勾選答案後繳交<br>☑ (1)○<br>□ (2)×        |                                  |

### 是非題題型

| 唐代藝術-單元評量1103 | 第2題 ·/ 共3題 上一題 下一題 剩餘時間 14:45 交卷 |
|---------------|----------------------------------|
| 請列出課堂上討論畫作名稱  |                                  |
|               |                                  |
| 輸入答案          |                                  |
| 輸入答案          |                                  |
| 輸入答案          |                                  |

## 填充題題型

# 5-10.執行單元評量任務(6)

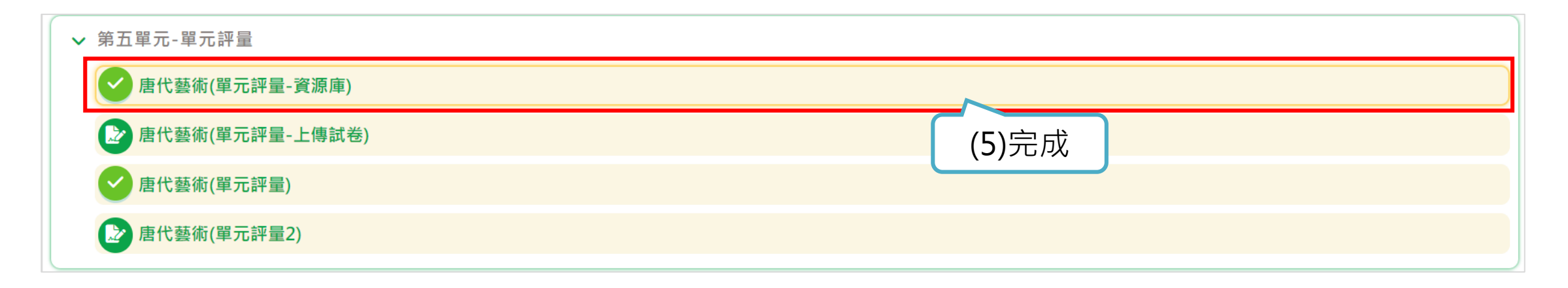

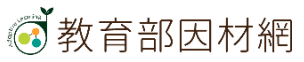

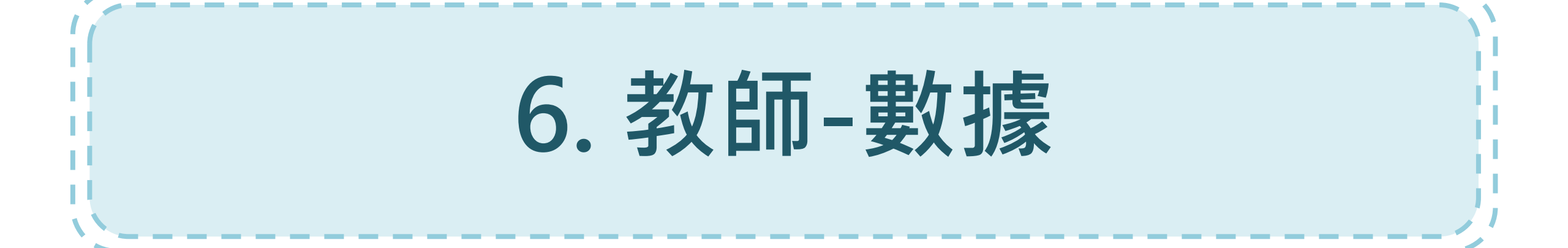

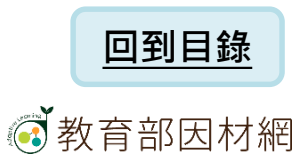

# 教師點選任務進入[學習歷程]或從選單[課程包]點選該課程包進入[學習歷程]

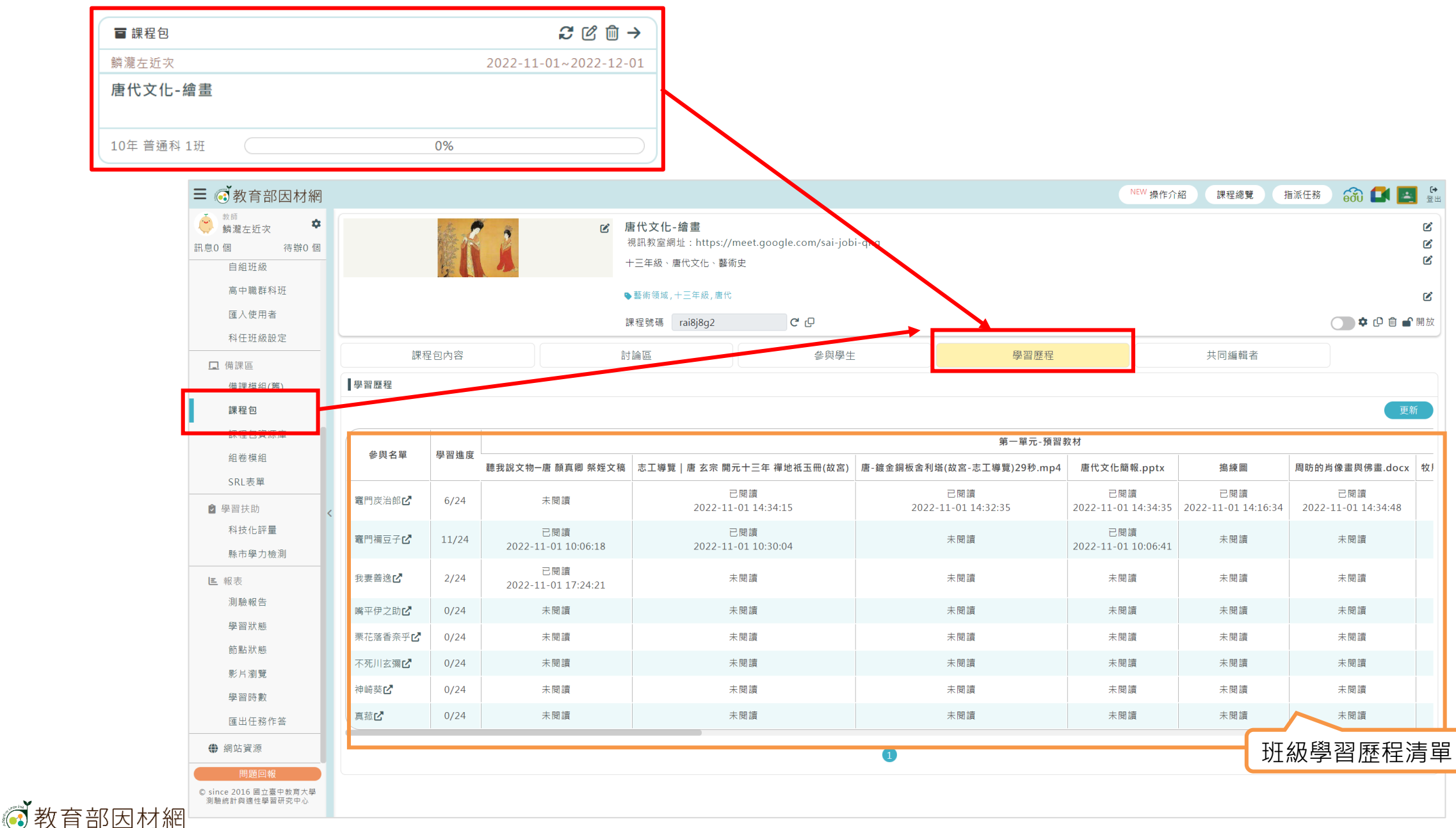

|       | 課利              | 星包內容  | 討                          | 論區             | 參與學生               |           | 學習歷程                  |                            | 共同編輯者                      |                            |    |
|-------|-----------------|-------|----------------------------|----------------|--------------------|-----------|-----------------------|----------------------------|----------------------------|----------------------------|----|
|       | 學習歷程            |       | 課程章節資訊                     |                |                    |           |                       |                            |                            | 更新                         | 新  |
| CX7 / |                 | 國羽徙南  |                            |                |                    |           | 第一單元-預習               | <b>教材</b>                  |                            |                            |    |
| 學:    | E名單             | 学首進度  | 聽我說文物唐 顏真卿 祭姪文稿            | 志工導覽   唐 玄宗 開え | 元十三年 禪地祇玉冊(故宮)     | 唐-鍍金銅板舍利塔 | (故宮-志工導覽)29秒.mp4      | 唐代文化簡報.pptx                | 搗練圖                        | 周昉的肖像畫與佛畫.docx             | 牧) |
|       | 竈門炭治郎ピ          | 6/24  | 未閱讀                        | E<br>2022-11-  | 閱讀<br>·01 14:34:15 | 2022-1    | 已閱讀<br>.1-01 14:32:35 | 已閱讀<br>2022-11-01 14:34:35 | 已閱讀<br>2022-11-01 14:16:34 | 已閱讀<br>2022-11-01 14:34:48 | 1  |
|       | 竈門禰豆子 <b>ピ</b>  | 11/24 | 已閱讀<br>2022-11-01 10:06:18 | E<br>2022-11-  | 閱讀<br>·01 10:30:04 |           | 未閱讀                   | 已閱讀<br>2022-11-01 10:06:41 | 未閱讀                        | 未閱讀                        |    |
|       | 我妻善逸 🗹          | 2/24  | 已閱讀<br>2022-11-01 17:24:21 | 未              | 閱讀                 |           | 未閱讀                   | 未閱讀                        | 未閱讀                        | 未閱讀                        |    |
|       | 嘴平伊之助 <b>止</b>  | 0/24  | 未閱讀                        | <b>*</b>       | 閱讀                 |           | 未閱讀                   | 未閱讀                        | 未閱讀                        | 未閱讀                        |    |
|       | 栗花落香奈乎 <b>ピ</b> | 0/24  | 未閱讀                        | *              | 閱讀                 |           | 未閱讀                   | 未閱讀                        | 未閱讀                        | 未閱讀                        |    |
|       | 不死川玄彌ピ          | 0/24  | 未閱讀                        | 未              | 閱讀                 |           | 未閱讀                   | 未閱讀                        | 未閱讀                        | 未閱讀                        |    |
|       | 神崎葵             | 0/24  | 未閱讀                        | *              | 閱讀                 |           | 未閱讀                   | 未閱讀                        | 未閱讀                        | 未閱讀                        |    |
|       | 真菰ピ             | 0/24  | 未閱讀                        | *              | 閱讀                 |           | 未閱讀                   | 未閱讀                        | 未閱讀                        | 未閱讀                        |    |
|       | 任務學             | 習進度   |                            |                |                    | 1         | 任務學習時間                | 1                          |                            |                            |    |

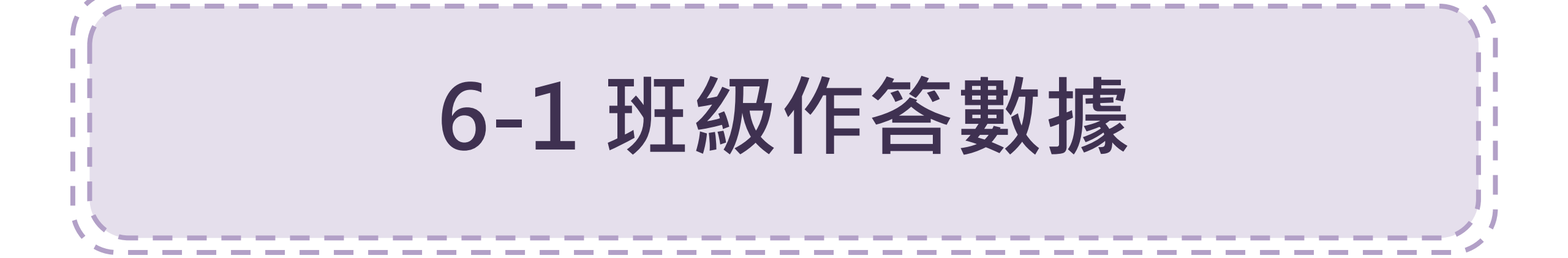

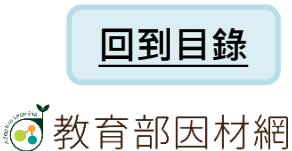

6-1.班級作答數據 (1)

| ≡ 💣 教育部因材網                             |    |                                 |      |                            |                            |                                          |                            |                          | NEW 操                      | 操作介紹 課程總覽            | 指派任務 😚 🚺 🛃 🔮     |  |  |  |
|----------------------------------------|----|---------------------------------|------|----------------------------|----------------------------|------------------------------------------|----------------------------|--------------------------|----------------------------|----------------------|------------------|--|--|--|
| <ul> <li>              款師</li></ul>    |    |                                 | 時間に  | R A                        | ☑ 唐代文化-<br>視訊教室網<br>十三年級、局 | <b>繪畫</b><br>址:https://meet.<br>暂代文化、藝術史 | google.com/sai-jobi-qng    |                          |                            | _                    | ය<br>ජ<br>ජ      |  |  |  |
| 高中職群科班<br>匯入使用者<br>科任班級設定              |    |                                 |      |                            | ♥藝術領域,-<br>課程號碼            | +三年級 , 唐代<br>rai8j8g2                    | C C                        | (1)黑                     | 5[學習歷程                     | ₫]                   | C 🕥 🌣 🗗 🍙 🔐 開放   |  |  |  |
| □ 備課區                                  |    | 課程                              | 建包内箱 | <u>Å</u>                   | 討論區                        |                                          | 參與學生                       | 學習歷                      | 程                          | 共同編輯者                |                  |  |  |  |
| 備課模組(舊)                                | 學  | 省歴栏                             |      |                            |                            |                                          |                            |                          |                            |                      | -=+r             |  |  |  |
| 課程包資源庫                                 |    | 更新<br>第一單元-預習教材                 |      |                            |                            |                                          |                            |                          |                            |                      |                  |  |  |  |
| 組卷模組                                   |    | 參與名單                            | 學習   |                            |                            |                                          |                            |                          | <u> </u>                   |                      | ZJ.              |  |  |  |
| SRL表單                                  | 竈  | 門炭治郎ピ                           | 6/   |                            |                            |                                          | (2)                        | 點任務名稱                    |                            |                      | 更新               |  |  |  |
| 科技化評量                                  |    |                                 |      |                            | 第四單元-試題                    |                                          |                            | <b>第</b> 五単元⁻単元計         | 一量                         |                      | 第六單元-資源庫         |  |  |  |
| 縣市學力檢測                                 | 電  | 門棚豆子                            | 11   | 唐代藝術-16(配合題)               | 明皇幸蜀圖 🕑                    | 明皇幸蜀圖(2) 🖒                               | 唐代藝術(單元評量-資源庫) <b>ピ</b>    | 唐代藝術(單元評量-上傳試卷) <b>ピ</b> | 唐代藝術(單元評量)                 | 唐代藝術(單元評量2) <b>ご</b> | 聽我說文物-唐 顏真卿 祭姪文稿 |  |  |  |
| ■ 報表                                   | 我  | 妻善逸 🗹                           | 2/   | 未閱讀                        | 未閱讀                        | 未閱讀                                      | 未閱讀                        | 未閱讀                      | 未閱讀                        | 未閱讀                  | 未閱讀              |  |  |  |
| ))) 殿 報 古<br>學 習 狀 能                   | 嘴  | 评伊之助 <b>止</b>                   | 0/   | 已閱讀<br>2022-11-01 22:24:43 | 已閱讀<br>2022-11-01 22:36:57 | 未閱讀                                      | 已閱讀<br>2022-11-01 22:44:40 | 未閱讀                      | 已閱讀<br>2022-11-01 22:56:01 | 未閱讀                  | 未閱讀              |  |  |  |
| 節點狀態                                   | 栗不 | 花落香奈乎 <b>ピ</b><br>死川玄彌 <b>ピ</b> | 0/   | 未閱讀                        | 未閱讀                        | 未閱讀                                      | 已閱讀<br>2022-11-02 08:30:08 | 未閱讀                      | 未閱讀                        | 未閱讀                  | 未閱讀              |  |  |  |
| 影片瀏覽                                   | 神  | 崎葵С                             | 0/   | 未閱讀                        | 未閱讀                        | 未閱讀                                      | 未閱讀                        | 未閱讀                      | 未閱讀                        | 未閱讀                  | 未閱讀              |  |  |  |
| 学自时数<br>匯出任務作答                         | 真  | 菰 <b>ピ</b>                      | 0/   | 未閱讀                        | 未閱讀                        | 未閱讀                                      | 未閱讀                        | 未閱讀                      | 未閱讀                        | 未閱讀                  | 未閱讀              |  |  |  |
| ● 網站資源                                 |    |                                 | _    | 未閱讀                        | 未閱讀                        | 未閱讀                                      | 未閱讀                        | 未閱讀                      | 未閱讀                        | 未閱讀                  | 未閱讀              |  |  |  |
| 問題回報                                   |    |                                 |      | 未閱讀                        | 未閱讀                        | 未閱讀                                      | 未閱讀                        | 未閱讀                      | 未閱讀                        | 未閱讀                  | 未閱讀              |  |  |  |
| © since 2016 國立臺中教育大學<br>測驗統計與適性學習研究中心 |    |                                 |      | 未閱讀                        | 未閱讀                        | 未閱讀                                      | 未閱讀                        | 未閱讀                      | 未閱讀                        | 未閱讀                  | 未閱讀              |  |  |  |

| Ξ |     | 教育部因材網            |                                 |                                        | NEW 操作介紹          | 課程總覽 | 指派任務           | 6 <del>3</del> 0   | 🚺 💽 🤃 🛱 🗄 |       |
|---|-----|-------------------|---------------------------------|----------------------------------------|-------------------|------|----------------|--------------------|-----------|-------|
|   | 〈返  | 回作業狀況與結果          |                                 |                                        |                   |      |                |                    | 班級評量分析    |       |
|   | 唐   | 代藝術(單元評量-資源庫)     |                                 |                                        |                   |      |                |                    |           |       |
|   | 單元詞 | 評量                |                                 |                                        |                   |      |                |                    | ⊞ ∷≣      |       |
|   |     | <b>參與人數</b><br>8人 |                                 | 完成                                     | <b>作答人數</b><br>3人 |      | Ę              | <b>€作答人數</b><br>5人 | (3)點[評分   | ♪\評語] |
|   | #   | 學生資訊              |                                 | 作答結果                                   |                   | 作答情況 | 作答時間           | 作答記錄               | 評分\評語     |       |
|   | 1   | 10年1班1號 竈門炭治郎     | 作答進度:5,<br>進入:2022-<br>離開:2022- | ′5<br>11-04 14:57:41<br>11-04 14:59:14 | 80分               | 查看學  | 些個別作答<br>01.55 | 入內容                | 已批閱       |       |
|   | 2   | 10年1班 2號 竈門禰豆子    | 作答進度:5,<br>進入:2022-<br>離開:2022- | ′5<br>11-01 22:43:37<br>11-01 22:44:40 | 100分              | 已繳交  | 01:03          | 内容                 | 已批閱       |       |
| > | 3   | 10年1班 3號 我妻善逸     | 作答進度:4/<br>進入:2022-<br>離開:2022- | ′5<br>11-02 08:26:17<br>11-02 08:30:08 | 0分                | 已繳交  | 評分 95<br>很棒。   | 評                  | 分\評語      | X     |
|   | 4   | 10年1班 4號 嘴平伊之助    |                                 |                                        |                   | 未作答  |                |                    |           |       |
|   | 5   | 10年1班 5號 栗花落香奈乎   |                                 |                                        |                   | 未作答  | ~              |                    |           | 3/50  |
|   | 6   | 10年1班 6號 不死川玄彌    |                                 | (4)輸入[評                                | 平分\評語],           | 並儲存  |                |                    | 儲存        |       |
|   | 7   | 10年1班 7號 神崎葵      |                                 |                                        |                   | 未作答  | 00.00          | РУ <del>Ф</del>    | IRIUIT FI |       |
|   | 8   | 10年1班 9號 真菰       |                                 |                                        |                   | 未作答  | 00:00          | 内容                 | 待批閱       |       |

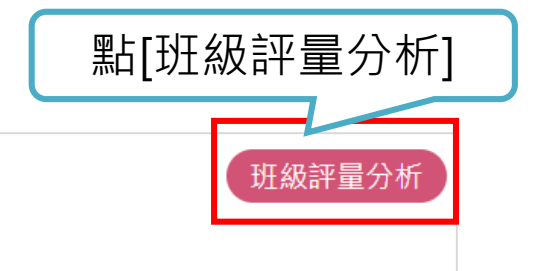

<返回作業狀況與結果

#### 唐代藝術(單元評量-資源庫)

|     |      |                | 班級評量 | 分析   |            |            |
|-----|------|----------------|------|------|------------|------------|
| 班級評 | 平量分析 | ř v            |      |      |            |            |
| #   | ł    | 姓名             | 分數   | 注意係數 | 分析結果       | 查看作答       |
| 1   |      | 10年1班 2號-竈門禰豆子 | 100  | 0    | C(學歷不足型學生) | 内容         |
| 2   |      | 10年1班 3號-我妻善逸  | 0    | 0    | C(學歷不足型學生) | 內容         |
|     |      |                | 關閉   |      | 各別         | 學生的<br>答結果 |

|         | 班為          | 级評量分析 |          |                |
|---------|-------------|-------|----------|----------------|
| 班級評量試題分 | 析 ~         |       |          |                |
| #       | 答對題目學生人數百分比 | 注意係數  | 分析結果     | 查看作答           |
| 第1題     | 0.5         | 0     | A(優良型試題) | 內容             |
| 第2題     | 0           | 0     | B(困難型試題) | 内容             |
| 第3題     | 0           | 0     | B(困難型試題) | 内容             |
| 第4題     | 0           | 0     | B(困難型試題) | 内容             |
| 第5題     | 0           | 0     | B(困難型試題) | 内容             |
|         |             | 關閉    | 題目       | 、<br>選項<br>(答案 |

\*班級作答數據-卡片式

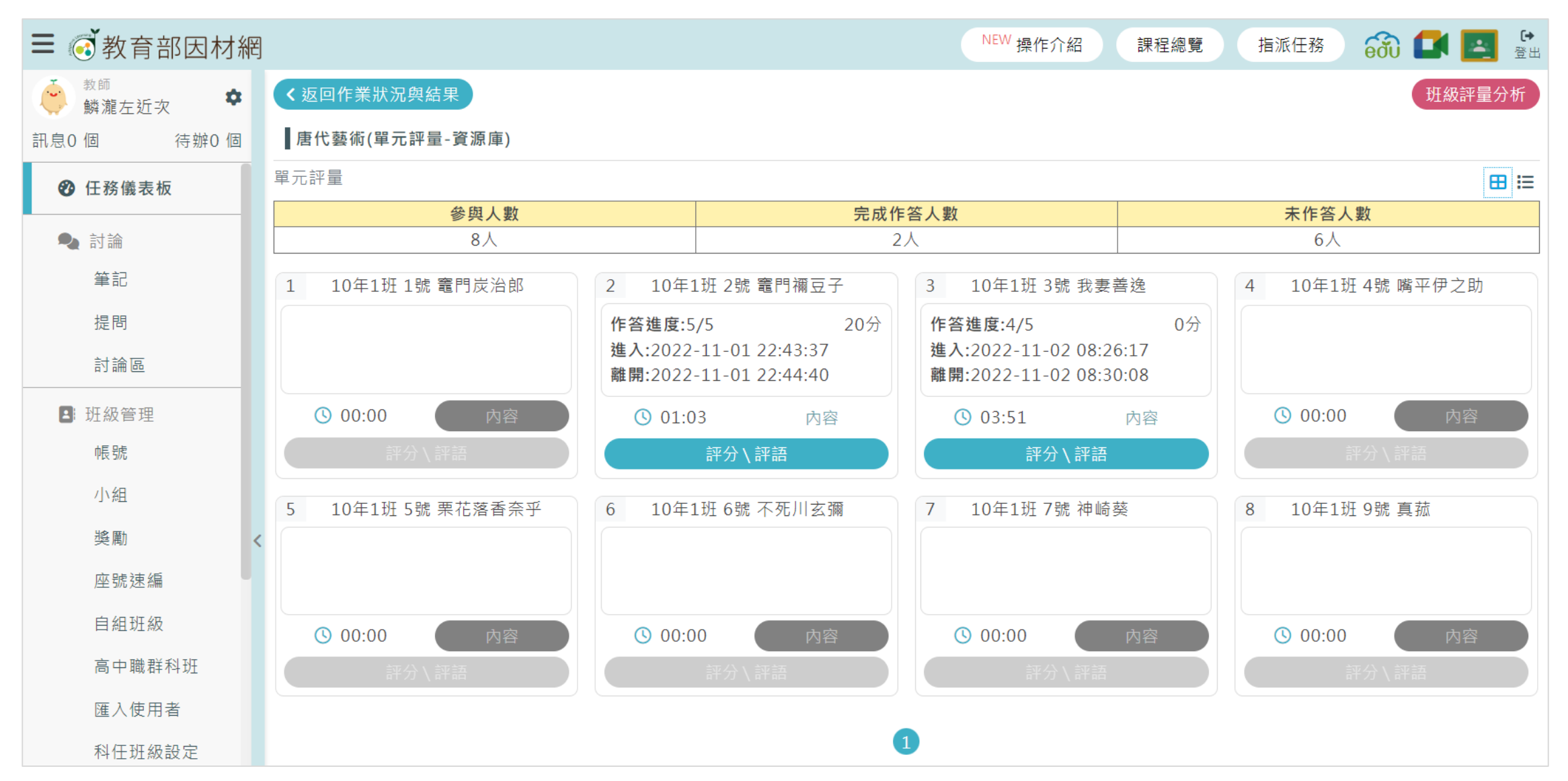

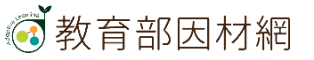

6-1.班級作答數據 (2)-簡答題(含填充題)

| Ξ | <b>(</b> | 教育部因材網          |           |        |        | NEW 損 | 作介紹  | 課程總覽指法   | 派任務 👸 | ) 🚺 🗾 🖁       | <b>→</b><br>注出 |
|---|----------|-----------------|-----------|--------|--------|-------|------|----------|-------|---------------|----------------|
|   | ≺返□      | 回作業狀況與結果        |           |        |        |       |      |          |       |               |                |
|   | 唐代       | 藝術-32(填充題)      |           |        |        |       |      |          |       |               |                |
| 1 | 簡答題      | (含填充題)          |           |        |        |       |      |          |       | ⊞ ≣           | <b>=</b>       |
|   |          | 參與人數            |           |        | 完成作答人數 |       |      |          | 未作答人數 |               |                |
|   |          | 8人              |           |        | 2人     |       |      |          | 6人    |               |                |
|   |          |                 |           |        |        |       |      |          |       | (1)點[評分)      | \評語]           |
|   | #        | 學生資訊            |           | 作答     | 結果     |       | 作答情》 | 兄 作答時間   | 作答記錄  |               |                |
|   | 1        | 10年1班 1號 竈門炭治郎  | 女史箴圖,簪花仕乡 | 丈圖,牧馬圖 |        | ( 🕗 ) | 已繳交  | 00:20    | 內容    | 評分 \ 評語       |                |
|   | 2        | 10年1班 2號 竈門禰豆子  | 牧馬圖,簪花仕女圖 | 圖,女史箴圖 |        | (×)   | 已約望  | ē看學生個別作答 | 内容    | <b>評分</b> \評語 |                |
|   | 3        | 10年1班 3號 我妻善逸   | 作交中区      | 2      |        |       | 未作答  | 00:00    | 内容    | <b>評分\評語</b>  |                |
|   | 4        | 10年1班 4號 嘴平伊之助  | 作者内容      | Ť      | 1/=    | 谷区應   | 未作答  | 00:00    | 内容    | <b>評分\評語</b>  |                |
|   | 5        | 10年1班 5號 栗花落香奈乎 |           |        |        |       | 未作答  | 00:00    | 内容    | <b>評分∖評語</b>  |                |
|   | 6        | 10年1班 6號 不死川玄彌  |           |        |        |       | 未作答  | 00:00    | 内容    | (評分\評語)       |                |
| > | 7        | 10年1班 7號 神崎葵    |           |        |        |       | 未作答  | 00:00    | 内容    | <b>評分∖評語</b>  |                |
|   | 8        | 10年1班 9號 真菰     |           |        |        |       | 未作答  | 00:00    | 内容    | <b>評分\評語</b>  |                |

# 6-1. 班級作答數據 (3)- 選擇題(是非題)- 班級作答統計

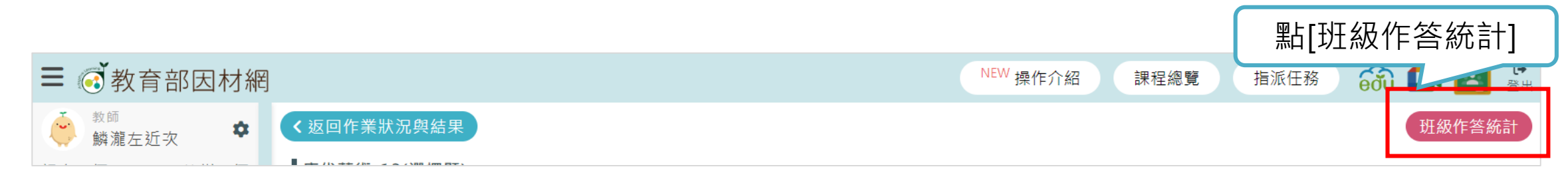

|                              |                | 班級作      | 答統計     |     |     |    |     |     |     |     |     |     |    |
|------------------------------|----------------|----------|---------|-----|-----|----|-----|-----|-----|-----|-----|-----|----|
| 唐三彩是中國唐代的藝術精華, 7<br>風貌與時代特徵? | <b>与些唐三彩</b> 女 | (俑身著 窄袖的 | <b></b> | 穹袖的 | り漢服 | ,其 | 藝術造 | 型反日 | 快了當 | 语 唐 | 朝社暫 | 會何種 |    |
| 選項                           | 填答人數           | 百分比      | ٦       |     |     |    |     |     |     |     |     | Ģ   | E  |
| (1).男女平等的開放社會                | 0人             | 0%       | (1)     |     |     |    |     |     |     |     |     |     |    |
| (2).女子需遵從三從四德                | 0人             | 0%       | (2)     |     |     |    |     |     |     |     |     |     |    |
| (3).清談盛行, 消極避世               | 0人             | 0%       | (3)     |     |     |    |     |     |     |     |     |     |    |
| (4).中外文化兼容並蓄                 | 1人             | 100%     | 0       | 1   | 2   | 3  | 4   | 5   | 6   | 7   | 8   | 9   | 10 |
|                              | 開閉             |          |         |     |     |    |     |     |     |     |     |     |    |

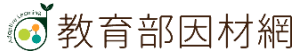

6-1. 班級作答數據 (4)-作業檔案繳交

| ≺返回  | 作業狀況與結果         |            |          |         |       |    |       |               |         |    |  |  |
|------|-----------------|------------|----------|---------|-------|----|-------|---------------|---------|----|--|--|
| 唐代   | 人物畫             |            |          |         |       |    |       |               |         |    |  |  |
| 作業檔題 | 作業檔案繳交          |            |          |         |       |    |       |               |         |    |  |  |
|      | 參與人數            |            |          | 完成作答人數  |       |    |       | 未作答人數         | 點[評分\評詞 | 語] |  |  |
|      | 人8              |            |          | 2人      |       |    |       | 6人            |         |    |  |  |
| #    | 學生資訊            |            | 作答       | 結果      | 作答情》  | 兄  | 作答時間  | 作答記錄          | 評分\評語   |    |  |  |
| 1    | 10年1班 1號 竈門炭治郎  | 周昉的肖像畫與佛書  | ≣.docx 🖒 |         | 已繳交   |    | 00:21 | 内容            | 已批閱     |    |  |  |
| 2    | 10年1班 2號 竈門禰豆子  | 唐代文化展簡報.pp | t 🖒      |         | 已繳交   |    | 00:12 | 内容            | 已批閱     |    |  |  |
| 3    | 10年1班 3號 我妻善逸   |            |          |         | 未作答   |    | 00:00 | 内容            | 待批閱     |    |  |  |
| 4    | 10年1班 4號 嘴平伊之助  |            |          |         | 未作答   |    |       | <b>莎⇔∖</b> 莎茜 | ×       |    |  |  |
| 5    | 10年1班 5號 栗花落香奈乎 |            |          |         | 未作者   | 証分 | 05    |               |         |    |  |  |
| 6    | 10年1班6號不死川玄彌    |            |          |         | 未作答   |    | 33    |               |         |    |  |  |
| 7    | 10年1班 7號 神崎葵    |            |          |         | 未作答   | 化悴 | •     |               |         |    |  |  |
| 8    | 10年1班 9號 真菰     |            |          |         | 未作答   |    |       |               |         |    |  |  |
|      |                 |            |          | 輸入評分及評語 | ē,並儲存 | }  |       | 儲存            | 3/50    |    |  |  |

6-1. 班級作答數據 (5)-平板書寫繳交

| く返       | 回作業狀況與結果          |   |      |       |      |       |      |             |
|----------|-------------------|---|------|-------|------|-------|------|-------------|
| 唐代       | ≿繪畫-人物圖(平板書寫)1103 | 3 |      |       |      |       |      |             |
| 平板書      | 寫繳交               |   |      |       |      |       |      | ⊞ ≔         |
|          | 參與人數              |   |      | 完成作答人 | 數    |       | 未作   | 答人數         |
| 8人 2人 6人 |                   |   |      |       |      |       |      | 5人          |
| #        | 學生資訊              |   | 作答結果 |       | 作答情況 | 作答時間  | 作答記錄 | 評分\評語       |
| 1        | 10年1班 1號 竈門炭治郎    |   | 勿圖   | ( 🕗 ) | 已繳交  | 08:47 | 内容   | 評分 \ 評語 已批閱 |
| 2        | 10年1班 2號 竈門禰豆子    |   |      |       | 未作答  | 00:00 | 内容   | 評分 \ 評語 荷批閱 |
| 3        | 10年1班 3號 我妻善逸     |   |      | (×)   | 已繳交  | 02:02 | 内容   | 評分 \ 評語 待批閱 |
| 4        | 10年1班 4號 嘴平伊之助    |   |      |       | 未作答  | 00:00 | 内容   | 評分 \ 評語 待批閱 |
| 5        | 10年1班 5號 栗花落香奈乎   |   |      |       | 未作答  | 00:00 | 内容   | 評分 \ 評語 待批閱 |
| 6        | 10年1班 6號 不死川玄彌    |   |      |       | 未作答  | 00:00 | 内容   | 評分 \ 評語 待批閱 |
| 7        | 10年1班 7號 神崎葵      |   |      |       | 未作答  | 00:00 | 内容   | (評分∖評語) 待批閱 |
| 8        | 10年1班 9號 真菰       |   |      |       | 未作答  | 00:00 | 内容   | 評分 \ 評語 待批閱 |

# 6-1.班級作答數據(6)-配合題

| < 返回作業狀況與結果  | K 返回作業狀況與結果     |  |        |       |      |       |       |              |  |  |  |  |
|--------------|-----------------|--|--------|-------|------|-------|-------|--------------|--|--|--|--|
| 唐代藝術-16(配合題) | 唐代藝術-16(配合題)    |  |        |       |      |       |       |              |  |  |  |  |
| 配合題          |                 |  |        |       |      |       |       | ⊞ ≔          |  |  |  |  |
|              | 參與人數            |  | 完成作答人數 |       |      |       | 未作答人數 |              |  |  |  |  |
|              | 8人              |  | 1人     |       |      |       | 7人    |              |  |  |  |  |
|              |                 |  |        |       |      |       |       |              |  |  |  |  |
| #            | 學生資訊            |  | 作答結果   |       | 作答情況 | 作答時間  | 作答記錄  | 評分\評語        |  |  |  |  |
| 1            | 10年1班1號 竈門炭治郎   |  |        |       | 未作答  | 00:00 | 内容    | <b>評分∖評語</b> |  |  |  |  |
| 2            | 10年1班 2號 竈門襧豆子  |  |        | ( 🕗 ) | 已繳交  | 00:10 | 內容    | 評分 \ 評語      |  |  |  |  |
| 3            | 10年1班 3號 我妻善逸   |  |        |       | 未作答  | 00:00 | 内容    | 評分 \ 評語      |  |  |  |  |
| 4            | 10年1班4號 嘴平伊之助   |  |        |       | 未作答  | 00:00 | 内容    | 評分∖評語        |  |  |  |  |
| 5            | 10年1班 5號 栗花落香奈乎 |  |        |       | 未作答  | 00:00 | 内容    | 評分 \ 評語      |  |  |  |  |
| 6            | 10年1班6號不死川玄彌    |  |        |       | 未作答  | 00:00 | 内容    | <b>評分∖評語</b> |  |  |  |  |
| 7            | 10年1班 7號 神崎葵    |  |        |       | 未作答  | 00:00 | 内容    | 評分 \ 評語      |  |  |  |  |
| 8            | 10年1班 9號 真菰     |  |        |       | 未作答  | 00:00 | 内容    | 評分∖評語        |  |  |  |  |

# 6-1. 班級作答數據 (7)-影片檢核點

| < 返回作 | 業狀況與結果          |                                                            |      |      |      |       |       |              |
|-------|-----------------|------------------------------------------------------------|------|------|------|-------|-------|--------------|
| 明皇幸   | 蜀間              |                                                            |      |      |      |       |       |              |
| 影片檢核點 |                 |                                                            |      |      |      |       |       | ⊞ ≔          |
|       | 參與人數            |                                                            | 完成   | 作答人數 |      |       | 未作答人數 |              |
|       | 8人              |                                                            |      | 1人   |      |       | 7人    |              |
| #     | 學生資訊            |                                                            | 作答結果 |      | 作答情況 | 作答時間  | 作答記錄  | 評分\評語        |
| 1     | 10年1班1號 竈門炭治郎   |                                                            |      |      | 未作答  | 00:00 | 内容    | 評分\評語        |
| 2     | 10年1班 2號 竈門襧豆子  | 觀看進度:00:10/03:11(6%)<br>作答進度:1/1<br>進入:2022-11-01 22:30:53 |      | 100分 | 作答中  | 06:04 | 内容    | 評分、評語        |
| 3     | 10年1班 3號 我妻善逸   |                                                            |      |      | 未作答  | 00:00 | 内容    | 評分、評語        |
| 4     | 10年1班 4號 嘴平伊之助  |                                                            |      |      | 未作答  | 00:00 | 内容    | 評分 \ 評語      |
| 5     | 10年1班 5號 栗花落香奈乎 |                                                            |      |      | 未作答  | 00:00 | 内容    | 評分\評語        |
| 6     | 10年1班6號不死川玄彌    |                                                            |      |      | 未作答  | 00:00 | 内容    | 評分、評語        |
| 7     | 10年1班 7號 神崎葵    |                                                            |      |      | 未作答  | 00:00 | 内容    | 評分、評語        |
| 8     | 10年1班 9號 真菰     |                                                            |      |      | 未作答  | 00:00 | 内容    | <b>評分\評語</b> |

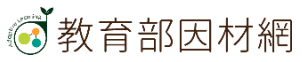

# 6-1.班級作答數據 (8)-單元評量

| <b>く</b> 返回作 | 業狀況與結果          |                                                              |      |              |      |       |       | 班級評量分析       |
|--------------|-----------------|--------------------------------------------------------------|------|--------------|------|-------|-------|--------------|
| 唐代藝          | 術(單元評量-資源庫)     |                                                              |      |              |      |       |       |              |
| 單元評量         |                 |                                                              |      |              |      |       |       | ⊞ ⊟          |
|              | 參與人數            |                                                              | 完成   | <b>戈作答人數</b> |      |       | 未作答人數 |              |
|              | 8人              |                                                              |      | 2人           |      |       | 6人    |              |
| #            | 學生資訊            |                                                              | 作答結果 |              | 作答情況 | 作答時間  | 作答記錄  | 評分\評語        |
| 1            | 10年1班1號 竈門炭治郎   |                                                              |      |              | 未作答  | 00:00 | 内容    | 評分∖評語        |
| 2            | 10年1班 2號 竈門禰豆子  | 作答進度:5/5<br>進入:2022-11-01 22:43:37<br>離開:2022-11-01 22:44:40 |      | 100分         | 已繳交  | 01:03 | 內容    | 評分\評語        |
| 3            | 10年1班 3號 我妻善逸   | 作答進度:4/5<br>進入:2022-11-02 08:26:17<br>離開:2022-11-02 08:30:08 |      | 0分           | 已繳交  | 03:51 | 內容    | 評分\評語        |
| 4            | 10年1班 4號 嘴平伊之助  |                                                              |      |              | 未作答  | 00:00 | 内容    | <b>評分∖評語</b> |
| 5            | 10年1班 5號 栗花落香奈乎 |                                                              |      |              | 未作答  | 00:00 | 内容    | 評分\評語        |
| 6            | 10年1班 6號 不死川玄彌  |                                                              |      |              | 未作答  | 00:00 | 内容    | 評分\評語        |
| 7            | 10年1班 7號 神崎葵    |                                                              |      |              | 未作答  | 00:00 | 内容    | 評分\評語        |
| 8            | 10年1班 9號 真菰     |                                                              |      |              | 未作答  | 00:00 | 内容    | 評分\評語        |

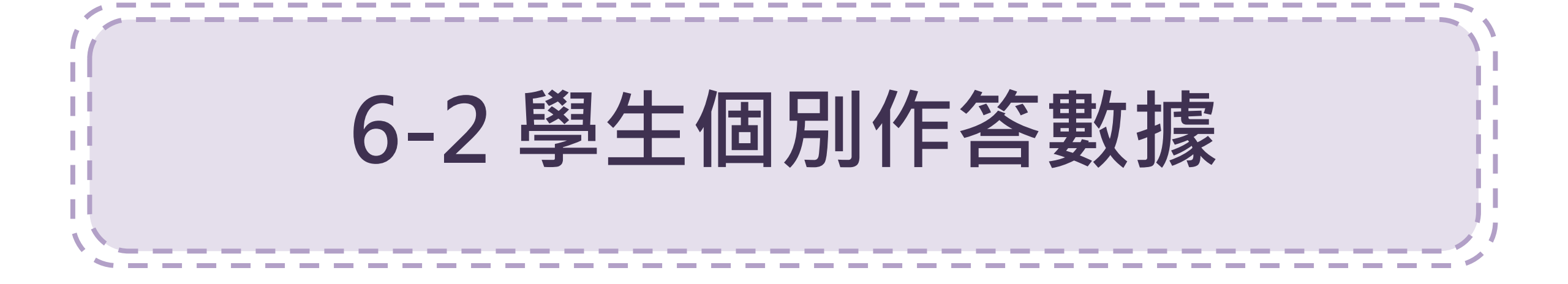

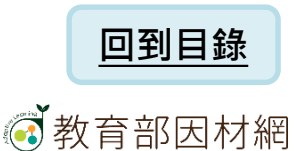

6-2.學生個別作答數據(1)

| 課程包內容           |       | 論區                 | 參與學生 · · · · · · · · · · · · · · · · · · · |                | 共同編輯者               |          |                        |                            |                            |                            |   |  |
|-----------------|-------|--------------------|--------------------------------------------|----------------|---------------------|----------|------------------------|----------------------------|----------------------------|----------------------------|---|--|
| 學習歷程            | 學習歷程  |                    |                                            |                |                     |          |                        |                            |                            |                            |   |  |
| 更新              |       |                    |                                            |                |                     |          |                        |                            |                            |                            |   |  |
| (1)點選學生名字       |       |                    |                                            |                |                     |          |                        |                            |                            |                            |   |  |
|                 |       | <del>聽北</del> 武文物- | -唐 顏真卿 祭姪文稿                                | 志工導覽   唐 玄宗 開き | 元十三年 襌地祇玉冊(故宮)      | 唐-鍍金銅板舍利 | 塔(故宮-志工導覽)29秒.mp4      | 唐代文化簡報.pptx                | 搗練圖                        | 周昉的肖像畫與佛畫.docx             | 牧 |  |
| 竈門炭治郎止          | 6/24  |                    | 未閱讀                                        | E<br>2022-11   | 2閱讀<br>-01 14:34:15 | 2022     | 已閱讀<br>-11-01 14:32:35 | 已閱讀<br>2022-11-01 14:34:35 | 已閱讀<br>2022-11-01 14:16:34 | 已閱讀<br>2022-11-01 14:34:48 |   |  |
| 竈門禰豆子 <b>ピ</b>  | 11/24 | 2022-1             | 已閱讀<br>11-01 10:06:18                      | E<br>2022-11   | 2閱讀<br>-01 10:30:04 |          | 未閱讀                    | 已閱讀<br>2022-11-01 10:06:41 | 未閱讀                        | 未閱讀                        |   |  |
| 我妻善逸 🗹          | 2/24  | 2022-1             | 已閱讀<br>11-01 17:24:21                      | Ŕ              | 同讀                  |          | 未閱讀                    | 未閱讀                        | 未閱讀                        | 未閱讀                        |   |  |
| 嘴平伊之助 <b>止</b>  | 0/24  |                    | 未閱讀                                        | ŧ              | - 閱讀                |          | 未閱讀                    | 未閱讀                        | 未閱讀                        | 未閱讀                        |   |  |
| 栗花落香奈乎 <b>ピ</b> | 0/24  |                    | 未閱讀                                        | ŧ              | - 閱讀                |          | 未閱讀                    | 未閱讀                        | 未閱讀                        | 未閱讀                        |   |  |
| 不死川玄彌ピ          | 0/24  |                    | 未閱讀                                        | ŧ              | - 閲讀                |          | 未閱讀                    | 未閱讀                        | 未閱讀                        | 未閱讀                        |   |  |
| 神崎葵             | 0/24  |                    | 未閱讀                                        | ŧ              | - 閱讀                |          | 未閱讀                    | 未閱讀                        | 未閱讀                        | 未閱讀                        |   |  |
| 真菰ピ             | 0/24  |                    | 未閱讀                                        | ŧ              | - 閲讀                |          | 未閱讀                    | 未閱讀                        | 未閱讀                        | 未閱讀                        |   |  |
|                 |       |                    |                                            |                |                     | •        |                        |                            |                            |                            |   |  |

## (2)可看到該學生每項資源的使用細項紀錄

#### 9年1班2號-竈門炭治郎 9年1班2號-竈門炭治郎 # 章節名稱 資源名稱 學習狀態 完成時間 學習時間 做答內容 作答次數 累計學習時間 9年1班 1號-竈門襧豆子 00:08:36 3 1 第一章 籃球的起源 籃球的起源丨籃球史 已閱讀 2022-06-16 14:34:17 100 00:09:21 9年1班3號-我妻善逸 2 已閱讀 外部連結無法記錄時間 6 外部連結無法記錄時間 第一章 籃球的起源 籃球(起源、規則、隊員)簡介 2022-06-16 14:57:27 9年1班4號-嘴平伊之助 3 第一章 籃球的起源 簡報(PPT):認知籃球基本技能.ppt 未閱讀 9年1班5號-栗花落香奈乎 未閱讀 4 第一章 籃球的起源 投球動作.pptx 9年1班6號-不死川玄彌 5 第一章 籃球的起源 籃球學習單.doc 已閱讀 2022-06-08 14:58:50 00:00:17 00:00:18 2 9年1班 7號-神崎葵 6 第一章 籃球的起源 籃球-基本運球 未閱讀 外部連結無法記錄時間 外部連結無法記錄時間 9年1班 35號-acer000001 7 第二章 籃球基本動作-投籃 【籃球教學】完美的投籃有多少細節?3步全面解析投籃姿勢 未閱讀 9年1班 41號-林學扶1 第二章 籃球基本動作-投籃 8 籃球-單手投籃(新興科技融入) 已閱讀 2022-06-14 10:08:35 外部連結無法記錄時間 外部連結無法記錄時間 3 9年1班1號-測試轉學01 第二章 籃球基本動作-投籃 已閱讀 9 投球1.jpg 2022-06-13 11:12:48 5 9年3班 2號-蘇利文 10 第一章 籃球基本動作-投籃 投球2.jpg 已閱讀 2022-06-13 11:12:47 5 9年3班1號-史迪奇 第二章 籃球基本動作-投籃 投籃學習單 已閱讀 2022-06-14 10:08:50 00:00:01 00:00:02 11 2 9年3班 3號-茱蒂 12 第三章 籃球基本動作-運球 籃球-基本運球 已閱讀 2022-06-14 10:08:57 外部連結無法記錄時間 2 外部連結無法記錄時間 9年3班 4號-尼克 13 第三章 籃球基本動作-運球 籃球教學 - 基本自主運球 未閱讀 9年3班 5號-索拉 2 外部連結無法記錄時間 第三章 籃球基本動作-運球 一點就通籃球教學-基本運球 已閱讀 2022-06-14 10:09:10 外部連結無法記錄時間 14 9年3班6號-米奇 籃球教學 - 四種持球過人進攻,學會有效攻擊,解讀防守重心.mp4 已閱讀 0 00:02:37 15 第四章 籃球基本動作-持球過人 2022-06-11 14:35:20 00:02:37 1 籃球教學 - 持球過人1-Shimmy.avi 5 9年3班7號-米妮 16 第四章 籃球基本動作-持球過人 已閱讀 2022-06-14 10:09:23 00:00:01 00:00:32 9年3班8號-辛巴 第四章 籃球基本動作-持球過人 籃球教學 - 持球過人2\_Close Step.wmv 已閱讀 2022-06-08 15:18:53 00:00:03 2 00:00:11 17 9年3班 9號-娜娜 18 第四章 籃球基本動作-持球過人 籃球教學 - 持球過人3 Pump fake Jab.flv 未閱讀 19 第四章 籃球基本動作-持球過人 籃球教學 -持球過人4\_Hip Rotation.mov 未閱讀 9年3班 30號-s090330 -----

## 教育部因材網

小小灌籃高手

# 6-2.學生個別作答數據(2)-簡答題(含填充題)

| ☰ @ 教育部因材網          |                     | NEW 操作介紹 課程總覽 指派任務 🔂 🛃 🔮 |
|---------------------|---------------------|--------------------------|
| く返回歴程               |                     |                          |
| ┃唐代文化-繪畫-10年1班1號    | -竈門炭治郎              |                          |
| 學生作答歷程              | 唐代藝術-33(填充題)        |                          |
| 2022-11-04 11:57:10 | 請列出課堂上討論畫作名稱        |                          |
|                     |                     |                          |
|                     |                     |                          |
|                     | <sup></sup>         |                          |
|                     | 牧馬圖                 |                          |
|                     | 正確答案:女史箴圖、簪花仕女圖、牧馬圖 |                          |
|                     |                     |                          |

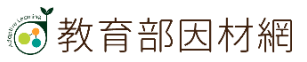

# 6-2.學生個別作答數據(3)-選擇題(是非題)

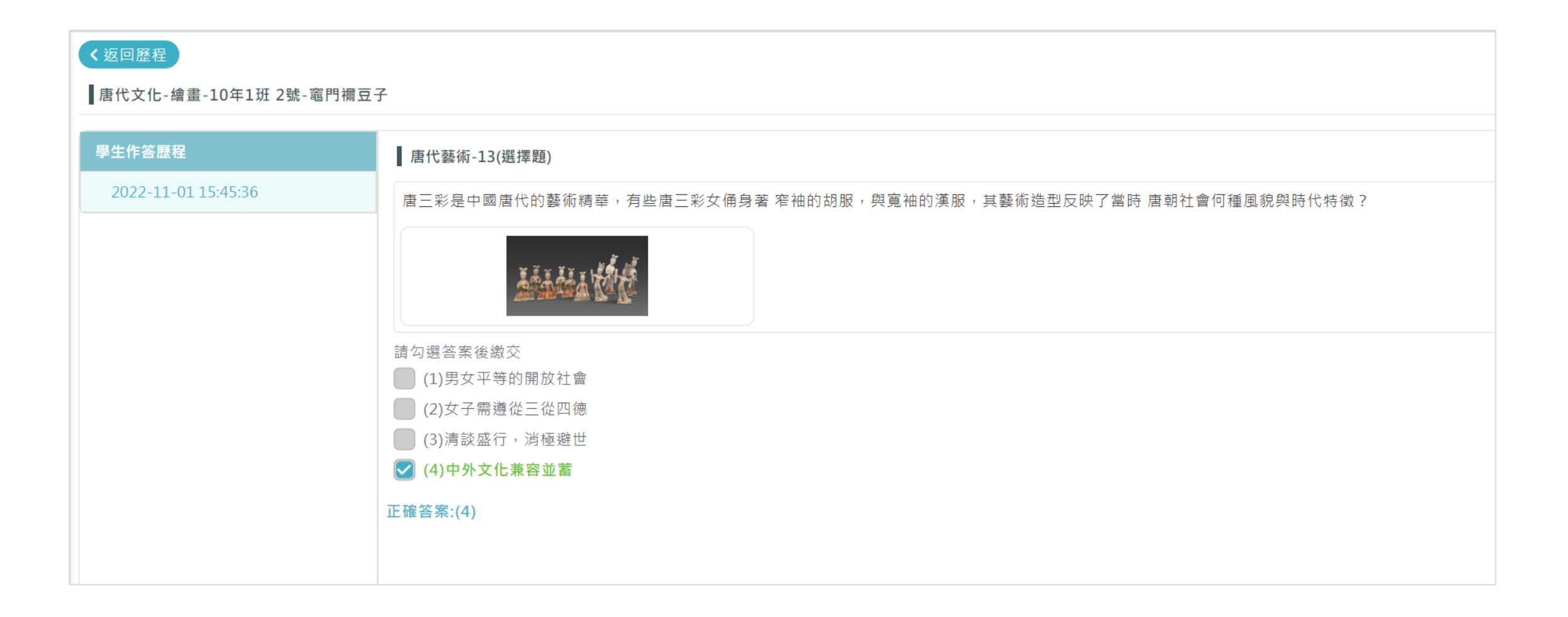

# 6-2.學生個別作答數據(4)-作業檔案繳交

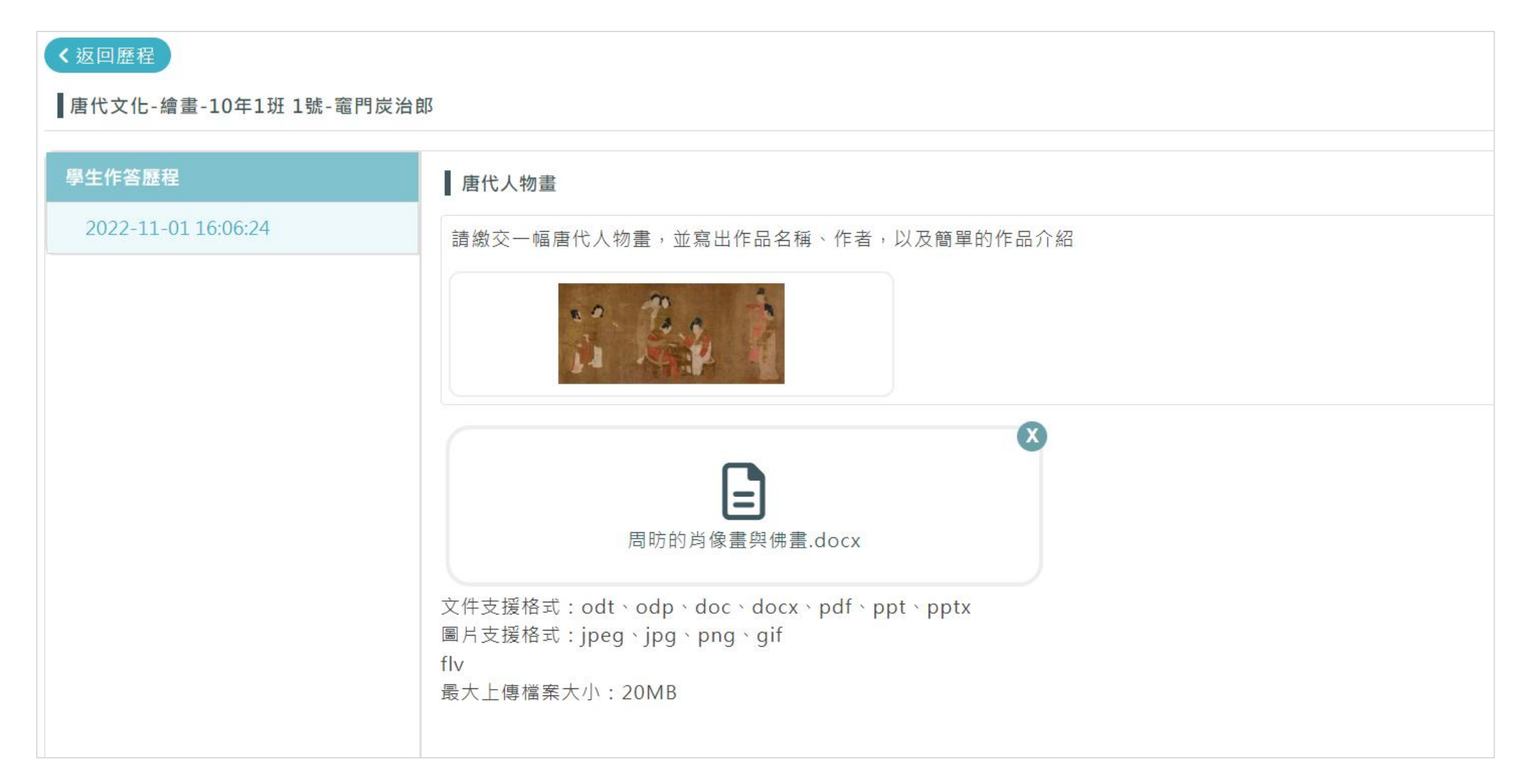

## 

# 6-2.學生個別作答數據(5)-平板書寫繳交

| < 返回歷程<br>┃唐代文化-繪畫-10年1班 2號-竈門襧豆- | 7            |                                             |                                            |                                       |                            |
|-----------------------------------|--------------|---------------------------------------------|--------------------------------------------|---------------------------------------|----------------------------|
| 學生作答歷程                            | 穿越時空的BOX     |                                             |                                            |                                       |                            |
| 2022-11-01 22:08:34               | 請畫出BOX裡面有什麼? |                                             |                                            |                                       |                            |
| 2022-11-01 20:56:51               |              |                                             |                                            |                                       |                            |
|                                   |              |                                             |                                            |                                       |                            |
|                                   |              | <b>—</b> – <b>– –</b>                       |                                            |                                       |                            |
|                                   | , YQ         | ● 教育部因材網                                    | く返回歴程                                      |                                       | New 操作介紹 課程總算 指派任務 600 💵 🛃 |
|                                   | ROX          | 瞬離左虹火<br>訊息0個 待辦0個                          | 唐代文化-繪畫-10年1班                              | 2號-竈門欄豆子                              |                            |
|                                   |              | 自組班級                                        |                                            | 穿越時空的BOX                              |                            |
|                                   |              | 高中職群科班<br>匯入使用者                             | 2022-11-01 22:08:34<br>2022-11-01 20:56:51 | · · · · · · · · · · · · · · · · · · · | ×                          |
|                                   |              | 科任班級設定                                      |                                            | 影片1 影片2 影片3                           |                            |
|                                   |              | □ 備課區<br>備課 <i>時44(</i> 奪)                  |                                            |                                       |                            |
|                                   |              | 課程包                                         |                                            | $\mathbf{V}$                          |                            |
|                                   |              | 課程包資源庫                                      |                                            | <b>``</b>                             |                            |
|                                   |              | 和 使 但 A C C C C C C C C C C C C C C C C C C |                                            |                                       |                            |
|                                   |              | ▲ 學習扶助                                      |                                            |                                       |                            |
|                                   |              | 科技化評量                                       |                                            | ► 0.00                                | 1 D                        |
|                                   |              | LE 報表                                       |                                            | 關閉                                    |                            |
|                                   |              | 測驗報告                                        |                                            |                                       |                            |
|                                   |              | 節點狀態                                        |                                            |                                       |                            |
|                                   |              | まと 御祭<br>帯道回報                               |                                            |                                       |                            |
|                                   |              | © since 2016 國立臺中教育大學<br>測驗統計與適性學習研究中心      |                                            |                                       |                            |

# 6-2.學生個別作答數據(6)-配合題

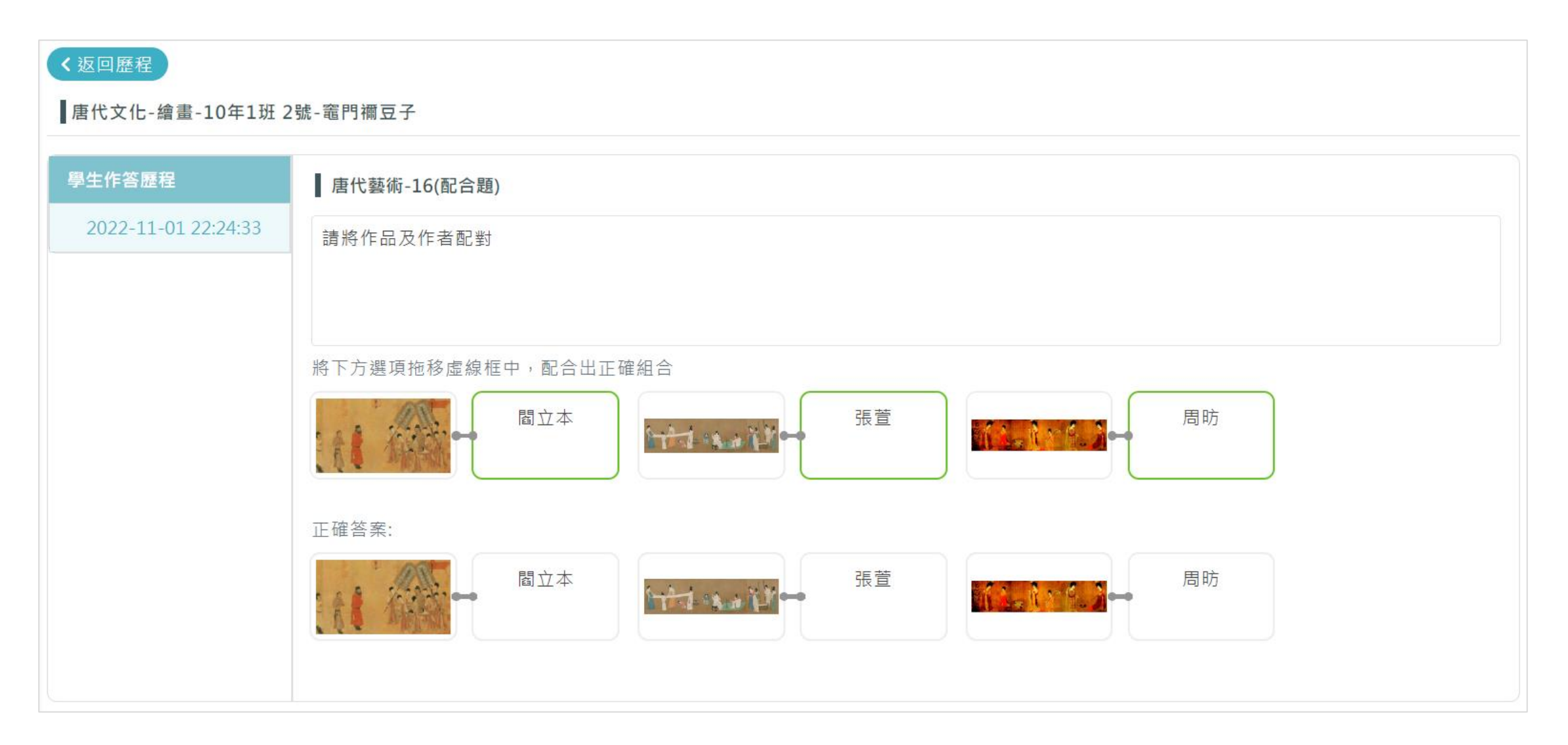

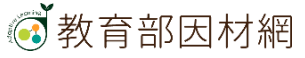

# 6-2.學生個別作答數據(7)-影片檢核點

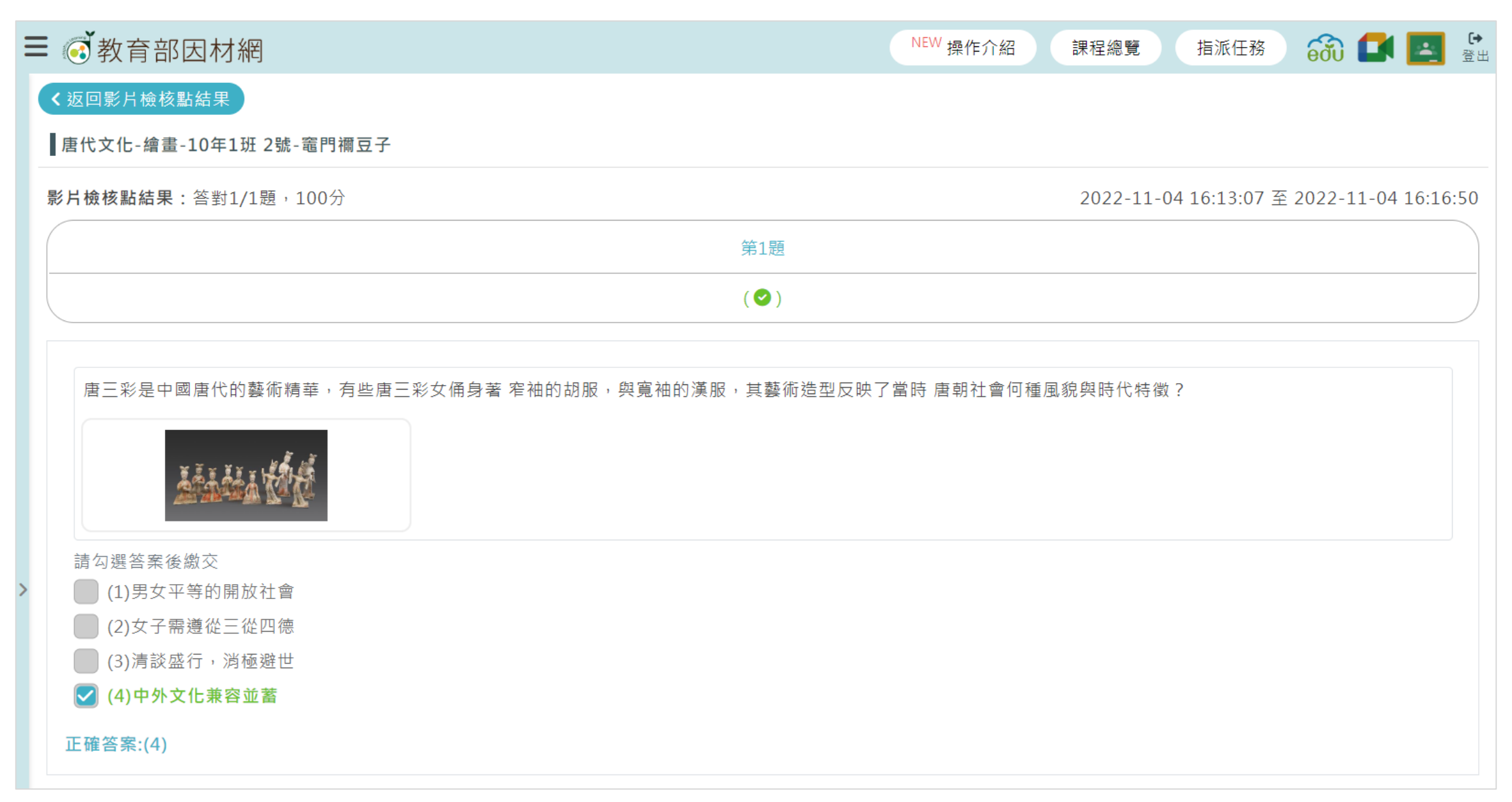

# 6-2.學生個別作答數據(8)-單元評量

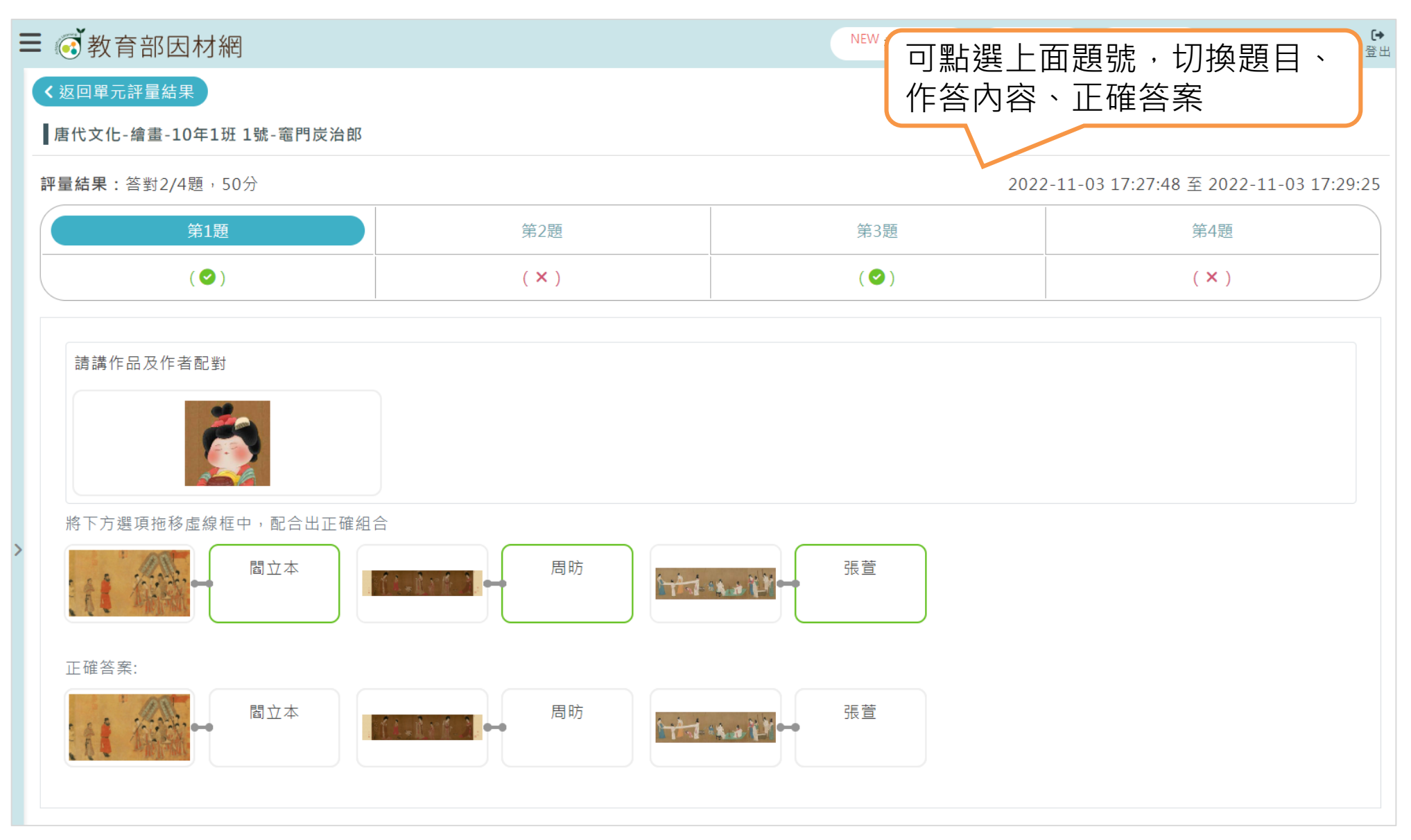

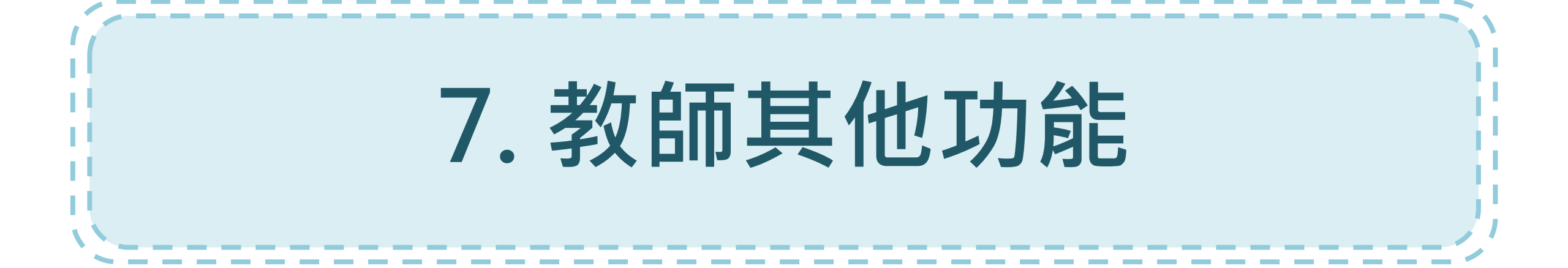

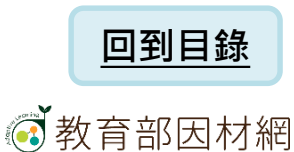

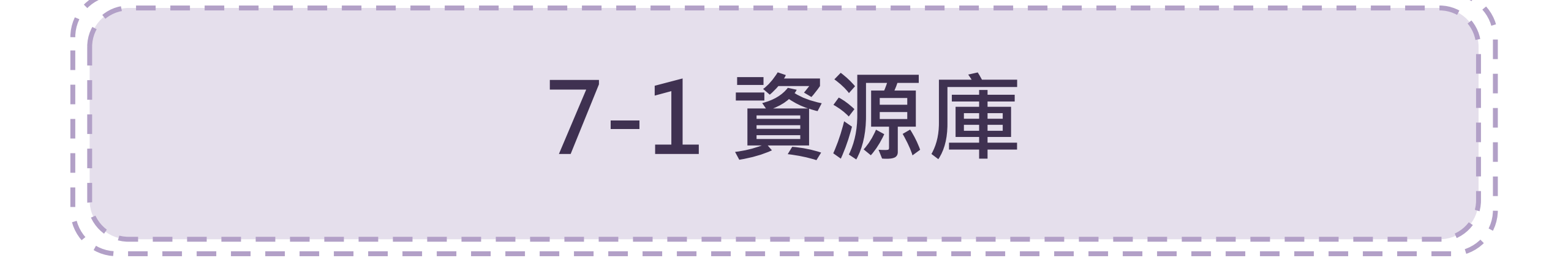

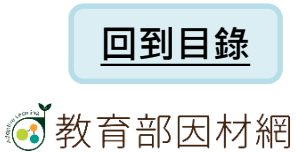

7-1.資源庫(1)

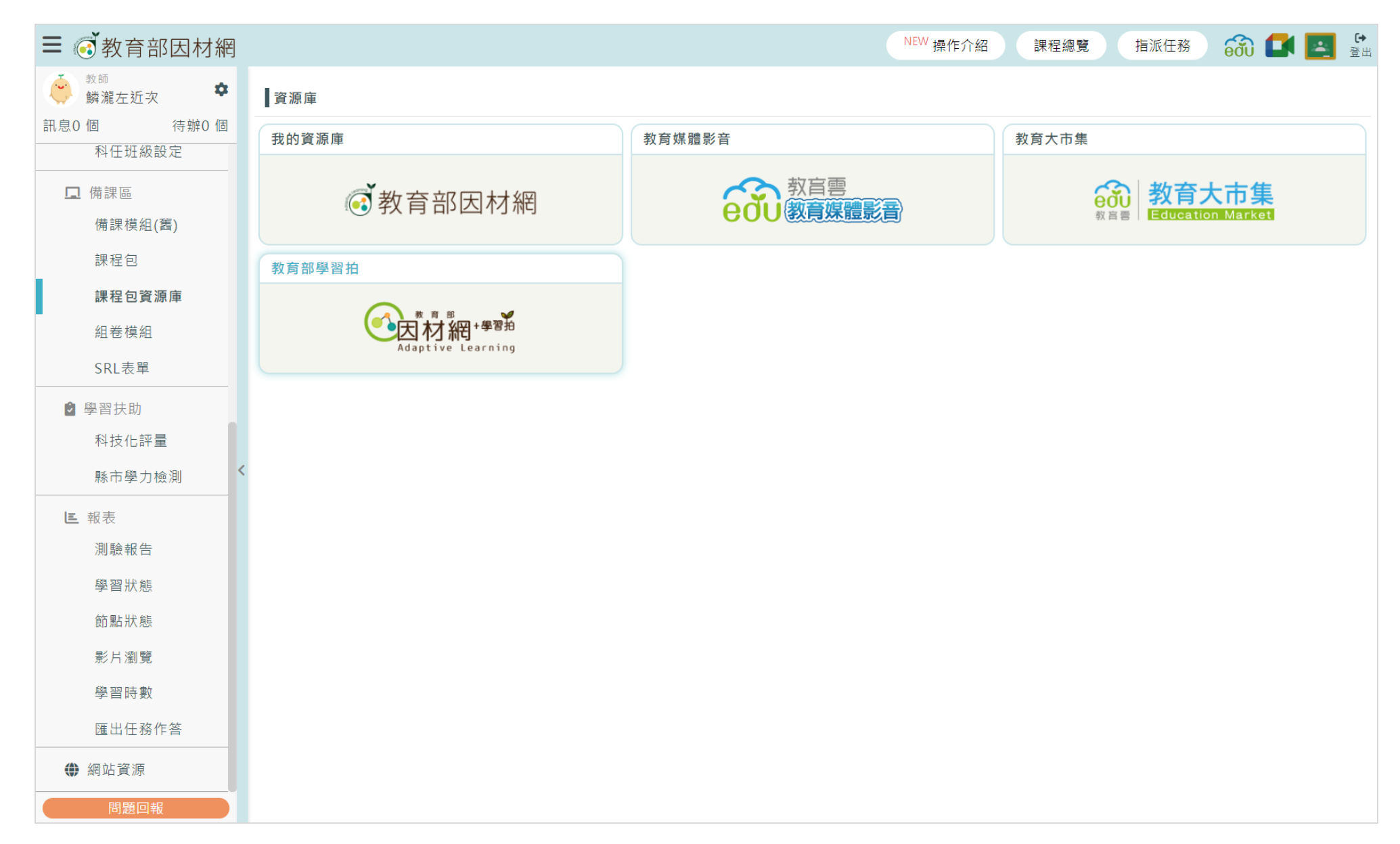

7-1.資源庫(2)

| ≡ ⓒ 教育部因材網                             |                              |                                                         | NEW 操作介紹  | 課程總覽 指派任務           | 😚 🚺 💽 🔮        |             |          |              |
|----------------------------------------|------------------------------|---------------------------------------------------------|-----------|---------------------|----------------|-------------|----------|--------------|
| ◎ 教師 林淵左近次 ◆                           | く返回資源庫                       |                                                         |           |                     |                |             |          |              |
| 訊息0個 待辦0個                              | 我的資源庫                        |                                                         |           |                     |                |             | 1        | <b>T + A</b> |
| 科任班級設定<br>                             | 資源名稱                         |                                                         |           |                     |                | <b>資</b> 源谷 | 梢:□      | リ耵           |
| □ 備課區                                  | 輸入開鍵字                        |                                                         | 人關鍵       | 字查詞                 | 旬              |             |          |              |
| 備課模組(舊)<br>課程包                         | 資源類型<br>✓ Youtube<br>✓ 配合題 ✓ | 車結 🕑 上傳檔案或影片 ✔ 網址連結 ✔ 簡答題(含填充題) ✔ 選擇題<br>) 影片檢核點 💽 單元評量 | 可篩躙       | 咨酒                  | 粘 开」           |             |          |              |
| 課程包資源庫                                 |                              |                                                         |           |                     | + 新增資源         | 可即运         | 5貝///7   | 枳主           |
| 組卷模組                                   |                              | 共68筆資料,每頁10筆,                                           | 目前第2頁/共7頁 |                     |                |             |          |              |
| SRL表單                                  | #                            | 資源名稱                                                    | 類型   ◆    | 建立時間                | 操作             |             |          |              |
| ● 學習扶助<br>利坊化評量                        | 11                           | 中國美術史唐代:周昉的簪花仕女圖 (蔣勳) 🗗                                 | 影片檢核點     | 2022-09-03 18:52:18 | - <b>5</b> C 🛍 |             | [2]      | Ŵ            |
| 影市學力檢測 <                               | 12                           | 唐代藝術5-資源庫建立 🗹                                           | 簡答題(含填充題) | 2022-09-03 18:53:52 | - <b>5</b> C ŵ |             | <u> </u> | <u> </u>     |
|                                        | 13                           | 唐代藝術6(選擇-資料庫)                                           | 選擇題(含是非題) | 2022-09-03 18:58:20 | - <b>5</b> C 🛍 | 加入          | 編輯       | 刪除           |
| 測驗報告                                   | 14                           | 唐代藝術(單元評量-資源庫)℃                                         | 單元評量      | 2022-09-03 19:06:22 | - <b>5</b> C 🛍 | 課程          |          |              |
| 學習狀態                                   | 15                           | 唐代藝術(上傳試卷)                                              | 單元評量      | 2022-09-03 19:50:23 | - <b>5</b> C 🛍 | 包           |          |              |
| 節點狀態                                   | 16                           | 唐代文化展簡報.ppt.pptx 🗹                                      | 上傳檔案或影片   | 2022-09-12 16:54:45 | <b>-5</b> C 🛈  |             |          |              |
| 影片瀏覽                                   | 17                           | 唐代文化展簡報.ppt                                             | 上傳檔案或影片   | 2022-09-12 16:59:52 | -5 C 🛍         |             |          |              |
| 學習時數 座出任發作筌                            | 18                           | 唐代藝術(單元評量-資源庫)匯出試卷.docx 🗹                               | 上傳檔案或影片   | 2022-09-12 17:09:13 | - <b>5</b> C 🛈 |             |          |              |
|                                        | 19                           | 唐代時尚已                                                   | 影片檢核點     | 2022-09-13 14:25:42 | - <b>5</b> C 🛍 |             |          |              |
| 問題回報                                   | 20                           | 唐代记                                                     | 影片檢核點     | 2022-09-14 12:35:48 | - <b>5</b> C 🛍 |             |          |              |
| © since 2016 國立臺中教育大學<br>測驗統計與適性學習研究中心 |                              | 1 2 3 4 5                                               | 6 7       |                     |                |             |          |              |

# 7-1.資源庫(3)-加入課程包

| #  | 資源名稱                    | 類型   ◆    | 建立時間     ◆          | (1)點選[ 🔄 ] |
|----|-------------------------|-----------|---------------------|------------|
| 11 | 中國美術史唐代:周昉的簪花仕女圖 (蔣勳) 🖸 | 影片檢核點     | 2022-09-03 18:52:18 | -5 2 1     |
| 12 | 唐代藝術5-資源庫建立             | 簡答題(含填充題) | 2022-09-03 18:53:52 | -5 C       |
| 13 | 唐代藝術6(選擇-資料庫)           | 選擇題(含是非題) | 2022-09-03 18:58:20 | -5 C       |
| 14 | 唐代藝術(單元評量-資源庫)          | 單元評量      | 2022-09-03 19:06:22 | -5 C       |

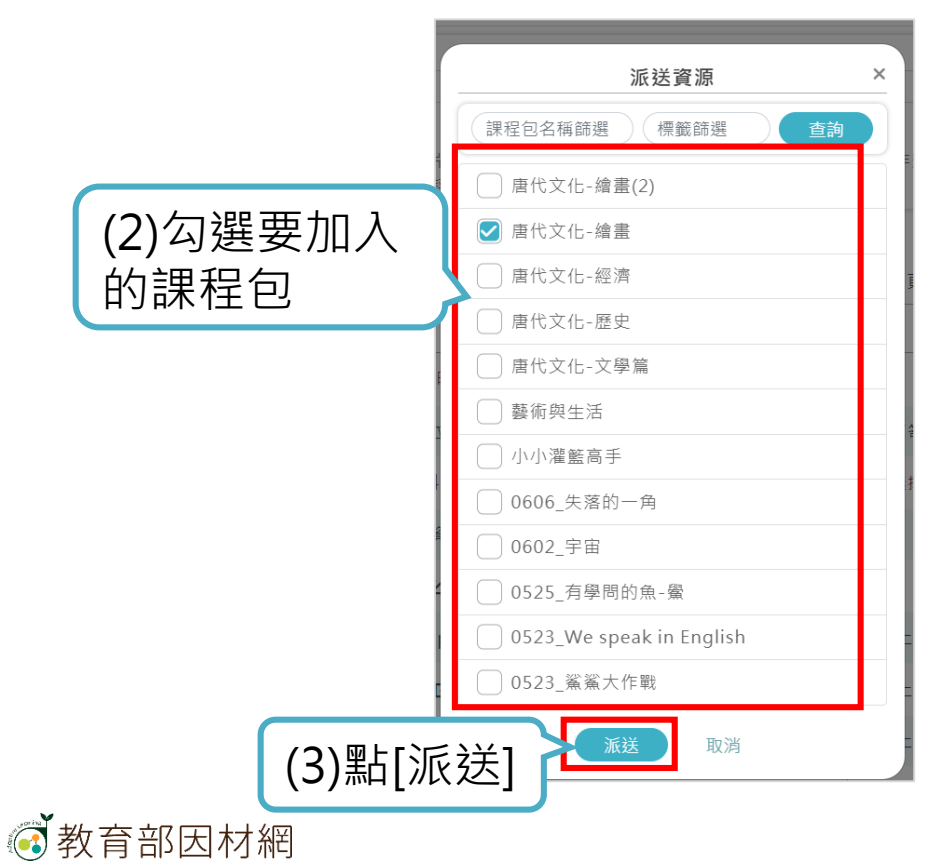

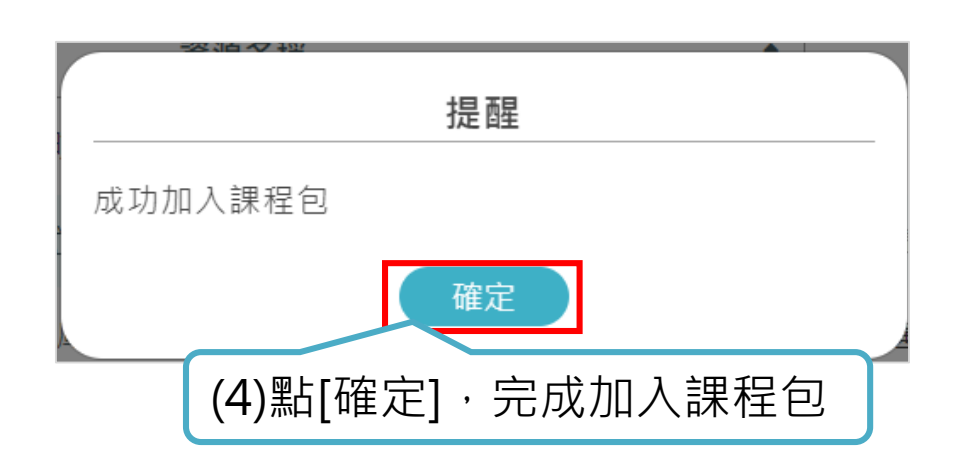

# \*複製[教育部因材網+學習拍]資源至[我的資源庫]

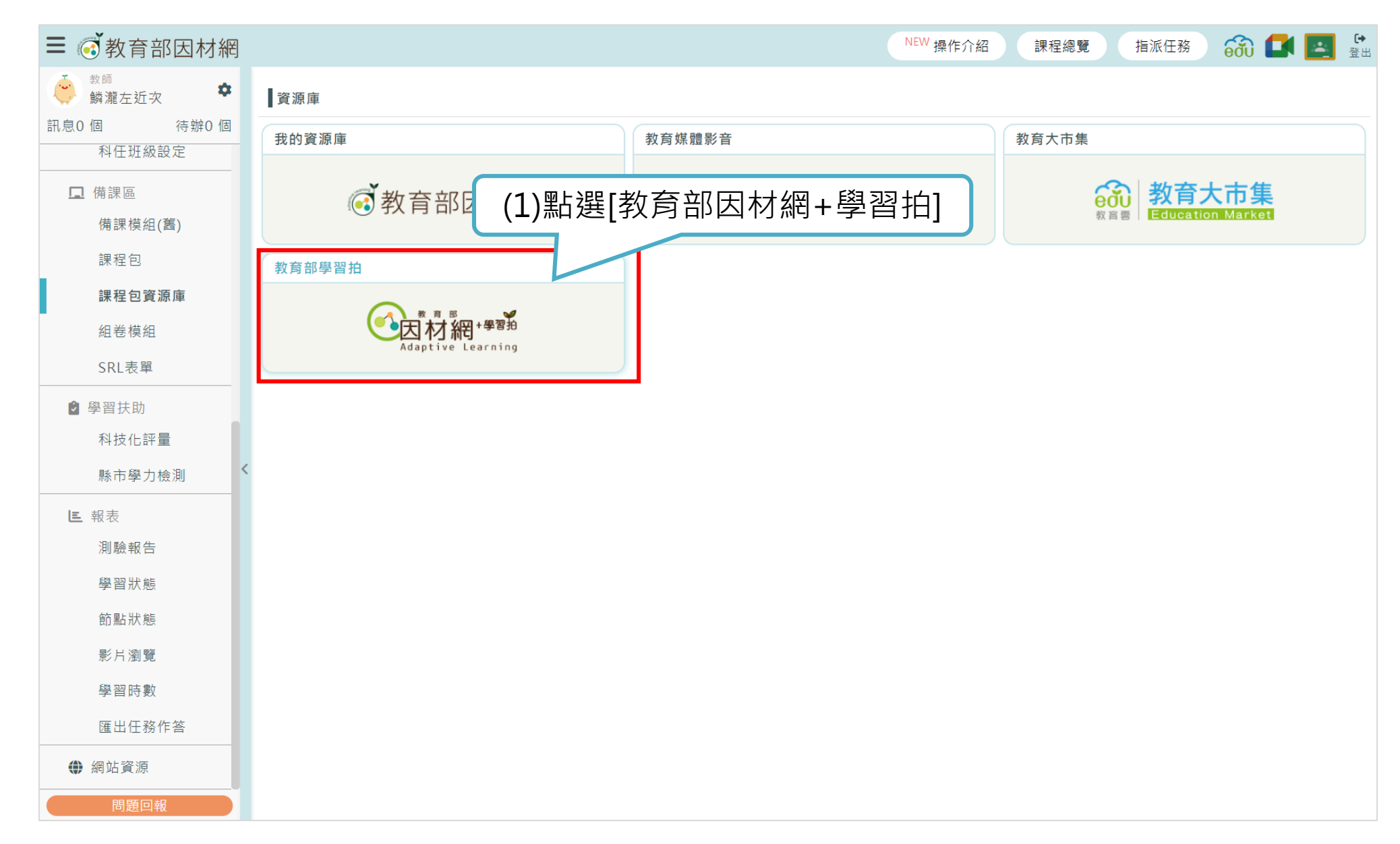
| 目                                       | NEW 操作介紹 課程 | 程總覽 指派任務 | 📸 🚺 🛃 🔮  |
|-----------------------------------------|-------------|----------|----------|
| く返回資源庫                                  |             |          |          |
| 教育部學習拍                                  |             |          |          |
| 資源名稱                                    |             |          |          |
| 輸入開鍵字                                   |             |          | 查詢       |
|                                         |             |          |          |
| ✓ 糸松 ✓ 報告 ✓ 選擇 ✓ 差非 ✓ 級父 ✓ 白板 ✓ 配到 ✓ 填空 |             |          | (2) 雪片 躍 |

|   | 共7筆資料,每頁10筆,目      |    |                     |                    |
|---|--------------------|----|---------------------|--------------------|
| # | 資源名稱               | 類型 | 建立時間                | 操 f                |
| 1 | 1-3-3-6二位數除以二位數的應用 | 素材 | 2020-11-05 09:32:00 | -5 <mark>-9</mark> |
| 2 | 10/2               | 選擇 | 2020-11-05 09:32:00 | -5 -8              |
| 3 | 1是不是質數 ? <b>己</b>  | 是非 | 2020-11-05 09:32:00 | -5 S               |

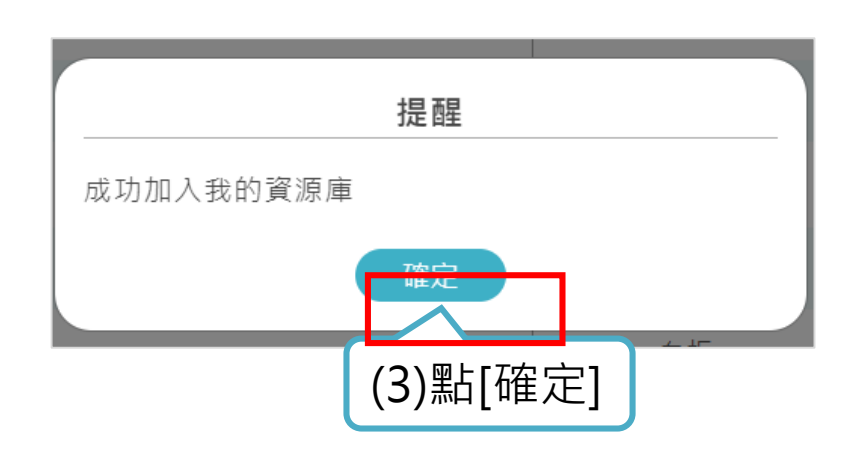

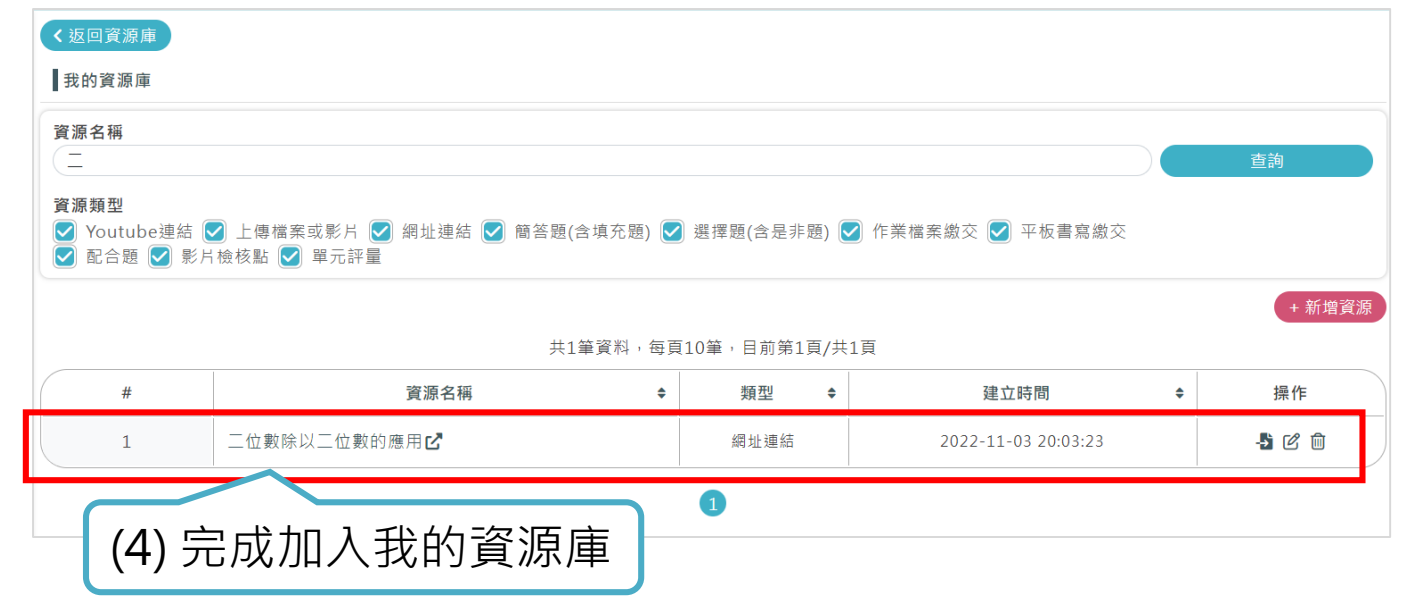

教育部因材網

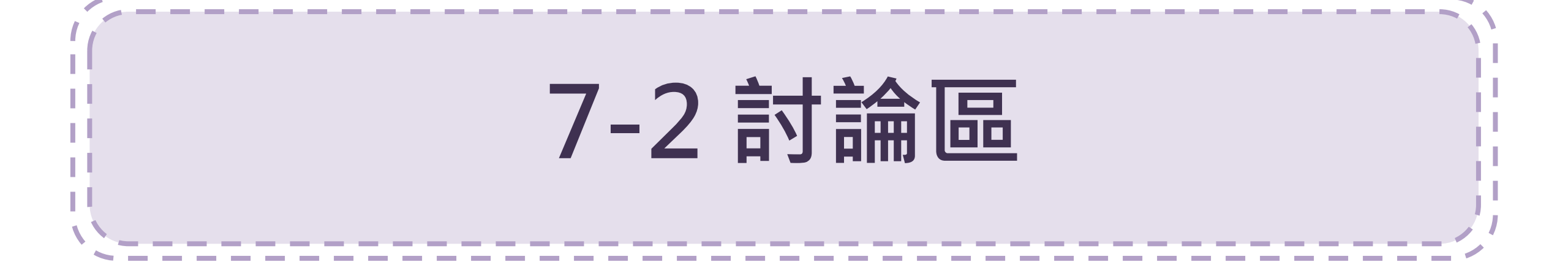

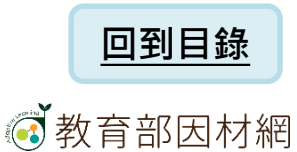

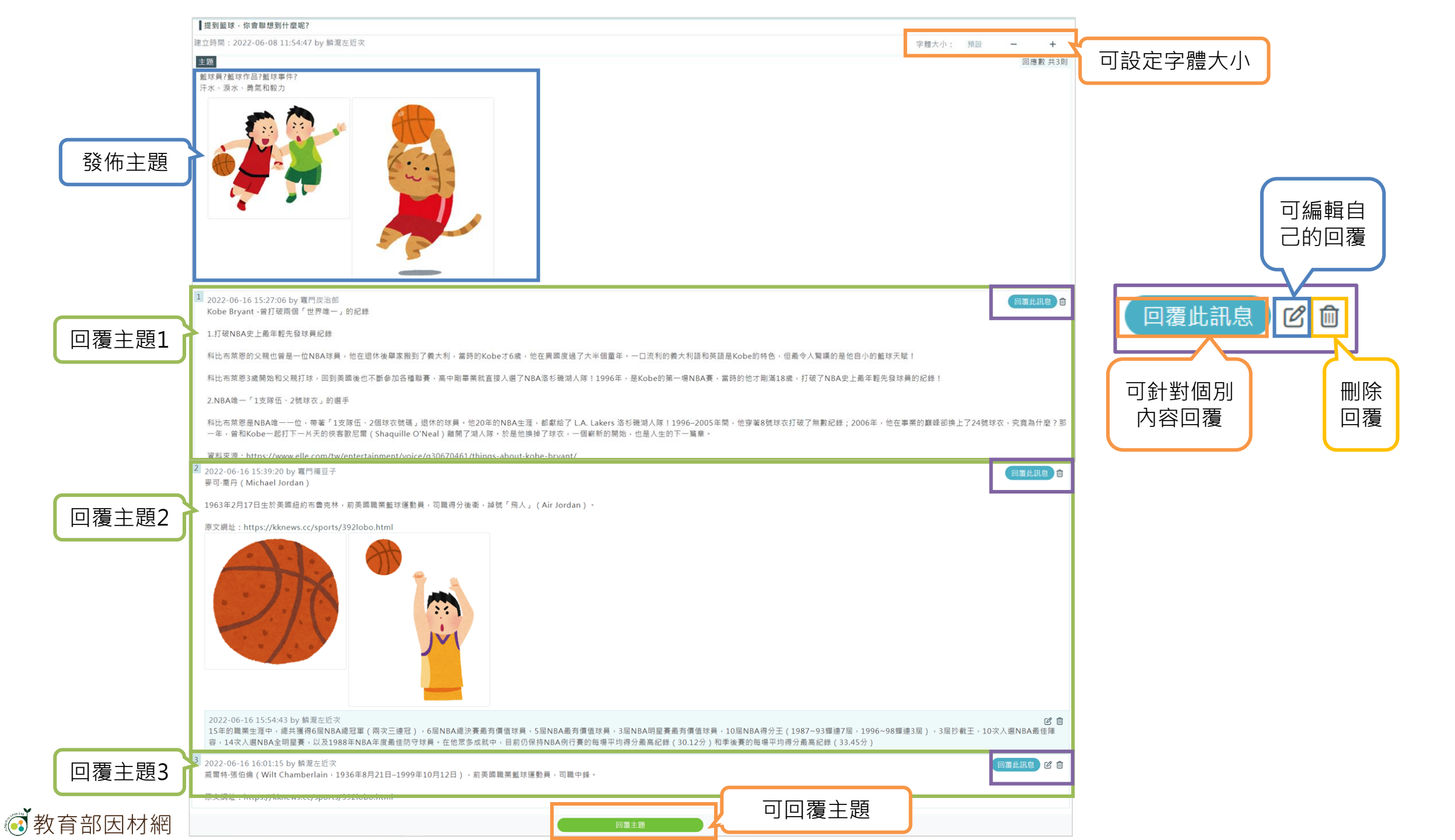

1. 發布討論主題

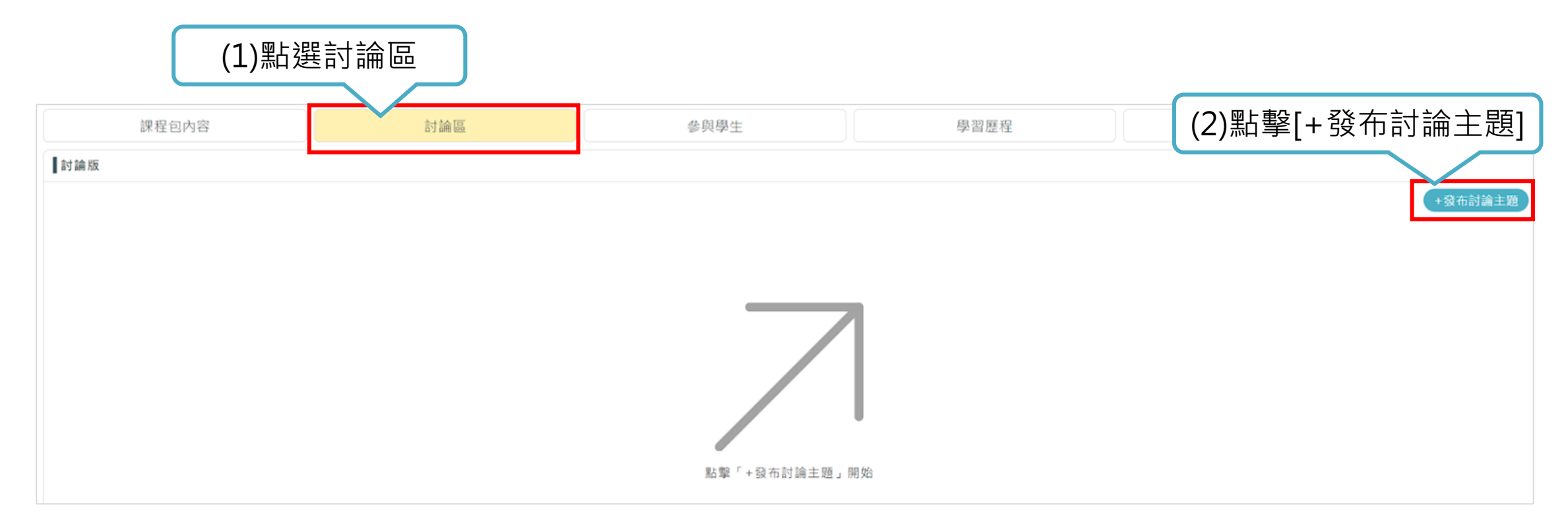

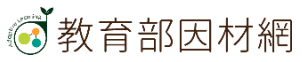

## 2. 發佈討論主題

| <ul> <li> <ul> <li></li></ul></li></ul> | (2)填寫主題內容 | ·可新增附圖 |
|-----------------------------------------|-----------|--------|
| 籃球員?籃球作品?籃球事件?<br>汗水、淚水、勇氣和毅力           |           |        |
| 附圖格式 : jpeg \ jpg \ png \ gif (20MB 以内) |           | +新增附圖  |
| (3)點撃[發佈主題]                             |           |        |

#### 教育部因材網

## 3. 討論區-教師

| 課程包內容                                                                                                    |                                                                                                    | 討論區                                                                                                    | \$                                                                   | 與學生                                                      | 學習歷利                          | Ŧ  | 共同編輯者               |            |          |
|----------------------------------------------------------------------------------------------------|----------------------------------------------------------------------------------------------------|----------------------------------------------------------------------------------------------------|----------------------------------------------------------------------|----------------------------------------------------------|-------------------------------|----|---------------------|------------|----------|
| 討論版                                                                                                    |                                                                                                    |                                                                                                    |                                                                      |                                                          |                               |    | _                   |            |          |
|                                                                                                    |                                                                                                    |                                                                                                    |                                                                      |                                                          |                               |    | 可;                  | 編輯與刪除個     | 人發佈的主題   |
| #                                                                                                    |                                                                                                    | 提問主題                                                                                                    | \$                                                                   | 回應數 ◆                                                    | 發文人                           | ¢  | 提問日期                | \$         | 管]       |
| 1                                                                                                    | 提到籃球,你會開                                                                                                  | 聯想到什麼呢? <b>ご</b>                                                                                                    |                                                                      | 1                                                        | 麟瀧左近次                         |    | 2022-06-08 11:54:47 | (          | 2 1      |
| 2                                                                                                    | test_delete / mo                                                                                          | odify⊡                                                                                                    |                                                                      | 1                                                        | 我要善逸                          |    | 2022-06-08 17:23:59 |            | Î        |
| 建立時間: 2022-06-08 11:54:47 by 納潮在現<br>主題<br>載取員?蟹球作品?蟹球事件?<br>汗水、淡水、勇魚和設力<br>「「」 2022-06-16 15:27:06 by 専門反治的<br>2022-06-16 15:27:06 by 専門反治的                                                                 |                                                                                                    |                                                                                                    |                                                                      | 学髓大小: 5                                                  | 122 — +<br>回應數 共3月<br>回廣此訊8 合 |    | 回覆此訊息               |            | 除學生發佈的主題 |
| Kobe Bryant - 管打破两個「世界唯一」的<br>1.打破NBA史上最年輕先發球員紀錄<br>科比布萊恩的父親也曾是一位NBA球員,他<br>科比布萊恩3歲開始和父親打球,回到美國<br>2.NBA唯一「1支隊伍、2號球衣」的選手<br>科比布萊恩是NBA唯一一位,帶著「1支隊<br>一年,曾和Kobe一起打下一片天的俠客歡」<br>資料來源:https://www.elle.com/tw/en | 記錄<br>在退休後學家搬到了義大利<br>美也不斷參加各種聯賽,高中<br>匠。2個球衣號碼。退休的球<br>己齋(Shaquille O'Neal)創<br>tertainment/voice/g30670 | ,當時的Kobe才6歲,他在異國度過了大半個童年,一口流利的義大利語<br>- 剛墨業就直接人選了NBA洛杉磯湖人隊!1996年,是Kobe的第一場NB/<br>員。他20年的NBA生涯,都獻給了 L.A. Lakers 洛杉磯湖人隊!1996-20<br>直開了湖人隊,於是他换掉了球衣,一個嶄新的開始,也是人生的下一篇章<br>D461/things-about-kobe-bryant/ | 和英語是Kobe的特色,但最令人驚到<br>4賽,當時的他才剛滿18歲,打破了 <br>105年間,他穿著8號球衣打破了無數<br>1。 | 看的是他自小的籃球天赋!<br>NBA史上最年輕先發球員的紀錄!<br>纪錄;2006年,他在事業的顧峰卻換上了 | 24號球衣,究寬為什麼?那                 | 可針 | -對個別<br>容回覆         | 教師可<br>所有的 | 刪除<br>回覆 |

4. 討論區-學生

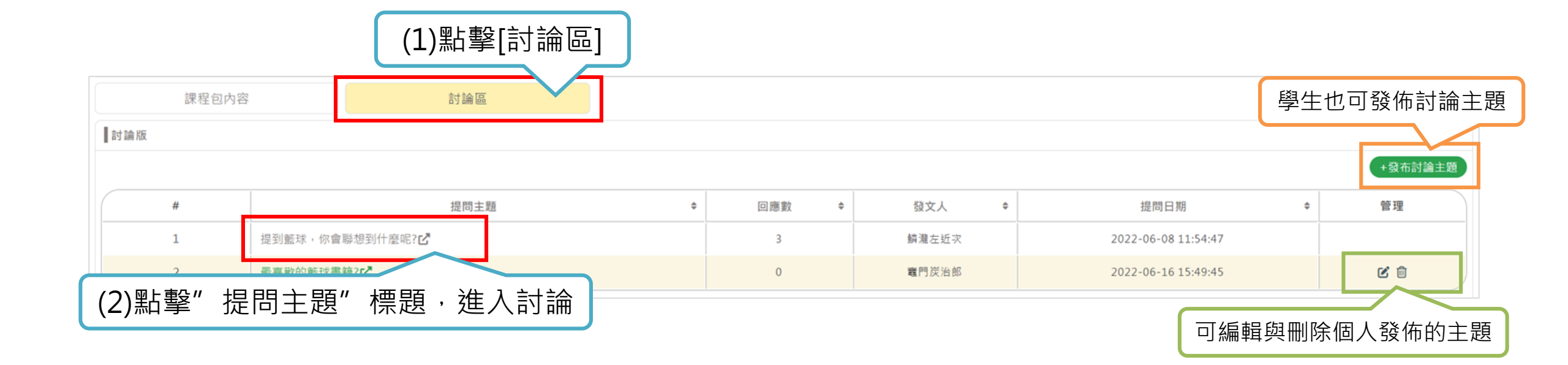

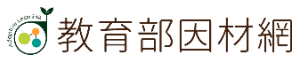

## 5. 回覆主題

| 回覆討論主題                                                                                                    |                                                                                   |
|----------------------------------------------------------------------------------------------------|-----------------------------------------------------------------------------------|
| 回覆內容                                                                                                    | (1)编輯填寫回覆內容                                                                       |
| Kobe Bryant -曾打破兩個「世界唯一」的紀錄                                                                                                    |                                                                                   |
| 1.打破NBA史上最年輕先發球員紀錄                                                                                                    |                                                                                   |
| 科比布萊恩的父親也曾是一位NBA球員,他在退休後聲家搬到了義大利,當時的Kobe才6歲,他在異國度過了大半個童年。一口流行                                                                  | 利的義大利語和英語是Kobe的特色,但最令人驚嘆的是他自小的籃球天賦!                                               |
| 科比布萊恩3歲開始和父親打球,回到美國後也不斷參加各種聯賽,高中剛畢業就直接入選了NBA洛杉磯湖人隊!1996年,是Kobe                                                                 | e的第一場NBA賽,當時的他才剛滿18歲,打破了NBA史上最年輕先發球員的紀錄!                                          |
| 2.NBA唯一「1支隊伍、2號球衣」的選手                                                                                                    |                                                                                   |
| 科比布萊恩是NBA唯一一位,帶著「1支隊伍、2個球衣號碼」退休的球員。他20年的NBA生涯,都獻給了 L.A. Lakers 洛杉磯湖人開<br>(Shaquille O'Neal) 離開了湖人隊。於是他換掉了球衣,一個嶄新的開始,也是人生的下一篇章。 | 隊!1996–2005年間,他穿著8號球衣打破了無數紀錄;2006年,他在事業的巅峰卻換上了24號球衣,究竟為什麼?那一年,曾和Kobe一起打下一片天的俠客歌尼爾 |
| 資料來源:https://www.elle.com/tw/entertainment/voice/g30670461/things-about-kobe-bryant/                                           |                                                                                   |
| 附圜格式 : jpeg、jpg、png、gif (20MB 以內)                                                                                              | +新增附圖 +繪製白板                                                                       |
|                                                                                                    | 可新增圖檔<br>白板                                                                       |
| 0•                                                                                                    |                                                                                   |
| C 0                                                                                                    |                                                                                   |
|                                                                                                    | (2)點擊[回覆主題]                                                                       |

6. 課程包討論區-白板功能

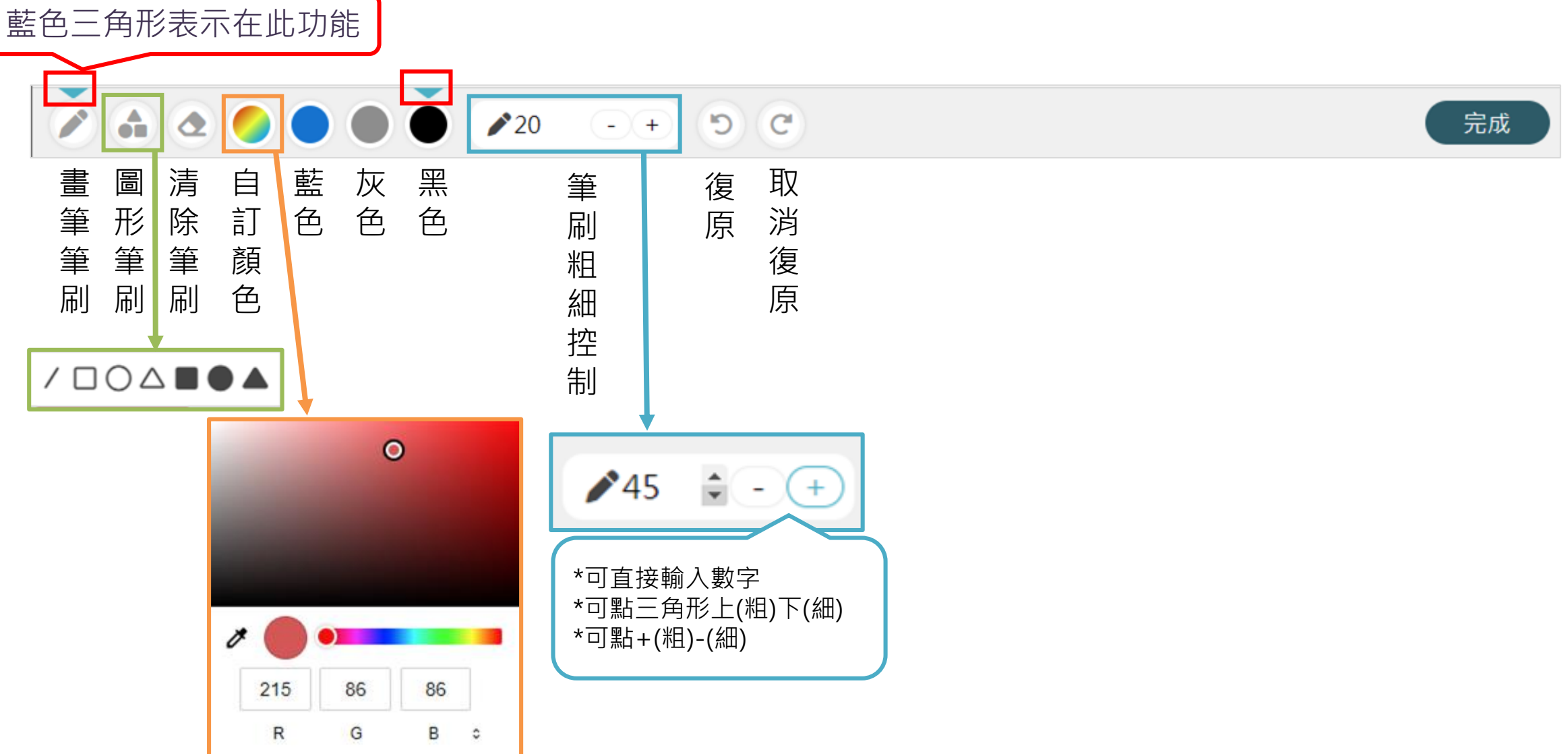

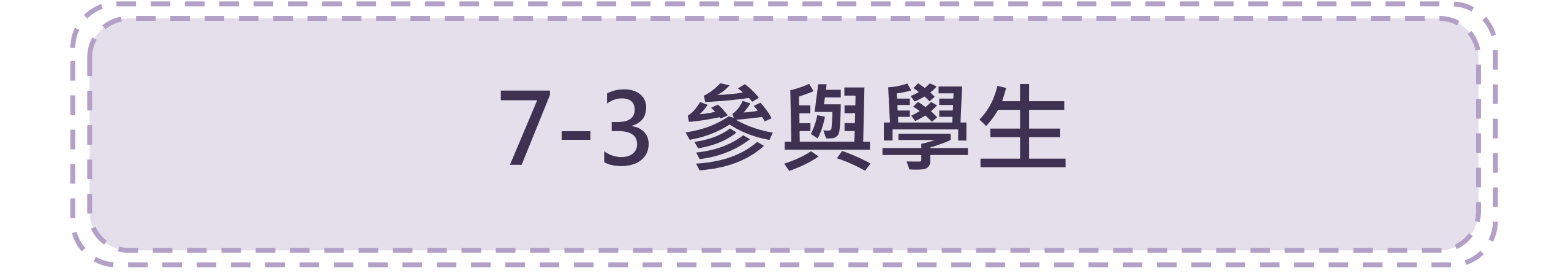

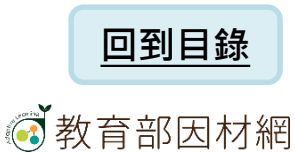

| #         班級         座號         姓名         完成度         累計參與時間         最後操作時間         管理           1         9年1班         2         曜門炭治郎         74%         00:13:34         2022-06-23 14:59:59         -           2         9年1班         1         躍門環豆子         16%         00:00:36         2022-06-23 14:58:14         -           3         9年1班         3         我要當逸         68%         00:03:52         2022-06-23 10:23:57         -           4         9年1班         4         陽平伊之助ご         79%         00:10:20         2022-06-23 10:23:57         -           5         9年1班         5         栗花落香奈         0%         00:00:00         未登入         -           6         9年1班         6         不死川茲彌ば         0%         00:00:00         未登入         - | ・小滞整高手 |            |          |     |    |                |    |      |    |  |
|----------------------------------------------------------------------------------------------------|--------|------------|----------|-----|----|----------------|----|------|----|--|
| 1       9年1班       2       竈門炭治郎で       74%       00:13:34       2022-06-23 14:59:59       ▲         2       9年1班       1       竈門壙豆子で       16%       00:00:36       2022-06-23 14:58:14       ▲         3       9年1班       3       我妻善逸で       68%       00:00:352       2022-06-23 10:23:57       ▲         4       9年1班       4       崎平伊之助で       79%       00:10:20       2022-06-08 16:28:02       ▲         5       9年1班       5       栗花落香奈平で       0%       00:00:00       未登人       ▲                                                                                                    |        | 最後操作       | 累計參與時間   | 完成度 | 姓名 |                | 座號 | 斑級   | #  |  |
| 2       9年1班       1       鼈門禰豆子ピ       16%       00:00:36       2022-06-23 14:58:14       よ         3       9年1班       3       我妻蓋逸ピ       68%       00:03:52       2022-06-23 10:23:57       よ         4       9年1班       4       嘴平伊之助ピ       79%       00:10:20       2022-06-08 16:28:02       よ         5       9年1班       5       栗花落香奈 <b>ピ</b> 0%       00:00:00       未登入       よ                                                                                                    | :59    | 2022-06-23 | 00:13:34 | 74% |    | 竈門炭治郎ピ         | 2  | 9年1班 | 1  |  |
| 3       9年1班       3       我妻善逸び       68%       00:03:52       2022-06-23 10:23:57       ▲         4       9年1班       4       嘴平伊之助び       79%       00:10:20       2022-06-08 16:28:02       ▲         5       9年1班       5       栗花落香奈子び       0%       00:00:00       未登入       ▲         6       9年1班       6       不死川玄彌び       0%       00:00:00       未登入       ▲                                                                                                    | :14    | 2022-06-23 | 00:00:36 | 16% |    | 竈門禰豆子ピ         | 1  | 9年1班 | 2  |  |
| 4       9年1班       4       嘴平伊之助ご       79%       00:10:20       2022-06-08 16:28:02       ま         5       9年1班       5       栗花落香奈乎ご       0%       00:00:00       未登入       ま         6       9年1班       6       不死川玄彌ご       0%       00:00:00       未登入       ま                                                                                                    | :57    | 2022-06-23 | 00:03:52 | 68% |    | 我妻善逸记          | 3  | 9年1班 | 3  |  |
| 5       9年1班       5       栗花落香奈乎ピ       0%       00:00:00       未登入       으ー         6       9年1班       6       不死川玄彌ピ       0%       00:00:00       未登入       으ー                                                                                                    | :02    | 2022-06-08 | 00:10:20 | 79% |    | <b>赌平伊之助</b> 🖒 | 4  | 9年1班 | 4  |  |
| 6 9年1班 6 不死川玄彌己 0% 00:00:00 未登入 💄-                                                                                                    |        | 未登。        | 00:00:00 | 0%  | 2  | 栗花落香奈乎[        | 5  | 9年1班 | 5  |  |
|                                                                                                    |        | 未登。        | 00:00:00 | 0%  |    | 不死川玄彌ピ         | 6  | 9年1班 | 6  |  |
| 7         9年1班         7         神崎葵匠         0%         00:00:00         未登入         ▲                                                                                                    |        | 未登。        | 00:00:00 | 0%  |    | 神崎葵ピ           | 7  | 9年1班 | 7  |  |
| 8 9年1班 35 acer00001C 0% 00:00:00 未登入 💄                                                                                                    |        | 未登。        | 00:00:00 | 0%  | •  | acer000001ピ    | 35 | 9年1班 | 8  |  |
| 9 9年1班 41 林學扶1 <b>년 0% 00:00:00 未</b> 登入 💄                                                                                                    |        | 未登。        | 00:00:00 | 0%  |    | 林學扶1亿          | 41 | 9年1班 | 9  |  |
| 10 9年1班 1 測試轉學01 <b>년 0% 00:00:00 未</b> 登入 💄                                                                                                    |        | 未登。        | 00:00:00 | 0%  |    | 測試轉學01℃        | 1  | 9年1班 | 10 |  |

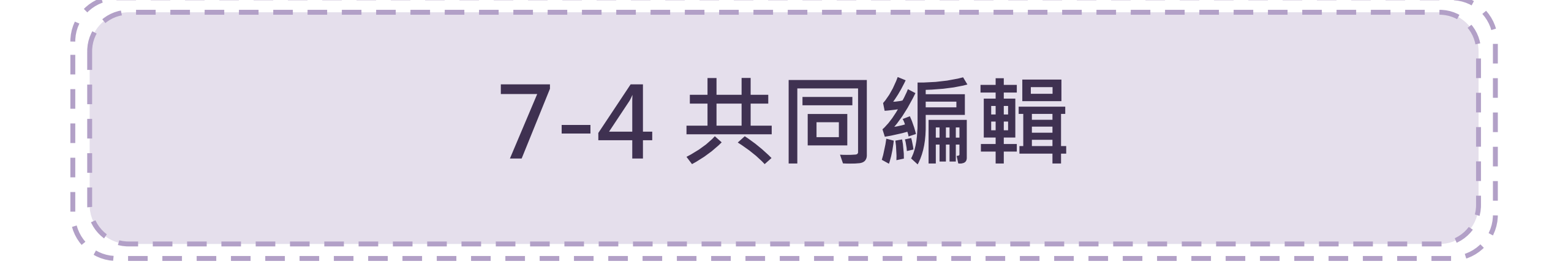

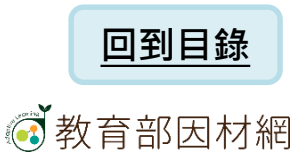

### 1. 複製課程包號碼,給要共同編輯的教師

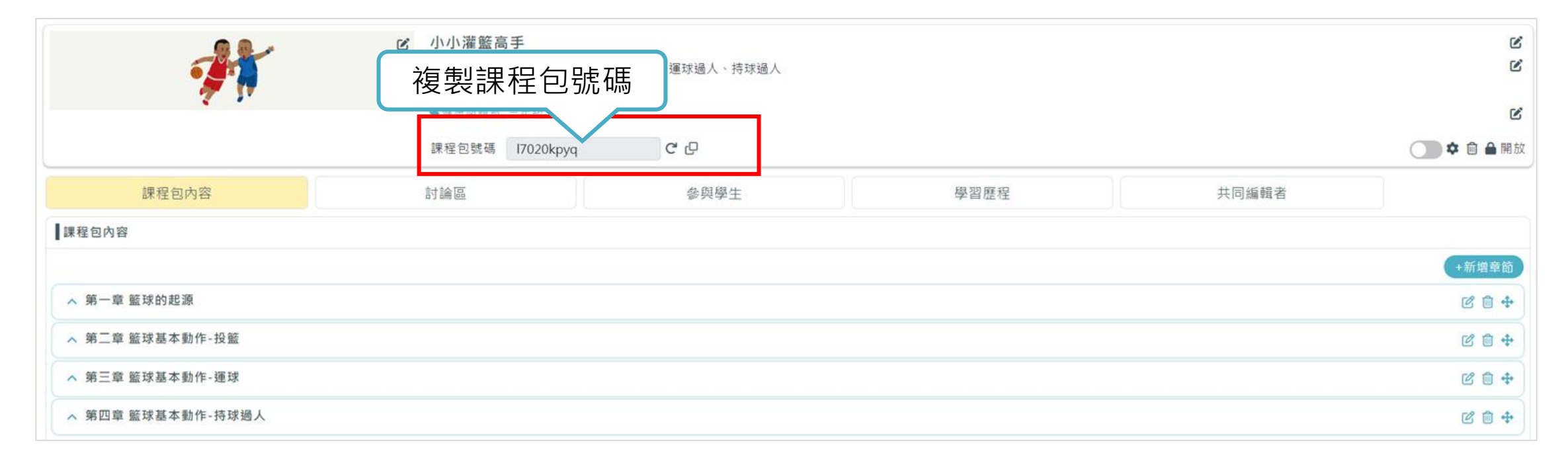

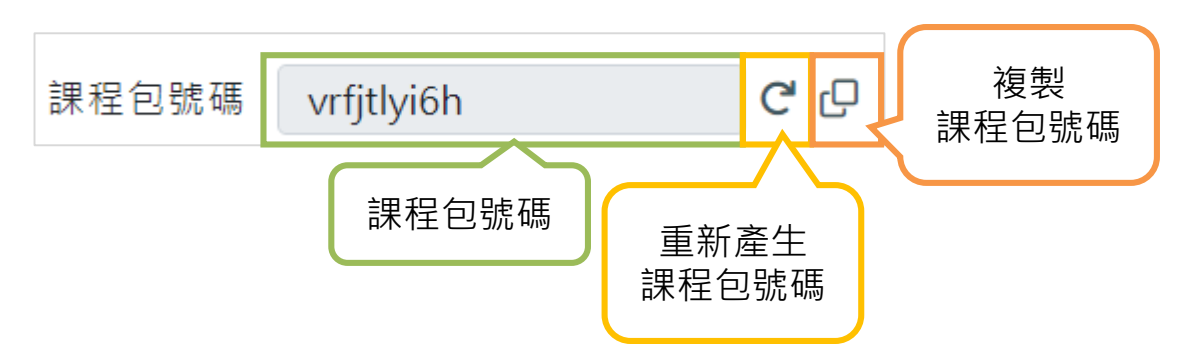

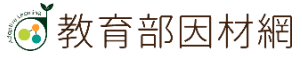

2. 使用課程包號碼,加入共同編輯

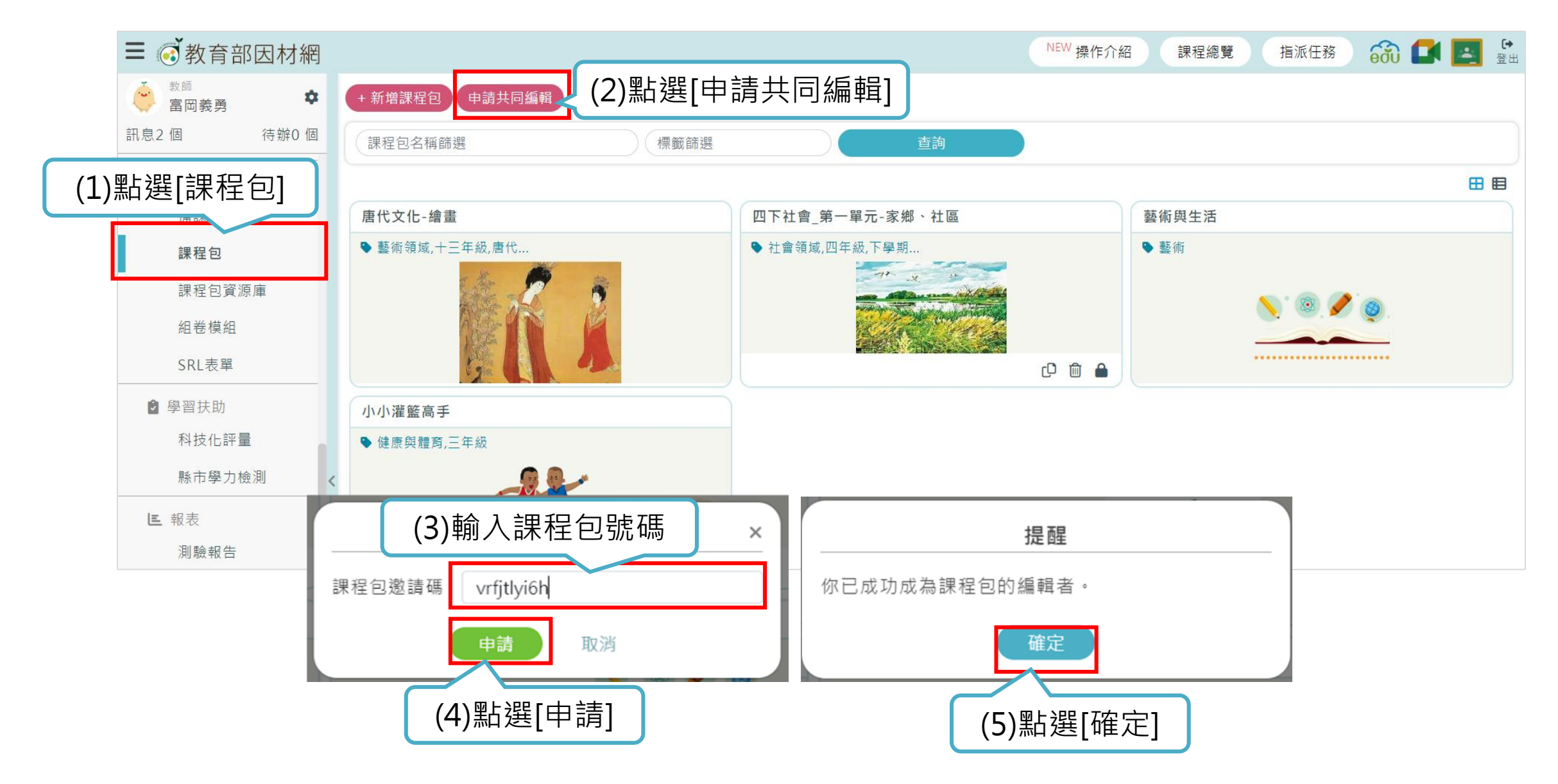

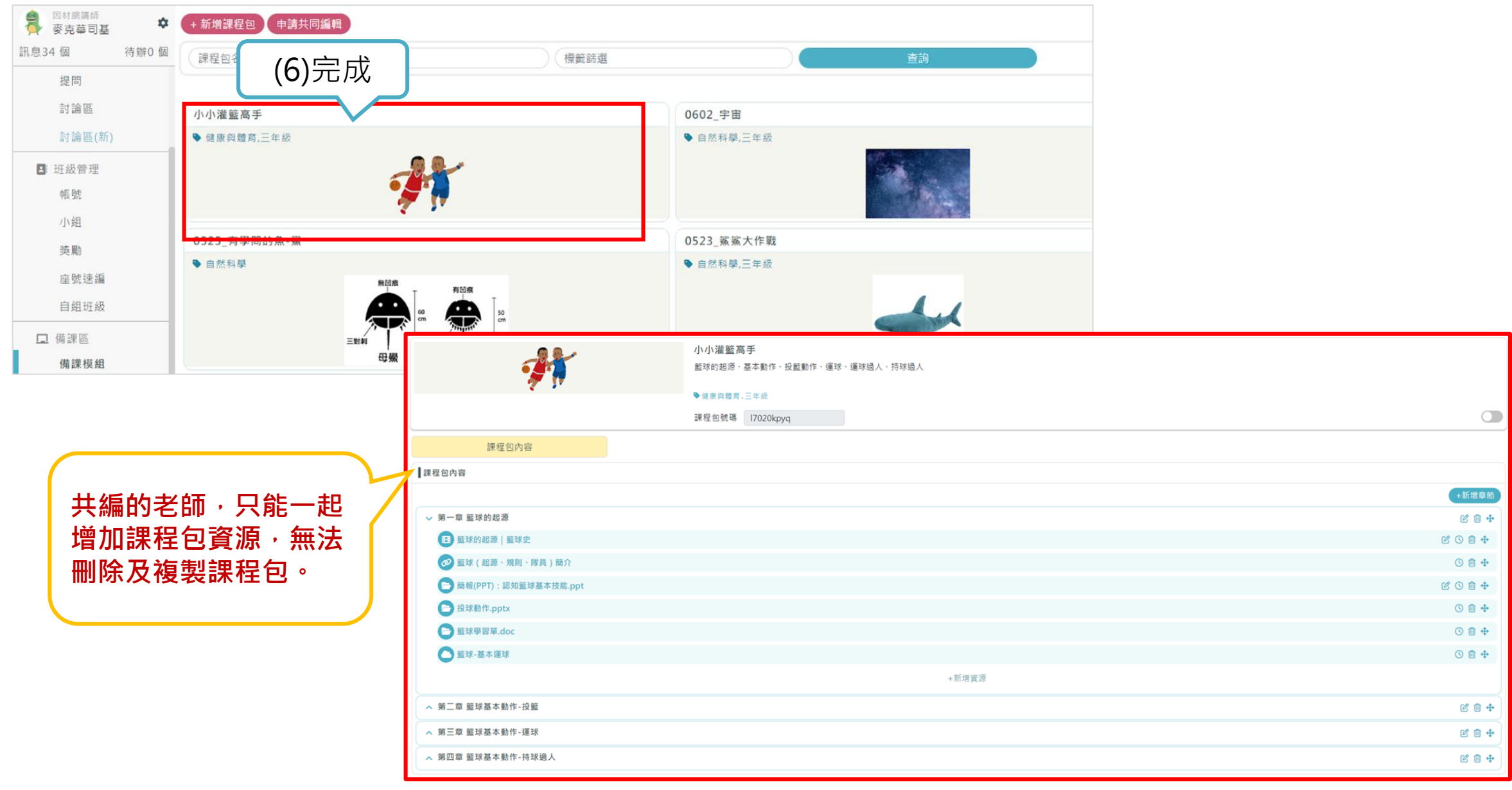

#### 

## 3.編輯共同編輯者

|       | <ul> <li>☑ 小小灌籃高手<br/>籃球的起源、基本動作、投籃動作、運球</li> <li>●健康與體育,三年級</li> <li>課程包號碼 [7020kpyq]</li> </ul> | 、運球過人、持球過人<br>C <sup>*</sup> C | (1)點選[共 | [同編輯者]     |
|-------|---------------------------------------------------------------------------------------------------|--------------------------------|---------|------------|
| 課程包內容 | 討論區                                                                                               | 參與學生                           | 學習歷程    | 編輯者        |
| 共同編輯者 |                                                                                                   |                                |         |            |
| #     | 姓名                                                                                                | 身分                             | 權限      | 管理         |
| 1     | 鳞滩左近次                                                                                             | 教師                             | 擁有者     |            |
| 2     | 麥克華司基                                                                                             | 救師                             | 共同編輯者   | <b>1</b> - |
| 3     | 富岡義勇                                                                                              | 教師                             | 共同编輯者   | *          |
|       |                                                                                                   |                                | (2)可以看望 | 到共同編輯者及    |

刪除共同編輯者功能

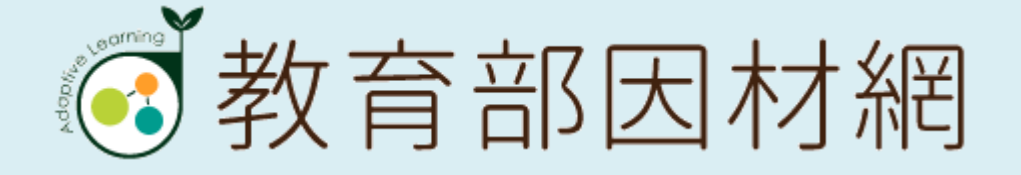

# **Thanks for Your Attention**

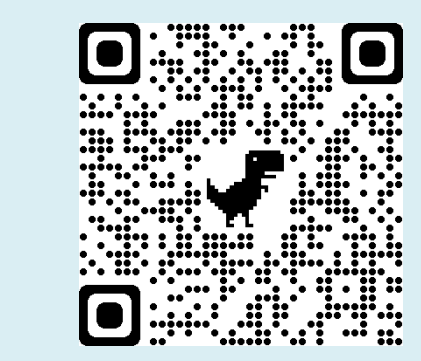

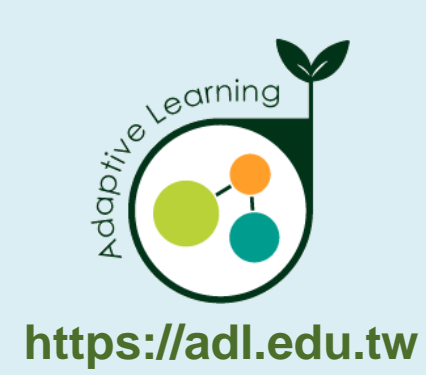

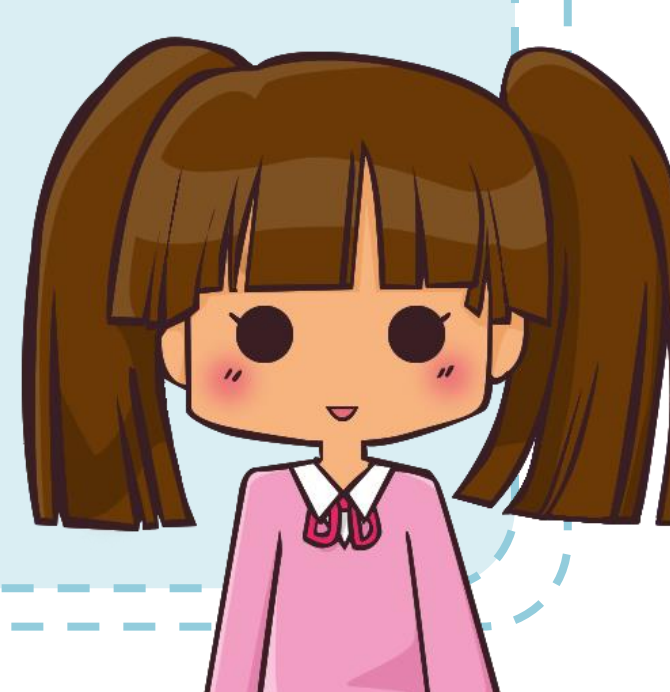